# AGENT 360

# AGENT 360

A one-stop travel agent portal for our travel agents to work with Singapore Airlines.

# Knowledge Providing a centralized information

1

and support portal to empower travel agents

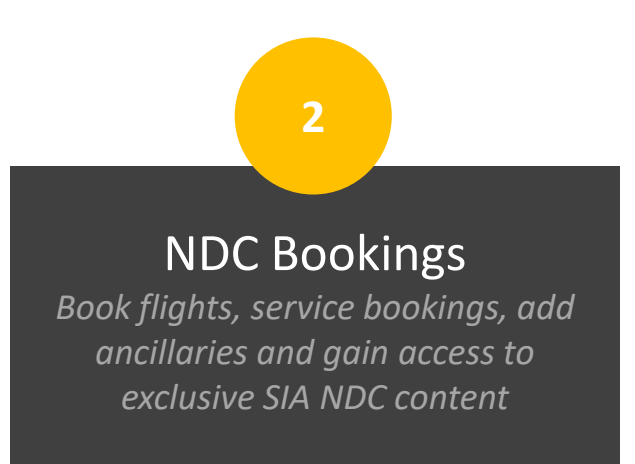

Servicing Streamline service requests for more

efficient servicing and tracking

# CURRENT FEATURES

Travel agents will have access to the following features on AGENT 360

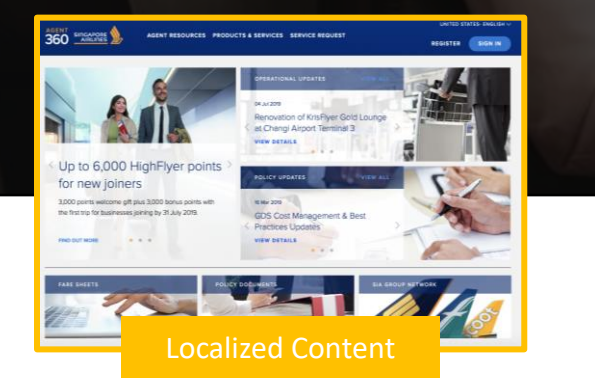

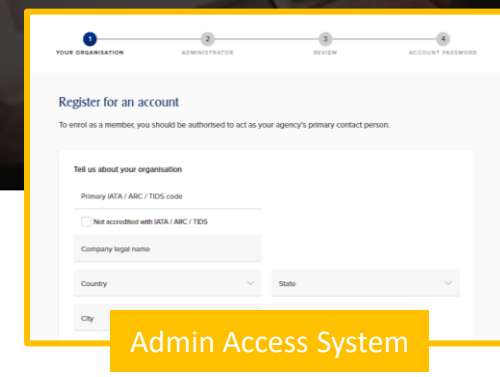

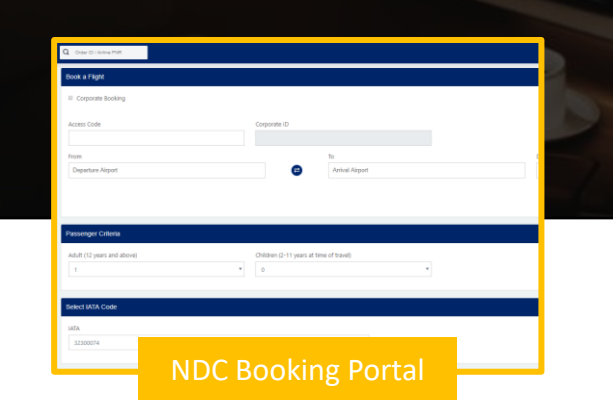

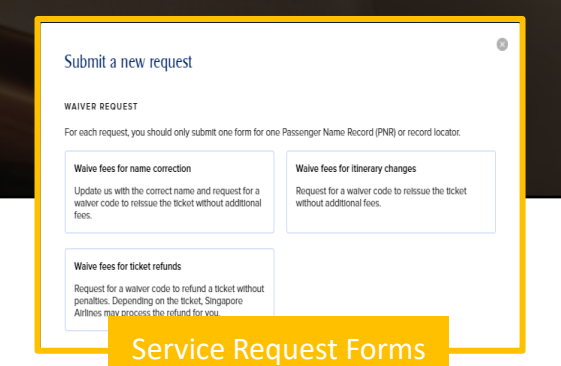

# AGENT 360 OVERVIEW

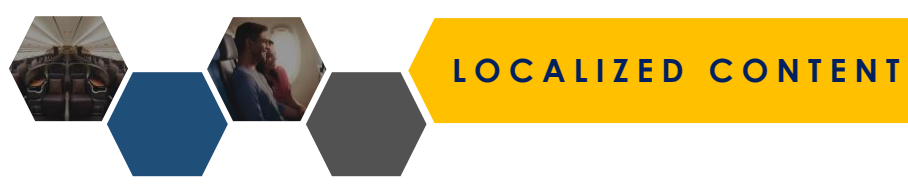

AGENT SIDGAPORE AGENT RESOURCES SERVICE REQUEST SIA NDC

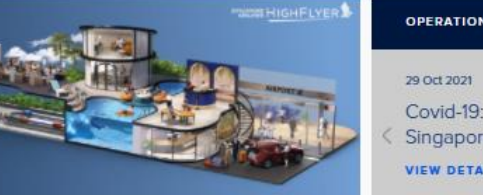

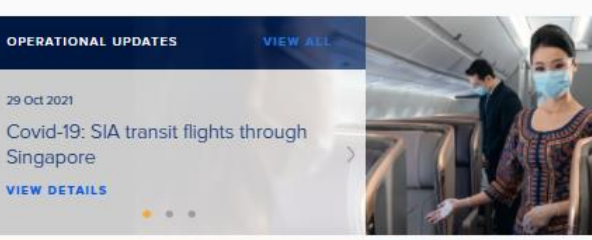

SINGAPORE - ENGLISH

REGISTER

SIGN IN

# The refreshed HighFlyer business travel programme

Discover a world of seamless business travel rewards with discounted fares, HighFlyer points and priority services.

FIND OUT MORE • • •

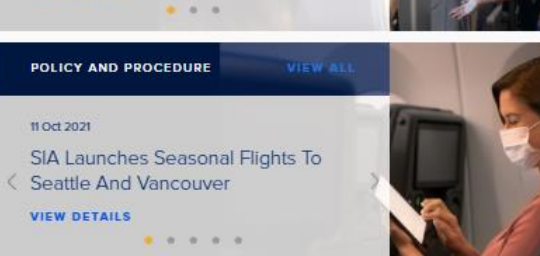

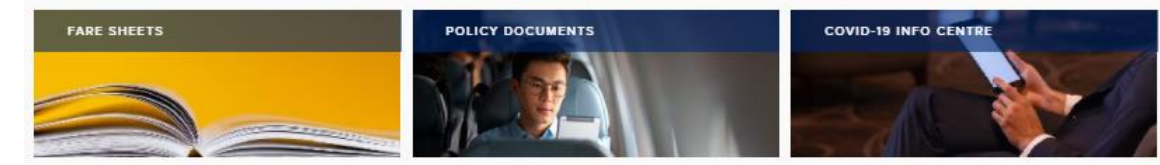

#### AIRLINE NEWS

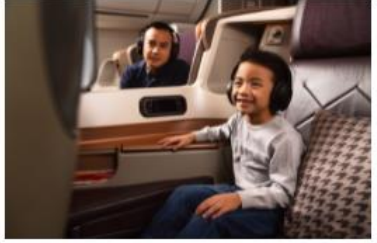

Singapore Airlines Adds More Vaccinated Travel Lane Flights

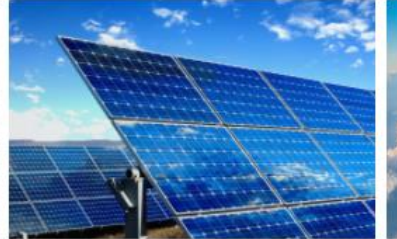

SIA Group Launches Voluntary Carbon Offset Programme For All Customers

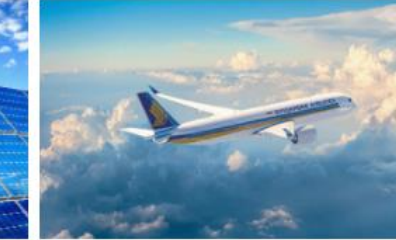

Offering you greater flexibility to help you plan your future travel

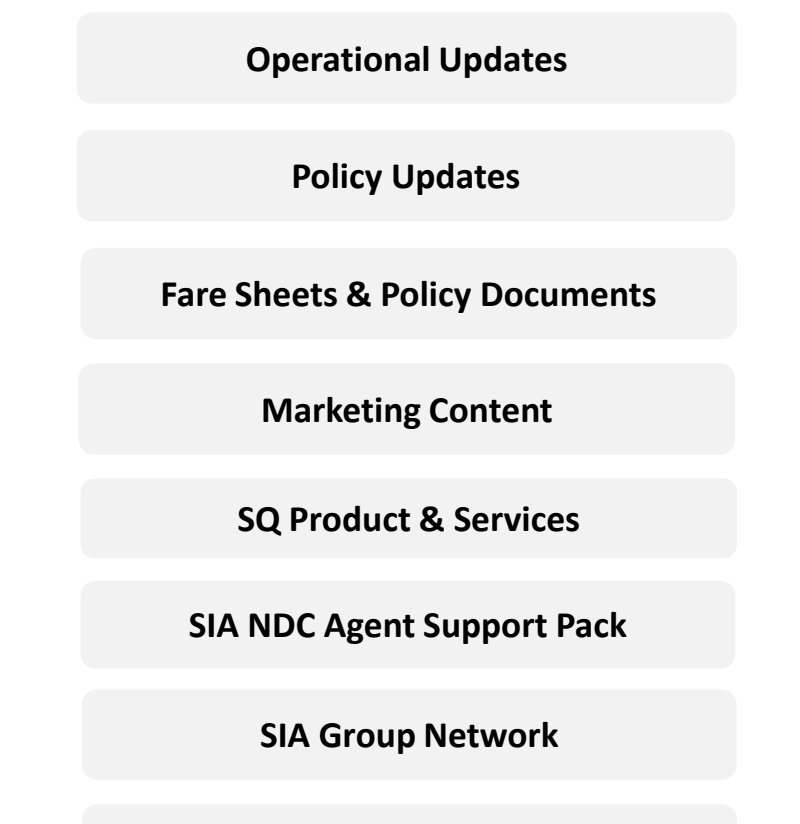

### **Local Contact Details**

# ADMIN ACCESS

- 1. Comprehensive access management system
- 2. Caters to **complex travel agency setup** (from local retailers to global consolidators)
- 3. 3 Travel Agent Roles (Master, Admin, User)
- 4. Multi-IATA, Multi-Country
- 5. Flexibility to **self-manage access rights** to AGENT 360 features

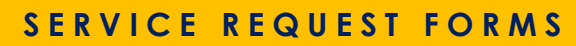

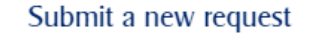

#### WAIVER REQUEST

For each request, you should only submit one form for one Passenger Name Record (PNR) or record locator.

Waive fees for itinerary changes

Request for a waiver code to reissue the ticket

#### Waive fees for ticket refunds

 $\otimes$ 

Request for a waiver code to refund a ticket without penalties. Depending on the ticket, Singapore Airlines may process the refund for you.

#### SERVICE REQUEST

For each request, you should only submit one form for one Passenger Name Record (PNR) or record locator.

#### Extend ticket time limit

without additional fees.

Not allowed for the following booking classes or Reservation Booking Designators (RBD): K, V, N, Q, R, D. Appeal for waitlist confirmation (DAPO) Appeal for a waitlist confirmation subject to availability.

#### Name correction

Fill out this form to request for a waiver code that will allow you to correct a passenger's name and reissue the ticket through your GDS without fare difference. A service fee of USD 50 will be charged.

#### GENERAL FORM

#### General Form

Use this form to submit a service request form not found below (e.g. name correction query).

Fee Waiver for Name Correction

**Fee Waiver for Reissuance** 

**Fee Waiver for Ticket Refunds** 

**Extend Ticketing Time Limit** 

Waitlist Confirmation (DAPO)

**General Form** 

Click here to view the AGENT 360 Credits Redemption Table.

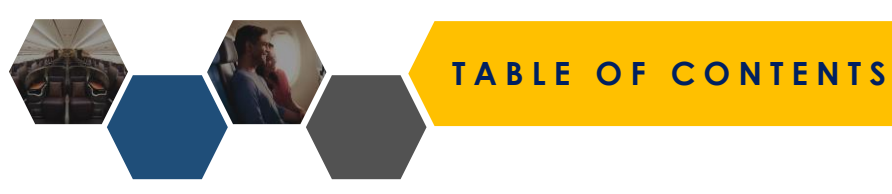

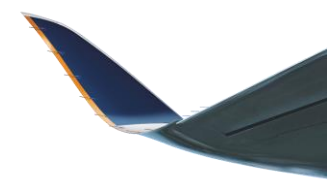

## In this deck, you will learn:

- Travel Agent Roles
- Travel Agent Registration
  - □ IATA/TIDS Agents
- Creating/Deleting Teams
- Adding/Deleting Admins/Users to Teams
- Switching Team and Role
- Adding Additional IATA numbers
- Assigning IATA to Team
- Unlocking Account
- AGENT 360 Overview

- Booking Flights & Issuing Tickets
- Form of Payments (FOPs)
- □ <u>3DS2 Verification</u>
- Ancillaries (Seats/Baggage/Special Service Requests)
- Manual Reprice
- Refund/Voiding of Tickets
- Reshop
- Viewing of eTicket
- Name Truncation
- Cross-Channel Servicing
- Viewing of Orders & Reports
- Viewing of Flight Schedule Changes
- Summary

# TRAVEL AGENT ROLES

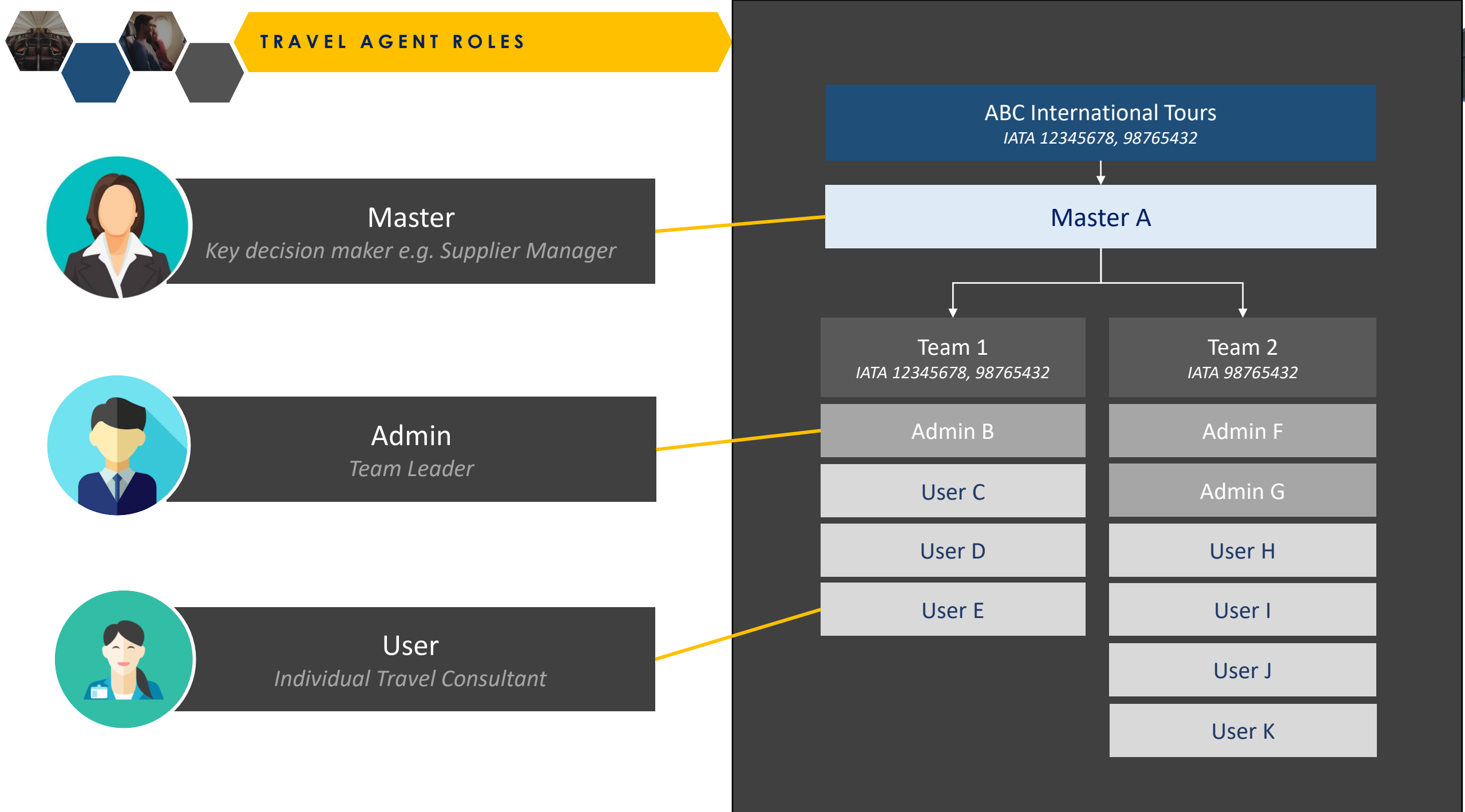

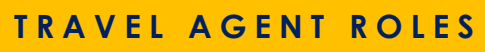

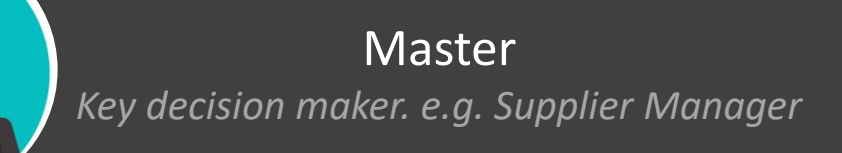

- 1. Creates/delete Admins & Users within the agency.
- 2. Decides which Team has Product Access rights
- 3. Views agency's data and transactions
- 4. Adds additional IATA numbers for agencies
- 5. Shared accounts are NOT recommended as you will not have visibility to the transactions made by the respective users.
- 6. OTP will be sent for every login to the user's email address
- 7. Master and Admins (within the same team) can retrieve and action on users' bookings and SRFs

# How to change a Master?

1. Agent to contact their Singapore Airlines representative

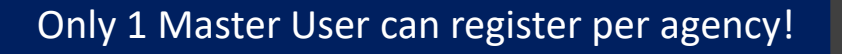

## ABC International Tours IATA 12345678, 98765432

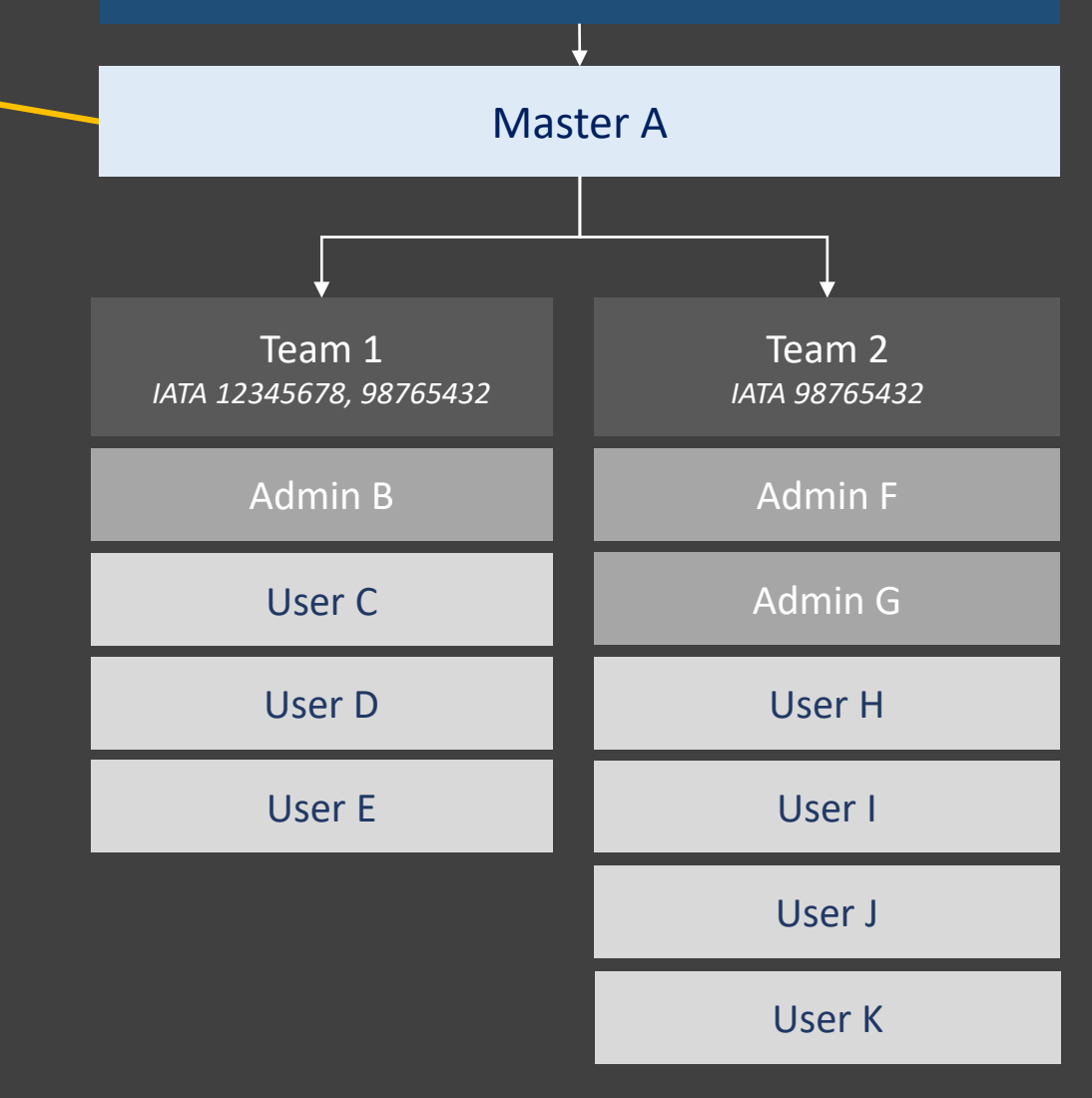

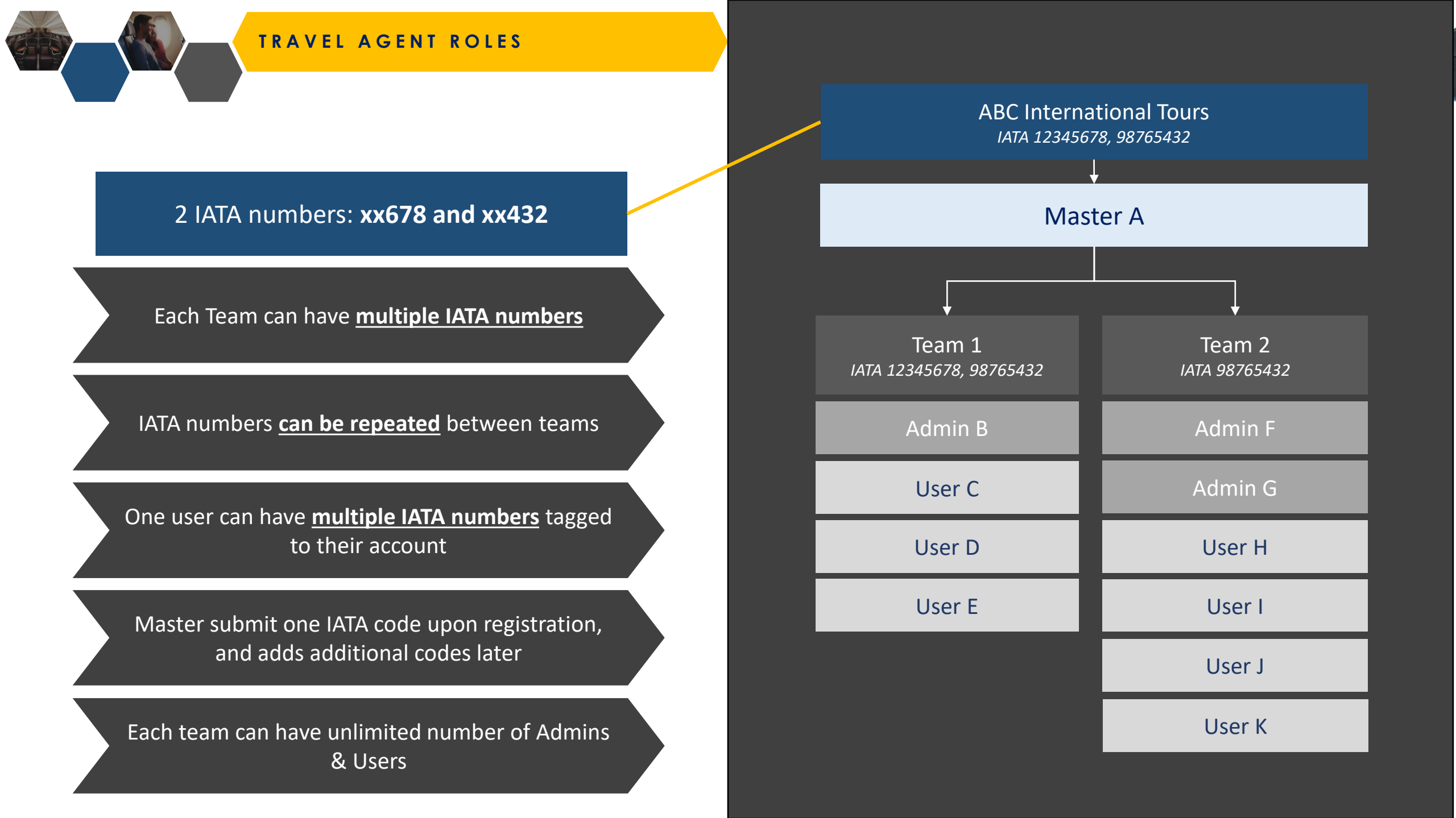

TRAVEL AGENT ROLES

| Function                                                                                                    | Master                   | Admin            | User |
|----------------------------------------------------------------------------------------------------|--------------------------|------------------|------|
| Create Agency                                                                                                    | $\checkmark$             | X                | X    |
| Add additional IATA / ARC / TIDS Code                                                                                                    | $\checkmark$             | X                | ×    |
| Create Team                                                                                                    | $\checkmark$             | X                | X    |
| Delete Team                                                                                                    | $\checkmark$             | X                | X    |
| Add Admin / User                                                                                                    | $\checkmark$             | ✓<br>Add user    | X    |
| Switch Admin / User Role                                                                                                    | $\checkmark$             | X                | X    |
| Switch Admin / User Team                                                                                                    | $\checkmark$             | X                | X    |
| Assign IATA / ARC / TIDS Code to Team                                                                                                    | $\checkmark$             | X                | X    |
| Unlock Admin / User<br>Accounts will be locked after 3 incorrect password attempts                                                          | ✓<br>Unlock admin & user | ✓<br>Unlock user | X    |
| Reactivate Admin / User<br>Accounts that have not been accessed in 90 days are deactivated                                                  | $\checkmark$             | X                | X    |
| Remove Admin / User from Team<br>Admins / Users who are removed from a Team become floating users<br>who can be re-assigned to another Team | $\checkmark$             | ✓<br>Remove user | X    |
| Delete Admin / User                                                                                                    | ✓<br>Delete admin & user | ✓<br>Delete user | X    |

# TRAVEL AGENT REGISTRATION

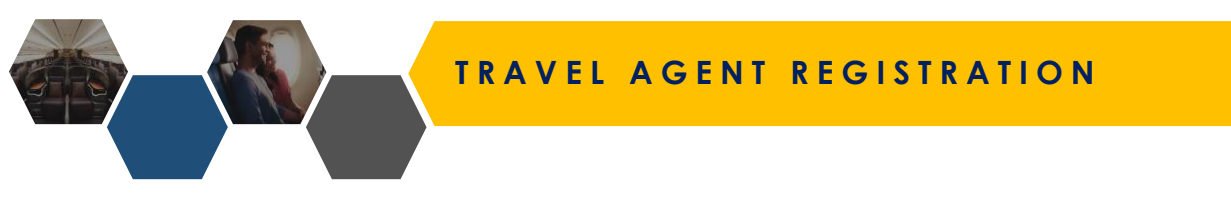

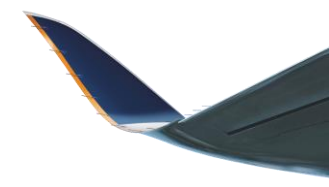

# How do travel agents register for an AGENT 360 account?

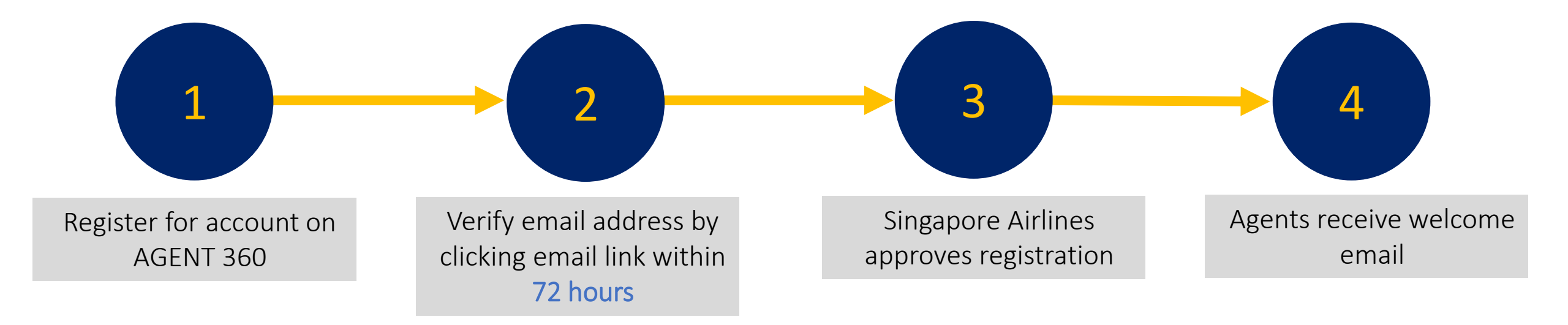

# IATA/TIDS AGENT REGISTRATION

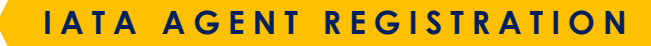

AGENT RESOURCES PRODUCTS & SERVICES SERVICE REQUEST SIA NDC

UNITED STATES, ENGLISH

REGISTER SIGN IN

#### 1 2 ADMINISTRATOR YOUR ORGANISATION

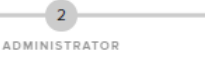

3

REVIEW

ACCOUNT PASSWORD

# Register for account on AGENT 360

| Tell us about your organisation | Ion |
|---------------------------------|-----|
|---------------------------------|-----|

#### Primary IATA / ARC / TIDS code

| 2  |   |  |
|----|---|--|
| -0 | 2 |  |
| -  | _ |  |

Not accredited with IATA / ARC / TIDS

1

#### Company legal name

TRAVEL PTE LTD

| Country<br>Singapore | $\sim$ | State | $\sim$ |
|----------------------|--------|-------|--------|
| City                 | $\sim$ |       |        |

Information is auto-populated based on the IATA code submitted

### Register for an account

To enrol as a member, you should be authorised to act as your agency's primary contact person.

| Primary IATA / ARC / TIDS code                                                                                                    |                 |               |  |
|----------------------------------------------------------------------------------------------------|-----------------|---------------|--|
|                                                                                                    |                 |               |  |
| Not accredited with IATA / ARC / TIDS                                                                                                    |                 |               |  |
| Company legal name                                                                                                    |                 |               |  |
| Country                                                                                                    | ~               | State         |  |
|                                                                                                    |                 |               |  |
| City                                                                                                    | $\sim$          |               |  |
| Original City Original City O | ~               |               |  |
| City Iow are your tickets issued? We issue our own tickets We use a consolidator or ticket centre Vhich of these best describes the nature of theck all that apply                                                                                                    | of your busines | is?           |  |
| City How are your tickets issued? We issue our own tickets We use a consolidator or ticket centre Nhich of these best describes the nature Check all that apply Corporate Travel Management                                                                                                    | of your busines | is?<br>Idator |  |
| City Iow are your tickets issued? We issue our own tickets                                                                                                    | ~               |               |  |

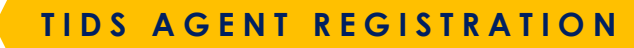

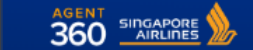

AGENT RESOURCES PRODUCTS & SERVICES SERVICE REQUEST SIA NDC

UNITED STATES- ENGLISH

REGISTER SIGN IN

# Register for account on AGENT 360

1

| Tell us about your organisation                                                                                               |                          |                  |
|----------------------------------------------------------------------------------------------------|--------------------------|------------------|
| Primary IATA / ARC / TIDS code                                                                                                |                          |                  |
| Vot accredited with IATA / ARC / TIDS                                                                                         |                          |                  |
| Company legal name<br>TIDS Agency                                                                                             |                          |                  |
| Country<br>Singapore                                                                                                    | ✓ State                  | ~                |
| City<br>Singapore                                                                                                    | ~                        |                  |
| We issue our own tickets We use a consolidator or ticket centre Your consolidator/ticket centre - 1 IATA / ARC / TIDS code 32 |                          |                  |
| Company legal name<br>(PRIVATE) LTD                                                                                           | Country<br>Singapore     |                  |
| <ul> <li>Information is auto-p<br/>the IATA code submit</li> </ul>                                                            | opulated based on<br>ted | Remove this code |
| Company legal name                                                                                                    | Country                  |                  |
|                                                                                                    |                          | Remove this code |

### 1 YOUR ORGANISATION

| 2             |  |
|---------------|--|
| ADMINISTRATOR |  |

3 REVIEW

ACCOUNT PASSWORD

### Register for an account

To enrol as a member, you should be authorised to act as your agency's primary contact person.

| Philliary IATA / ARC / TIDS code                                                                                                    |                     |                                      |  |
|----------------------------------------------------------------------------------------------------|---------------------|--------------------------------------|--|
| Not accredited with IATA / ARC / TID                                                                                                    | os                  |                                      |  |
| Company legal name                                                                                                    |                     |                                      |  |
| Country                                                                                                    | ~                   | State                                |  |
| City                                                                                                    | $\sim$              |                                      |  |
| How are your tickets issued?                                                                                                    |                     |                                      |  |
| How are your tickets issued?  We issue our own tickets  We use a consolidator or ticket centre  Which of these best describes the na Check all that apply                                                    | ature of your busin | ess?                                 |  |
| How are your tickets issued?  We issue our own tickets  We use a consolidator or ticket centre  Which of these best describes the na Check all that apply  Corporate Travel Management                       | ature of your busin | ess?<br>olidator                     |  |
| How are your tickets issued?  We issue our own tickets We use a consolidator or ticket centre Which of these best describes the na Check all that apply Corporate Travel Management Online Travel Agent(OTA) | ature of your busin | ess?<br>olidator<br>I Leisure Agency |  |

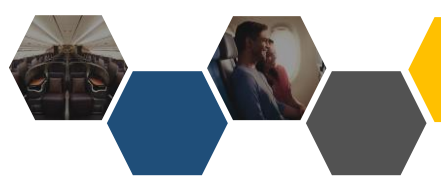

## IATA/TIDS AGENT REGISTRATION

# **1a** Master to acknowledge T&Cs by clicking the link

#### Terms and conditions

I acknowledge that I have read and agree to the AGENT 360 Terms and Conditions and the Singapore Airlines Privacy Policy, which shall govern access and use of this website and my activities as a travel agent for Singapore Airlines.
 I represent and warrant that I am duly authorised to enter into the AGENT 360 Terms and Conditions (including the AGENT 360 Terms of Use and the Singapore Airlines Passenger Sales Agency Agreement) for and on behalf of the Company.

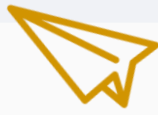

vitected by reCAPTCHA Recy - Terras

# **1**b

AGENT 360 T&Cs include the Passenger

## Section A – AGENT 360 website terms of use

**Section B** – SIA Passenger Sales Agency Agreement

#### **TERMS AND CONDITIONS**

#### PLEASE READ THE FOLLOWING TERMS AND CONDITIONS CAREFULLY.

The AGENT 360 Terms and Conditions shall consist of the following:

Section A: AGENT 360 website Terms of Use

Section B: SIA Passenger Sales Agency Terms and Conditions, which applies to the Company and includes:

Schedule 1: Non-IATA Accredited Agents; and Schedule 2: Data Protection Terms.

#### SECTION A: AGENT 360 TERMS OF USE

THIS AGENT 360 TERMS OF USE GOVERNS YOUR USE OF THIS WEB SITE.

**Definitions** 

Words and expressions in this AGENT 360 Terms of Use shall have the following meanings, unless the context requires otherwise:

'AGENT 360' shall refer to the Singapore Airlines AGENT 360 website.

'Applicant' shall refer to the applicant corporate entity which meets the registration criteria stated hereunder

'Singapore Airlines' shall refer to Singapore Airlines Limited.

'TA' shall refer to a Travel Agent which application for an AGENT 360 account has been granted.

#### SECTION B: SIA PASSENGER SALES TERMS AND CONDITIONS

Singapore Airlines Limited ("SIA") is pleased to welcome you and, following our agreement of the Key Terms, appoint you (the "Company") as SIA's passenger sales agent in the country / market(s) listed in the Key Terms of the Agreement, and engage the Company to provide the Services (as defined in the SIA Passenger Sales Agency Terms and Conditions) on the terms and conditions set out in the Agreement.

SIA and the Company are collectively referred to as the "Parties" and are each, a "Party".

The following documents shall form the SIA Passenger Sales Agency Agreement ("Agreement"):

1. the Key Terms to be agreed in writing and signed by the Parties;

2. the SIA Passenger Sales Agency Terms and Conditions (as amended from time to time), which include

i. Non-IATA accredited Agent Terms that may apply to the Company (Schedule 1), and ii. the Data Protection Terms (Schedule 2).

In case of any inconsistency, discrepancy or omission between the documents or provisions forming part of the Agreement, such inconsistency, discrepancy or omission shall be resolved and determined by reference to the documents in the order as above.

Where applicable and to the extent permitted by law:

(a) the Agreement shall supplement the existing contractual arrangements, as amended, updated and supplemented from time to time, between the Company and SIA, namely the terms and conditions of the International Air Transport Associations ("IATA") Passenger Sales Agency Agreement and Passenger Sales Agency Rules, and all IATA resolutions incorporated by them (collectively, the "IATA Documents"); and

(b) in the event of any inconsistency, discrepancy or omission between the Agreement and the IATA Documents, the Agreement (including all its Schedules) shall prevail over the IATA Documents.

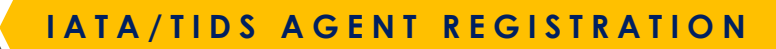

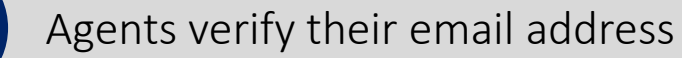

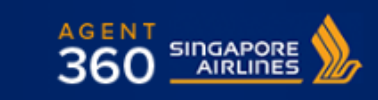

#### Dear em is,

Thank you for registering with AGENT 360. To verify your email address, please click on the link below.

### AGENT 360 Email Verification

2

Once you have verified your email address, your account will be subjected to approval from your local Singapore Airlines sales office.

Please note that the verification link will expire in 72 hours.

© 2019 Singapore Airlines. All Rights Reserved. Singapore Co. Reg. No. 197200078R. This is a computer-generated message. Please do not reply to this email.

A STAR ALLIANCE MEMBER

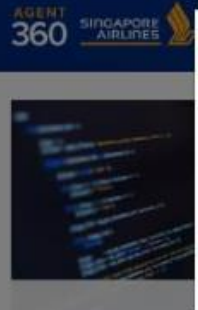

### Your email has been verified!

The local Singapore Airlines sales office will review your application within the next 3 working days. You will receive an email upon confirmation. х

REGISTER

SIGN IN

## The SIA KrisConnect Programme

Gain access to SIA's widest range of fare products and improve customer experience on your platforms.

FIND OUT MORE . . .

# More about the AGENT 360 Verification Email

- The verification link is valid for 72 hours
- Agent must click into this verification link to complete registration

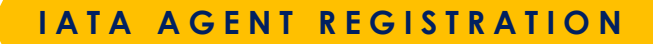

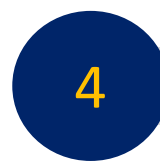

# Agent receives welcome email

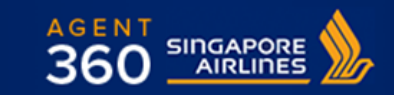

Dear AGENT THREESIXTY,

Your AGENT 360 account has been approved. Click on the link below to login to AGENT 360.

#### Login

We look forward to welcoming you to AGENT 360.

© 2019 Singapore Airlines. All Rights Reserved. Singapore Co. Reg. No. 197200078R. This is a computer-generated message. Please do not reply to this email.

A STAR ALLIANCE MEMBER

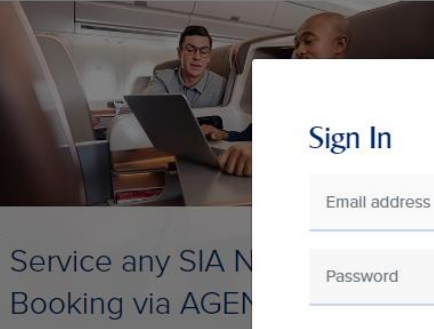

Important: Latest news alert; including Covid-19 travel advisories

AGENT RESOURCES

AGENT 360 has released a cross-c feature to the NDC Booking Portal.

FIND OUT MORE

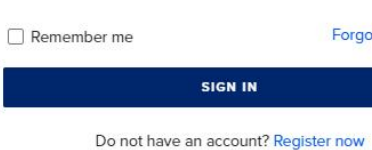

SERVICE REQUEST

By continuing to use the website, you will be agreeing to our

By continuing to use the website, you will be agreeing to our Privacy Policy, Terms and Conditions and Cookies Policy.

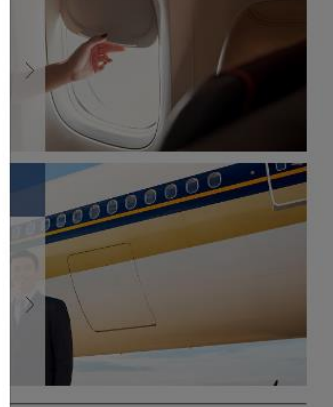

View All ×

Forgot Password?

SIGN IN

0-19 INFO CENTRE

# CREATING/DELETING TEAMS

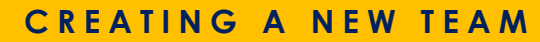

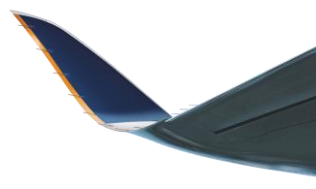

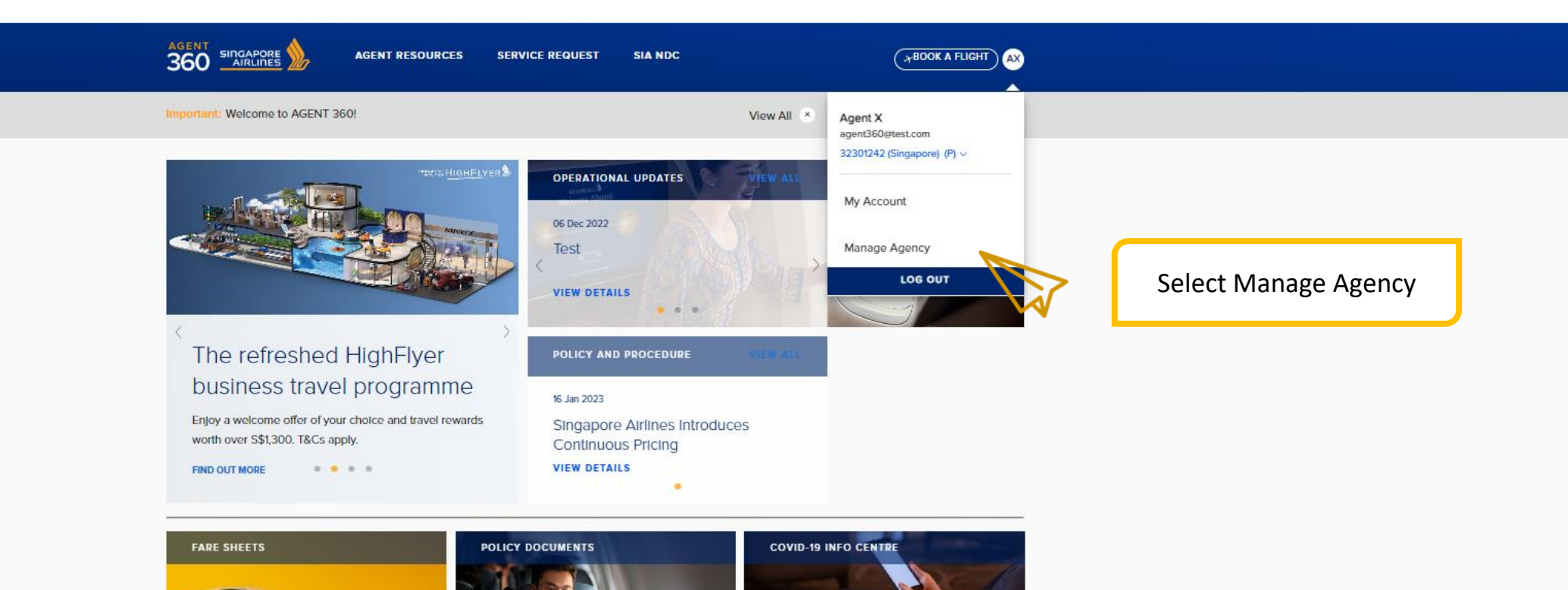

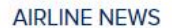

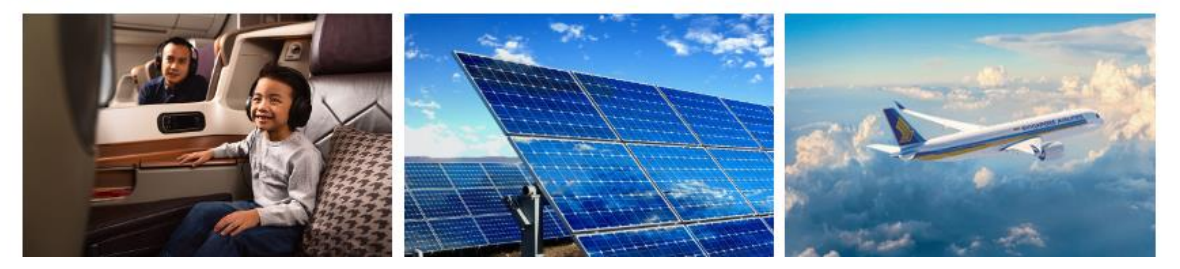

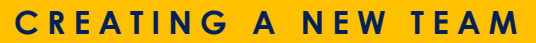

## Manage agency

AGENCY DETAILS

Teams Expand all / Collapse all

E TEAMS

AGENT 360 CREDITS

Here's where you can find all your teams, and manage their product access conveniently.

AGENT360 Superb Team v2 3 MEMBERS

Team access: Booking Portal

SWP Training Team 3 MEMBERS

Team access: Use of Virtual Credits, Booking Portal

Test Creation 23 MEMBERS

Team access: Booking Portal

UAT 1Point 6 MEMBERS

Team access: Booking Portal

test 198 MEMBERS

Team access: Booking Portal

About Teams & Product Access

 $\sim$ 

 $\sim$ 

 $\sim$ 

 $\sim$ 

 $\sim$ 

New team

- A team is a group of users who work together. By organising users into teams, you can manage product access easily.
  When you add a new user to the team, they'll automatically get the same product access as the team.
- Any changes that you make to a team's product access will affect the access of all members of that team.
- Users can be removed from teams and moved to floating users where they can be reassigned to another team or deleted.

Select New Team

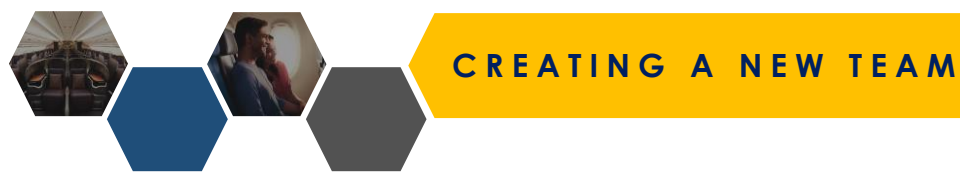

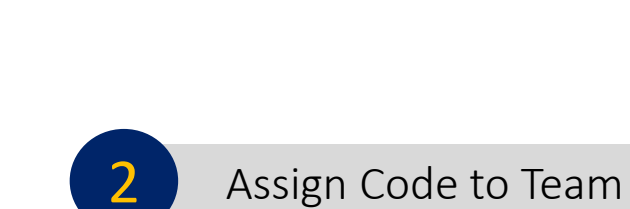

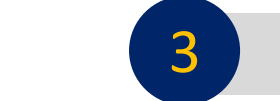

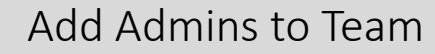

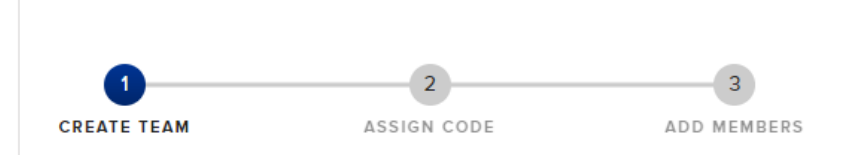

Create Team Name

# Name your team

A team is a group of users who work together. By organising your users into teams, you can assign codes and grant product access easily.

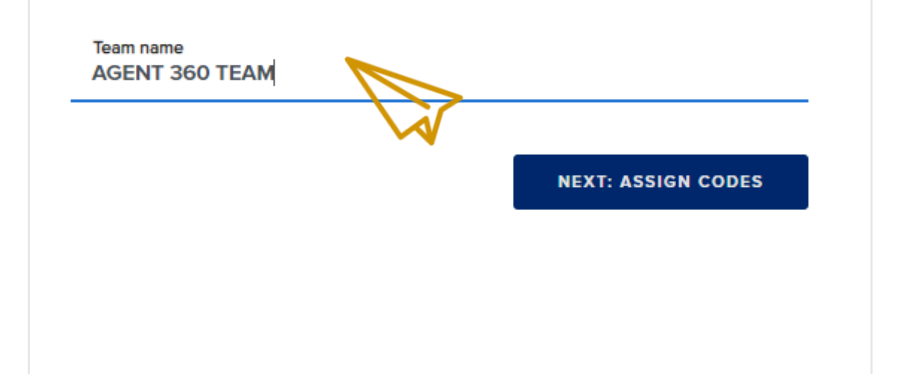

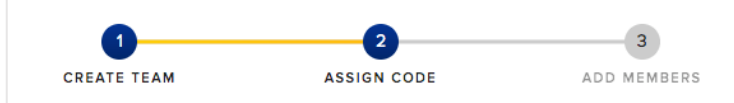

### Assign codes

Select at least one IATA, ARC, TIDS, or Agent 360 code to be used by the team. The codes must be affiliated to your agency.

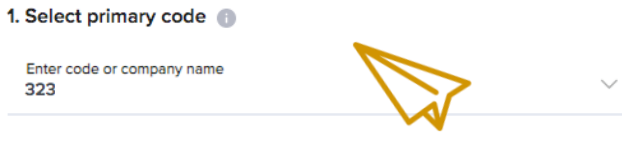

#### 2. Select additional codes (optional)

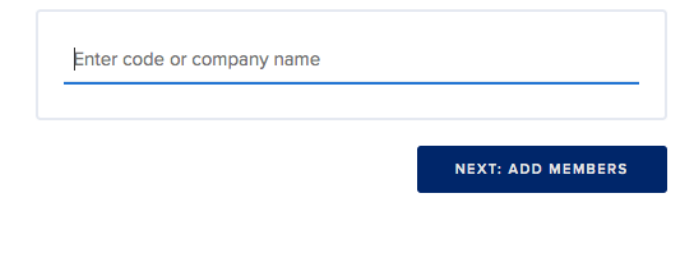

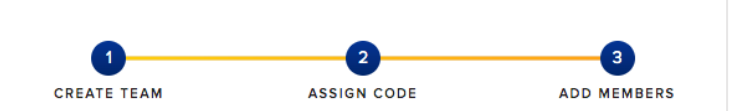

## Add team members

Add existing users to your team by entering their name, or invite new users by entering their email addresses.

#### 1. Add admins

| Use this add | Iress: ash_admin | @test.com |  |
|--------------|------------------|-----------|--|
|              |                  |           |  |
|              |                  |           |  |
|              |                  |           |  |
|              |                  |           |  |
|              |                  |           |  |
|              |                  |           |  |

# 4 Adding Users (Optional)

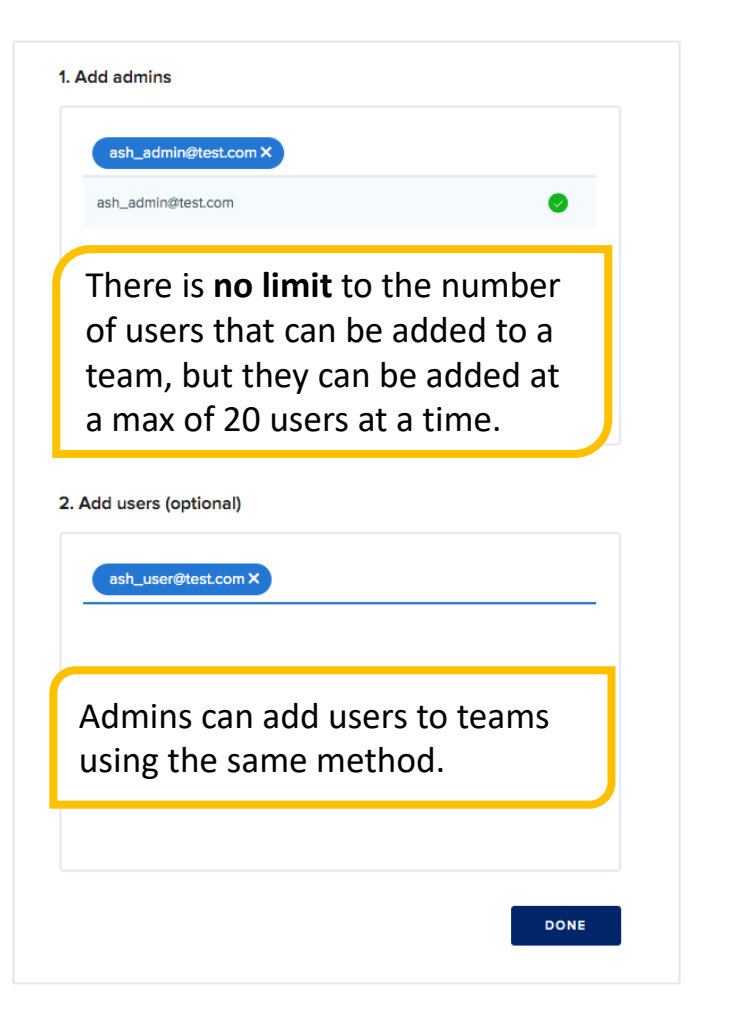

### Manage agency

- AGENCY DETAILS
- AGENT 360 CREDITS

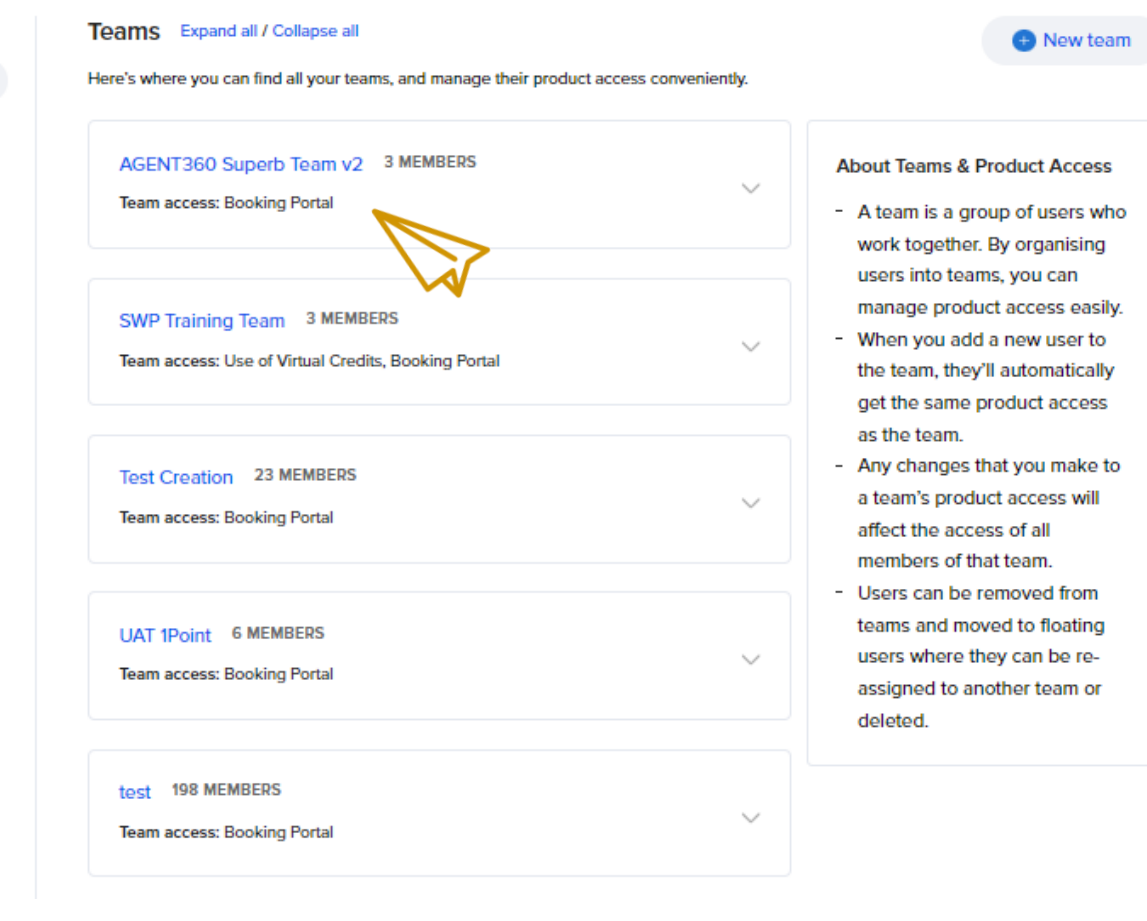

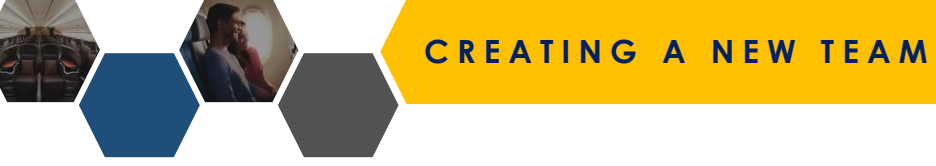

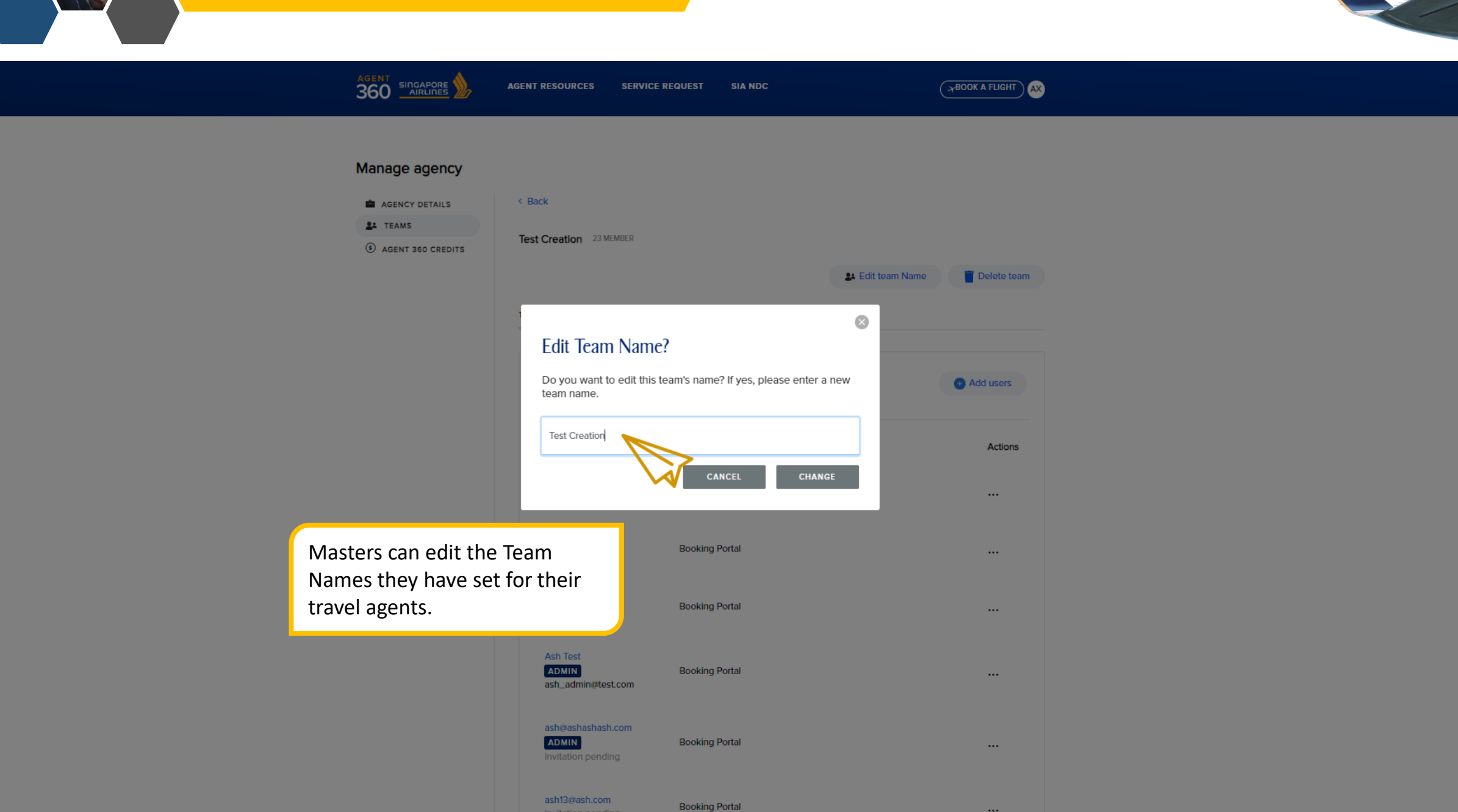

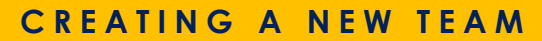

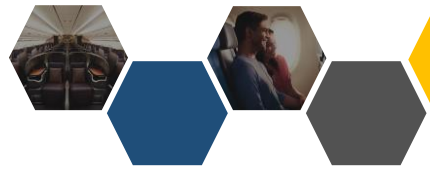

🕀 New team

### Manage agency

| AGENCY DETAILS |
|----------------|
|----------------|

Teams Expand all / Collapse all

E TEAMS

AGENT 360 CREDITS

Masters can verify the admin and users of the team created by clicking on team name.

| Here's where you can find all your teams, and manage their product ac              | cess conveniently. |                                                                                                    |
|------------------------------------------------------------------------------------|--------------------|----------------------------------------------------------------------------------------------------|
| AGENT360 Superb Team v2 3 MEMBERS<br>Team access: Booking Portal                   | ~                  | About Teams & Product Access - A team is a group of users who work together. By organising                                                                   |
| SWP Training Team 3 MEMBERS<br>Team access: Use of Virtual Credits, Booking Portal | ~                  | users into teams, you can<br>manage product access easily.<br>- When you add a new user to<br>the team, they'll automatically<br>get the same product access |
| Test Creation 23 MEMBERS Team access: Booking Portal                               | ~                  | as the team. <ul> <li>Any changes that you make to<br/>a team's product access will<br/>affect the access of all<br/>members of that team.</li> </ul>        |
| UAT 1Point 6 MEMBERS<br>Team access: Booking Portal                                | ~                  | <ul> <li>Users can be removed from<br/>teams and moved to floating<br/>users where they can be re-<br/>assigned to another team or<br/>deleted.</li> </ul>   |
| test 198 MEMBERS<br>Team access: Booking Portal                                    | ~                  |                                                                                                    |

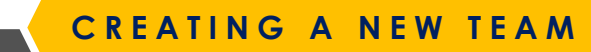

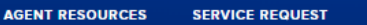

< Back

SIA NDC

#### Manage agency

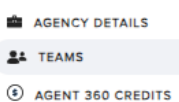

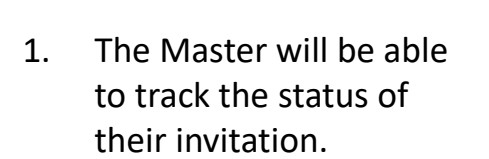

2. The invitation email expires after 72 hours. If your team's invitation expires, please click on resend invite to retrigger verification email.

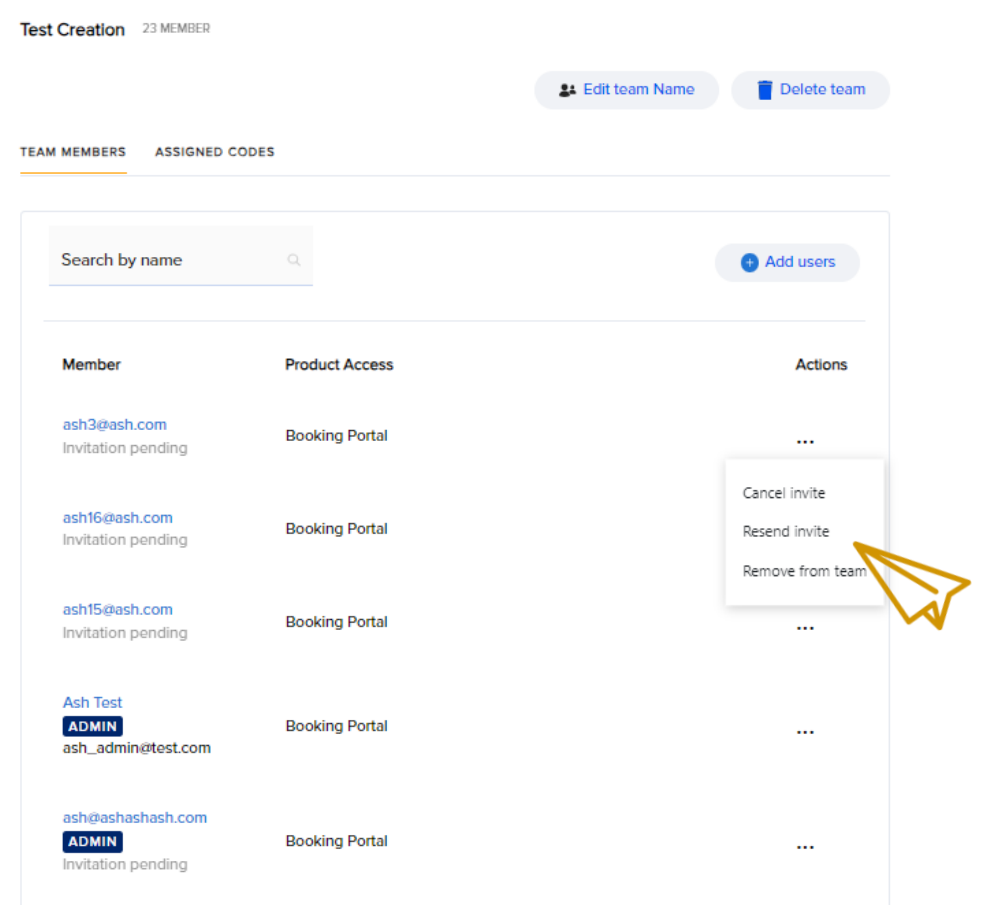

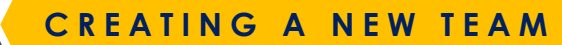

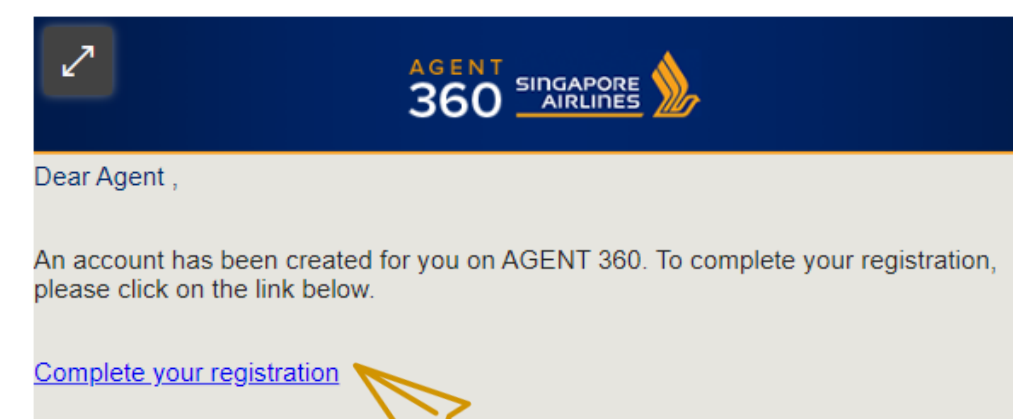

Complete your registration
Please note that this link will expire in 72 hours.
Please note that this link will expire in 72 hours.
Please do not reply to this email.
A STAR ALLIANCE MEMBER

their registration.

proceed with registration.

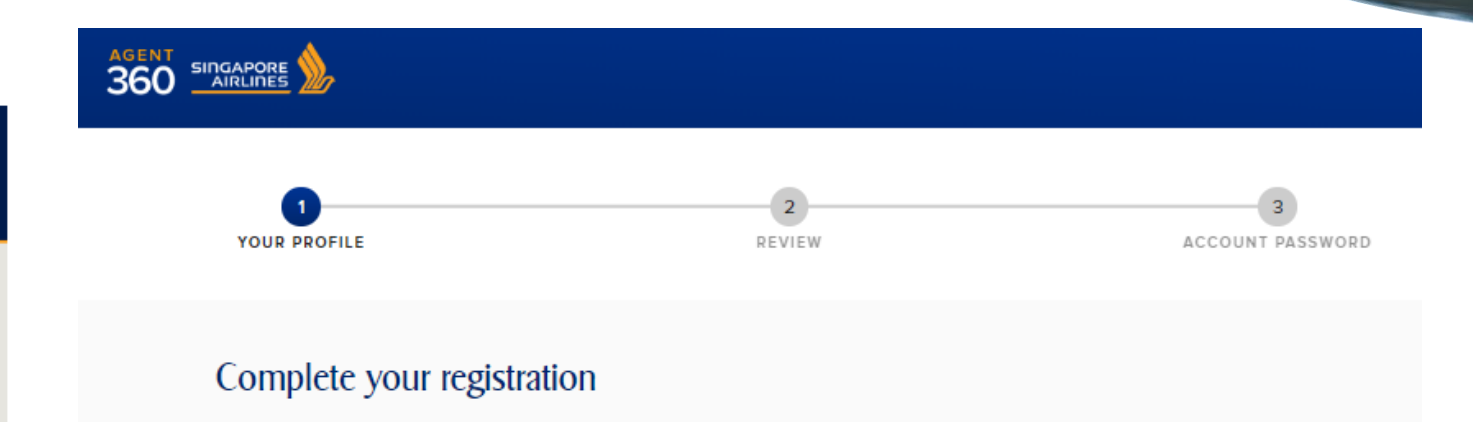

#### Are you a resident of the European Union or Switzerland?

This information helps us comply with the EU General Data Protection Regulation (GDPR).

Yes
No

Work email address ash3@ash.com

First name Ash

Last name Three

Designation travel agent

Country code Singapore (+65)

Area code

Office phone number 88888

CREATING A NEW TEAM

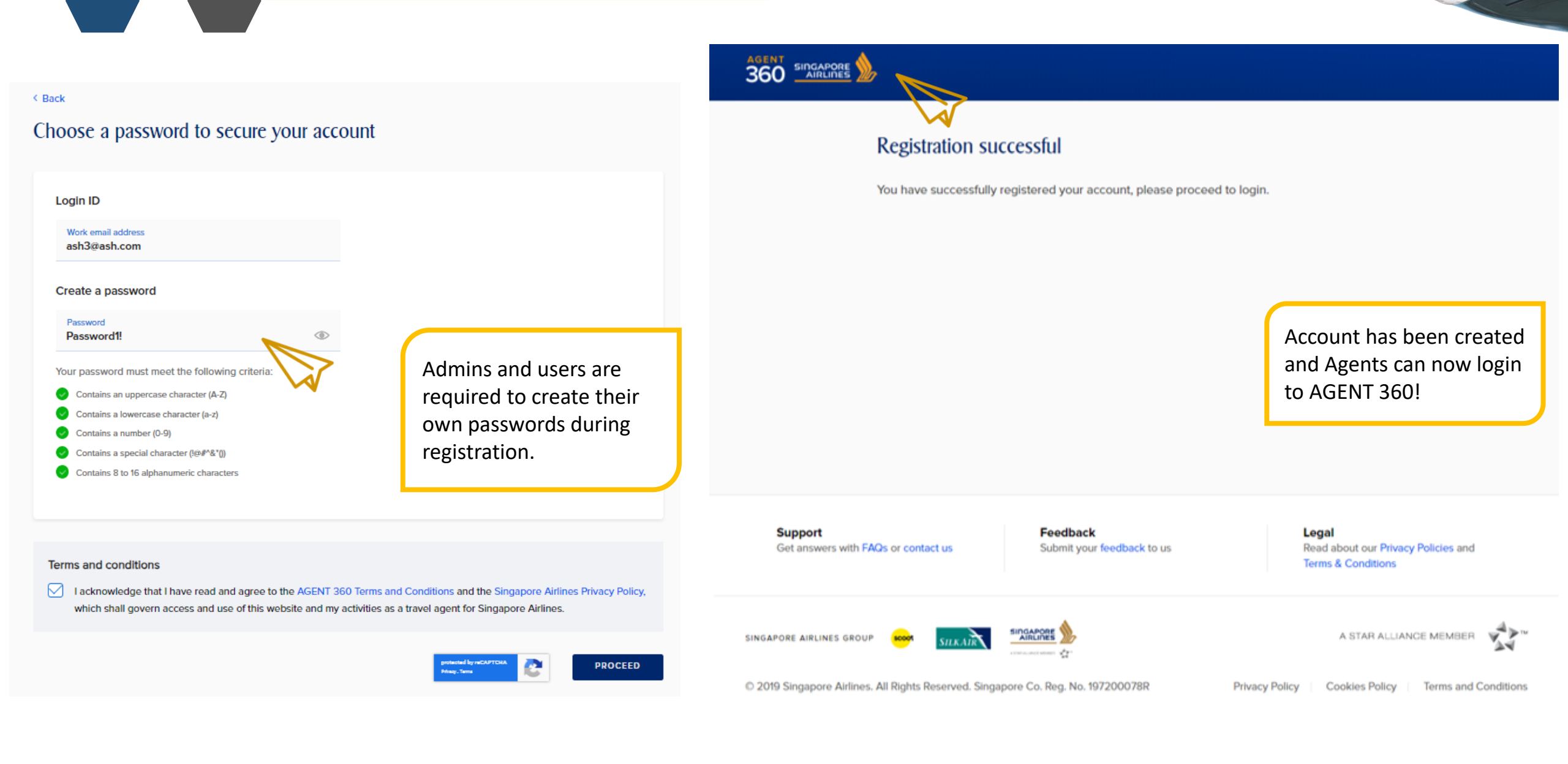

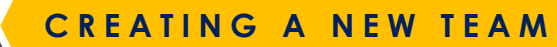

TBOOK A FLIGHT NS

### Manage agency

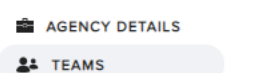

JUSTICE LEAGUE 4 MEMBER

< Back

TEAM MEMBERS ASSIGNED CODES

| Search by name                                            |         | Add users |
|-----------------------------------------------------------|---------|-----------|
| Member                                                    | Actions |           |
| charles_davidson@testholiday.com.sg<br>Invitation pending |         |           |
| Adam Berkeley ADMIN<br>adam_berkeley@testholiday.com.sg   |         |           |
| erica_foong@testholiday.com.sg<br>Invitation pending      |         |           |
| geraldine_heng@testholiday.com.sg<br>Invitation pending   |         |           |

Masters can now verify the status of their team's accounts.

## GRANTING BOOKING PORTAL ACCESS

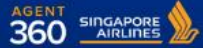

AGENT RESOURCES SERVICE REQUEST

#### Manage agency

AGENCY DETAILS

AGENT 360 CREDITS

SA TEAMS

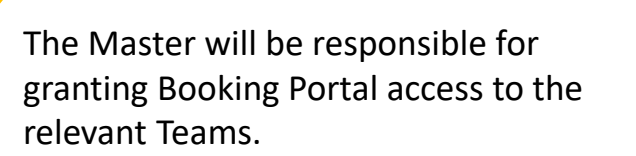

Please note that by default, product access is set to "none". Master have to log in to AGENT 360 and configure the team product access settings.

| e's where you can find all your teams, and manage their product access conveniently. | New te                                                                                                    |
|--------------------------------------------------------------------------------------|----------------------------------------------------------------------------------------------------|
| AGENT360 Superb Team v2 3 MEMBERS<br>Team access: Booking Portal                     | About Teams & Product Access<br>- A team is a group of users w<br>work together. By organising<br>users into teams, you can<br>manage product access easi<br>- When you add a new user to<br>the team, they'll automaticall<br>get the same product access |
| SWP Training Team 3 MEMBERS<br>Team access: Use of Virtual Credits, Booking Portal   | as the team. Any changes that you make a team's product access will affect the access of all members of that team. Users can be removed from                                                                                                    |
| Test Creation 23 MEMBERS Team access: Booking Portal                                 | teams and moved to floating<br>users where they can be re-<br>assigned to another team or<br>deleted.                                                                                                    |
| UAT 1Point 6 MEMBERS Team access: Booking Portal                                     |                                                                                                    |
| test 198 MEMBERS<br>Team access: Booking Portal                                      |                                                                                                    |
| Team unlimited 36 MEMBERS<br>Team access: Use of Virtual Credits, Booking Portal     |                                                                                                    |

SIA NDC

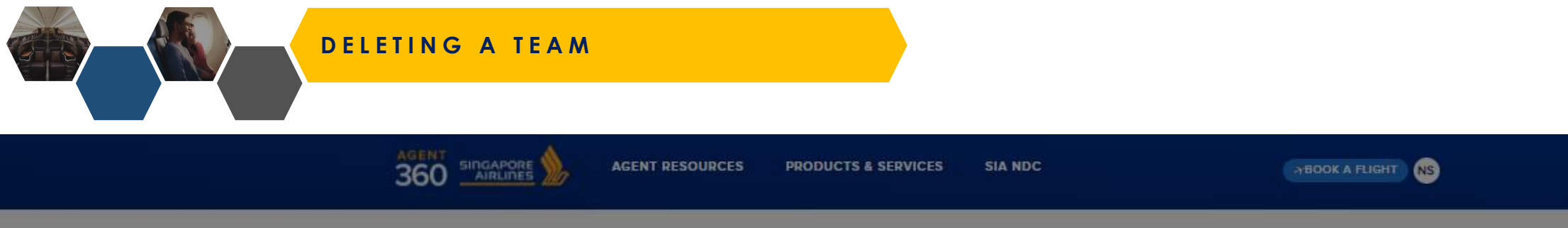

### Manage agency

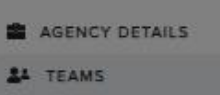

Once a team is deleted, the Admins & Users will still have accounts on AGENT 360, but they are unable to access the site or any functions until the Master adds them to a team.

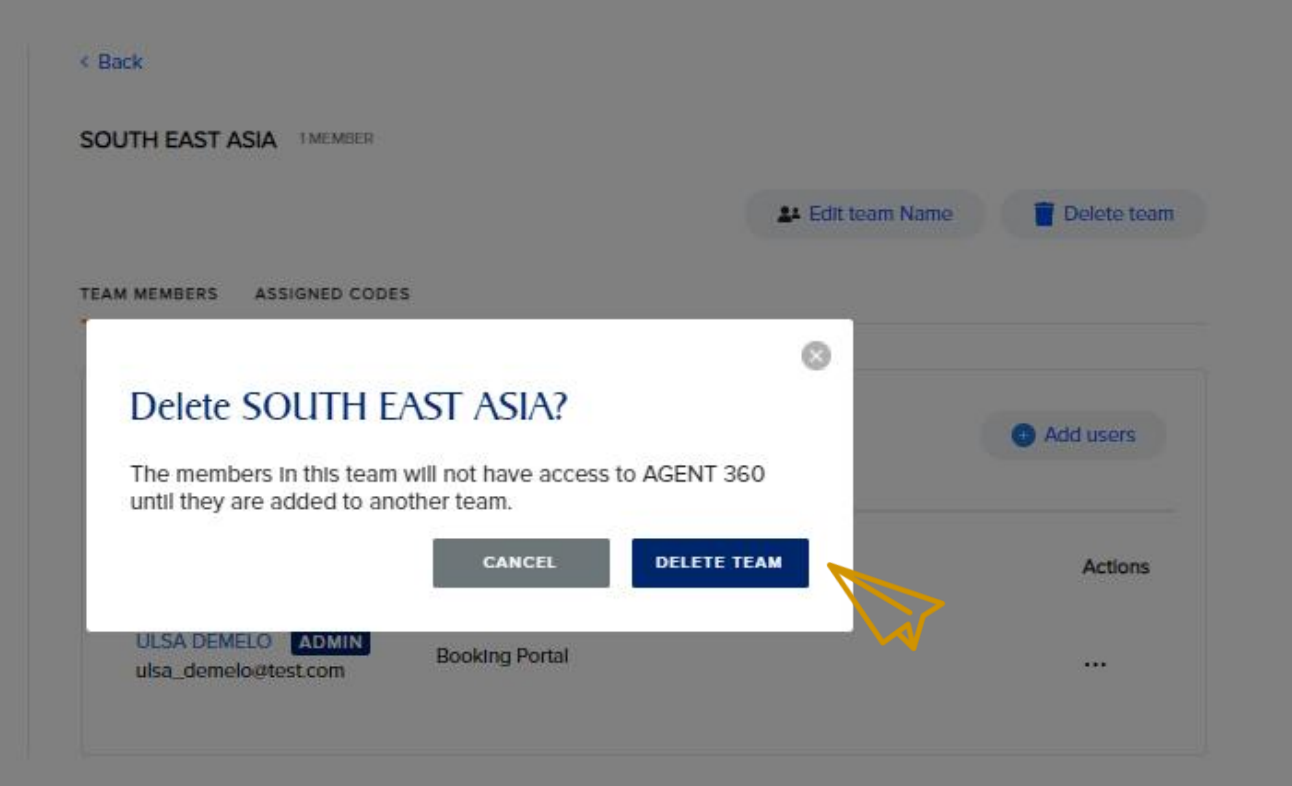

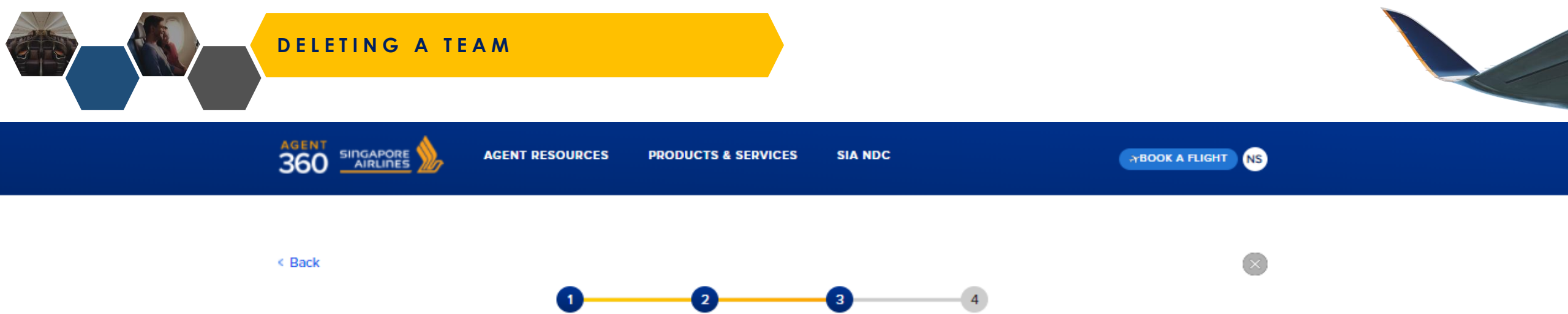

ADD MEMBERS

PRODUCT ACCESS

# Add team members

ASSIGN CODE

Add existing users to your team by entering their name, or invite new users by entering their email addresses.

To view the users who have been displaced, Masters can choose to create a new team or add users to an existing team.

#### 1. Add admins

CREATE TEAM

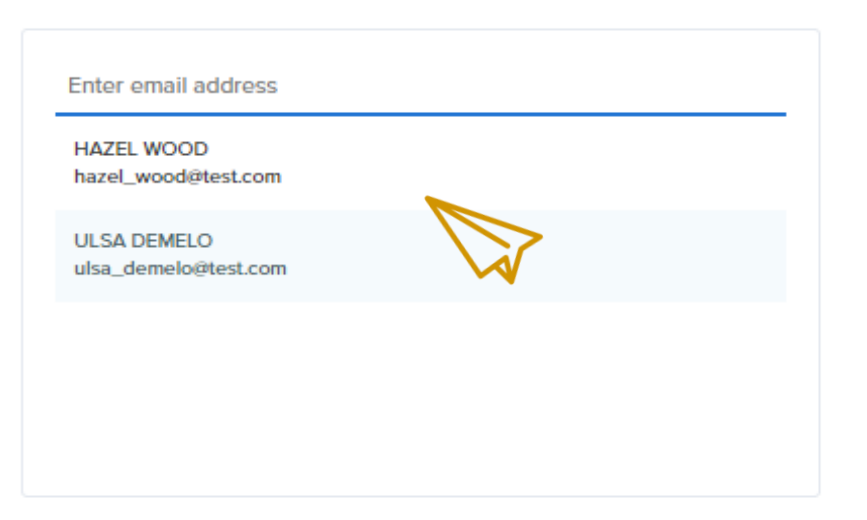

# ADDING/DELETING ADMINS/USERS TO TEAMS
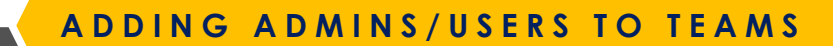

TBOOK A FLIGHT NS

## Manage agency

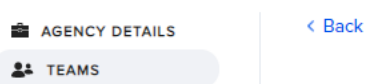

| JUSTICE LEAGUE | 4 MEMBER |
|----------------|----------|
|----------------|----------|

TEAM MEMBERS ASSIGNED CODES

| Search by name                                          | Hold users |    |
|---------------------------------------------------------|------------|----|
| Member                                                  | Actions    | ~~ |
| erica_foong@testholiday.com.sg<br>Invitation pending    |            |    |
| Adam Berkeley ADMIN<br>adam_berkeley@testholiday.com.sg |            |    |
| geraldine_heng@testholiday.com.sg<br>Invitation pending |            |    |
| Charles Davidson<br>charles_davidson@testholiday.com.sg |            |    |
|                                                         |            |    |

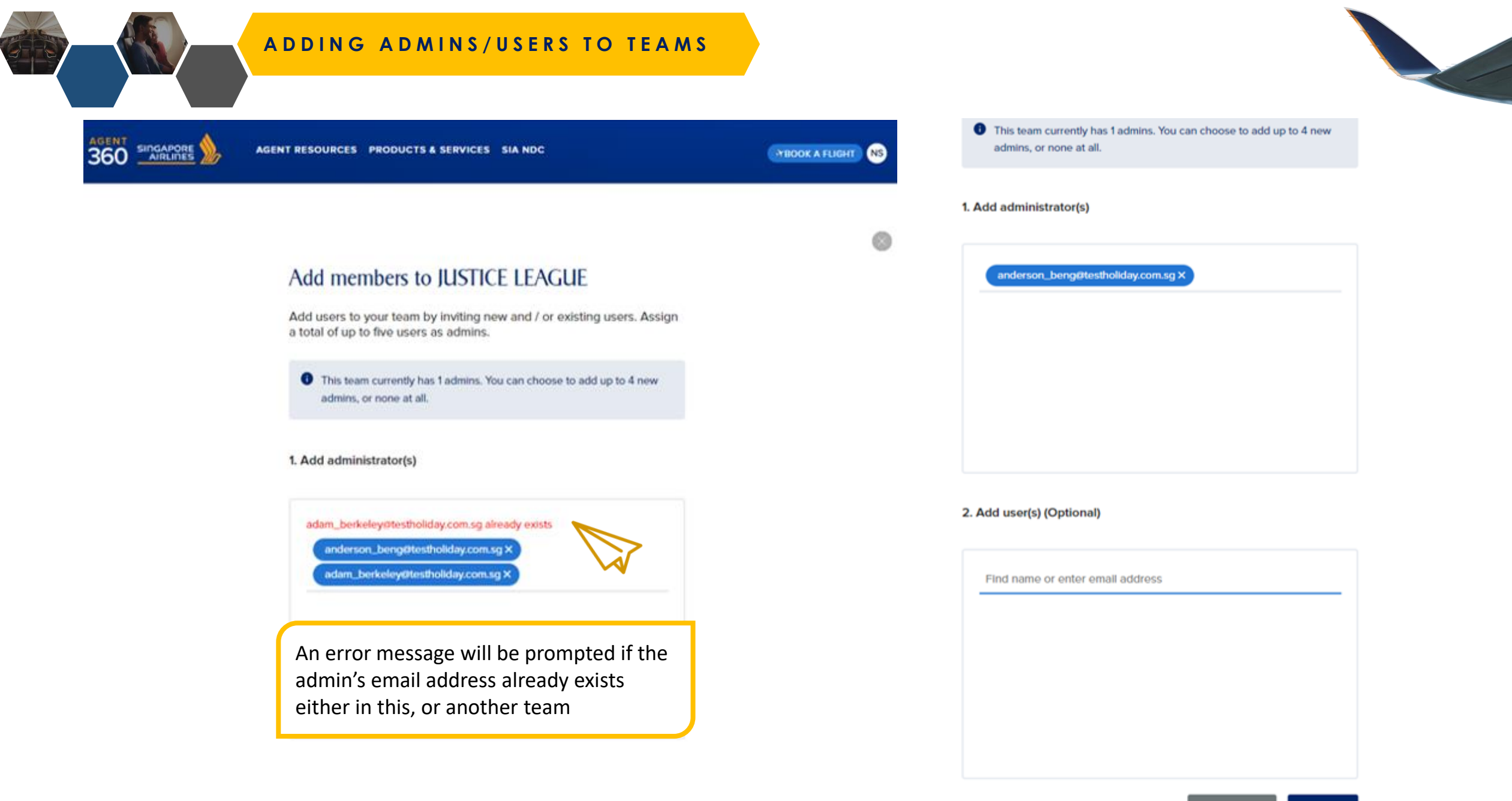

CANCEL

ADD

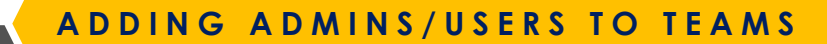

AGENT RESOURCES PRODUCTS & SERVICES SIA NDC

TBOOK A FLIGHT NS

Add users

### Manage agency

AGENCY DETAILS

E TEAMS

JUSTICE LEAGUE 5 MEMBER

< Back

TEAM MEMBERS ASSIGNED CODES

Search by name

Member

Actions

•••

•••

•••

•••

erica\_foong@testholiday.com.sg Invitation pending

Adam Berkeley ADMIN adam\_berkeley@testholiday.com.sg

#### anderson\_beng@testholiday.com.sg

ADMIN Invitation pending

Charles Davidson charles\_davidson@testholiday.com.sg

chanes\_davidson@testholiday.com.sg

geraldine\_heng@testholiday.com.sg Invitation pending The invitation will remain pending until the user registers the account (within 72 hours).

Once Admin/User has completed their account registration, the status will be updated accordingly

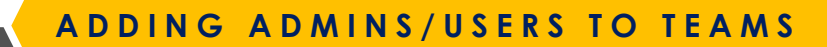

Teams

AGENT RESOURCES PRODUCTS & SERVICES SIA NDC

TBOOK A FLIGHT NS

New team

### Manage agency

AGENCY DETAILS

The total number of users is now updated in the team. To verify the addition, click on the **team name**.

| POWER RANGERS 4 MEMBERS  |  |
|--------------------------|--|
| AVENGERS 4 MEMBERS       |  |
| JUSTICE LEAGUE 5 MEMBERS |  |
|                          |  |

Here's where you can find all your teams, and manage their product access conveniently.

#### About Teams & Product Access

- A team is a group of users who work together. By organising users into teams, you can manage product access easily.
   When you add a new user to the team, they'll automatically get the same product access as the team.
- Any changes that you make to a team's product access will affect the access of all members of that team.

Support Get answers with FAQs or contact us Feedback Submit your feedback to us Legal Read about our Privacy Policies and Terms & Conditions

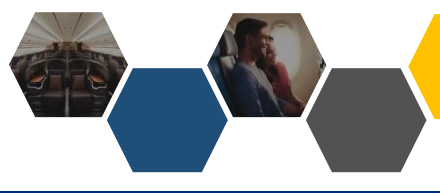

## DELETING ADMINS/USERS FROM TEAM

TBOOK A FLIGHT NS

Add users

### Manage agency

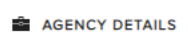

EAMS

JUSTICE LEAGUE 6 MEMBER

< Back

TEAM MEMBERS ASSIGNED CODES

Search by name

Member

Actions

•••

•••

Charles Davidson ADMIN charles\_davidson@testholiday.com.sg ····

Carrie Dakota carrie\_dakota@testholiday.com.sg

erica\_foong@testholiday.com.sg

Adam Berkeley ADMIN adam\_berkeley@testholiday.com.sg

Geraldine Heng geraldine\_heng@testholiday.com.sg To delete member, locate Admin/User whom you wish to delete from a team and click directly on the name to enter profile.

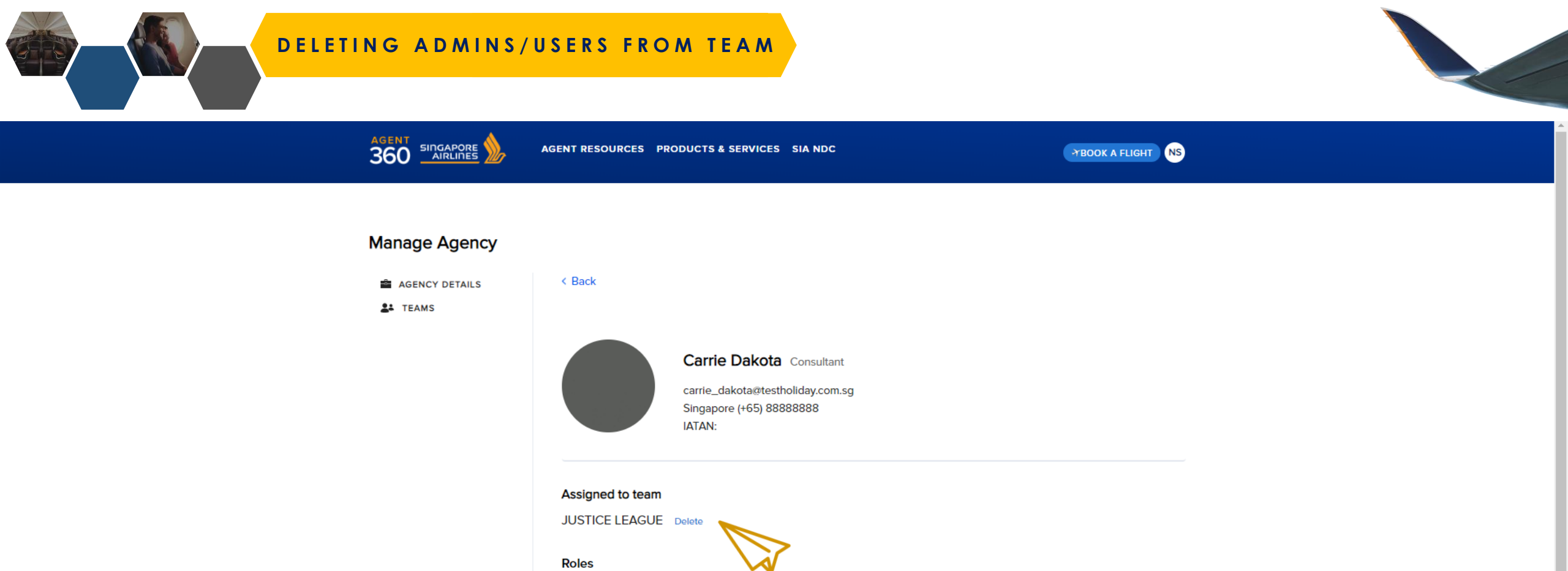

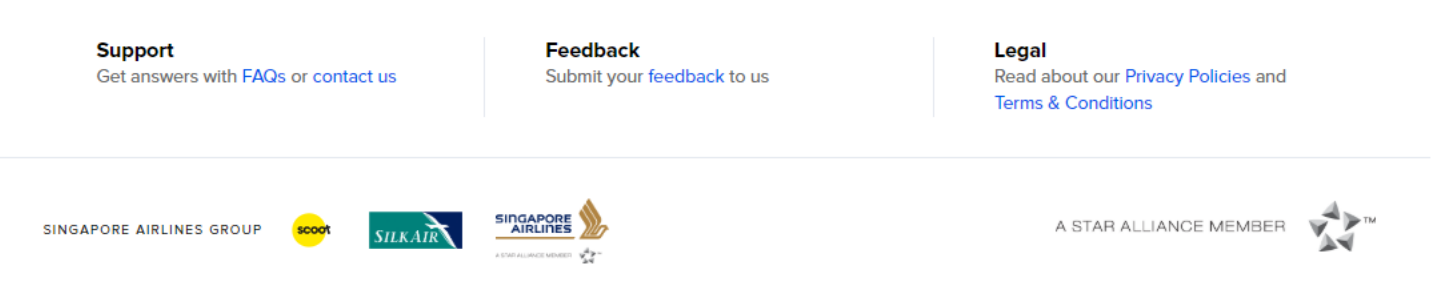

© 2019 Singapore Airlines. All Rights Reserved. Singapore Co. Reg. No. 197200078R

Admin

User

Privacy Policy Cookies Policy Terms and Conditions

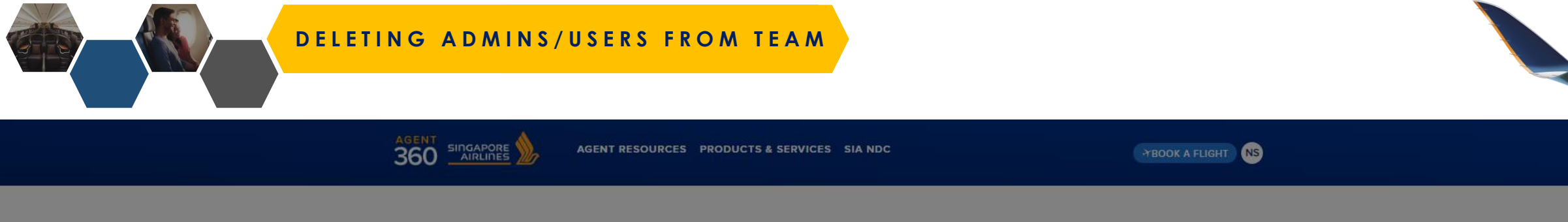

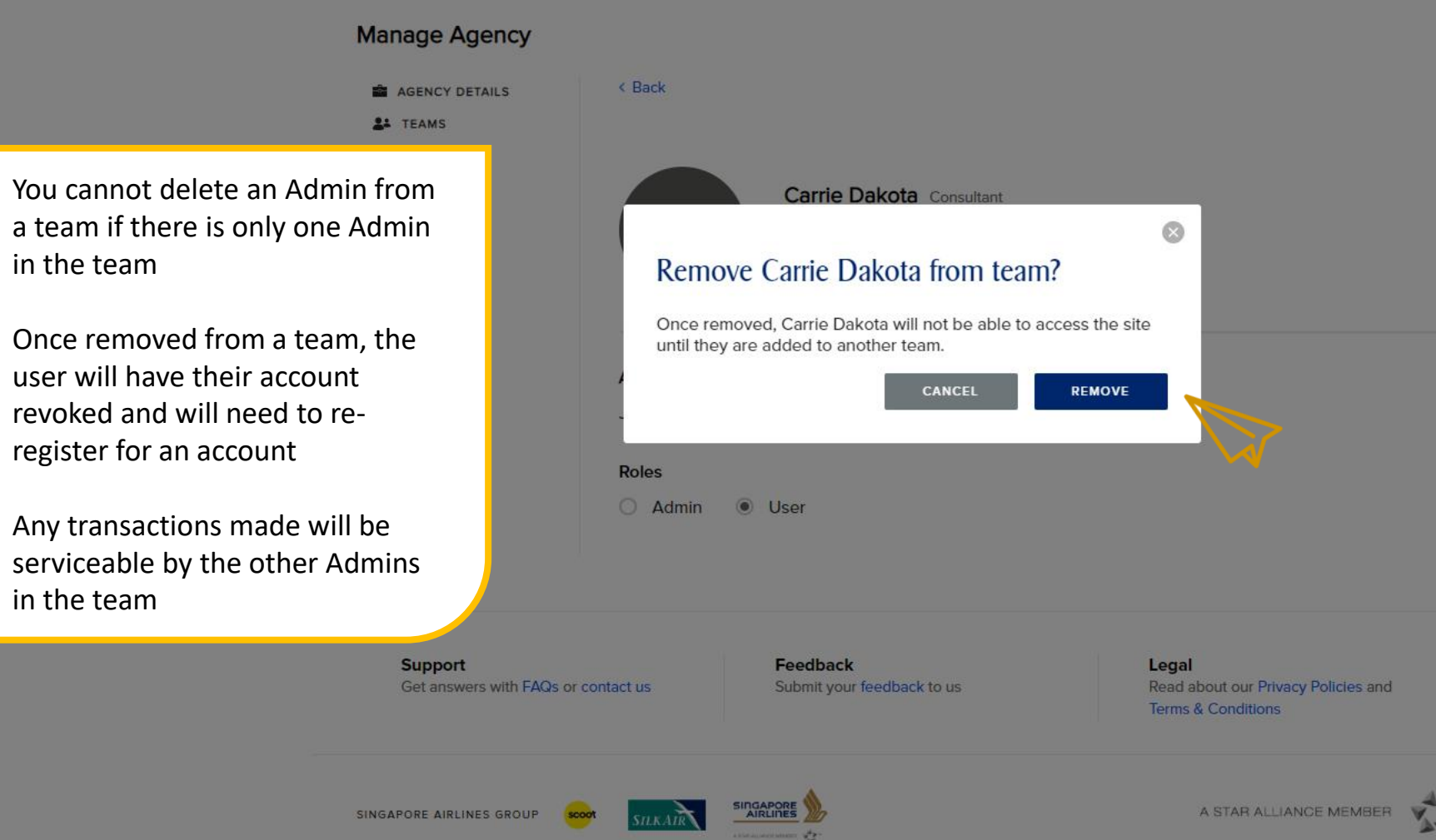

© 2019 Singapore Airlines. All Rights Reserved. Singapore Co. Reg. No. 197200078R

1.

2.

3.

in the team

in the team

# SWITCHING TEAM & ROLE

Switching Role

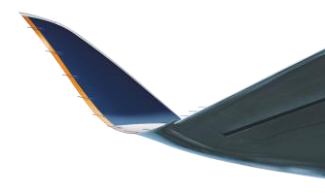

| < Back                                                  | < Back                                         |
|---------------------------------------------------------|------------------------------------------------|
| SWP Training Team 2 MEMBER                              | SWP Training Team 2 MEMBER                     |
| TEAM MEMBERS ASSIGNED CODES                             | TEAM MEMBERS ASSIGNED CODES                    |
| Search by name Q O Add users                            | Search by name Q • Add users                   |
| Member Actions                                          | Member Actions                                 |
| Ash Test ADMIN<br>ash_admin@test.com ···                | Test Again Ash ADMIN<br>ash_user@test.com ···· |
| Test Again Ash<br>ash_user@test.com ····<br>Switch team | Ash Test ADMIN<br>ash_admin@test.com ····      |
| Change role to admin                                    |                                                |

SWITCHING TEAM

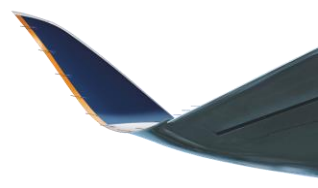

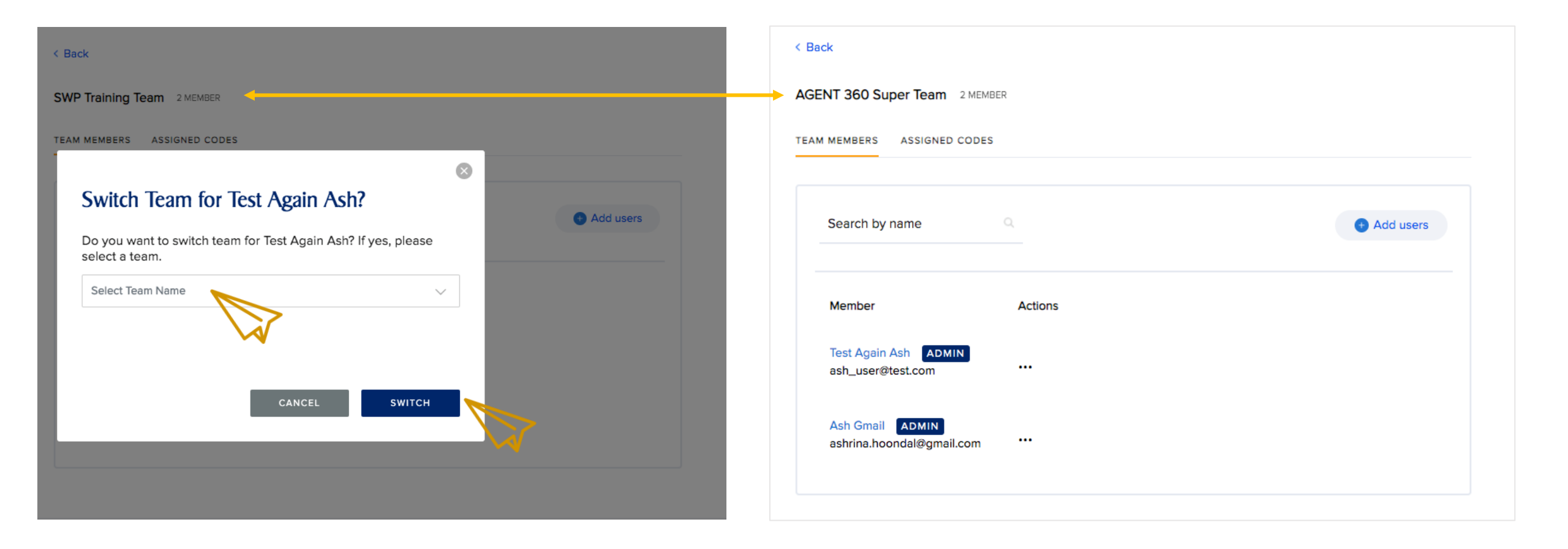

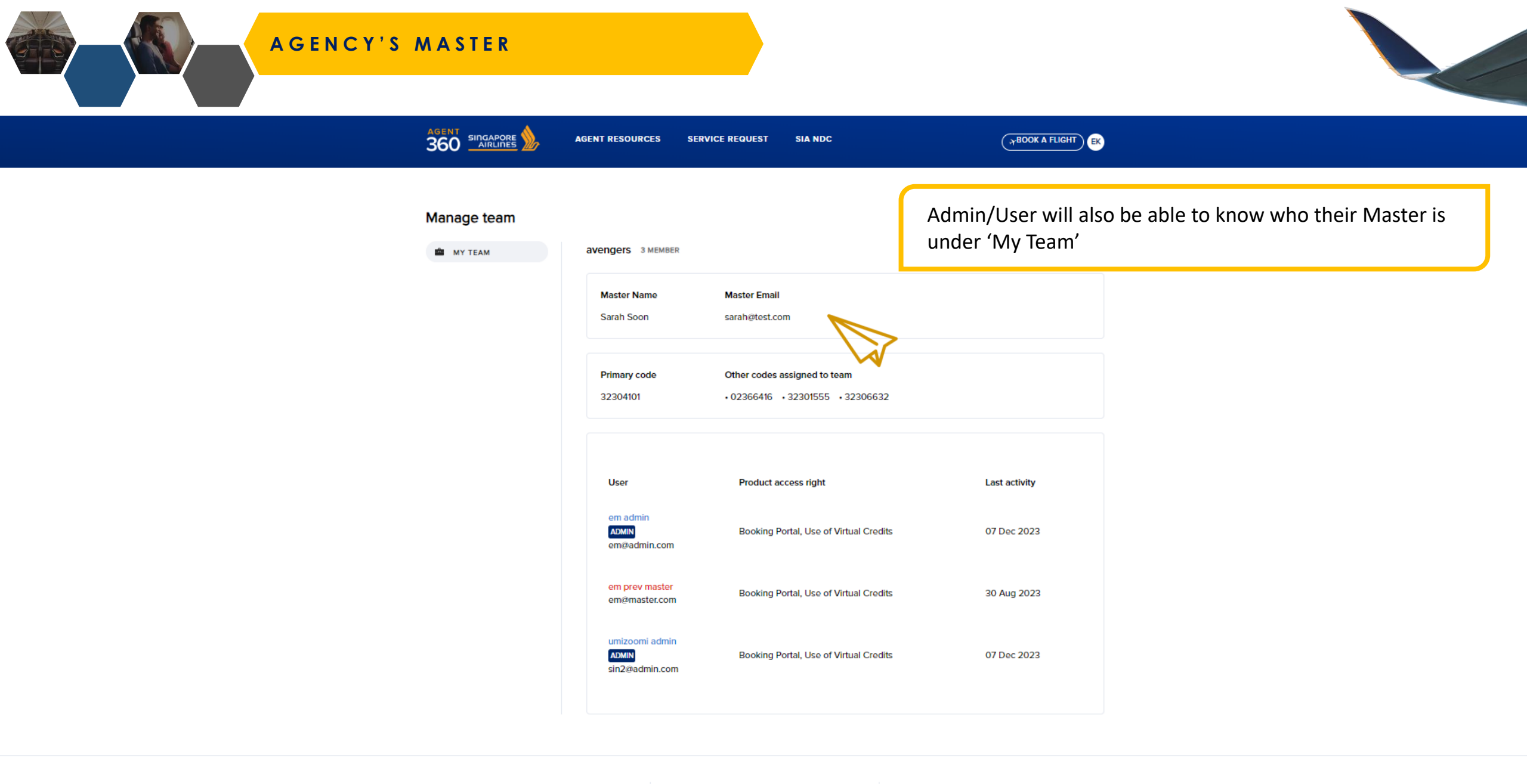

Support Get answers with FAQs or contact us Feedback Submit your feedback to us Legal Read about our Privacy policies and Terms & Conditions

# ADDING ADDITIONAL IATA NUMBERS

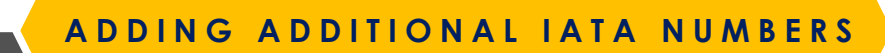

TBOOK A FLIGHT NS

## Manage Agency

AGENCY DETAILS

**L** TEAMS

Master can register another code, which will allows them to add new IATA to their agency.

Master to repeat the registration process in order to add additional new IATAs to their agency.

| r affiliated co | odes                | Register a                 | nother code |   |
|-----------------|---------------------|----------------------------|-------------|---|
| APPROV          | YED PEI             | NDING / REJECTED           | Search code | ٩ |
| Code type       | Code 🗸              | Company legal name         | Country     |   |
| ATA             | 32307332<br>PRIMARY | EURO-ASIA HOLIDAYS PTE LTD | Singapore   | > |

Showing 1 of 1

Support Get answers with FAQs or contact us Feedback Submit your feedback to us Legal Read about our Privacy Policies and Terms & Conditions

# ASSIGNING IATA TO TEAM

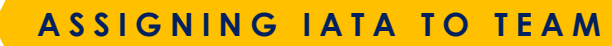

AGENT RESOURCES PRODUCTS & SERVICES SIA NDC

TBOOK A FLIGHT NS

### Manage agency

AGENCY DETAILS

After selecting a which team you wish to assign, select Assigned Codes and click onto Assign Codes.

| < Back    |                |                                                                         |               |        |
|-----------|----------------|-------------------------------------------------------------------------|---------------|--------|
| JUSTICE I | EAGUE 6 ME     | MBER                                                                    |               |        |
| TEAM MEMB | ERS ASSIGN     | ED CODES                                                                |               |        |
|           |                |                                                                         |               |        |
| Туре      | Code ^         | Actions                                                                 | + Assign code |        |
| IATA      | 323<br>PRIMARY | You cannot unassign your primary code. Make another code primary first. |               | $\sim$ |

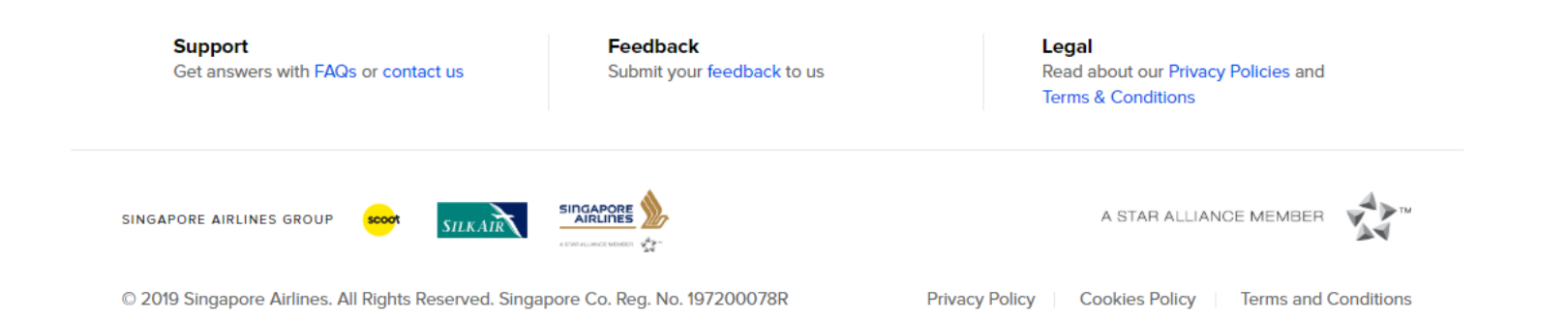

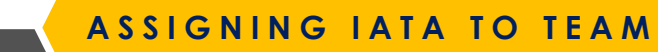

AGENT RESOURCES PRODUCTS & SERVICES SIA NDC

TBOOK A FLIGHT NS

Assign additional codes

Enter code or company name

Select additional IATA, ARC, TIDS, or Agent 360 codes to be used by the team. The codes must be affiliated to your agency.

| Type in a registered IATA code (that has |
|------------------------------------------|
| been approved by the station) and click  |
| Assign.                                  |

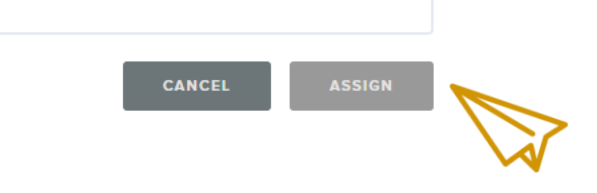

Support Get answers with FAQs or contact us Feedback Submit your feedback to us Legal Read about our Privacy Policies and Terms & Conditions

-

# REACTIVATING ACCOUNT

## **REACTIVATE ACCOUNTS**

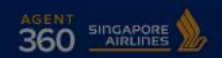

**AIRLINE NEWS** 

AGENT RESOURCES SERVICE REQUEST

View All ×

SINGAPORE - ENGLISH

Important: Latest news alert; including Covid-19 travel advisories

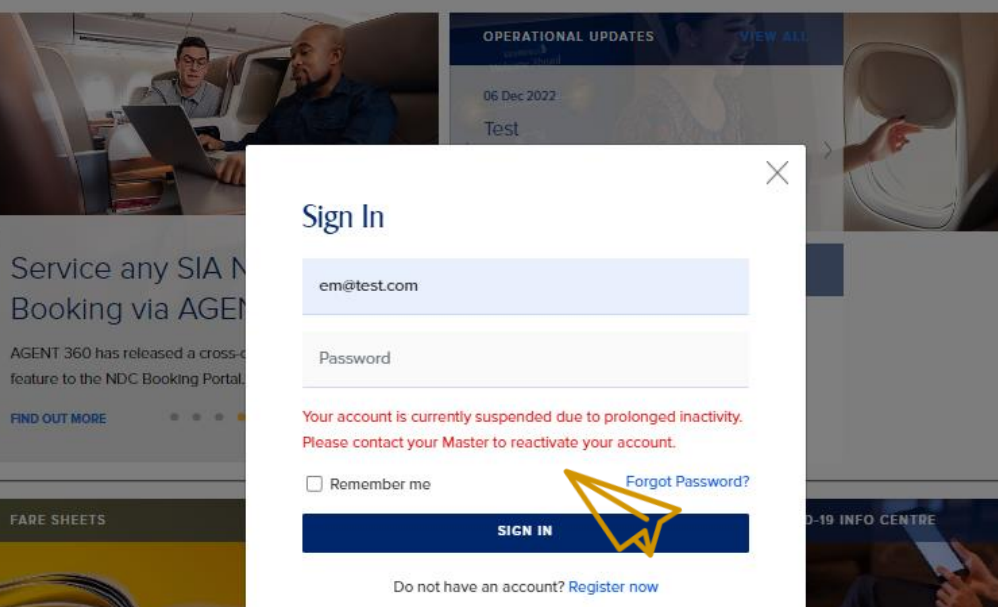

SIA NDC

By continuing to use the website, you will be agreeing to our Privacy Policy, Terms and Conditions and Cookies Policy.

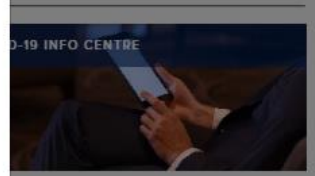

Deactivated accounts are caused by **90 days inactivity**.

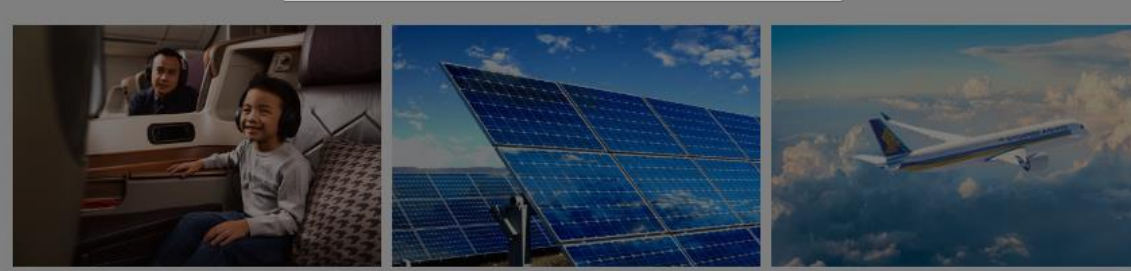

SIA Group transit flights through Singapore SIA Group Launches Voluntary Carbon

Update on mask-wearing policy on

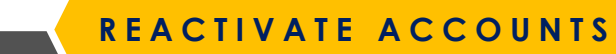

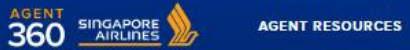

< Back

avengers 4 MEMBER

CES SERVICE REQUEST SIA NDC

### Manage agency

AGENCY DETAILS
 TEAMS
 AGENT 360 CREDITS

- For deactivated Admin/User accounts, kindly approach your local SQ staff for assistance.
- 2. Admin/User accounts can also be reactivated by Master.

| Search by name                    |                                   | Add users  |  |
|-----------------------------------|-----------------------------------|------------|--|
| Member                            | Product Access                    | Actions    |  |
| emi keens<br>em@test.com          | Booking Portal, AGENT 360 Credits |            |  |
| em prev master<br>em@master.com   | Booking Portal, AGENT 360 Credits | Reactivate |  |
| em admin<br>ADMIN<br>em@admin.com | Booking Portal, AGENT 360 Credits |            |  |
| umizoomi admin<br>ADMIN           | Booking Portal, AGENT 360 Credits |            |  |

# UNLOCKING ACCOUNT

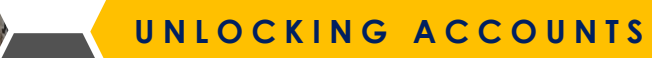

Programme

FIND OUT MORE

AGENT RESOURCES PRODUCTS & SERVICES SIA NDC

SIGN IN

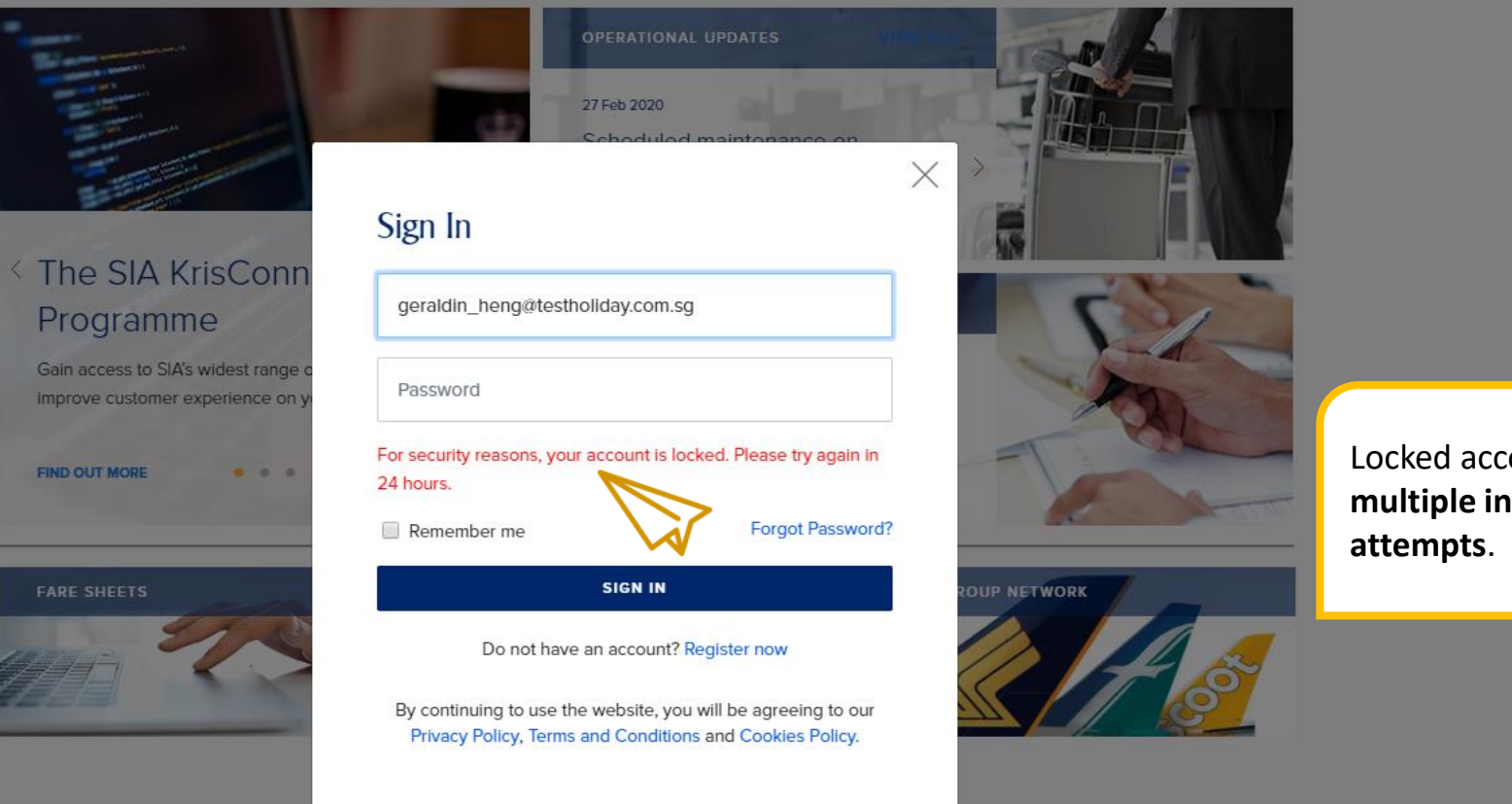

# **AIRLINE NEWS**

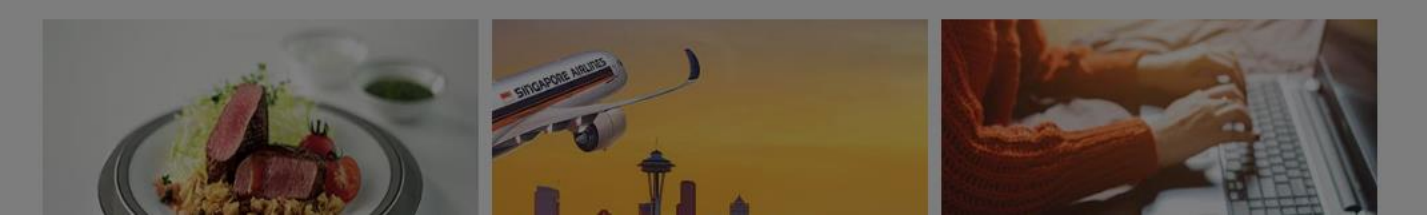

Locked accounts are caused by multiple incorrect password

## UNLOCKING ACCOUNTS

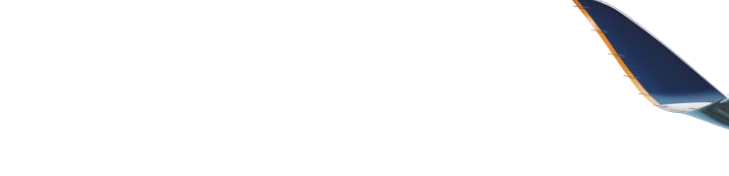

### Manage agency

AGENT RESOURCES

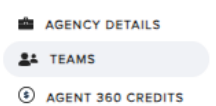

- For locked Master User accounts, kindly approach your local SQ staff for assistance.
- 2. Admin accounts can only be unlocked by **Master.**
- User accounts can be unlocked by Master/Admin (from same team).

| k                                         |                                   |                  |                                        |  |
|-------------------------------------------|-----------------------------------|------------------|----------------------------------------|--|
| gers 4 MEMBER                             |                                   |                  |                                        |  |
|                                           |                                   | 👪 Edit team Name | Telete team                            |  |
| MEMBERS ASSIGNED                          | CODES                             |                  |                                        |  |
| Search by name                            | ۹                                 |                  | Add users                              |  |
| Member                                    | Product Access                    |                  | Actions                                |  |
| umizoomi admin<br>ADMIN<br>sin2@admin.com | Booking Portal, AGENT 360 Credits |                  |                                        |  |
| emi keens<br>em@test.com                  | Booking Portal, AGENT 360 Credits |                  | Switch team<br>Change role to user     |  |
| em prev master<br>em@master.com           | Booking Portal, AGENT 360 Credits |                  | Unlock<br>Remove from team<br>Send T&C |  |
| em admin<br>ADMIN                         | Booking Portal, AGENT 360 Credits |                  |                                        |  |

SIA NDC

SERVICE REQUEST

# RESETTING PASSWORD

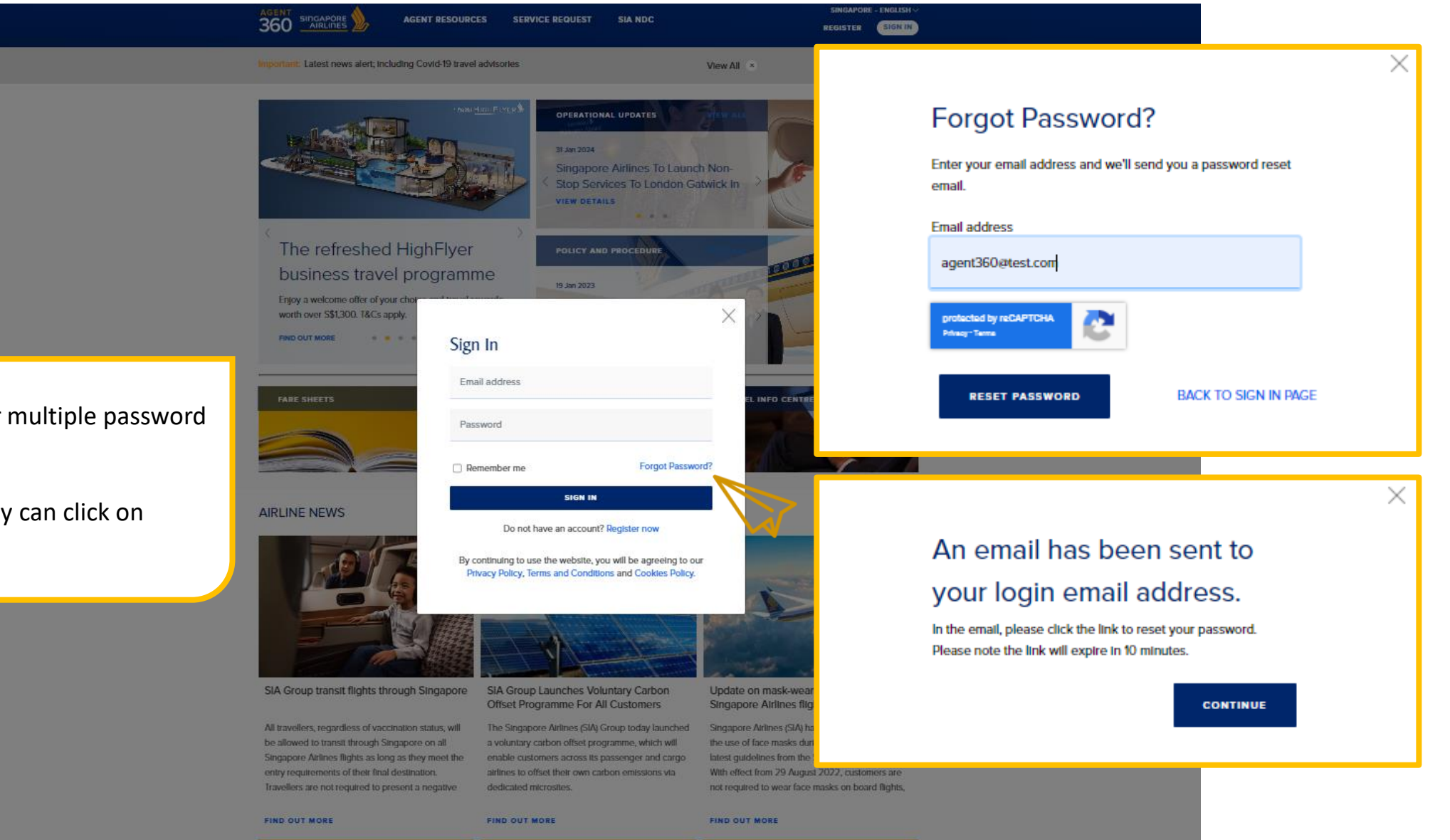

Agents can request for multiple password reset emails.

To reset password, they can click on 'Forgot Password'.

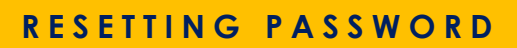

## Reset the password for your account

| Work email address<br>agent360@test.com                                 |   |
|-------------------------------------------------------------------------|---|
| Create a new password                                                   |   |
| Password                                                                | ø |
| Your password must meet the following criteria:                         |   |
| <ul> <li>Contains an uppercase character (A-Z)</li> </ul>               |   |
| Contains a lowercase character (a-z)                                    |   |
| Contains a municer (0.47%*0)     Contains a special character (0.47%*0) |   |
| Contains 12 to 16 alphanumeric characters                               |   |
|                                                                         |   |
|                                                                         |   |

Password reset email will be sent to agents by <u>agent 360@singaporeair.com.sg</u> Agents should add to safe sender's list / whitelist this email.

After a successful password reset, agents can only make another password reset 24h later.

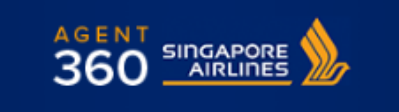

#### Dear Agent X,

You have recently requested to reset your password for AGENT 360 account. Click the link below to reset it.

Reset password

© 2019 Singapore Airlines. All Rights Reserved. Singapore Co. Reg. No. 197200078R. This is a computer-generated message. Please do not reply to this email.

A STAR ALLIANCE MEMBER

## Password reset failed!

You have already attempted to change your password within 24h. You will only be able to reset your password every 24h.

#### CONTINUE

# VIEWING FARESHEETS & POLICIES

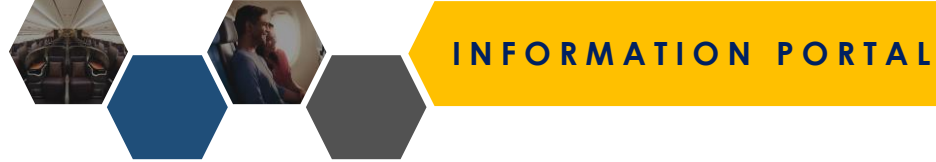

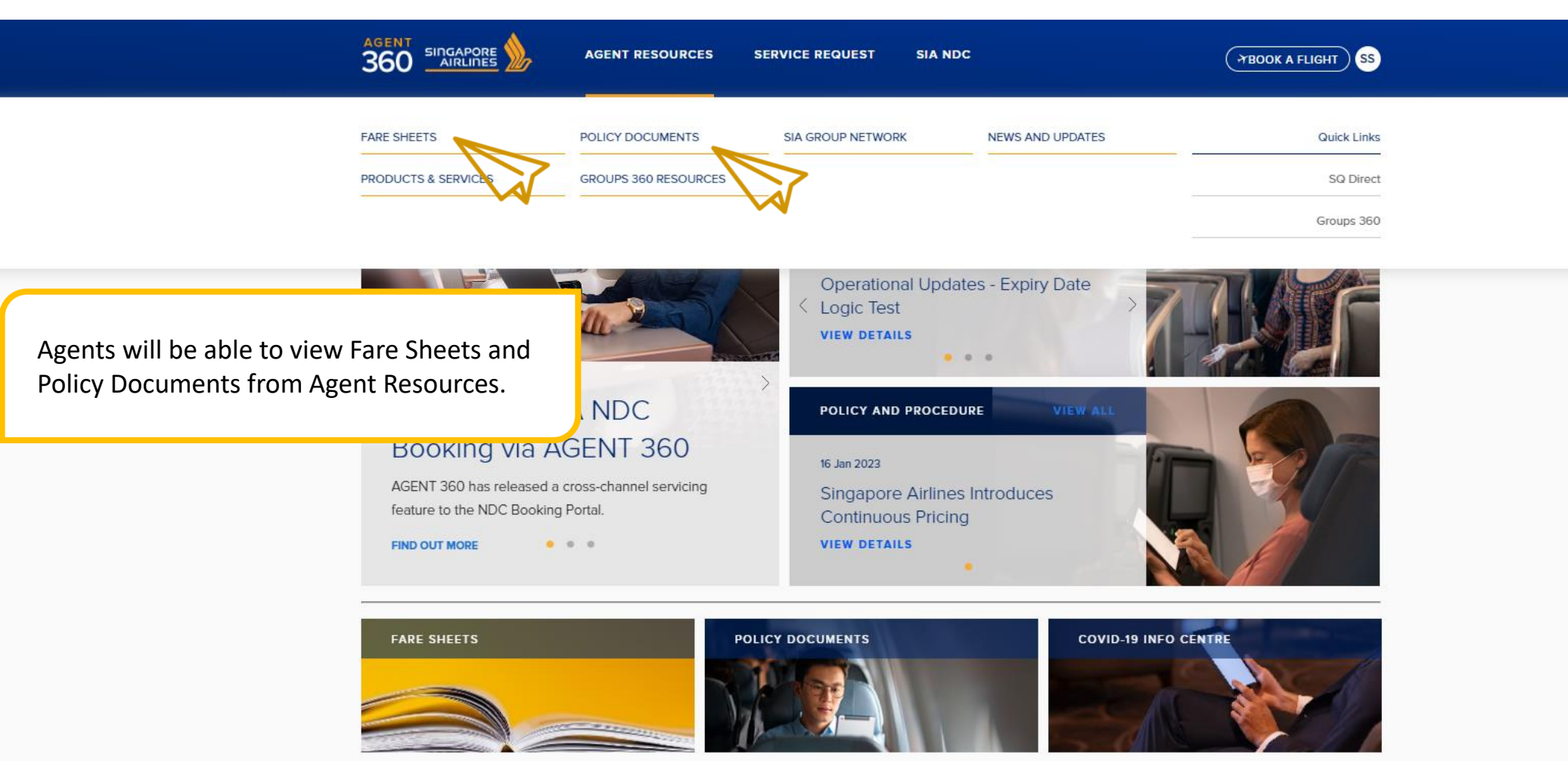

### **AIRLINE NEWS**

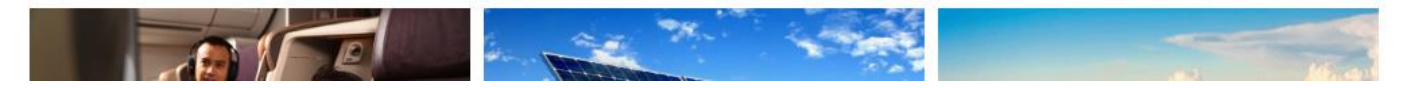

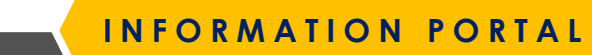

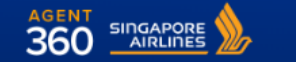

AGENT RESOURCES SERVICE REQUEST

TBOOK A FLIGHT SS

#### Home / Agent Resources / Fare Sheets

## FARE SHEETS

| ICAL | SEASONAL | INTERLINE | OTHERS | Stations will be able to upload Fare She |
|------|----------|-----------|--------|------------------------------------------|
|      |          |           |        | and Agents can view nominere.            |

SIA NDC

### SQ Business, Premium Economy & Economy Class FIT Promotion

| SF016 - SQ Business, Premium Economy and<br>Economy Class FIT Promotion New! | Tickets Sale/Issue:on/after 22 Feb 23 to on/before 16 Mar 23 | Download PDF |
|------------------------------------------------------------------------------|--------------------------------------------------------------|--------------|
| 2023-10 SQ Business, Premium Economy & Economy Class NDC FIT Promotion New!  | Tickets Sale/Issue:on/after 22 Feb 23 to on/before 16 Mar 23 | Download PDF |
| 2023-12 SQ Business, Premium Economy & Economy Class EDI FIT Promotion New   | Tickets Sale/Issue:on/after 22 Feb 23 to on/before 16 Mar 23 | Download PDF |
| VIEW ALL FARESHEETS                                                          |                                                              |              |

The listed fare sheets are for reference only. For actual fares and conditions, please refer to the GDS / AGENT 360.

| Support                             |  |
|-------------------------------------|--|
| Get answers with FAQs or contact us |  |

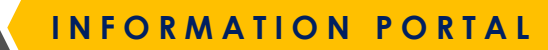

AGENT RESOURCES SERVICE REQUEST SIA NDC

TBOOK A FLIGHT SS

#### Home / Agent Resources / Policies

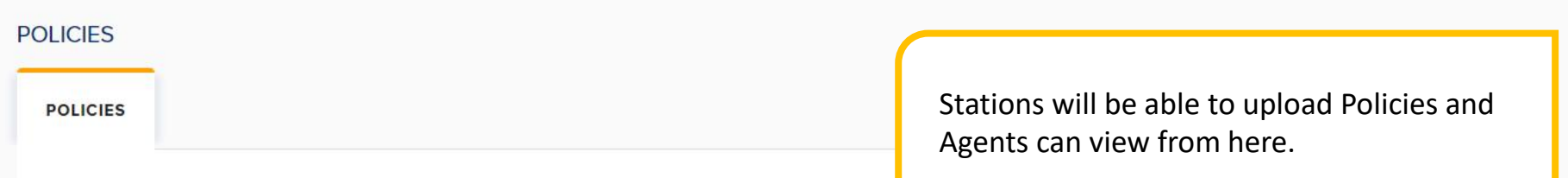

## SERVICE REQUEST FORMS - BEST PRACTICES

| These are the best practices | Updated 15 July 2022      | Download PDF |  |
|------------------------------|---------------------------|--------------|--|
| Just for testing purposes    | Updated 22 September 2022 | Download PDF |  |

## AGENT 360 BRIEFING SLIDES & FAQs

| AGENT360 Presentation for NDC week       | Updated 26 Jan 23 | Download PDF |
|------------------------------------------|-------------------|--------------|
| KrisConnect updates for NDC Week - Jan23 | Updated 26 Jan 23 | Download PDF |
| NDC Week Amadeus                         | Updated 26 Jan 23 | Download PDF |
| VIEW ALL POLICIES                        |                   |              |

## AGENT 360 SYSTEM ENHANCEMENTS / UPDATES

| SS005 - Complimentary 2-Hour Inflight Wi-Fi Promotion | Updated 17 September 2021 | Download PDF |
|-------------------------------------------------------|---------------------------|--------------|
| SS004 - Complimentary 3-Hour Inflight Wi-Fi Promotion | Updated 02 August 2021    | Download PDF |

# BOOKING FLIGHTS & ISSUING TICKETS

## ACESSING BOOKING PORTAL

360 Singapore AGENT RESOURCES PRODUCTS & SERVICES

TBOOK A FLIGHT NS

Important: Welcome to AGENT 360! \*

## How do Travel Agents access the booking portal?

- Agents log into AGENT 360 > Book a Flight
- No additional login is necessary as we have enabled single sign-on

DOWNLOAD HERE

. . .

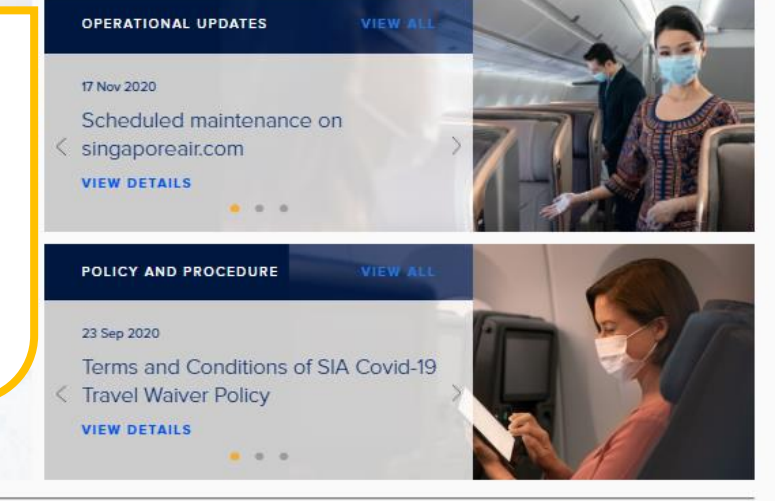

SIA NDC

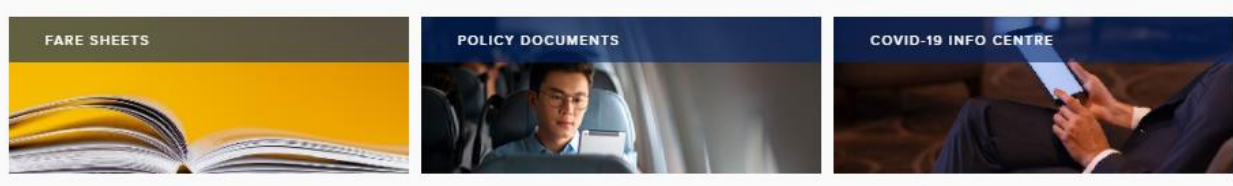

## **AIRLINE NEWS**

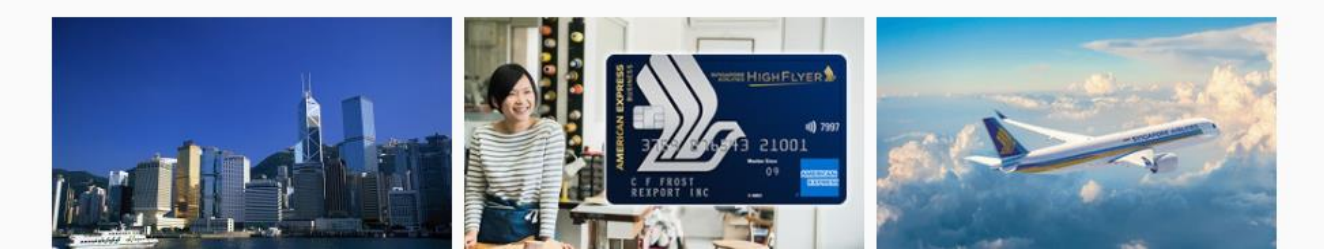

## We use cookies.

CONTINUE

Cookles allow us to optimise and personalise your experience. Find out more.

By continuing to use the website, you will be agreeing to our Privacy Policy, Terms and Conditions and Cookles Policy **BOOKING PORTAL DASHBOARD** 

Q

Order ID / Airline PNR

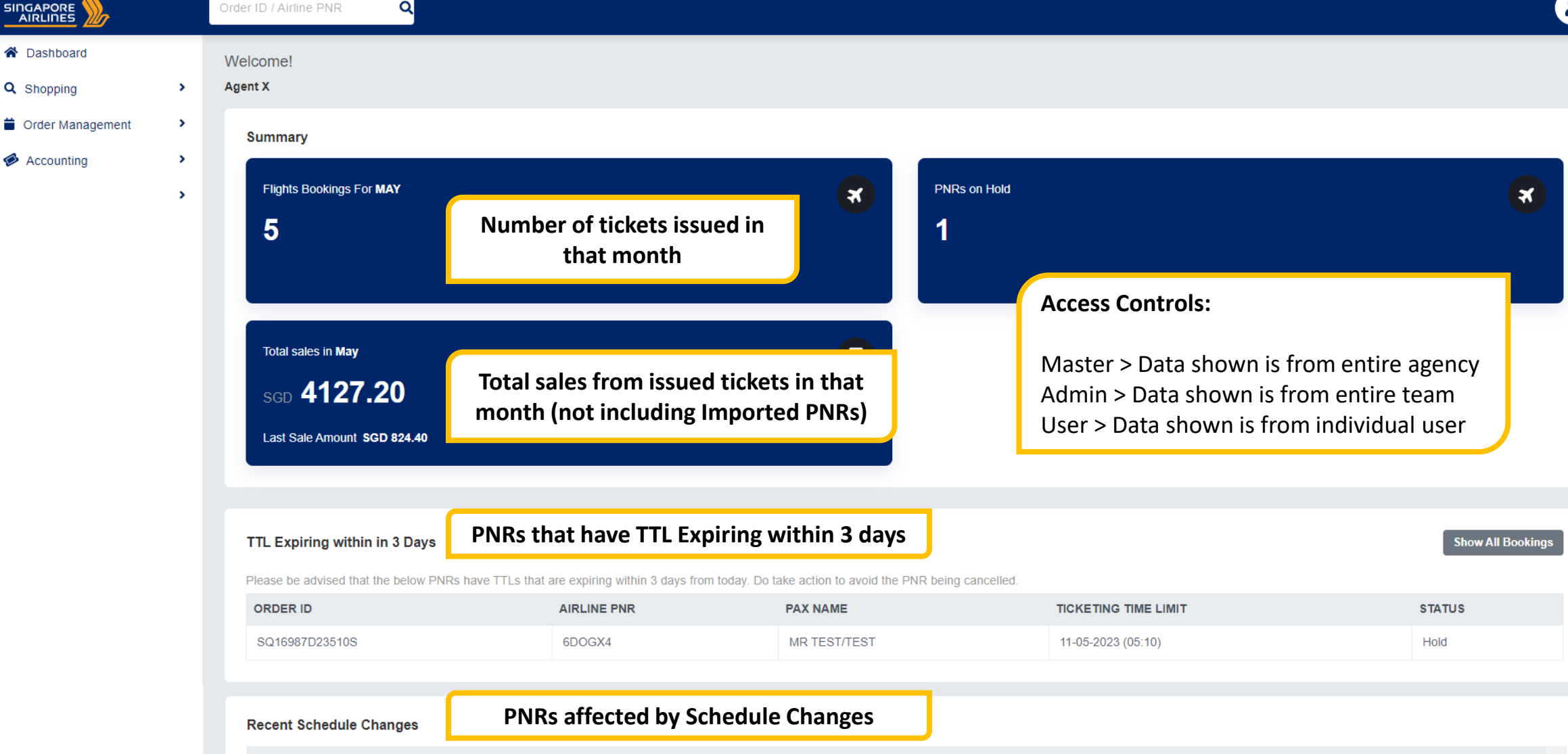

| ORDER ID       | AIRLINE | PNR CATEGORY                                                          | MESSAGE                                                              |
|----------------|---------|-----------------------------------------------------------------------|----------------------------------------------------------------------|
| SQ16902D2355S  | 52GQVX  | No Reason Given (Addition, Modification Or Deletion Of A SSR Or A Sea | t) Order Effected Please Contact Your Local Station For More Details |
| SQ16815D23428S | 6PUVCK  | No Reason Given (Addition, Modification Or Deletion Of A SSR Or A Sea | t) Order Effected Please Contact Your Local Station For More Details |

# BOOKING FLIGHTS

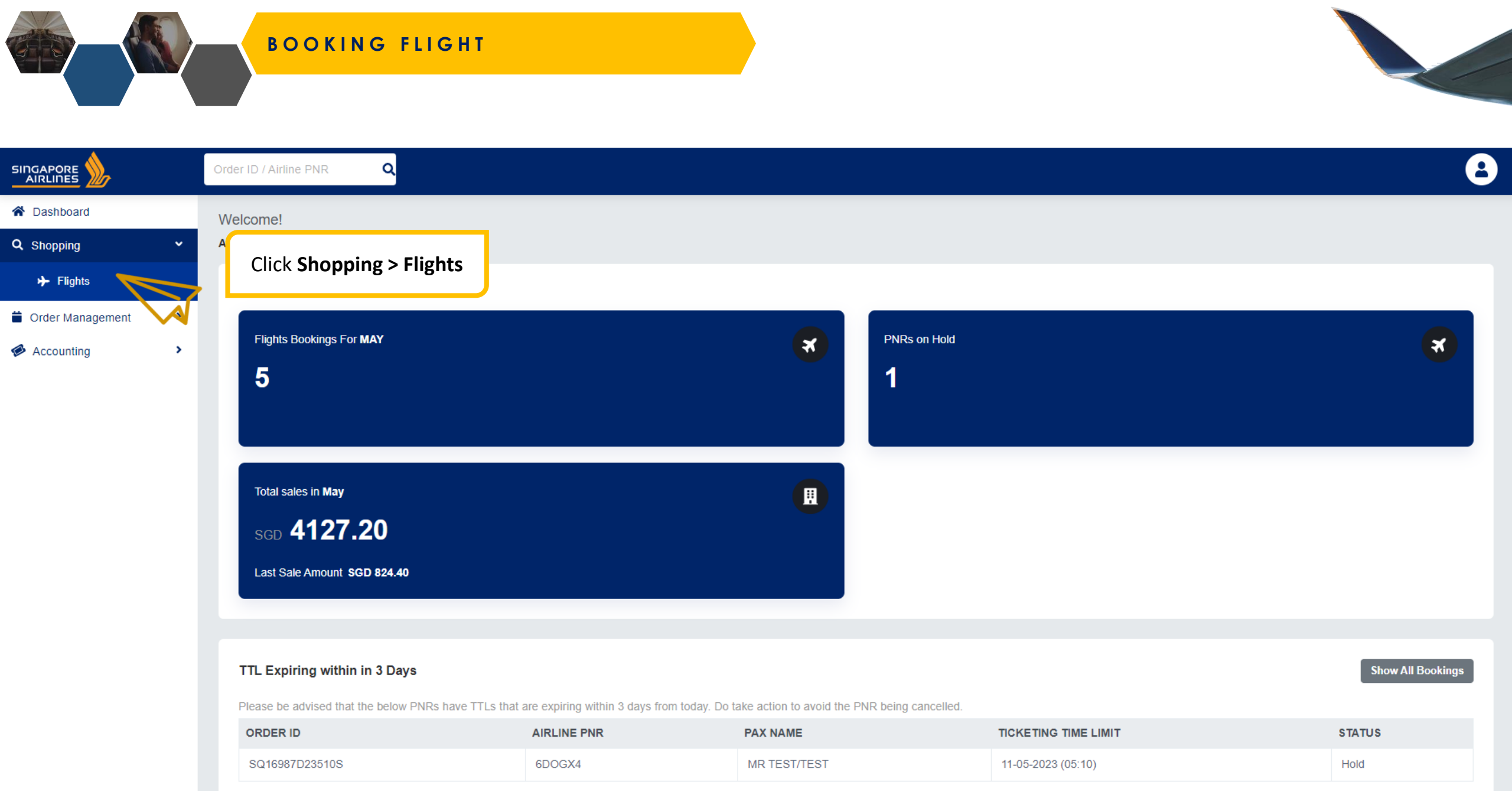

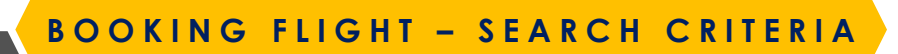

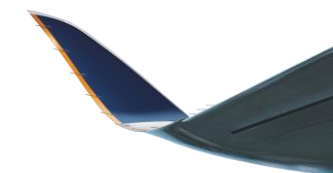

| Book a Flight                                                                              |                                                                                                    |                                                                              | ^                                                                                                  |
|--------------------------------------------------------------------------------------------|----------------------------------------------------------------------------------------------------|------------------------------------------------------------------------------|----------------------------------------------------------------------------------------------------|
| Corporate Booking Access Code Corporate ID                                                 |                                                                                                    |                                                                              | <b>Cabin Preference:</b><br>Choose Cabin Preference<br>Mixed Cabin Search is supported at Shopping |
| From Departure Airport                                                                     | Access Code: Unlock special fares<br>Corporate ID: Tag booking as corp booking<br>Types of Itineraries: One-Way, Round-Trip, Open Jaw<br>Fare Types: Market Fare, Private Fare, Corporate Fare<br>Carriers: SQ / Codeshare / Interline | te Cabin Preference<br>re Date Economy                                       |                                                                                                    |
| Passenger Criteria                                                                         |                                                                                                    |                                                                              | ^                                                                                                  |
| Adult (12 years and above)                                                                 | Children (2-11 years at time of travel)                                                                                                    | Infants (                                                                    | 0-23 months at time of travel)                                                                     |
| 1   Pax Types:   Fits up to 9 pax in 1 PNR - ADT, CHD, INF   PTCs   Select   Select Select |                                                                                                    |                                                                              |                                                                                                    |
| Frequent flyer details - ADT 1 (optional<br>Programme<br>None                              | Al)<br>FFP Details:<br>Agents must key in FFP informa<br>KF miles / HF Points to be earn<br>Note:<br>KF number must match FNAM                                                                                                    | ation to gain access to perks relat<br>ed.<br>E/LNAME/DOB to allow for accru | ed to FFP tier, as well as to allow                                                                |

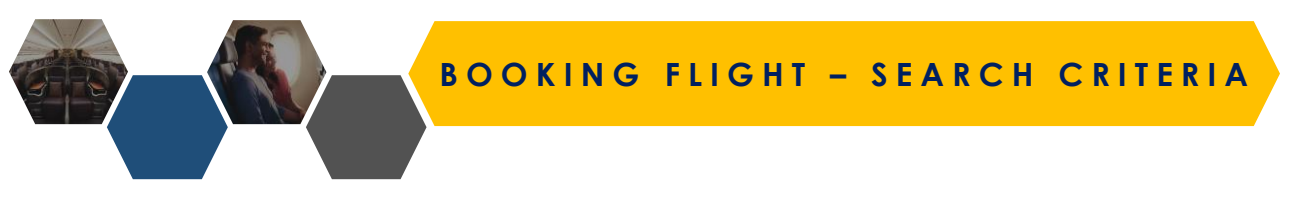

## Select IATA Code

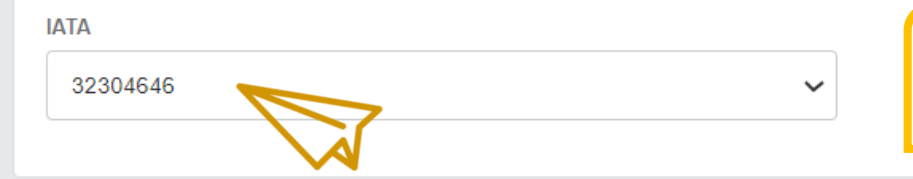

## IATA Codes:

If your agency has more than 1 IATA code, they can select which code to use here

## **Shopping Criteria**

| Currency |  |
|----------|--|
| Select   |  |
|          |  |

#### Promo Code

 $\sim$ 

Currency

If your country is eligible to transact in multiple currencies, currency can be selected here Agents can add in a **Promo Code** during flight search. A banner will appear when applied successfully.

## Promo code ' PROMO1234 ' has been applied.

All passengers in this booking will enjoy the promotional fare

^
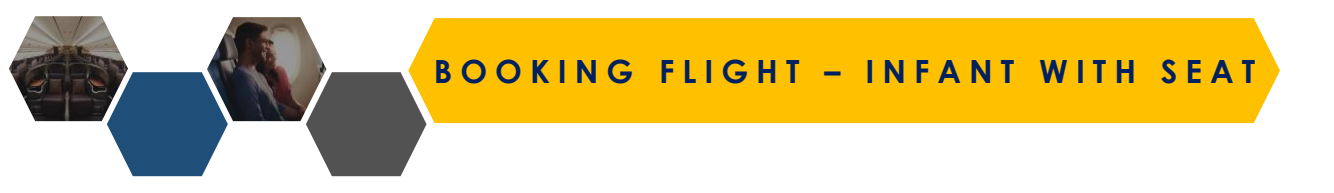

| Passenger Criteria                     |                                                           | •                                       |
|----------------------------------------|-----------------------------------------------------------|-----------------------------------------|
| Adult (12 years and above)             | Children (2-11 years at time of travel)                   | Infants (0-23 months at time of travel) |
| Special PTCs +                         |                                                           |                                         |
| PTCs Pax Count INS -Infant with a seat | ~ 🕒                                                       |                                         |
|                                        |                                                           |                                         |
| • To b                                 | ook an infant with seat, agent should select INS PTC (1 a | dult per infant / infant with seat)     |

• Seat selection will be available for infant if INS PTC is selected

| • |
|---|
|   |
|   |
|   |
|   |
|   |
|   |

## **BOOKING FLIGHT - FLEXIBLE SEARCH**

Book a Flight
Corporate Booking
Access Code

From

Singapore, Singapore (SIN)

Make My Search Flexible +/- ( 7 days)

Corporate ID

Bangkok, Thailand (BKK)

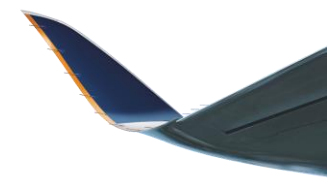

00

 $\sim$ 

When searching for an itinerary, you can make your search flexible and view the lowest fare for up to +/- 7 days

- One-way: +/- 7 days
- 2 bounds: +/- 3 days
- 3 bounds or more: No flexible search supported

| $\sim$                                                           |                                     |                                    |                                                 |   |     |
|------------------------------------------------------------------|-------------------------------------|------------------------------------|-------------------------------------------------|---|-----|
| Book a Flight                                                    |                                     |                                    |                                                 |   | ^   |
| Corporate Booking<br>Access Code                                 | Corporate ID                        |                                    |                                                 |   |     |
| From Singapore, Singapore (SIN) From                             | To<br>Bangkok, Thailand (BKK)<br>To | Depart Date 31/03/2024 Depart Date | Cabin Preference<br>Economy<br>Cabin Preference | ~ | 0 0 |
| Bangkok, Thailand (BKK)<br>Make My Search Flexible +/- ( 3 days) | E Singapore, Singapore (SIN)        | SIN 13/04/2024                     | Economy                                         | ~ |     |
| Book a Flight                                                    |                                     |                                    |                                                 |   | ^   |
| Corporate Booking<br>Access Code                                 | Corporate ID                        |                                    |                                                 |   |     |
| From                                                             | То                                  | Depart Date                        | Cabin Preference                                |   |     |
| Singapore, Singapore (SIN)                                       | Bangkok, Thailand (BKK)             | 31/03/2024                         | Economy                                         | ~ | 00  |
| From                                                             | То                                  | Depart Date                        | Cabin Preference                                |   |     |
| Bangkok, Thailand (BKK)                                          | Singapore, Singapore (SIN)          | SIN 13/04/2024                     | Economy                                         | ~ |     |
| From                                                             | То                                  | Depart Date                        | Cabin Preference                                |   |     |
| Singapore, Singapore (SIN)                                       | C Sydney, Australia (SYD)           | SYD 27/04/2024                     | Economy                                         | ~ |     |
|                                                                  |                                     |                                    |                                                 |   |     |

Depart Date

31/03/2024

BKK

Cabin Preference

Economy

# BOOKING FLIGHT - FLEXIBLE SEARCH

One-way: +/- 7 days flexible search

- E.g. SIN-BKK
- Lowest fare has a yellow marker appended
- Select desired departure date and click next to proceed

| Select alternative date(s) |                                                |                                       |            |
|----------------------------|------------------------------------------------|---------------------------------------|------------|
| SIN to BKK                 | s the data and fas the entire inverses related | vice tune, and one adult only         |            |
| Lowest Fare                | Sele                                           | ted Offer                             |            |
|                            |                                                |                                       |            |
| <b></b>                    |                                                |                                       |            |
|                            | 24/03/2024 (Sun)                               |                                       | SGD 274.20 |
|                            |                                                | ,                                     |            |
|                            | 25/03/2024 (Mon)                               |                                       | SGD 274.20 |
| -                          |                                                |                                       |            |
|                            | 26/03/2024 (Tue)                               | (                                     | SGD 274.20 |
|                            |                                                |                                       |            |
| 7 days                     |                                                | · · · · · · · · · · · · · · · · · · · |            |
| - 7 days                   | 27/03/2024 (Wed)                               |                                       | SGD 2/4.20 |
|                            |                                                | ,                                     |            |
|                            | 28/03/2024 (Thu)                               |                                       | SGD 274.20 |
|                            |                                                |                                       |            |
|                            | 29/03/2024 (Fri)                               |                                       | SGD 284.20 |
|                            |                                                |                                       |            |
|                            | 30/03/2024 (Sat)                               |                                       | SGD 284.20 |
|                            |                                                |                                       |            |
| Don data coarak            |                                                | · · · · · · · · · · · · · · · · · · · | 000.074.00 |
| Dep. date searci           | 1ed 31/03/2024 (Sun)                           |                                       | 300 2/4.20 |
| 1                          | 04/04/2024 (Man)                               |                                       | PCD 377 39 |
|                            | 01/04/2024 (Mon)                               |                                       | SGD 27720  |
|                            |                                                |                                       |            |
|                            | 02/04/2024 (Tue)                               |                                       | SGD 277.20 |
|                            |                                                |                                       |            |
|                            | 03/04/2024 (Wed)                               |                                       | SGD 277.20 |
|                            |                                                |                                       |            |
| + 7 days                   | 04/04/2024 (Thu)                               |                                       | SGD 277.20 |
| T / Udys                   |                                                |                                       |            |
|                            |                                                |                                       |            |
|                            | 05/04/2024 (Fit)                               |                                       | SGD 287.20 |
|                            |                                                |                                       |            |
|                            | 06/04/2024 (Sat)                               |                                       | SGD 287.20 |
|                            |                                                |                                       |            |
|                            | 07/04/2024 (Sun)                               |                                       | SGD 277.20 |
| •                          |                                                |                                       |            |
|                            |                                                |                                       |            |

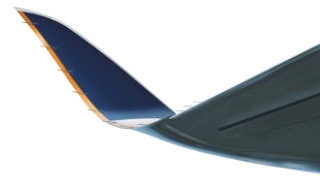

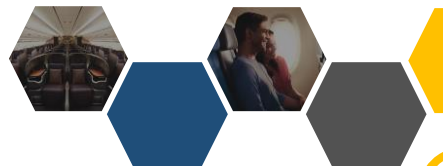

## **BOOKING FLIGHT - FLEXIBLE SEARCH**

## Two bounds: +/- 3 days flexible search

- E.g. SIN-BKK, LON-SIN
- Lowest fare has a yellow marker appended
- Select desired combination of departure dates and click next to proceed

#### ← Select alternative date(s)

SIN to BKK

- 3 days

| BKK to SIN                                                                                                    | 4                          |                            |                            |                            |                            |                            |                            |
|----------------------------------------------------------------------------------------------------|----------------------------|----------------------------|----------------------------|----------------------------|----------------------------|----------------------------|----------------------------|
| Each fare shown here is the lowest available for the date, and for the entire journey, selected fare type, and one adult only. |                            |                            |                            |                            |                            |                            |                            |
|                                                                                                    | Lowest Fare                |                            | Selected Offer             | Don data coarched          |                            | . 5 6675                   | <b></b>                    |
|                                                                                                    |                            |                            |                            | Dep. date searched         |                            |                            |                            |
| - 3 days                                                                                                    | Return<br>10/04/2024 (Wed) | Return<br>11/04/2024 (Thu) | Return<br>12/04/2024 (Fri) | Return<br>13/04/2024 (Sat) | Return<br>14/04/2024 (Sun) | Return<br>15/04/2024 (Mon) | Return<br>16/04/2024 (Tue) |
| Depart<br>28/03/2024 (Thu)                                                                                                    | SGD 370.10                 | SGD 444.10                 | SGD 444.10                 | SGD 444.10                 | SGD 454.10                 | SGD 489.10                 | SGD 370.10                 |
| Depart<br>29/03/2024 (Fri)                                                                                                    | SGD 380.10                 | SGD 454.10                 | SGD 454.10                 | SGD 454.10                 | SGD 464.10                 | SGD 499.10                 | SGD 380.10                 |
| Depart<br>30/03/2024 (Sat)                                                                                                    | SGD 271.10                 | SGD 345.10                 | SGD 345.10                 | SGD 345.10                 | SGD 355.10                 | SGD 390.10                 | 55D 271.10                 |
| Depart De<br>31/03/2024 (Sun) SE                                                                                               | p. date<br>arched          | SGD 345.10                 | SGD 345.10                 | SGD 345.10                 | SGD 355.10                 | SGD 390.10                 | SGD 271.10                 |
| Depart<br>01/04/2024 (Mon)                                                                                                    | SGD 274.10                 | SGD 348.10                 | SGD 348.10                 | SGD 348.10                 | SGD 358.10                 | SGD 393.10                 | SGD 274.10                 |
| Depart<br>02/04/2024 (Tue)                                                                                                    | SGD 274.10                 | SGD 348.10                 | SGD 348.10                 | SGD 348.10                 | SGD 358.10                 | SGD 393.10                 | SGD 274.10                 |
| Depart<br>03/04/2024 (Wed)                                                                                                    | SGD 274.10                 | SGD 348.10                 | SGD 348.10                 | SGD 348.10                 | SGD 358.10                 | SGD 393.10                 | SGD 274.10                 |

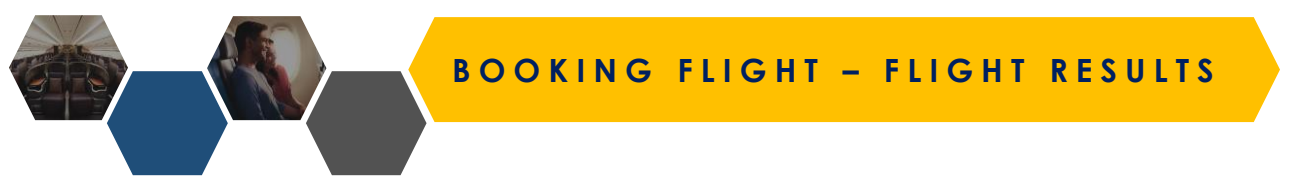

Flight offers of the selected cabin class and the next cabin class will be displayed (depending on availability)

Fare Types: Agent will be shown the lowest fare of the lowest RBD available in that fare family

Each flight offer has an indicator to differentiate NDC, Corporate, Public fares

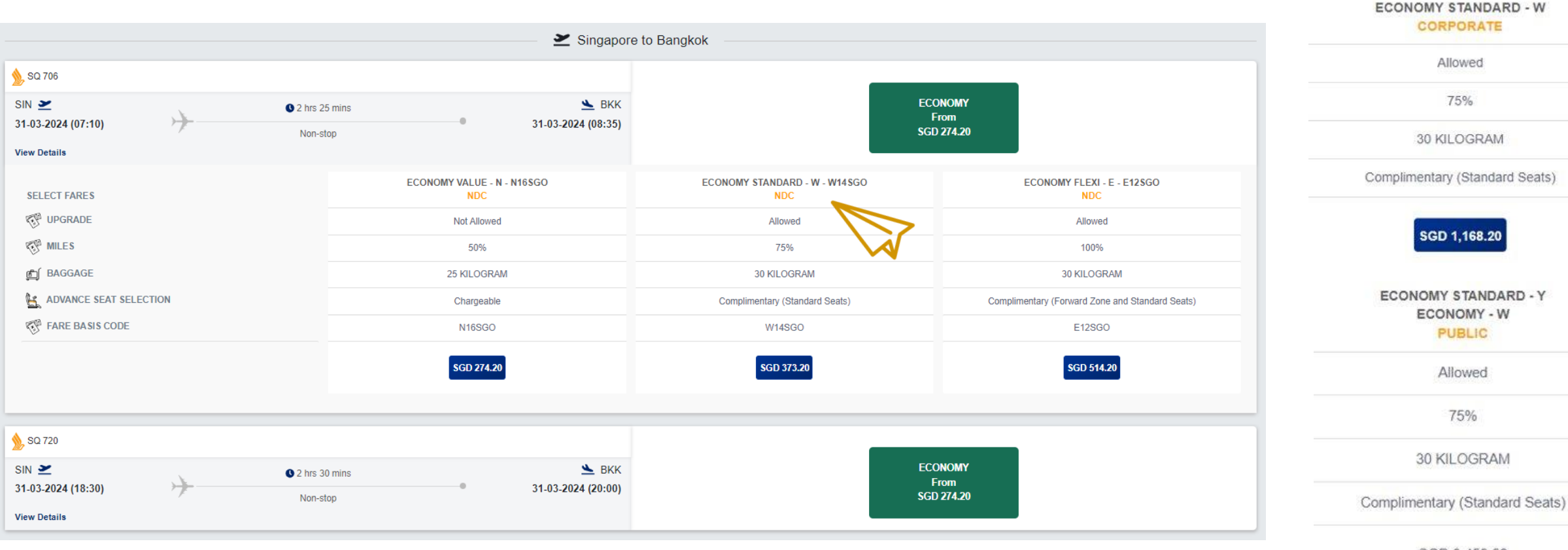

SGD 3,459.60

SGD 2,788.60

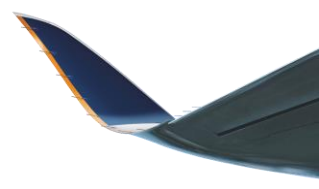

| 1 Flight Details                    | 2 Flight Price                                      | 3 Passenger details          | 4 Ancillaries (optional)                   | 5 c                                        | reate order        |      |
|-------------------------------------|-----------------------------------------------------|------------------------------|--------------------------------------------|--------------------------------------------|--------------------|------|
|                                     |                                                     | Booking Summary              |                                            |                                            |                    |      |
| SIN - BKK<br>View Details           |                                                     | Fare Breakdown               |                                            |                                            | 8                  |      |
|                                     |                                                     | SINBKK FBCODE: E12SGO RBD: E |                                            |                                            |                    |      |
| SIN                                 | 07:10 (31 Mar 2024) Singapore, Singapore (SIN)      | FARE DETAIL \$               | ADT                                        | CHD                                        | INF                |      |
|                                     | SQ 706 Operated by SQ<br>Time: <b>2 hrs 25 mins</b> | Fare                         | SGD 450.00                                 | SGD 338.00                                 | SGD 45.00          |      |
|                                     |                                                     | Taxes & fees                 | SGD 64.20                                  | SGD 64.20                                  | SGD 2.00           |      |
| ВКК                                 | 08:35 (31 Mar 2024)Bangkok, Thailand (BKK)          | Tax breakdown                | L7 10.80<br>OP 8.00<br>SG 43.40<br>E7 1.40 | L7 10.80<br>OP 8.00<br>SG 43.40<br>F7 1.40 | E7 1.40<br>G8 0.60 |      |
| Fare Breakdown 🚯                    | Fare Rules 🚯                                        |                              | G8 0.60                                    | G8 0.60                                    |                    | 3.40 |
|                                     |                                                     | Total per passenger          | SGD 514.20                                 | SGD 402.20                                 | SGD 47.00          |      |
| Back                                |                                                     | Number of passengers         | 1                                          | 1                                          | 1                  | Next |
|                                     |                                                     | Total for all passengers     | SGD 514.20                                 | SGD 402.20                                 | SGD 47.00          |      |
| View <b>Fare Breakdown</b> by pax t |                                                     | Grand Total                  |                                            |                                            | SGD 963.40         |      |

#### Fare Rules Information

Singapore, Singapore (SIN) - Bangkok, Thailand (BKK)

| T Flight Details  | Z Flight Price                                 |
|-------------------|------------------------------------------------|
|                   |                                                |
|                   |                                                |
|                   |                                                |
| SIN - BKK         |                                                |
| Marco Detaile     |                                                |
| View Details      |                                                |
|                   |                                                |
| SIN               | 07·10 (31 Mar 2024) Singapore Singapore (SIN)  |
| (Carly)           | or to (or mar 2024) singapore, singapore (sin) |
|                   | A                                              |
|                   | SQ 706 Operated by SQ                          |
|                   | Time: 2 hrs 25 mins                            |
|                   |                                                |
| ВКК               | 08:35 (31 Mar 2024)Bangkok, Thailand (BKK)     |
|                   |                                                |
|                   |                                                |
|                   |                                                |
| Fare Breakdown () | Fare Rules ()                                  |
|                   |                                                |
| Dack              |                                                |
| Dack              |                                                |
|                   |                                                |

|                                                        | Footomy Flowi                                                                                                    |
|--------------------------------------------------------|----------------------------------------------------------------------------------------------------|
| -ARE CONDITION                                         |                                                                                                    |
| Ê BAGGAGE                                              | PAX1,PAX2 : 30 Kilogram, PAX3 : 10 Kilogram                                                                                                    |
| AWARD_ACCRUAL                                          | 880                                                                                                    |
| AWARD_ACCRUAL_FULL                                     | SINGAPORE AIRLINES OPERATED FLIGHTS KrisFlyer: 100% of actual flown distance. Partner frequent flyer programmes: Accrual levels may differ on Singapore Airlines operated flights. For ticket(s) partially paid for using KrisFlyer miles, the miles earned are proportionate to the amount paid using credit/debit card. These miles can only be credited to KrisFlyer membership accounts. FLIGHTS OPERATED BY OTHER AIRLINES KrisFlyer mileage accrual levels on flights operated by KrisFlyer partner airlines may differ. Codeshare flights operated by non-KrisFlyer partner airlines are not accruable to KrisFlyer. For details, visit http://www.singaporeair.com/en_UK/sg/ppsclub-krisflyer/earn-miles/earn-when-you-fly/ |
| AWARD_UPGRADE                                          | Allowed                                                                                                    |
| AWARD_UPGRADE_FULL                                     | KrisFlyer Upgrade Awards on Singapore Airlines: Allowed. Star Alliance Upgrade Awards on Singapore Airlines: Allowed on Y, B booking classes only on flights without Premium Economy Class. Codeshare flights are not eligible for upgrades.                                                                                                    |
| DISCLAIMER_FULL                                        | If payment was made with a mix of cash and KrisFlyer miles, you will only earn miles on the part of the fare that was paid with a credit / debit card. Full fare rules and KrisFlyer terms and conditions apply.                                                                                                    |
| MIXEDFARETYPE_FULL                                     | Cancellation and no-show fees will follow the more restrictive fare type. If you change more than one flight in the same transaction, only the higher change fee will be applied.                                                                                                    |
| TRAVELITINERARYSEQUENCE_FULL                           | Fares are valid only if all flight coupons / sectors in the ticket are used in sequence. If you start your journey at any stopover or stopping place, Singapore Airlines will recompute the fares based on actual flight sequence flown and you will need to pay the fare difference, if any.                                                                                                    |
| DESCRIPTION                                            | RESTRICTION APPLIED                                                                                                    |
| Revalidation before departure is allowed?              | Allowed with restrictions                                                                                                    |
| Reissue before departure allowed?                      | Allowed with restrictions                                                                                                    |
| Revalidation before departure when no show is allowed? | Allowed with restrictions                                                                                                    |
| ·····                                                  |                                                                                                    |

## View Fare Rules

Fare rules will also be available on the order details page

Next

8

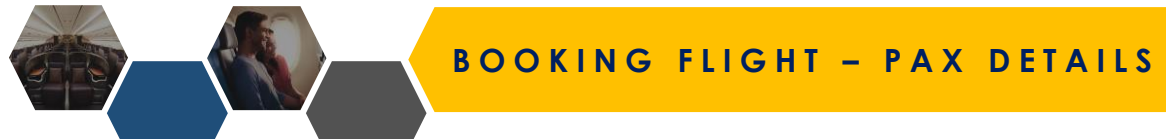

#### PASSENGER 1 - ADULT

| Personal information                                                                                                    |                                                                                                    |                                       | I do not have a first/given name in my passport                                                             |
|----------------------------------------------------------------------------------------------------|----------------------------------------------------------------------------------------------------|---------------------------------------|----------------------------------------------------------------------------------------------------|
| Title* First / Given name (a                                                                                                    | s in passport)*                                                                                      | Last / Family name (as in p           | passport) *                                                                                                 |
| Date of birth*                                                                                                    |                                                                                                    |                                       | Last Name Only:<br>Check this box if pax only has a single name,<br>last name will be auto-populated as FNU |
| <b>DOB</b> : Mandatory to validate fare / PT                                                                                                    | C selected                                                                                           |                                       |                                                                                                    |
| Passport number                                                                                                    | Passport expiry date                                                                                 | Passport issuance date                | Nationality                                                                                                 |
| <ul> <li>Name Truncation for Long Names:</li> <li>No character limit to enter name<br/>system after order creation.</li> <li>This includes number of character</li> <li>System name truncation does not</li> </ul> | but names that exceed 59 characters<br>ers in pax first name + last name + date<br>t affect check-in | s are truncated by the<br>e of birth. |                                                                                                    |
| reisonarinionnation                                                                                                    |                                                                                                    |                                       | I do not have a first/given name in my passport                                                             |
| Title* First / Given name (a                                                                                                    | s in passport)*                                                                                      | Last / Family name (as in p           | passport) *                                                                                                 |
| Date of birth*                                                                                                    | Associated Adul                                                                                      | t*                                    |                                                                                                    |

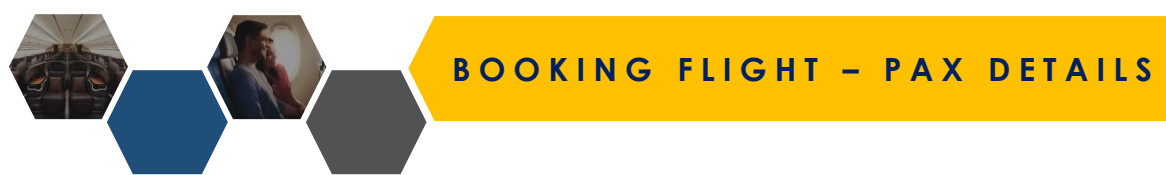

#### PASSENGER 1 - ADULT

| Personal information    |                                                                                   |                                                                                 |                                                      | I do not have a first/given name in my passport                        |
|-------------------------|-----------------------------------------------------------------------------------|---------------------------------------------------------------------------------|------------------------------------------------------|------------------------------------------------------------------------|
| Title*                  | First / Given name (as in passport)*                                              |                                                                                 | Last / Family name (as in passport) *                |                                                                        |
| Date of birth*          |                                                                                   |                                                                                 |                                                      |                                                                        |
| Document information    |                                                                                   |                                                                                 |                                                      |                                                                        |
| Passport number         | Passport expiry date                                                              | Passport issuance d                                                             | late                                                 | Nationality                                                            |
| Passport place of issue | <b>Document Informati</b><br>These are <u>optional</u> fic<br>completed. Otherwis | i <b>on:</b><br>elds. If agent populates any<br>se, they can leave all fields t | r fields, all fields must be<br>plank and proceed.   |                                                                        |
| PASSENGER 2 - INFANT    |                                                                                   |                                                                                 |                                                      |                                                                        |
| Personal information    |                                                                                   |                                                                                 |                                                      | I do not have a first/given name in my passport                        |
| Title*                  | First / Given name (as in passport)*                                              |                                                                                 | Last / Family name (as in passport) *                |                                                                        |
| Date of birth*          |                                                                                   | Associated Adult *                                                              | Associated Infant to Adu<br>the booking, select whic | <b>ult:</b> If there is more than 1 ADT in h adult to associate to INF |

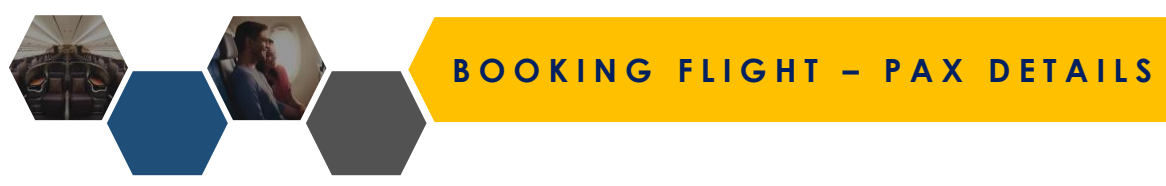

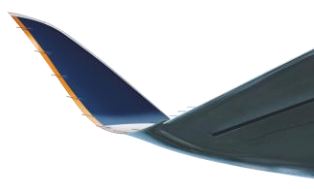

| Contact details                                                                                                    |                                                                           |  |  |
|----------------------------------------------------------------------------------------------------|---------------------------------------------------------------------------|--|--|
| Primary contact *                                                                                                    |                                                                           |  |  |
| Mr Test ADT Primary Contact                                                                                           |                                                                           |  |  |
| Primary contact number * Mandatory to have at least one passenger's contact                                           | ct information.                                                           |  |  |
| Mobile Singapore (+65)                                                                                                | 88888888                                                                  |  |  |
|                                                                                                    |                                                                           |  |  |
| + Add another contact number                                                                                          |                                                                           |  |  |
|                                                                                                    |                                                                           |  |  |
| Passenger email address * This email address is used to notify passengers in the event of flight or schedule changes. | Passenger and Agent Email Addresses                                       |  |  |
| pax@test.com Mandatory fields.                                                                                        |                                                                           |  |  |
| Agent email address * This email address will be used to notify the agent in the event of flight schedule changes.    | E-Tickets and schedule change/flight disruption notifications are sent to |  |  |
| agent@test.com                                                                                                    | both emails                                                               |  |  |
|                                                                                                    |                                                                           |  |  |
| Free-Text/Remarks                                                                                                    |                                                                           |  |  |
| agent friendly deck Free Text / Remarks                                                                               |                                                                           |  |  |
| the endorsement box                                                                                                   | under                                                                     |  |  |
| Dask                                                                                                    | Bask and Hold tisket Drassed to Add One                                   |  |  |
| Data                                                                                                    | Book and Hold licket Proceed to Add-Ons                                   |  |  |
|                                                                                                    | Book & Hold PNR:                                                          |  |  |
|                                                                                                    | This will create an unticketed PNR on hold (Optional)                     |  |  |

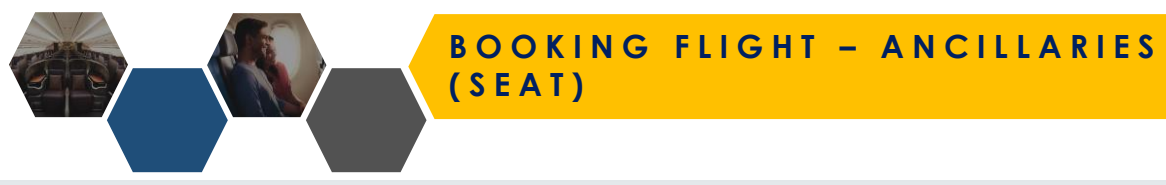

#### Select the ancillary for each segment

| Ancillari  | es                                    |                |                  |   |   |               |       |                   |                                 |                                                                 |                                    |                          |                  |               |   |
|------------|---------------------------------------|----------------|------------------|---|---|---------------|-------|-------------------|---------------------------------|-----------------------------------------------------------------|------------------------------------|--------------------------|------------------|---------------|---|
| Seat       | Baggage Meals Sp                      | ecial Services |                  |   |   |               |       |                   |                                 |                                                                 |                                    |                          |                  |               |   |
| Singapore  | e, Singapore (SIN) - Bangkok, Thailar | nd (BKK)       |                  |   |   | Flight -      | • 787 | You c<br>the P    | an now<br>NR. Thi               | add ancillaries d<br>s is an optional st                        | uring the<br>ep.                   | bookii                   | ng flow b        | efore creatin | g |
| Passen     | ıger                                  |                |                  |   |   | _             |       | For <b>e</b>      | ach seg                         | ment, select anci                                               | llary for                          | each pa                  | <b>ax</b> before | moving on t   | 0 |
| 1          | Mr Test ADT                           |                |                  |   |   | ×             |       | the n             | ext seg                         | ment                                                            |                                    |                          |                  |               |   |
| selec      | ted seat: C42 (0 SGD)                 |                |                  |   |   |               |       | Soate             |                                 |                                                                 |                                    |                          |                  |               |   |
| 2<br>selec | Ms Test CHD<br>ted seat: B42 (0 SGD)  |                |                  |   |   | ×             |       | • C<br>• P<br>• F | click sea<br>aid sea<br>ree sea | t map to select se<br>ts will be held for<br>ts are confirmed o | eat for ea<br>72h fron<br>once add | ich pax<br>n time<br>led | of ancilla       | ry addition   |   |
| LEGEND     |                                       |                |                  |   |   |               |       |                   |                                 |                                                                 |                                    |                          |                  |               |   |
|            | Available Seats                       |                | Selected seat(s) | ( | × | Not available |       |                   |                                 |                                                                 |                                    |                          |                  |               |   |
| <u>≞</u>   | Bulk Head                             | >_             | Closet           |   | a | Stair Case    |       |                   | 5                               | Storage Space                                                   |                                    | Ŧ                        | Bar              |               |   |
| Ψ1         | Table                                 | ŧlė            | Lavatory         |   | # | Galley        |       |                   | <u>liii</u>                     | Luggage Storage                                                 |                                    |                          |                  |               |   |
|            |                                       |                |                  |   |   |               |       |                   |                                 |                                                                 |                                    |                          |                  |               |   |

E G

. .

14

D

^

P C

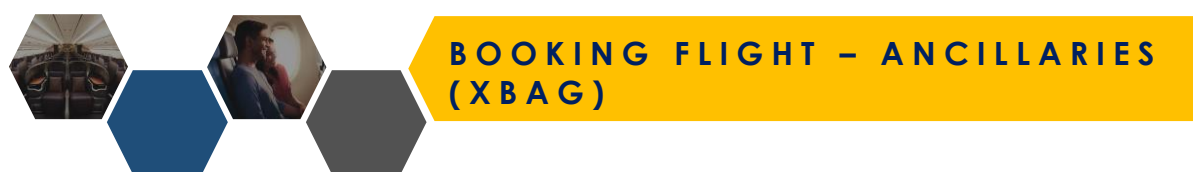

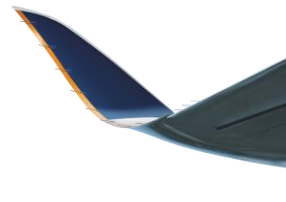

Back

#### Select the ancillary for each segment

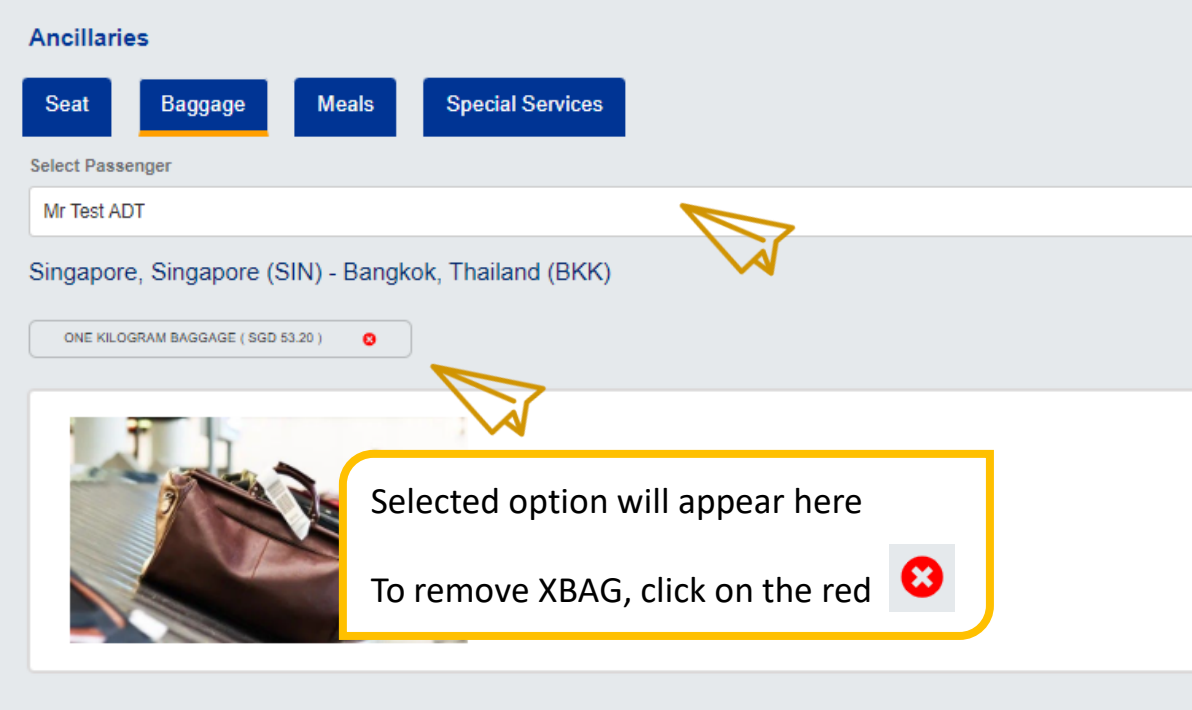

For **each segment**, select ancillary for **each pax** before moving on to the next segment

#### <u>XBAG</u>

 $\sim$ 

- Select XBAG for each pax
- XBAG will be held for 72h from time of ancillary addition

#### ONE KILOGRAM BAGGAGE

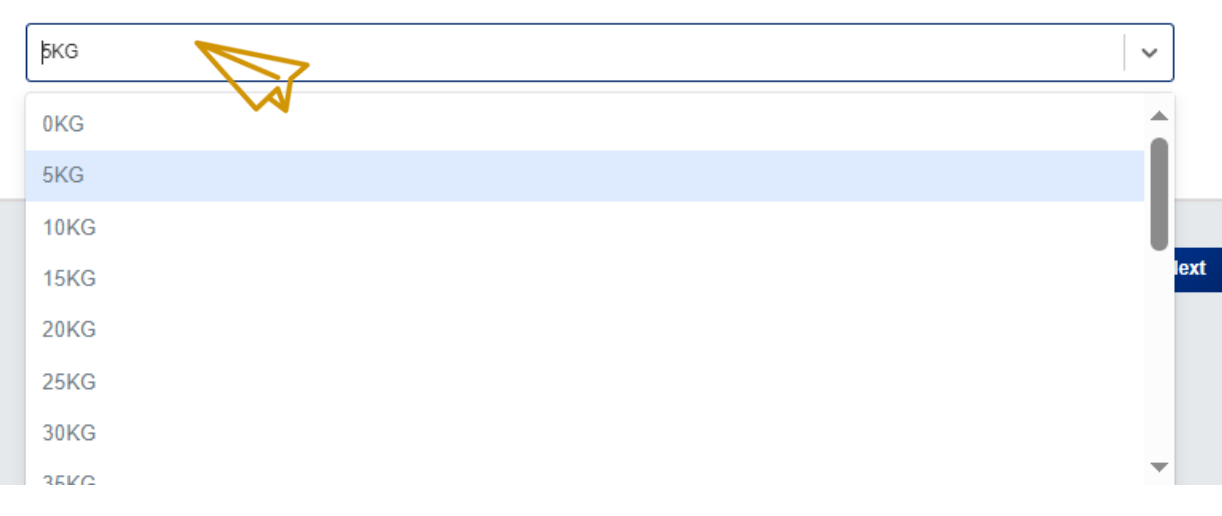

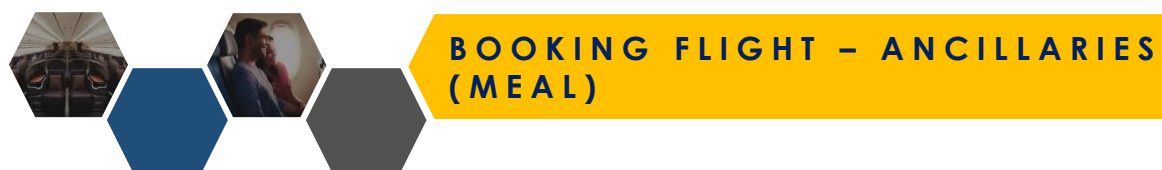

# Select the ancillary for each segment Ancillaries **Special Services** Baggage Meals Seat Select Passenger Mr Test ADT $\sim$ Singapore, Singapore (SIN) - Bangkok, Thailand (BKK) SEAFOOD MEAL 0 Selected option will appear here To remove meal, click on the red 😣 Back

For **each segment**, select ancillary for **each pax** before moving on to the next segment

#### <u>Meals</u>

- Select meal for **each pax**
- Meals are confirmed once added

# MEALS BEAFOOD MEAL VEGETARIAN INDIAN MEAL BABY MEAL BLAND MEAL DIABETIC MEAL FRUIT PLATTER GLUTEN INTOLERENT MEAL HINDU NON-VEGETARIAN MEAL KOSHER MEAL

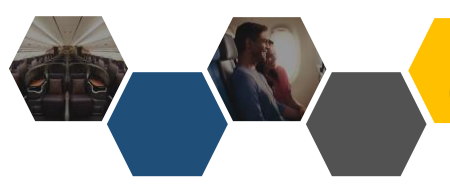

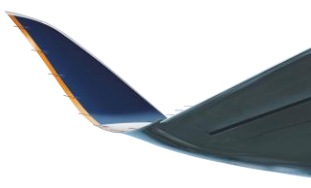

#### Select the ancillary for each segment

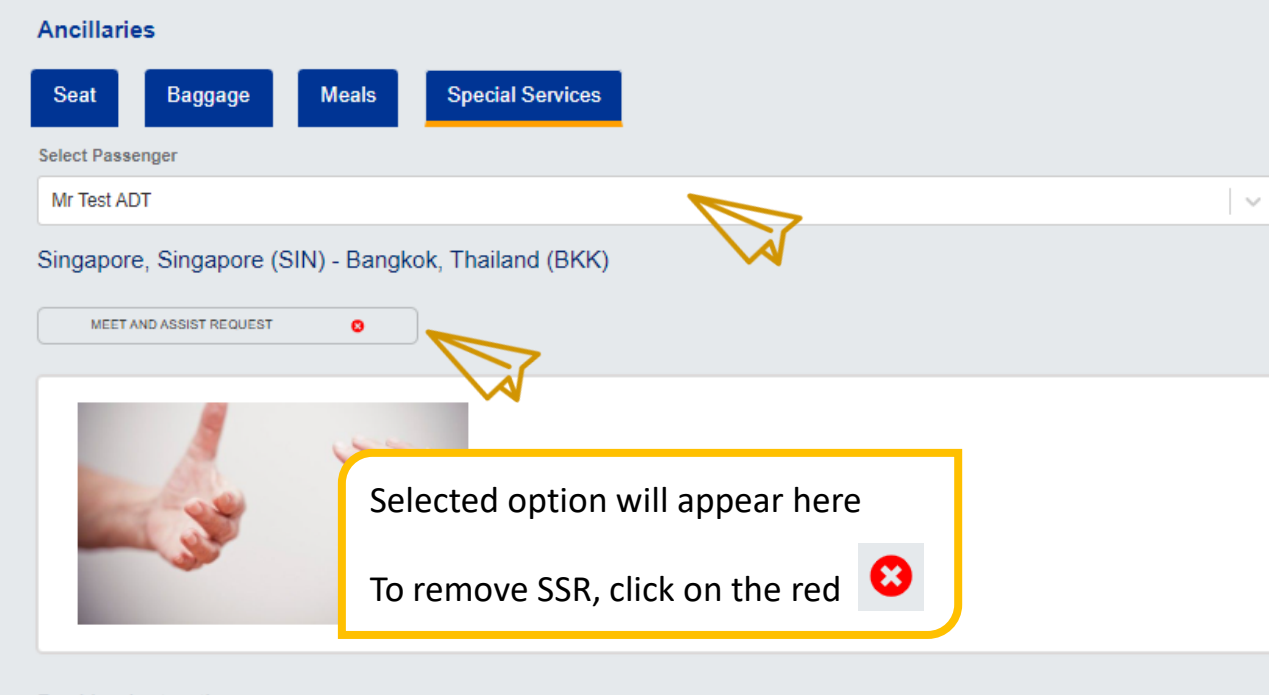

#### Booking Instructions

| Booking Instructions are mandatory for some of the ancillaries cho | osen |
|--------------------------------------------------------------------|------|
| Please select the relevant options                                 |      |

#### MEET AND ASSIST REQUEST Mr Test ADT SIN-BKK

For **each segment**, select ancillary for **each pax** before moving on to the next segment

#### Special Services Request (SSR)

- Select SSR for each pax BLND, DEAF, MAAS, WCHR
- SSRs are confirmed once added

#### SPECIAL SERVICES

| MEET AND ASSIST REQUEST ×           | × v | ] |
|-------------------------------------|-----|---|
| BLIND PASSENGER INFORMATION         |     |   |
| DEAF PASSENGER INFORMATION          |     |   |
| WHEELCHAIR TO AIRCRAFT DOOR REQUEST |     |   |

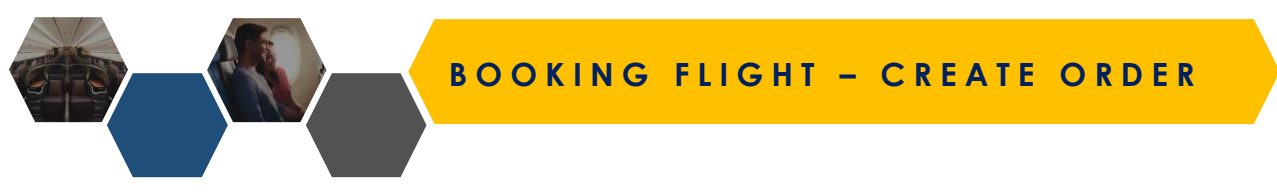

Summary of selected flight, ancillaries, fare breakdown will be displayed before you can select book and hold

| 1 Flight Details                               | 2 Flight Price | 3 Passenger details                          | 4 Ancillaries (optional)                     | 5 Create order |
|------------------------------------------------|----------------|----------------------------------------------|----------------------------------------------|----------------|
|                                                |                |                                              |                                              |                |
| SQ710 - Singapore to Bangkok                   |                |                                              |                                              |                |
| Non-stop •                                     |                |                                              |                                              |                |
| SIN 12:50<br>SINGAPORE<br>31 Mar 2024 (Sunday) | 2 hrs 30 mins  | BKK 14:20<br>BANGKOK<br>31 Mar 2024 (Sunday) | Singapore Airlines • SQ710<br>787<br>Economy |                |
| View Fare Rules View Baggage Allowance         |                |                                              |                                              |                |
| Fare Breakdown                                 |                |                                              |                                              |                |
| Pricing Info                                   |                |                                              |                                              | SGD            |
| Base Price                                     |                |                                              |                                              | 833.00         |
| • Total Tax                                    |                |                                              |                                              | 130.40         |
| Xbag total                                     |                |                                              |                                              | 106.40         |
| Seafood meal                                   |                |                                              |                                              | 0.00           |
| Meet and assist request                        |                |                                              |                                              | 0.00           |
| Seat Total                                     |                |                                              |                                              | 0.00           |
| Total & Final Price                            |                |                                              |                                              | 1,069.80       |

# ADD ANCILLARIES TO UNTICKETED BOOKING

ADD ANCILLARIES TO UNTICKETED BOOKING

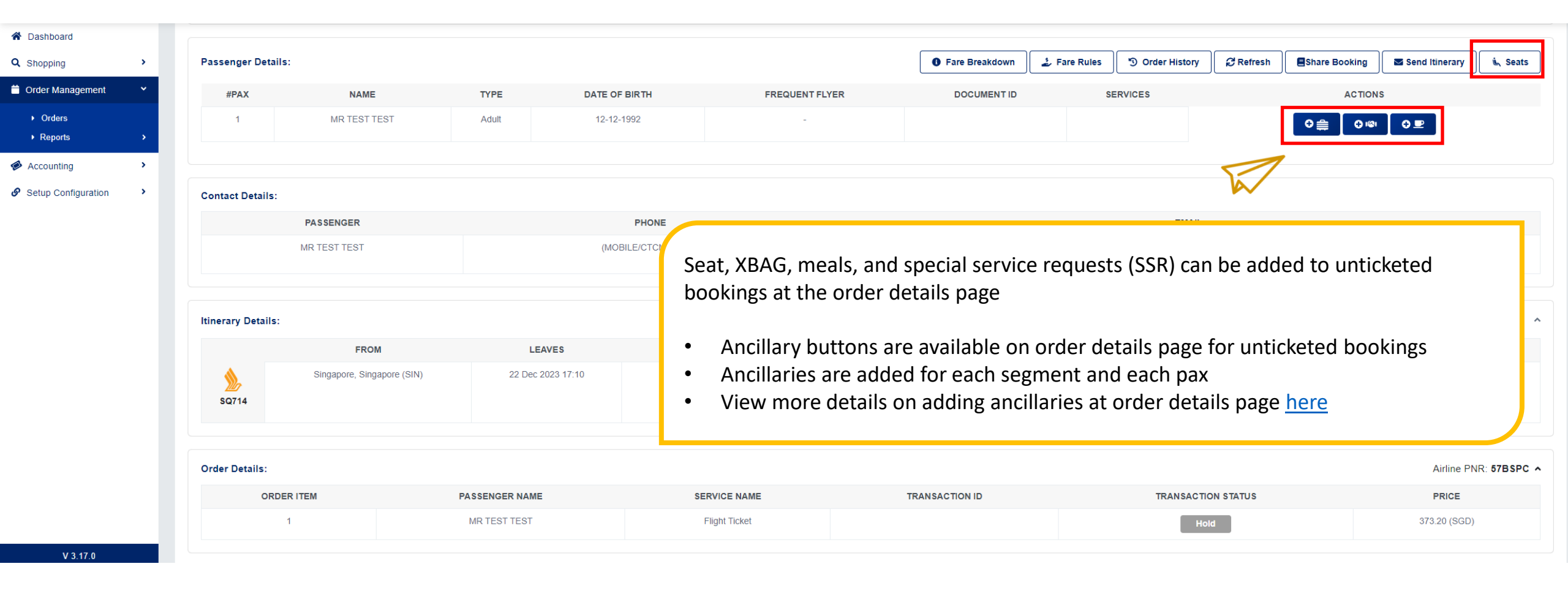

# MANUAL REPRICE

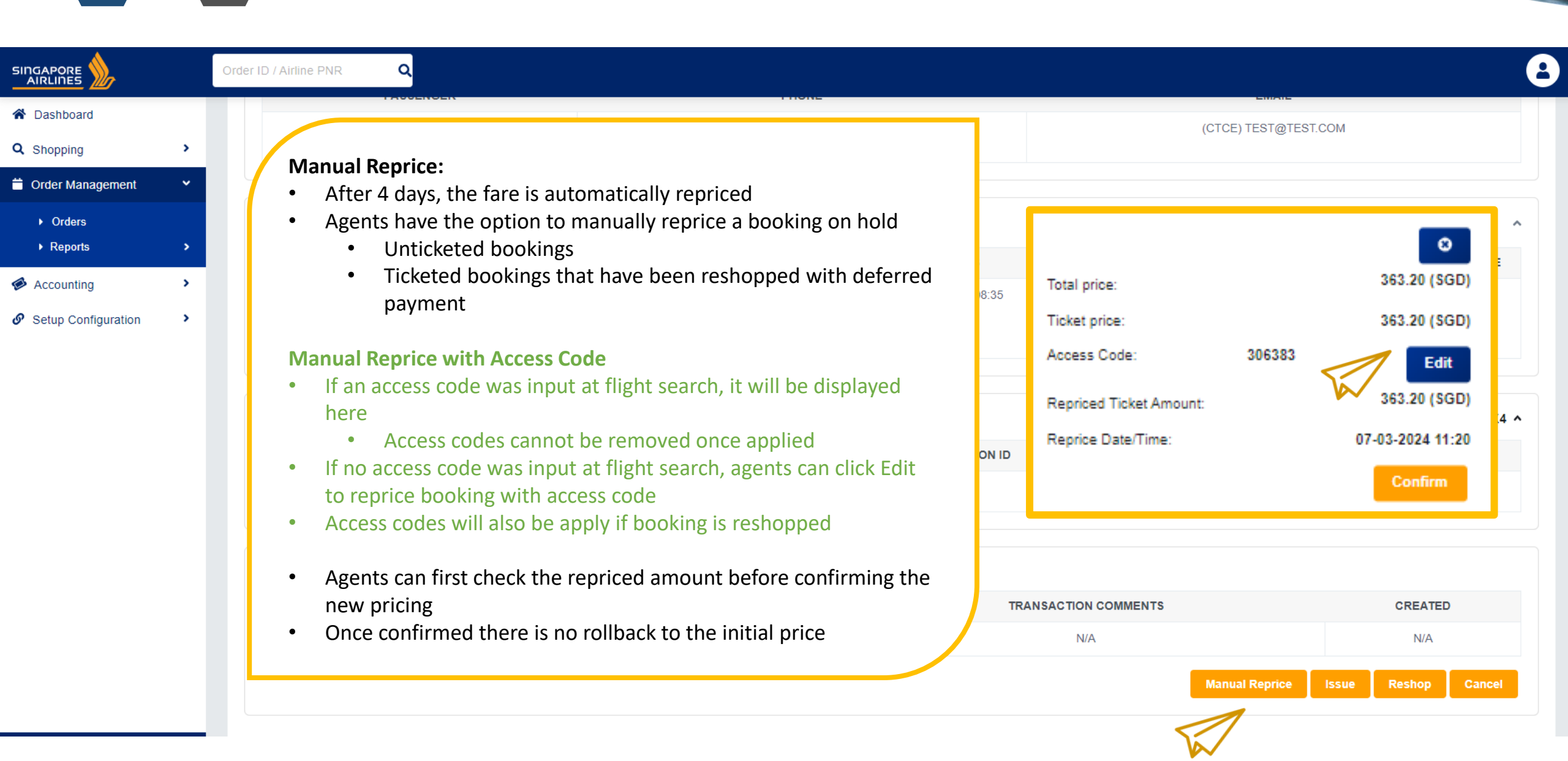

# RESHOP UNTICKETED BOOKING

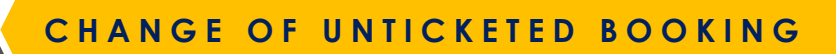

| * | Dashboard |
|---|-----------|
|---|-----------|

- Q Shopping
- 🔶 Flights
- 📋 Order Management

>

>

>

- 🗭 Accounting
- Setup Configuration

|                     | FROM                                                      | LEAVES            | то                            | ARRIVES           | OPERATED BY                     | CLASS                             | RBD CODE                       | STATUS COD                                          |
|---------------------|-----------------------------------------------------------|-------------------|-------------------------------|-------------------|---------------------------------|-----------------------------------|--------------------------------|-----------------------------------------------------|
| 20114               | Singapore, Singapore (SIN)                                | 15 May 2023 12:45 | Kuala Lumpur, Malaysia (KUL)  | 15 May 2023 13:45 | SQ                              | Economy Standard                  | W                              | НК                                                  |
| 205605              | Kuala Lumpur, Malaysia (KUL)                              | 25 May 2023 16:10 | Singapore, Singapore (SIN)    | 25 May 2023 17:30 | МН                              | ECONOMY                           | W                              | НК                                                  |
| rder Detail         | S:                                                        |                   |                               | TRANSACTION ID    | 77.4                            |                                   | Airli                          | ne PNR: 6E7EE                                       |
| rder Detail<br>ORDI | s:<br>ER ITEM PASSENCE<br>1 MR TES                        | SER NAME          | SERVICE NAME<br>Flight Ticket | TRANSACTION ID    | TRAN                            | ISACTION STATUS                   | Airlin<br>3                    | ne PNR: <b>6E7EB</b><br><b>PRICE</b><br>39.40 (SGD) |
| rder Detail<br>ORDI | s:<br>ER ITEM PASSENCE<br>1 MR TES<br>Story:              | SER NAME          | SERVICE NAME<br>Flight Ticket | TRANSACTION ID    | TRAM                            | Hold                              | Airlii<br>3<br>rv of the       | ne PNR: <b>6E7EB</b><br><b>PRICE</b><br>39.40 (SGD) |
| rder Detail<br>ORDI | s:<br>ER ITEM PASSENCE<br>1 MR TES<br>Story:<br>PAYMENT T | SER NAME          | SERVICE NAME<br>Flight Ticket | TRANSACTION ID    | TRAM<br>gents can mo<br>booking | Hold<br>Hold<br>dify the itineral | Airlin<br>3<br>ry of the<br>ce | ne PNR: 6E7EB<br>PRICE<br>39.40 (SGD)               |

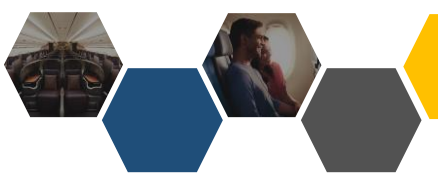

# CHANGE OF UNTICKETED BOOKING

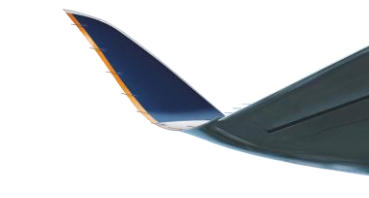

#### Your Previous Booking Trip ID: SQ16807D23427S ORIGIN ACTION DESTINATION DEPARTURE DATE PNR No: 64L9IA This step indicates the original booking the agent Passengers:-Singapore, Singapore (SIN) Kuala Lumpur, Malaysia (KUL) 15 May 2023 07:10 would like to change. Select MR TEST TEST ADT Singapore, Singapore (SIN) Kuala Lumpur, Malaysia (KUL) 25 May 2023 08:55 Select Book a Flight ~ Corporate ID Access Code Passenger Criteria ~

| Children (2-11 years at time of travel) | Infants (0-23 months at time of travel)   |
|-----------------------------------------|-------------------------------------------|
| 0                                       | • 0 •                                     |
|                                         |                                           |
|                                         |                                           |
|                                         |                                           |
|                                         |                                           |
|                                         |                                           |
|                                         |                                           |
|                                         | Children (2-11 years at time of travel) 0 |

#### **Shopping Criteria**

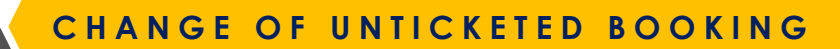

Book a Flight

| Access Code                              | Corporate ID                       |                        | Modify the itinerary                                                    |
|------------------------------------------|------------------------------------|------------------------|-------------------------------------------------------------------------|
| From Singapore, Singapore (SIN)          | To<br>Kuala Lumpur, Malaysia (KUL) | Depart Date 15/05/2023 | <ul> <li>Origin</li> <li>Destination</li> <li>Departure Date</li> </ul> |
| From<br>Kuala Lumpur, Malaysia (KUL) KUL | To<br>Singapore, Singapore (SIN)   | Depart Date            | To add a segment, click "+"<br>To delete the segment, click "-"         |
| Passenger Criteria                       |                                    |                        | ^                                                                       |

| dult (12 years and above) | Children (2-11 years at time of travel) | Infants (0-23 months at time of travel) |
|---------------------------|-----------------------------------------|-----------------------------------------|
| 1 🗸                       | 0 ~                                     | 0 ~                                     |
|                           |                                         |                                         |
| special PTCs              |                                         |                                         |
| YTCs                      |                                         |                                         |
| Select 🗸                  |                                         |                                         |

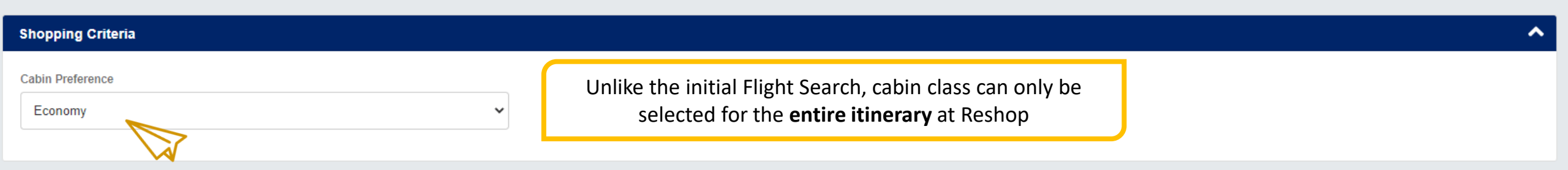

^

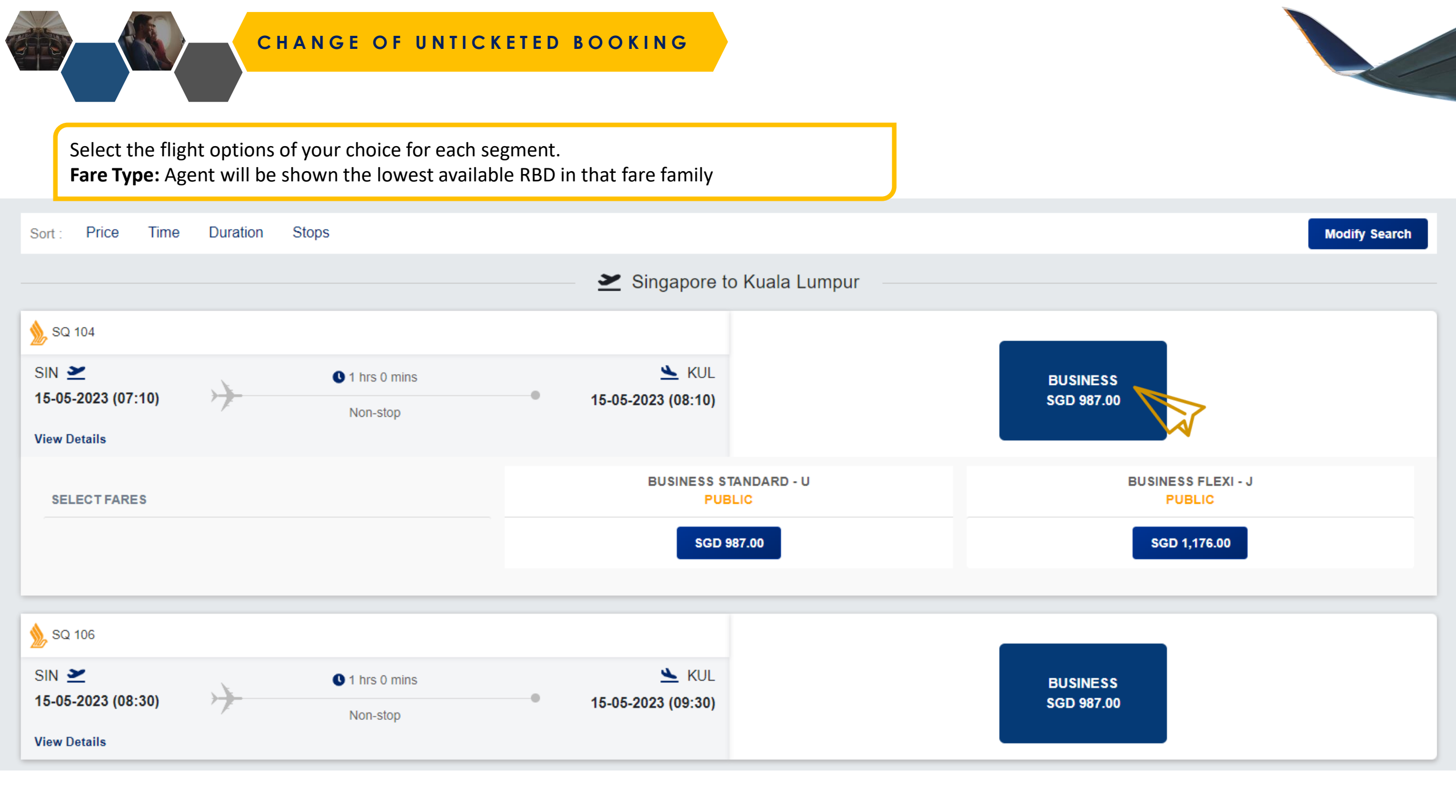

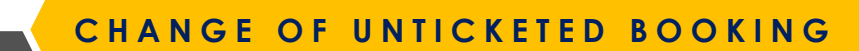

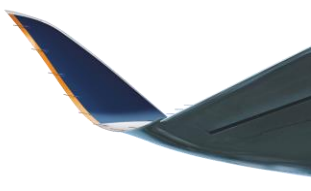

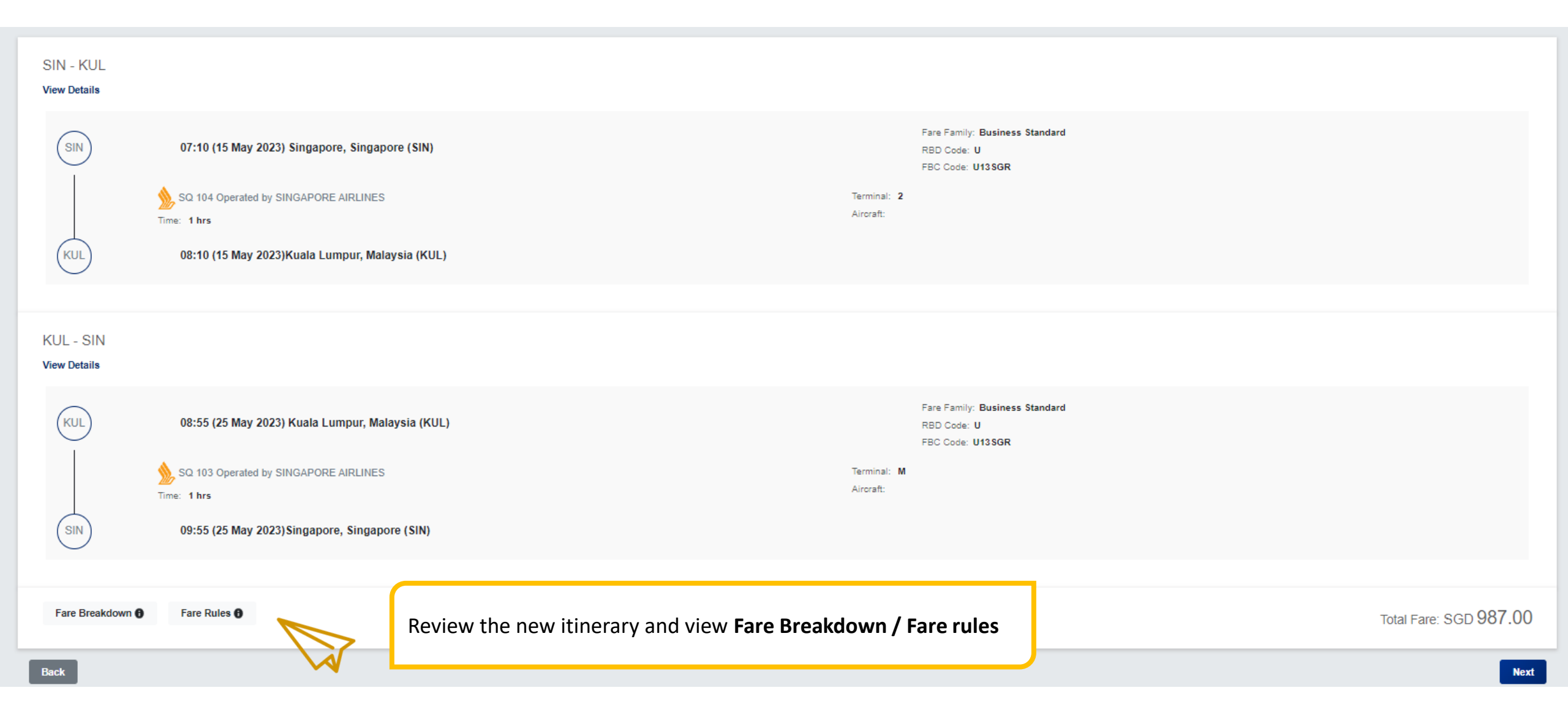

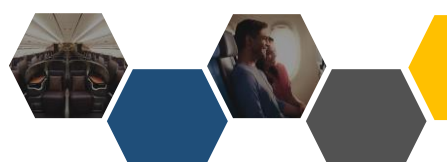

# CHANGE OF UNTICKETED BOOKING

2 Flight Price

3 Reshop Details

New Offer Details

1 Flight Details

| DEPART<br>SIN                  | ARRIVE<br>KUL                  | Flight                    | Aircraft          |                    | Class/Fare type<br>Class : Business Standard<br>Fare Types : U |            |
|--------------------------------|--------------------------------|---------------------------|-------------------|--------------------|----------------------------------------------------------------|------------|
| 07:10<br>MONDAY<br>15 MAY 2023 | 08:10<br>MONDAY<br>15 MAY 2023 | Duration     1 hrs 0 mins | Stops<br>Non-stop |                    |                                                                |            |
|                                |                                | Flight                    | Aircraft          |                    | Class/Earo type                                                |            |
| DEPART                         | ARRIVE                         | rigit                     | Ancrait           |                    | Class : Business Standard                                      |            |
| KUL                            | SIN                            | SQ103                     |                   |                    | Fare Types : U                                                 |            |
| 08:55<br>THURSDAY              | 09:55<br>THURSDAY              | Duration                  | Stops             |                    |                                                                |            |
| 25 MAY 2023                    | 25 MAY 2023                    | 1 hrs 0 mins              | Non-stop          |                    |                                                                |            |
|                                |                                |                           |                   |                    |                                                                |            |
| PENALTY                        |                                |                           |                   |                    |                                                                | SGD 0.00   |
| TOTAL DIFFERENC                | E                              |                           |                   | Review             | any penalties and total fare difference                        | SGD 987.00 |
| Free-Text/Remarks              |                                |                           |                   |                    |                                                                |            |
|                                |                                |                           |                   |                    |                                                                | _          |
|                                |                                |                           |                   | f agents would lil | ke to check the price only, they can stop here.                |            |
|                                |                                |                           |                   | The reshop is      | committed once agents select "Continue"                        | Continue   |

# CANCEL UNTICKETED BOOKING

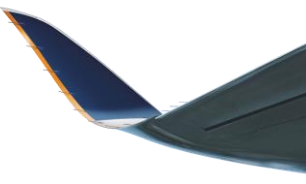

~

Itinerary Details:

|                | FROM               | LEAV              | /ES TO                       | ARRIVES                 | OPERATED BY         | CLASS           | RBD CODE | STATUS CODE       |
|----------------|--------------------|-------------------|------------------------------|-------------------------|---------------------|-----------------|----------|-------------------|
| <b>\$</b> Q328 |                    | (SIN) 24 Aug 20   | 23 00:30 Munich, Germany     | r (MUC) 24 Aug 2023 0   | 6:55 SQ             | Economy Flexi   |          | НК                |
| ()<br>LH1934   | Munich, Germany (M | UC) 24 Aug 20     | 23 09:00 Berlin, Germany     | (BER) 24 Aug 2023 1     | 0:05 LH             | ECONOMY         | М        |                   |
|                |                    |                   | Are you sure you want to can | ncel the booking?       |                     |                 |          |                   |
| Order Detail   | ls:                |                   |                              | Yes No                  |                     |                 | Airl     | ine PNR: 52GQVX 🔺 |
| ORDE           | ERITEM             | PASSENGER NAI     |                              |                         | TRAN                | ISACTION STATUS |          | PRICE             |
|                | 1                  | MR TESTLH TEST    | Flight Ticket                |                         |                     |                 | 2,0      | 066.20 (SGD)      |
| Payment His    | story:             | Unticketed bookin | gs can be cancelled anyti    | me by clicking the "Cai | ncel" button        |                 |          |                   |
| #              | P                  | AYMENT TYPE       | AMOUNT                       |                         | TRANSACTION COMMENT | 'S              |          | CREATED           |
| N/A            |                    | N/A               | N/A                          |                         | N/A                 |                 |          | N/A               |
|                |                    |                   |                              |                         |                     |                 |          | eshop Cancel      |

# ISSUING TICKETS

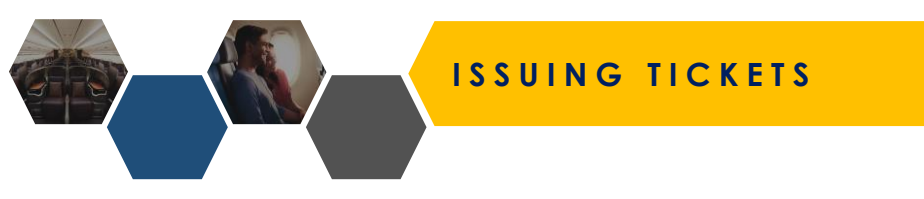

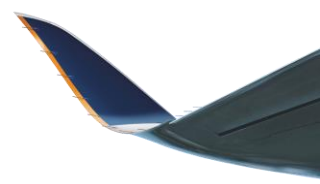

# AGENT 360 operates on a **deferred payment** flow

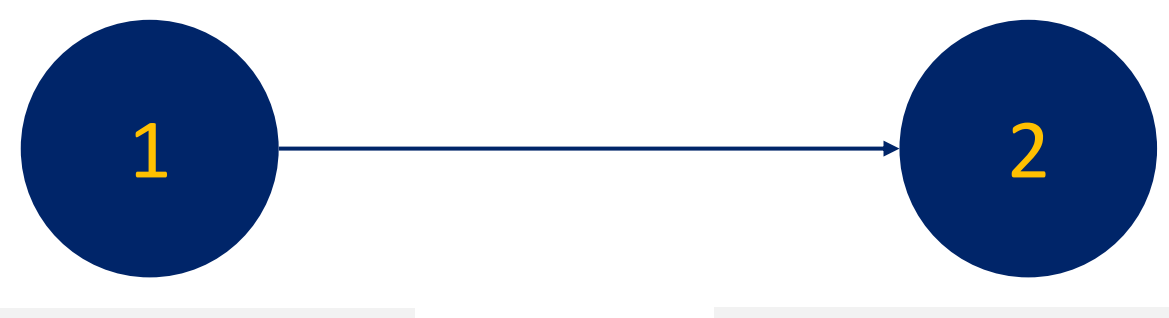

Book & Hold PNR

Make Payment & Issue Ticket

| er Detalls:   |                 |               |                |                    | AIRLINE PNR: <b>R7N6Z</b> |
|---------------|-----------------|---------------|----------------|--------------------|---------------------------|
| ORDER ITEM    | PASSENGER NAME  | SERVICE NAME  | TRANSACTION ID | TRANSACTION STATUS | PRICE (SGD)               |
| 1             | MR FADULI RAMLI | Flight ticket |                | hold               | 436.80                    |
|               |                 |               |                |                    |                           |
|               |                 |               |                |                    |                           |
| ment History: | PAYMENT TYPE    | AMOUNT        | TRANSACTION    |                    | CREATED                   |
| #             | PAYMENT TYPE    | AMOUNT        | TRANSACTION    |                    | CREATED                   |

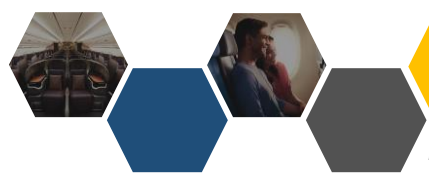

#### FORM OF PAYMENTS\*

Note: Form of payments available may differ across countries

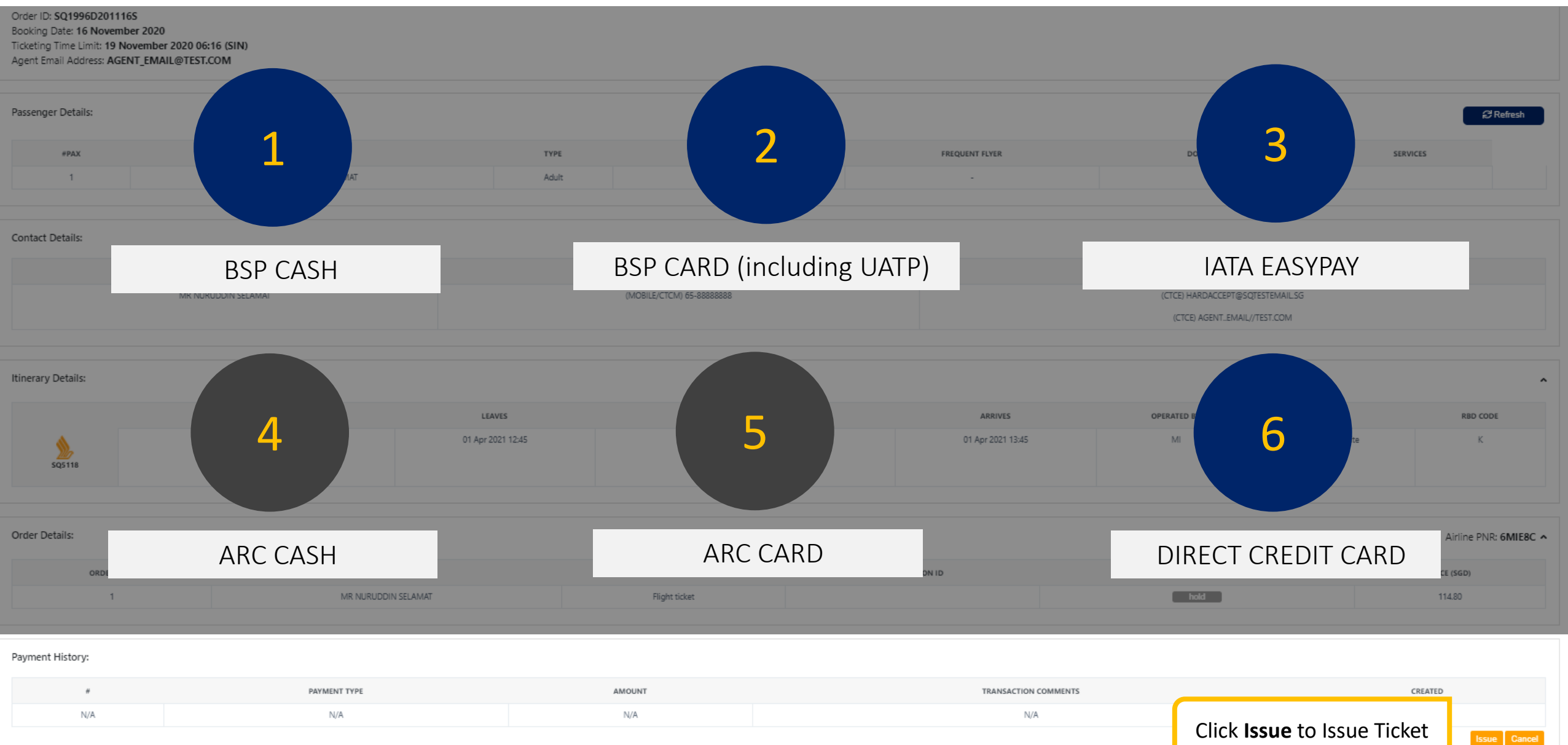

Only for US

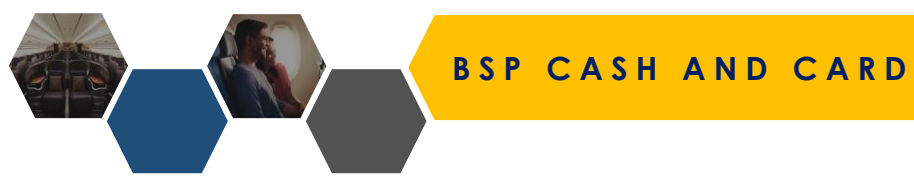

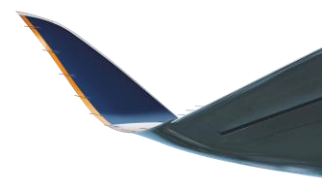

IATA agents will view the following FOPs: BSP Cash, BSP Card, IATA EasyPay (temporarily disabled for SG) Different FOPs can be used for different transactions (e.g. Issue with BSP Cash, Reissue with BSP Card)

| BSP Cash                                                                                                    | BSP Card                                                                                                    |                                                                                                    |
|----------------------------------------------------------------------------------------------------|----------------------------------------------------------------------------------------------------|----------------------------------------------------------------------------------------------------|
| TEST     Adult     12-12-1990     -       Are you sure you want to issue the document?       Ticket price :     376.40 (SGD)       Total price :     376.40 (SGD) | TEST     Aduit     12-12-1990       Are you sure you want to issue the document?       Ticket price :     376.40 (SGD)       Total price :     376.40 (SGD)       Free-Text/Remarks | Agents are prompted<br>to key in relevant card<br>information. CVV is<br>optional.                                            |
| Free-Text/Remarks Make payment Payment option *                                                                                                    | Dor Payment option *                                                                                                    | <ul> <li>Amex</li> <li>Diners</li> <li>Masters</li> <li>Visa</li> <li>UATP</li> </ul>                                         |
| BSP Cash       BSP Card       EasyPay                                                                                                    | Name on card * Card number * Expiration month * Expiration year * CVV                                                                                                    | Multiple card types<br>can be used for various<br>transactions<br>e.g. Issue ticket with<br>Visa, Reshop booking<br>with Amex |
| PAYMENT TYPE AMOUNT TRANSACTION COMM                                                                                                    | Yes No                                                                                                    | м                                                                                                    |

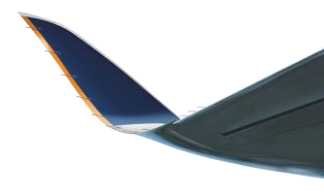

#### Ash

|           |              | Are y    | ou sure you want  | t to issue the | document?       |   |     |   |
|-----------|--------------|----------|-------------------|----------------|-----------------|---|-----|---|
| Ticket pr | ice :        | 376.40 ( | SGD)              |                |                 |   |     |   |
| Total pri | ce :         | 376.40 ( | SGD)              |                |                 |   |     |   |
| Free-T    | ext/Remarks  |          |                   |                |                 |   |     |   |
|           |              |          |                   |                |                 |   |     |   |
|           |              |          |                   |                |                 |   |     |   |
|           |              |          |                   |                |                 |   |     |   |
| Ma        | ke payment   |          |                   |                |                 |   |     |   |
| Payme     | ent option * |          |                   | I              | MOTO Type *     |   |     |   |
| BSP       | Card         |          | MOTO              |                |                 |   | ~   |   |
| Name      | on card *    |          |                   | Card numb      | Mail Order      |   |     |   |
|           |              |          |                   |                | Telephone Order | r |     |   |
| Expira    | tion month * |          | Expiration year * |                | CVV             |   |     |   |
|           |              | ~        |                   |                | ~               |   |     |   |
|           |              |          |                   |                |                 |   |     |   |
|           |              |          |                   |                |                 |   | Yes | N |
|           |              |          |                   |                |                 | _ |     |   |
|           |              |          |                   |                |                 |   |     |   |

#### What is MOTO?

- Only applicable for BSP Card transactions and not Direct CC transactions
- MOTO is checked by default as we assume card-no-present scenario (i.e. pax not physically present to provide card details and complete 3DS2 authentication)
- Transaction is not subjected to 3DS2 authentication
- MOTO Type
  - Mail Order: Pax provides agent with payment details by mail
  - **Telephone Order**: Pax provides agent with payment details by telephone

#### What are the implications of enabling MOTO?

- Please note that agents are liable for any chargebacks (if any) when MOTO is selected as 3DS2 authentication is not triggered
- It is recommended for agents to uncheck MOTO whenever pax is present to provide OTP and proceed with 3DS2 authentication

# IATA EASYPAY

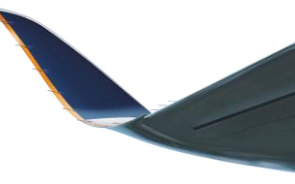

**Dashboard** Q Shopping Are you sure you want to issue the document? Ticket price : 376.40 (SGD) 376.40 (SGD) Total price : Free-Text/Remarks ♦ Accounting ~ Make payment Payment option \* SQ714 EasyPay  $\sim$ Select EasyPay Card number \* Name on card Airline PNR: 6KBWVJ 🔺 Expiration month \* Expiration year \* CVV Similar to BSP CC but no MOTO  $\sim$  $\sim$ applicable. Agents are prompted to key in relevant card information once Yes No selected.

## DIRECT CREDIT CARD

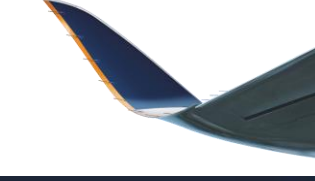

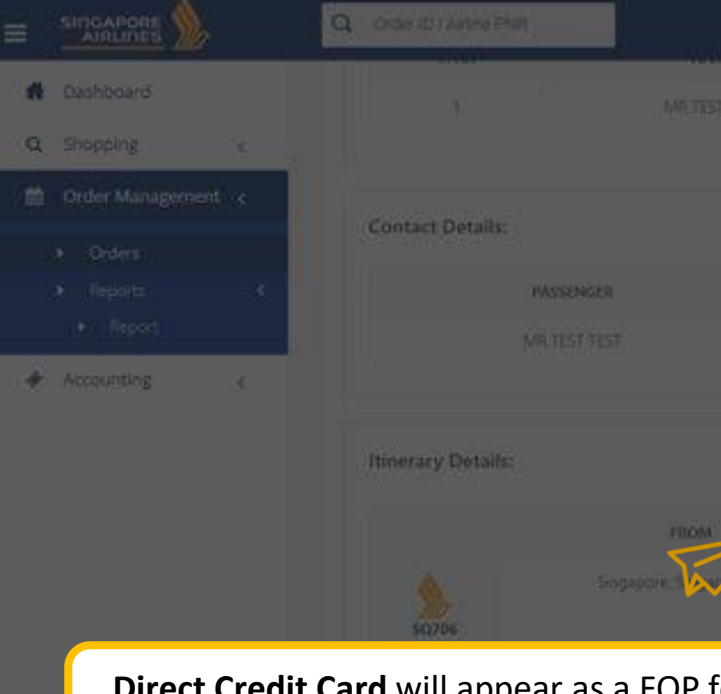

**Direct Credit Card** will appear as a FOP for non BSP-accredited agents (i.e. TIDS)

| Рауп | ent History: |  |
|------|--------------|--|
|      |              |  |
|      | 1            |  |
|      |              |  |
|      |              |  |

| t price: 8,127,000 (VND)<br>price: 8,127,000 (VND)<br>==:Red/Remarks:<br>                                                                                                    |                  | Are you sure you want to issue the docum |                          |      | All the second second s |
|----------------------------------------------------------------------------------------------------|------------------|------------------------------------------|--------------------------|------|----------------------------------------------------------------------------------------------------|
| price: 0,27000 (VND)<br>exerted,Remarks:<br>Acker payment<br>yment option *<br>Credit/Debit Card ``<br>ime on card *<br>Cord number *<br>Expiration year *<br>Cov<br>Cov<br>Cov<br>Cov<br>Cov<br>Cov<br>Cov<br>Cov                                                                                                    | et price :       | 8,127,000 (VND)                          |                          |      |                                                                                                    |
| ee Text, Remarks                                                                                                    | I price :        | 8,127,000 (VND)                          |                          |      |                                                                                                    |
| Aake payment   yment option*   Credit/Debit Card   we on card*   Card number*   pration month*   Expiration year*   CVV   Advine PNR: SPECIES   Advine PNR: SPECIES   SQ   SQ   SQ   SQ   SQ   SQ   SQ   SQ   SQ   SQ   SQ   SQ   SQ   SQ   SQ   SQ   SQ   SQ   SQ   SQ   SQ   SQ   SQ   SQ   SQ   SQ   SQ   SQ   SQ   SQ                                                                                                    | ree-Text/Remarks |                                          |                          |      |                                                                                                    |
| Aske payment   yment option *   Credit/Debit Card   ame on card *   Card number *   pration month *   Expiration year *   CW   Animal Print: Basic   Animal Print: Basic                                                                                                    |                  |                                          | ((EMARC                  |      |                                                                                                    |
| Alake payment   yment option*   Credit/Debit Card   ore on card*   Card number*   piration month*   Expiration year*   CV   Arrine PNE 595K4E   TRANSACTION STATUS   PRANSACTION STATUS   PRANSACTION STATUS   Arrine PNE 595K4E   TRANSACTION STATUS   CELETED                                                                                                    |                  |                                          | ICTCO HARDACCEPTOS       |      |                                                                                                    |
| yment option *<br>Credit/Debit Card  me on card * Card number * Card number * Cov SQ Boxnony Sandard N SQ Boxnony Sandard N SQ Boxnony Sa | lake payn        | nent                                     |                          |      |                                                                                                    |
| Credit/Debit Card                                                                                                    | ryment option *  |                                          |                          |      |                                                                                                    |
| ame on card * Card number *  protion month * Expiration year * OV  Arring PNR: 595K4E  TRANSACTION STATUS PROCI (MNO)  TRANSACTION STATUS PROCI (MNO)  TRANSACTION STATUS PROCI (MNO)  MENTS GENETO                                                                                                    | Credit/Debit Ca  | rd 🗸                                     | OPERATED BY              | GASS | RED CODE                                                                                                    |
| pration month* Expiration year* CW<br>Aurling PNR: 595K4E<br>TRANSACTION STATUS POLIC ON DO<br>A 327,000<br>A 327,000<br>MENTS CENTED                                                                                                    | ime on card *    | Card number *                            | sq (r                    |      |                                                                                                    |
| Airline PNR: 595X4E                                                                                                    | piration month * | Expiration year *                        |                          |      |                                                                                                    |
| WILLIAM     MANUAL MARKET     PROCESSION       WILLIAM     MANUAL MARKET     MANUAL MARKET                                                                                                    |                  | × ×                                      |                          |      | Airline PNR: 595K4E                                                                                                    |
| With Documents     A.122,000       With Documents     A.122,000       With Documents     A.122,000       With Documents     A.122,000       With Documents     A.122,000                                                                                                    |                  |                                          | TRANSACTION 374          | nos  | PRICE (VND)                                                                                                    |
| YOUR MARE HERE **/**                                                                                                    | <b>EO</b> E      |                                          | All to be dealers of the |      |                                                                                                    |
| VAMENTS CREATED.                                                                                                    |                  | • • • • • • • • • • • • • • • • • • •    |                          |      |                                                                                                    |
|                                                                                                    | _                |                                          | VMENTS:                  |      |                                                                                                    |

## **3DS2 VERIFICATION**

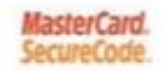

# UOB \*\*\*

For added security, an SMS One-time Password (OTP) is required to complete this transaction. Please enter the SMS-OTP which has been sent to your mobile phone (XXXXXXX).

| Merchant                         | SINGAPORE AIRLI     |
|----------------------------------|---------------------|
| Amount                           | SGD 13.20           |
| Date:                            | 07/04/2021          |
| Card Number:                     | 30006-30006-30006   |
| SecureCode <sup>TM</sup> SMS-OTP | 20000               |
|                                  | Proceed             |
|                                  | Get Another SMS-OTP |
|                                  | Cancel              |

If XXXXXXX is not your mobile phone number, please complete the <u>2FA</u> <u>Registration/Update Form</u> (available on the UCB website) and mail it to us

Copyright @ 2010 United Overseas Bank Limited Co. Reg. No. 193500026Z. All Rights Reserved.

- In line with regulatory requirements and to ensure a more secure payment process for customers, sellers and the airline, Singapore Airlines mandate 3DS2 authentication for all BSP Card, IATA EasyPay, and Direct Credit Card transactions
- Since Oct 2022, AGENT 360 has transited from 3DS to 3DS2 payment authentication
- Benefits of 3DS2 over 3DS
  - Certain flows are "frictionless" and agent will successfully pass 3DS2 without having to enter OTP
     If 3DS2 session is closed prematurely (e.g. agent
    - closes 3DS2 OTP tab) agent can still retry payment
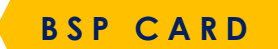

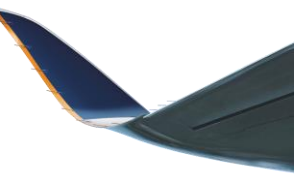

A Dashboard Q Shopping Are you sure you want to issue the document? Ticket price : 376.40 (SGD) 376.40 (SGD) Total price : Free-Text/Remarks left Accounting Itinerary Details: ~ Make payment Payment option \* MOTO Type \* MOTO Select BSP CARD BSP Card  $\sim$ Name on card \* Card numb Mail Order Airline PNR: 6KBWVJ ^ Telephone Order Expiration year \* Expiration month \* CVV  $\sim$  $\sim$ Payment History: #

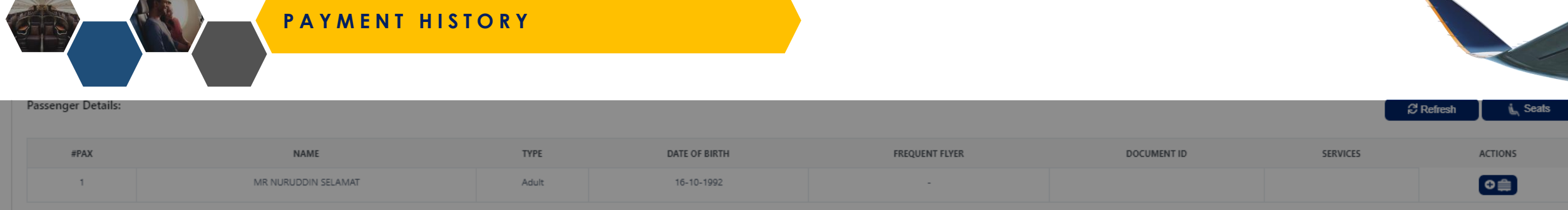

| Contact Details:    |                           |                                                                 |
|---------------------|---------------------------|-----------------------------------------------------------------|
| PASSENGER           | PHONE                     | EMAIL                                                           |
| MR NURUDDIN SELAMAT | (MOBILE/CTCM) 65-88888888 | (CTCE) HARDACCEPT@SQTESTEMAIL.SG<br>(CTCE) AGENTEMAIL//TEST.COM |

| Itinerary Details: |                            |                   |                              |                   |             |              | ^        |
|--------------------|----------------------------|-------------------|------------------------------|-------------------|-------------|--------------|----------|
|                    | FROM                       | LEAVES            | то                           | ARRIVES           | OPERATED BY | CLASS        | RBD CODE |
| 5Q5118             | Singapore, Singapore (SIN) | 01 Apr 2021 12:45 | Kuala Lumpur, Malaysia (KUL) | 01 Apr 2021 13:45 | MI          | Economy Lite | К        |

| Once ticket is issued, agents will see relevant payment type |               |                      |                    | Airline PNR: 6XWTQJ ^ |
|--------------------------------------------------------------|---------------|----------------------|--------------------|-----------------------|
| (e.g. <b>BSP BSP Card</b> ) reflected under Payment History  | SERVICE NAME  | TRANSACTION ID       | TRANSACTION STATUS | PRICE (SGD)           |
| (e.g. bol, bol cara, reflected under rayment history         | Flight ticket | <u>6182433018501</u> | confirm            | 114.80                |
|                                                              |               |                      |                    |                       |
|                                                              |               |                      |                    |                       |

| Payment History: |              |              |                       |                  |
|------------------|--------------|--------------|-----------------------|------------------|
| #                | PAYMENT TYPE | AMOUNT       | TRANSACTION COMMENTS  | CREATED          |
| 1                | BSP          | 114.80 (SGD) | Flight Booking-6XWTQJ | 17-11-2020 16:13 |
|                  | $\searrow$   |              |                       | Void Reshop      |

# RESHOP TICKETED BOOKINGS

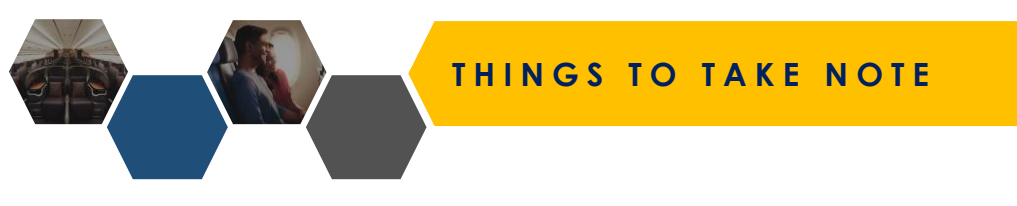

## When using Reshop, please note the following details:

- 1. Subject to penalty fee waiver (if any) as NDC currently does not support waiver codes.
- 2. Please take note of the following Reshop scenarios:
  - a. If all segments unflown:
    - Agents need to select both segments to reshop a specific segment / both segments
  - b. If initial segment(s) already flown:
    - Agents can reshop unflown segments only
  - c. If no-show on initial segment(s):
    - Reshop buttons will be hidden
    - Agent can contact SQ\_Assistance for offline servicing

| our Previous Booking         |                              |                   |        | Trip ID: SQ16807D23427S          |
|------------------------------|------------------------------|-------------------|--------|----------------------------------|
| ORIGIN                       | DESTINATION                  | DEPARTURE DATE    | ACTION | PNR No: 64L9IA                   |
| Singapore, Singapore (SIN)   | Kuala Lumpur, Malaysia (KUL) | 15 May 2023 07:10 | Select | Passengers:-  • MR TEST TEST ADT |
| Kuala Lumpur, Malaysia (KUL) | Singapore, Singapore (SIN)   | 25 May 2023 08:55 | Select |                                  |

CHANGE OF BOOKINGS

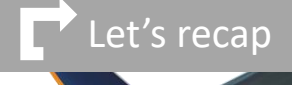

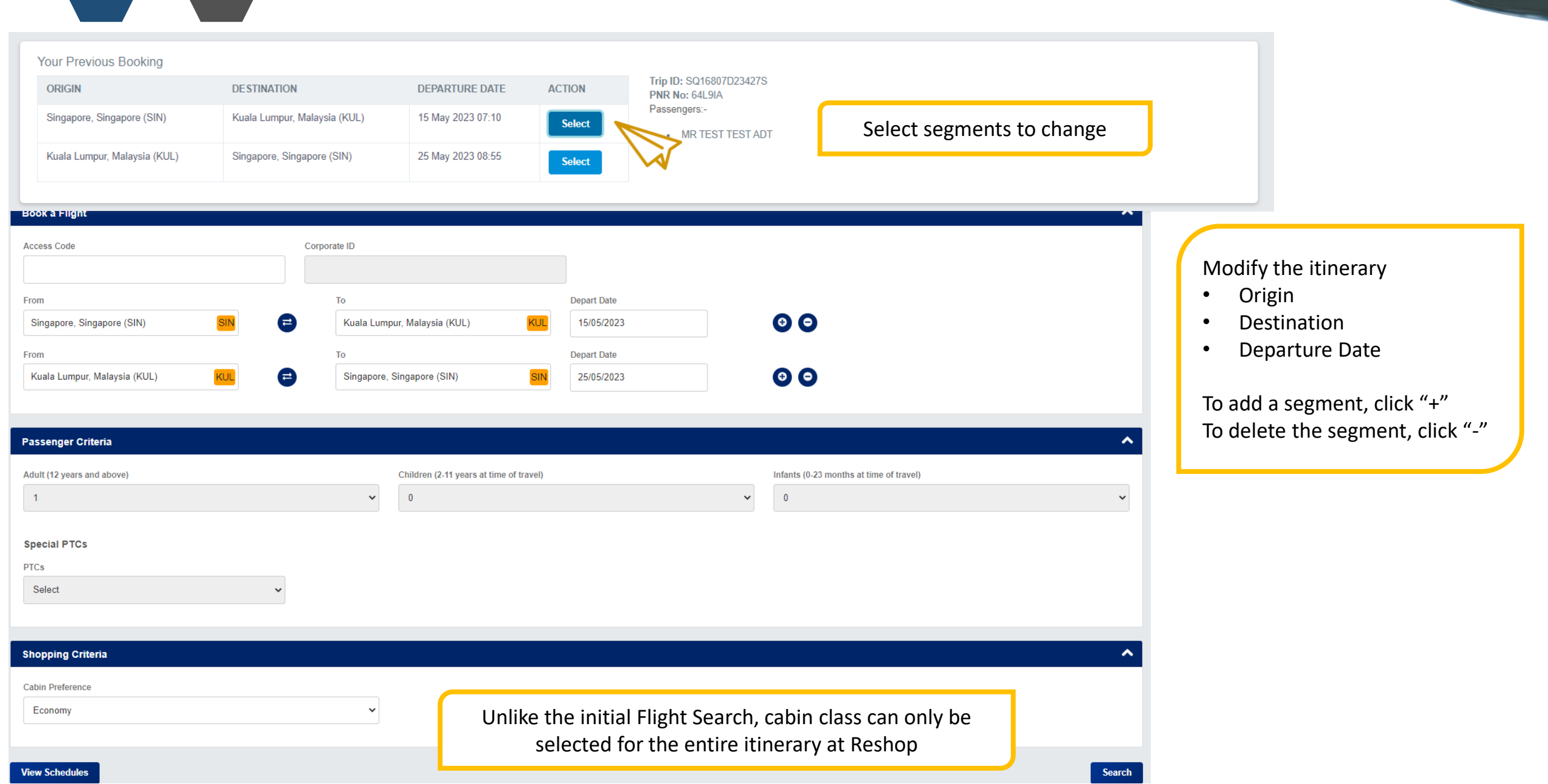

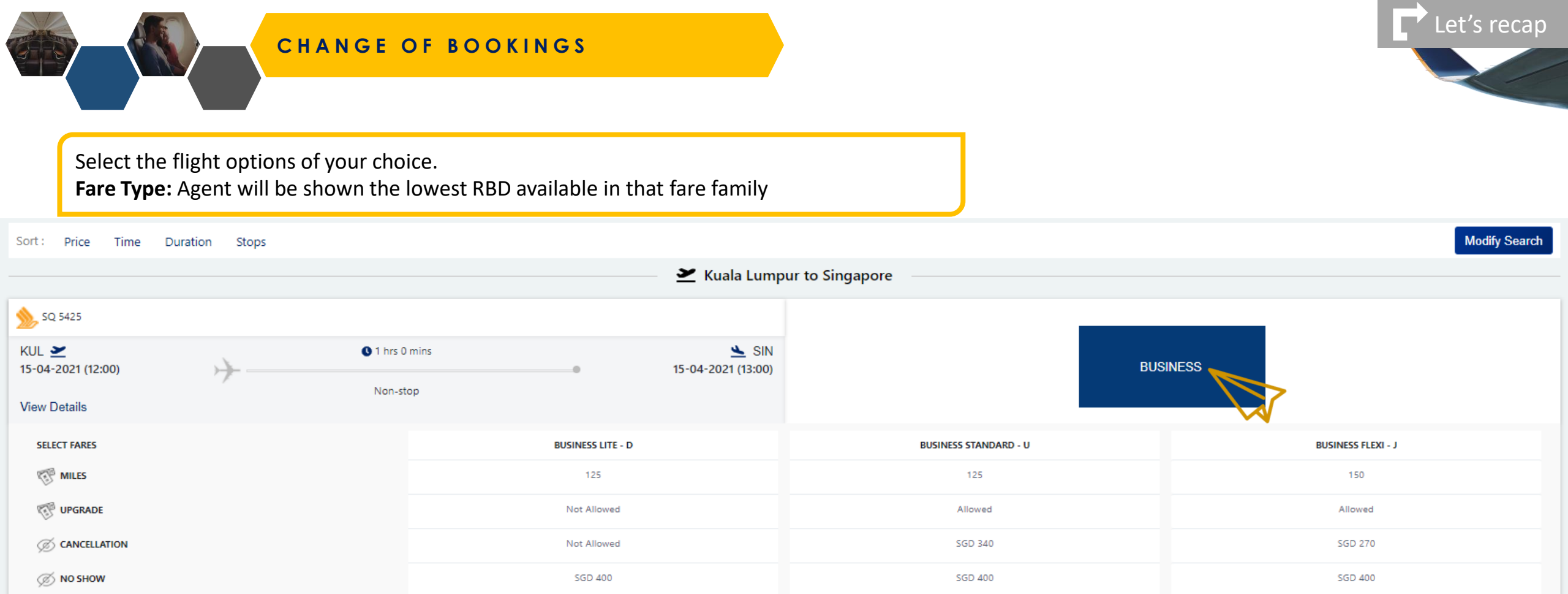

|                             |                | <br>                        |          |
|-----------------------------|----------------|-----------------------------|----------|
| SQ 5319                     |                |                             |          |
| KUL 🞽<br>15-04-2021 (07:35) | 0 1 hrs 0 mins | ▲ SIN<br>15-04-2021 (08:35) | BUSINESS |
| View Details                | Non-stop       |                             |          |

SGD 200

Complimentary

Select

Complimentary

Complimentary

Select

SGD 340

Complimentary

Select

CHANGE

ADVANCE SEAT SELECTION

| 1 Flight Details                                                                                                    | 2 Flight Price                                                                                 | 3 Reshop Details                                                                    |
|----------------------------------------------------------------------------------------------------|------------------------------------------------------------------------------------------------|-------------------------------------------------------------------------------------|
|                                                                                                    | Previous Booking Summary                                                                       |                                                                                     |
| Singapore, Singapore (SIN) - Singapore, Singapore (SIN)                                                                                                    | Economy Standard                                                                               | SGD 323.50                                                                          |
|                                                                                                    | Booking Summary                                                                                |                                                                                     |
| SIN - KUL<br>View Details<br>O7:10 (15 May 2023) Singapore, Singapore (SIN)<br>SQ 104 Operated by SINGAPORE AIRLINES<br>Time: 1 hrs<br>08:10 (15 May 2023)Kuala Lumpur, Malaysia (KUL)                                               | Fa<br>Ri<br>Fe<br>Terminal: <b>2</b><br>Aircraft:                                              | are Family: <b>Business Standard</b><br>BD Code: <b>U</b><br>BC Code: <b>U14SGR</b> |
| KUL - SIN         View Details         KUL       08:55 (25 May 2023) Kuala Lumpur, Malaysia (KUL)         SQ 103 Operated by SINGAPORE AIRLINES         Time: 1 hrs         SIN       09:55 (25 May 2023) Singapore, Singapore (SIN) | Fa<br>Ri<br>Fe<br>Terminal: M<br>Aircraft:<br>Poviow the new itinerary and view <b>Fare Br</b> | are Family: <b>Business Standard</b><br>BD Code: U<br>BC Code: U14SGR               |
| Fare Breakdown  Fare Rules                                                                                                    | neview the new itilierary and view <b>Fare Br</b>                                              | Total Fare: SGD 960.20                                                              |

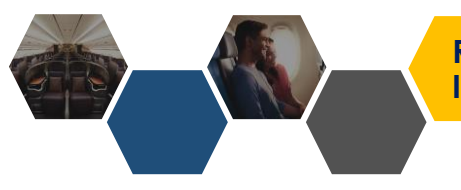

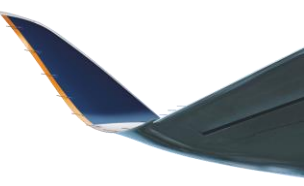

| 1 Flight Details                  |                                   |                            | 2 Flight Price |                              |                                            | <b>3</b> Reshop Details           |                          |
|-----------------------------------|-----------------------------------|----------------------------|----------------|------------------------------|--------------------------------------------|-----------------------------------|--------------------------|
| New Offer De                      | etails                            |                            |                |                              |                                            |                                   |                          |
| depart<br>SIN                     | arrive<br>BKK                     | Flight                     |                | Aircraft                     | Class/Fa<br>Class : Econor<br>Fare Types : | <b>are type</b><br>omy Flexi<br>E |                          |
| 07:10<br>WEDNESDAY<br>31 AUG 2022 | 08:35<br>WEDNESDAY<br>31 AUG 2022 | Duration     2 hrs 25 mins |                | Stops<br>Non-stop            |                                            |                                   |                          |
| PENALTY                           |                                   |                            |                |                              |                                            |                                   | SGD 0.00                 |
| TOTAL DIFFERENCE                  |                                   |                            |                | Review any penalties and t   | otal far                                   | e difference.                     | SGD 0.00                 |
|                                   |                                   |                            |                | At this point, the reshop is | not cor                                    | mmitted yet.                      | Reshop and Hold Continue |
| Back                              |                                   |                            |                |                              |                                            |                                   | T                        |

## **Reshop with Deferred Payment**

For ticketed bookings, agents can choose to reshop and hold for deferred payment. Clicking "Reshop and Hold" will commit the reshop and there is no option to revert to the original itinerary even though payment has not been made.

### **Reshop with Immediate Payment**

To reshop and confirm payment immediately, click "Continue".

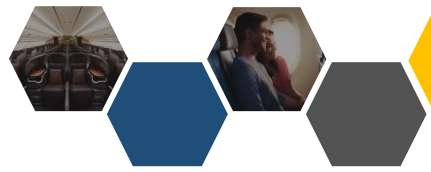

| Order Details:   |                                                                                                    |                      | Airline PNR: 5TSSY3 ^                                                                                           |
|------------------|----------------------------------------------------------------------------------------------------|----------------------|----------------------------------------------------------------------------------------------------|
| ORDER ITEM       | When must payment be completed?                                                                                                    | TRANSACTION STATUS   | PRICE                                                                                                    |
| 1                | For revalidation on hold, agent can confirm the reval before the flight                                                                                     | Reshop On Hold - TKT | 184.00 (SGD)                                                                                                    |
| 2                | For reissuance on hold, a new TTL is generated – agent must complete payment for reissuance by TTL or inventory is released and a new booking must be made. | Hold                 | 130.00 (SGD)                                                                                                    |
| Payment History: | <b>How long will the price be locked in?</b><br>TST is valid for up to 4 days before it will automatically reprice. This is reflected                       |                      |                                                                                                    |
| # PA             | in the price guarantee time limit.                                                                                                    |                      | CREATED                                                                                                    |
| 1                | Manual reprice can also be performed.                                                                                                    | 08-1                 | 05-2023 11:33                                                                                                   |
|                  | Click "Confirm Reissue" to make payment for reshop                                                                                                    | Manual Rep           | rice Confirm Reissue                                                                                            |
|                  |                                                                                                    |                      | The second second second second second second second second second second second second second second second se |
| Make payment     |                                                                                                    |                      |                                                                                                    |
|                  |                                                                                                    |                      |                                                                                                    |

Select payment type for Reshop

Continue

BSP Cash

# CHANGE OF BOOKINGS

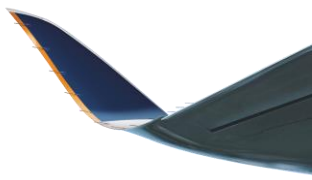

Airline PNR: 57ZTS4 ^

^

| PASSENGER           | PHONE                     | EMAIL                            |
|---------------------|---------------------------|----------------------------------|
| MR NURUDDIN SELAMAT | (MOBILE/CTCM) 65-88888888 | (CTCE) HARDACCEPT@SQTESTEMAIL.SG |
|                     |                           | (CTCE) AGENTEMAIL//TEST.COM      |

#### Itinerary Details:

|                | FROM                                                                                                    | LEAVES            | то                           | ARRIVES           | OPERATED BY | CLASS         | RBD CODE |
|----------------|----------------------------------------------------------------------------------------------------|-------------------|------------------------------|-------------------|-------------|---------------|----------|
| 20118<br>SQ118 | Singapore, Singapore (SIN)                                                                                                    | 01 Apr 2021 18:45 | Kuala Lumpur, Malaysia (KUL) | 01 Apr 2021 19:45 | SQ          | Business Lite | D        |
| 505425         | Kuala Lumpur, Malaysia (KUL)                                                                                                    | 15 Apr 2021 12:00 | Singapore, Singapore (SIN)   | 15 Apr 2021 13:00 | MI          | Business Lite | D        |
| 3423           | Once payment is confirmed, new Transaction ID (e-ticket number) will be issued. Payment History will also reflect the reissuance. |                   |                              |                   |             |               |          |

#### Order Details:

| ORDER ITEM | PASSENGER NAME      | SERVICE NAME  | TRANSACTION ID                      | TRANSACTION STATUS | PRICE (SGD) |
|------------|---------------------|---------------|-------------------------------------|--------------------|-------------|
| 1          | MR ADAM KEET        | Flight ticket | <u>6182433020498, 6182433020562</u> | confirm            | 531.70      |
| 2          | MR NURUDDIN SELAMAT | Flight ticket | 6182433020497, 6182433020561        | confirm            | 531.70      |
|            |                     |               |                                     |                    |             |

#### Payment History:

| # | PAYMENT TYPE | AMOUNT        | TRANSACTION COMMENTS  | CREATED                 |
|---|--------------|---------------|-----------------------|-------------------------|
| 1 | BSP          | 318.80 (SGD)  | Flight Booking-57ZTS4 | 18-11-2020 10:49        |
| 2 | BSP          | 1063.40 (SGD) | Reissue ADC           | 18-11-2020 11:01        |
|   |              |               |                       | Reshop Refund Split PNR |

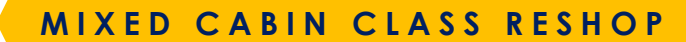

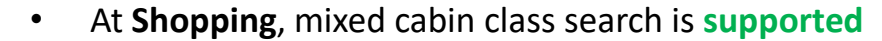

| Book a Flight                               |          |                                |             |                  |   |
|---------------------------------------------|----------|--------------------------------|-------------|------------------|---|
| Corporate Booking                           |          |                                |             |                  |   |
| Access Code                                 | Cor      | porate ID                      |             |                  |   |
|                                             |          |                                |             |                  |   |
| From                                        |          | То                             | Depart Date | Cabin Preference |   |
| Singapore, Singapore (SIN) <mark>SIN</mark> | <b>=</b> | London, United Kingdom (LLHR   | 23/02/2023  | Economy          | ~ |
| From                                        |          | То                             | Depart Date | Cabin Preference |   |
| London, United Kingdom (L <mark>LHR</mark>  | =        | Singapore, Singapore (SIN) SIN | 25/02/2023  | Business         | ~ |

At **Reshop**, mixed cabin class search is **partially supported** as NDC only supports selecting 1 cabin class for the whole itinerary

| From                         | То                             | Depart Date |
|------------------------------|--------------------------------|-------------|
| Singapore, Singapore (SIN)   | London, United Kingdom (LHR)   | 23/02/2023  |
| From                         | То                             | Depart Date |
| London, United Kingdom (LHR) | Singapore, Singapore (SIN) SIN | 25/02/2023  |
|                              |                                |             |
| Shopping Criteria            |                                |             |
| Cabin Preference             |                                |             |
| Economy                      | ~                              |             |

At reshop A360 displays offers for selected cabin class + up to the next cabin class depending on availability

- Select Economy → Economy & Premium Economy offers returned
- Select Premium Economy  $\rightarrow$  Premium Economy & Business offers returned
- Select Business → Business & First Class offers returned

Mixed cabin class reshop is only supported within the above limitations

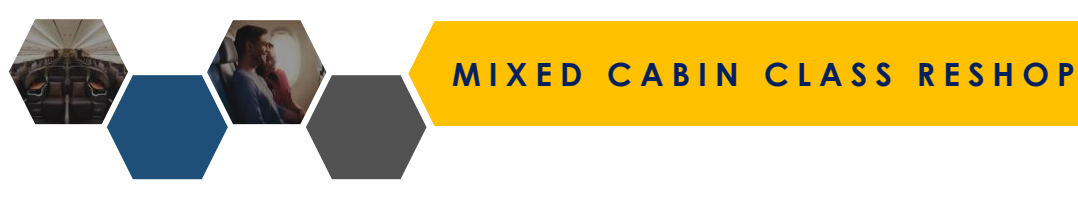

At reshop A360 displays offers for selected cabin class + up to the next cabin class depending on availability

- Select Economy → Economy & Premium Economy offers returned
- Select Premium Economy  $\rightarrow$  Premium Economy & Business offers returned
- Select Business → Business & First Class offers returned

Mixed cabin class reshop is only supported within the above limitations

Example 1 Segment 1: SIN-LHR Economy Segment 2: LHR-SIN Economy

Agent reshop Segment 1 to **Premium Economy** while maintaining

- Segment 2 at Economy
  - a. Select Economy as reshop cabin class Available Econ &
     Premium Econ offers are returned
  - Select Premium Econ offer for Segment 1 and the same
     Economy offer for Segment 2

| Example 2 | Segment 1: SIN-LHR Economy |
|-----------|----------------------------|
|           | Segment 2: LHR-SIN Economy |

Agent reshop Segment 1 to **Business** while maintaining Segment 2 at Economy

- a. Once Business is selected Segment 2 will also be forced to upsell to Business / First Class
- b. Offline servicing is required

# ANCILLARIES (SEATS / BAGGAGE / MEALS / SPECIAL SERVICE REQUESTS)

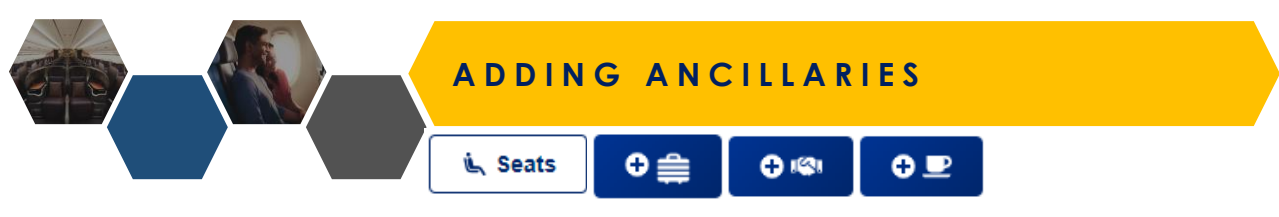

#### **Booking Details:**

Order ID: SQ16807D23427S

Imported PNR: No

Booking Date: 27 April 2023

Agent Email Address: TEST123@TEST.COM

Endorsement Text: SGD130.00 NONREF - CHNG FEE APPLY /REFUND FEE APPLY /NO SHOW FEE APPLY 32304646

| Passenger Details: |              |       | <b>1</b> Fare Bi | reakdown       | 🍰 Fare Rules | S Order History | C Refresh           | Share Booking       | Email eTicket | 🖳 Seats             |       |       |
|--------------------|--------------|-------|------------------|----------------|--------------|-----------------|---------------------|---------------------|---------------|---------------------|-------|-------|
| #PAX               | NAME         | TYPE  | DATE OF BIRTH    | FREQUENT FLYER | DOCUMENTID   |                 |                     | SERVICES            |               |                     | ACTIO | NS    |
| 1                  | MR TEST TEST | Adult | 12-12-1990       | -              |              | SIN-KUL         | Ancillary: EXCESS I | BAGGAGE WEIGHT   TT | L 5KG Ancill  | ary: Reshop penalty | €⊜    | N 🕒 🖻 |

# Ancillaries

- Seat
- XBAG
- Meals
- Special Servicing Requests (SSR)

- 1. Added on a segment level after ticketing
- 2. Cannot be held (so payment & EMDs must be issued immediately)
- 3. Are non-transferrable, non-exchangeable and non-refundable

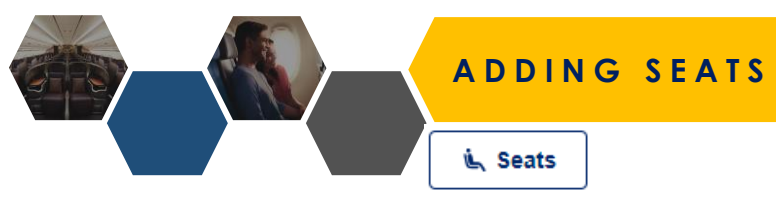

| Select segment to add seats  |  |
|------------------------------|--|
| Sciecti segment to add seats |  |

| Select Segment | 8 |
|----------------|---|
| SIN -BKK       |   |
| BKK -SIN       |   |
|                |   |

| apore, | Singapore (SIN) - Ku   | ala Lumpur, Ma  | alaysia (KUL)           |                 |                     |                    |                          |                   |                   |      |
|--------|------------------------|-----------------|-------------------------|-----------------|---------------------|--------------------|--------------------------|-------------------|-------------------|------|
|        |                        |                 |                         |                 | Flight - 73         | 8                  |                          |                   |                   |      |
| asseng | er                     |                 |                         |                 |                     |                    |                          |                   |                   |      |
| 0      | MR NURUDDIN SEL        | LAMAT selecte   | d seat: F7              | x               |                     |                    |                          |                   |                   |      |
| _      |                        |                 | Sut                     | omit            |                     |                    |                          |                   |                   |      |
|        |                        |                 |                         |                 |                     |                    |                          |                   |                   |      |
| 0 Sea  | at selection may be li | imited or unava | ailable, to meet regula | tory requireme  | nts. If you are una | ble to select a se | at, please be assured th | nat you will be a | ssigned one 48 hc | ours |
| before | e departure. You will  | be able to view | v your assigned seats a | after you check | : in.               |                    |                          |                   |                   |      |
| LEGEN  | ND                     |                 |                         |                 |                     |                    |                          |                   |                   |      |
|        | Available Seats        |                 | Selected seat(s)        |                 | Not available       |                    |                          |                   |                   |      |
|        | Bassinet               | >_              | Closet                  |                 | Stair Case          | w                  | Storage Space            | Ŧ                 | Bar               |      |
| Ħ      | Table                  | ŧlē             | Lavatory                | <b>#</b>        | Galley              | 10                 | Luggage Storage          |                   |                   |      |
|        |                        |                 |                         |                 |                     |                    |                          |                   |                   |      |
| MI 032 | 8 • 738                |                 |                         |                 |                     |                    |                          |                   |                   |      |
|        | A                      | в               | c                       | Hove            | r over th           | e seat m           | hap to                   |                   | F                 |      |
|        |                        |                 |                         | view            | seat cha            | racteris           | tics                     |                   |                   |      |
|        |                        | *               |                         |                 |                     |                    |                          |                   |                   |      |
| .      |                        |                 |                         |                 |                     |                    |                          |                   |                   |      |
| , I    |                        | ÷.,             |                         |                 |                     |                    |                          |                   |                   | 2    |
| 6      |                        |                 |                         |                 |                     |                    |                          |                   |                   | 6    |
|        | A7                     | 87              | a                       |                 |                     | <b>D7</b>          | E7                       |                   | F7                | 7    |
| 7      |                        |                 |                         |                 |                     |                    |                          |                   |                   |      |
| A      | 3                      | B8              | св                      |                 | $\sim$              | DB                 | EB                       |                   | FB                | 8    |

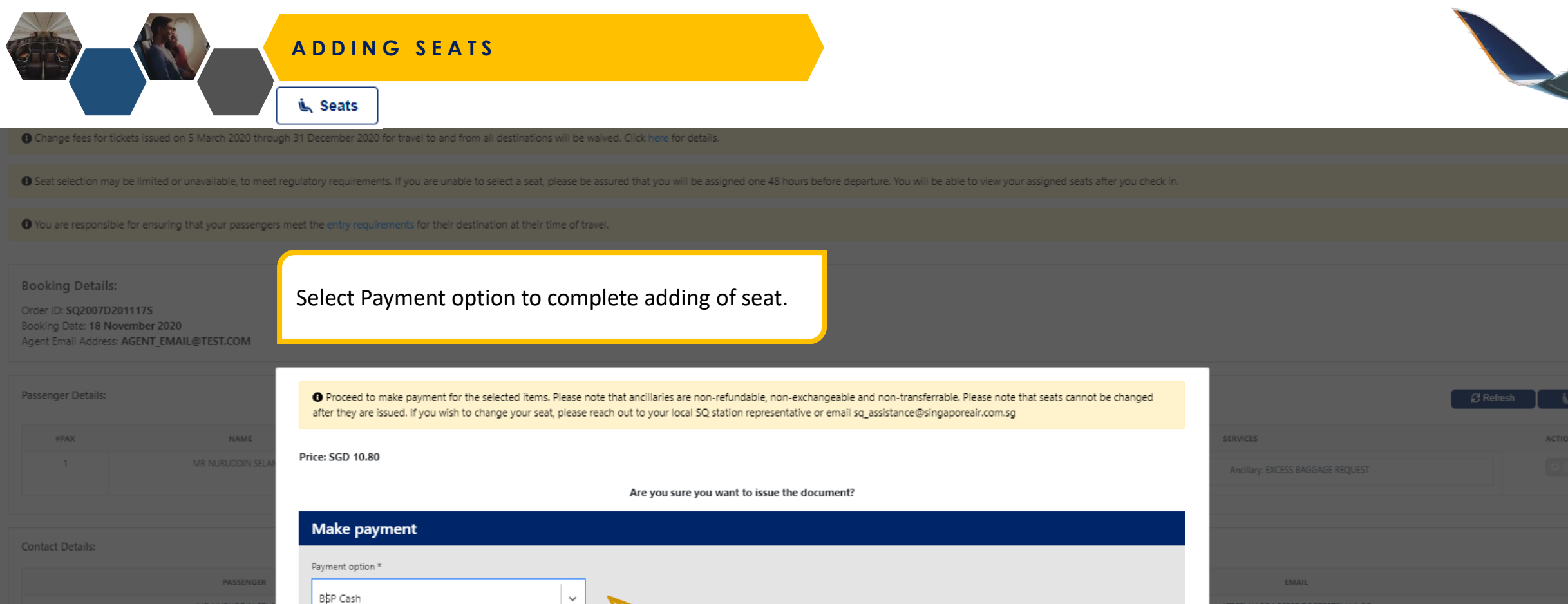

(CTCE) AGENT..EMAIL//TEST.COM

Yes No

tinerary Details:

|        | FROM |  | ARRIVES | OPERATED BY | CLASS | RBD CODE |
|--------|------|--|---------|-------------|-------|----------|
| SQ5118 |      |  |         |             |       |          |

Order Details:

Airline PNR: 6XWTQJ 🔺

| ORDER ITEM | PASSENGER NAME | TRANSACTION ID | TRANSACTION STATUS | PRICE (SGD) |
|------------|----------------|----------------|--------------------|-------------|
|            |                |                | confirm            |             |

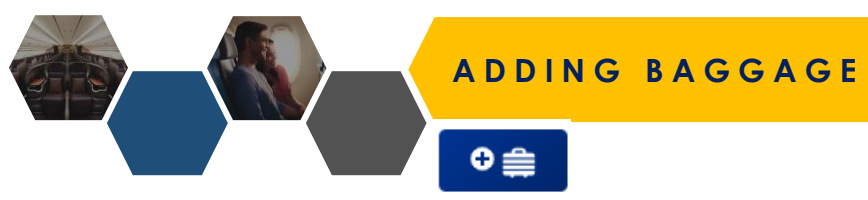

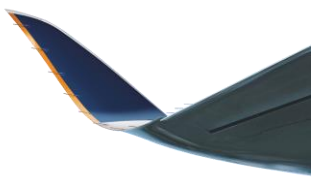

ng that your passengers meet the entry requirements for their destination at their time of travel.

| AIL@TEST.COM                                |        | Select the desired baggage w<br>Price will be updated after se | reight (up to 100kg) / pi<br>lection |
|---------------------------------------------|--------|----------------------------------------------------------------|--------------------------------------|
| Paid Ancillaries Passenger: MR NURUDDIN SEL | AMAT   |                                                                | Submit                               |
|                                             |        | ONE<br>SGD 20.20                                               | KILOGRAM BAGGAGE                     |
|                                             | LEAVES | то                                                             | ARRIVES                              |
| FROM                                        |        |                                                                |                                      |

| Select Segment |          | 8 |
|----------------|----------|---|
|                |          |   |
|                | KUL -SIN |   |
|                |          |   |

- 1. Select the segment to add baggage.
- 2. Once baggage has been added, the segment will be **greyed** out

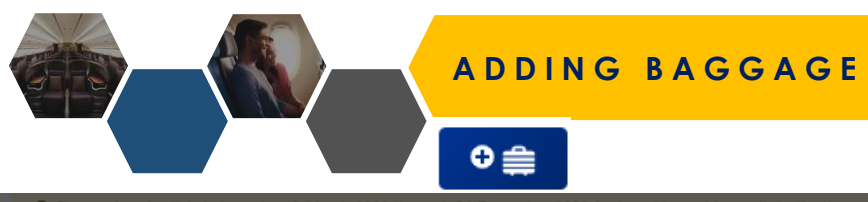

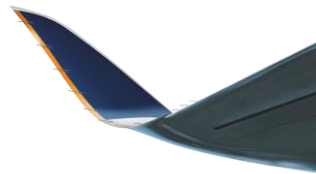

Change fees for tickets issued on 5 March 2020 through 31 December 2020 for travel to and from all destinations will be waived. Click here for details.

• Seat selection may be limited or unavailable, to meet regulatory requirements. If you are unable to select a seat, please be assured that you will be assigned one 48 hours before departure. You will be able to view your assigned seats after you check in.

• You are responsible for ensuring that your passengers meet the entry requirements for their destination at their time of travel.

#### Booking Details:

Order ID: SQ2007D201117S Booking Date: 18 November 2020 Agent Email Address: AGENT\_EMAIL@TEST.COM

| Passenger Details: |                   | • Proceed to make payment for the selected after they are issued. If you wish to change yo | items. Please note that ar<br>our seat, please reach out | ncillaries are non-refundable, non-exchangeable and non-transfer<br>to your local SQ station representative or email sq_assistance@sir | rrable. Please note that seats cannot be changed<br>ngaporeair.com.sg |                                            |          | C Refresh 🔰 Seats     |
|--------------------|-------------------|--------------------------------------------------------------------------------------------|----------------------------------------------------------|----------------------------------------------------------------------------------------------------|-----------------------------------------------------------------------|--------------------------------------------|----------|-----------------------|
| #PAX               | NAME              |                                                                                            |                                                          |                                                                                                    |                                                                       | SERVICES                                   |          | ACTIONS               |
|                    | MR NURUDDIN SELAN | Price: SGD 10.80                                                                           |                                                          |                                                                                                    |                                                                       | Ancillary: EXCESS BAGG                     |          |                       |
|                    |                   |                                                                                            | A                                                        | re you sure you want to issue the document?                                                                                            |                                                                       |                                            |          |                       |
| Contact Details:   |                   | Make payment                                                                               |                                                          |                                                                                                    |                                                                       |                                            |          |                       |
|                    | PASSENGER         | Payment option *                                                                           |                                                          |                                                                                                    |                                                                       | EMAIL                                      |          |                       |
|                    | MR NURUDDIN SELA  |                                                                                            |                                                          | $\searrow$                                                                                                    |                                                                       | (CTCE) HARDACCEPT@SC<br>(CTCE) AGENTEMAIL/ |          |                       |
| Itinerary Details: |                   |                                                                                            |                                                          |                                                                                                    | Ye                                                                    | s No                                       |          | ^                     |
|                    |                   | Select Payment optic                                                                       | on to                                                    |                                                                                                    | ARRIVES                                                               | OPERATED BY                                | CLASS    | RBD CODE              |
| SQ5118             |                   | complete adding of b                                                                       | baggage.                                                 |                                                                                                    |                                                                       |                                            |          |                       |
|                    |                   |                                                                                            |                                                          |                                                                                                    |                                                                       |                                            |          |                       |
| Order Details:     |                   |                                                                                            |                                                          |                                                                                                    |                                                                       |                                            |          | Airline PNR: 6XWTQJ 🔺 |
| ORDER ITEM         |                   | PASSENGER NAME                                                                             |                                                          |                                                                                                    | TRANSACTION ID                                                        | TRANSACTIO                                 | N STATUS | PRICE (SGD)           |
|                    |                   |                                                                                            |                                                          |                                                                                                    |                                                                       | confi                                      | m        |                       |

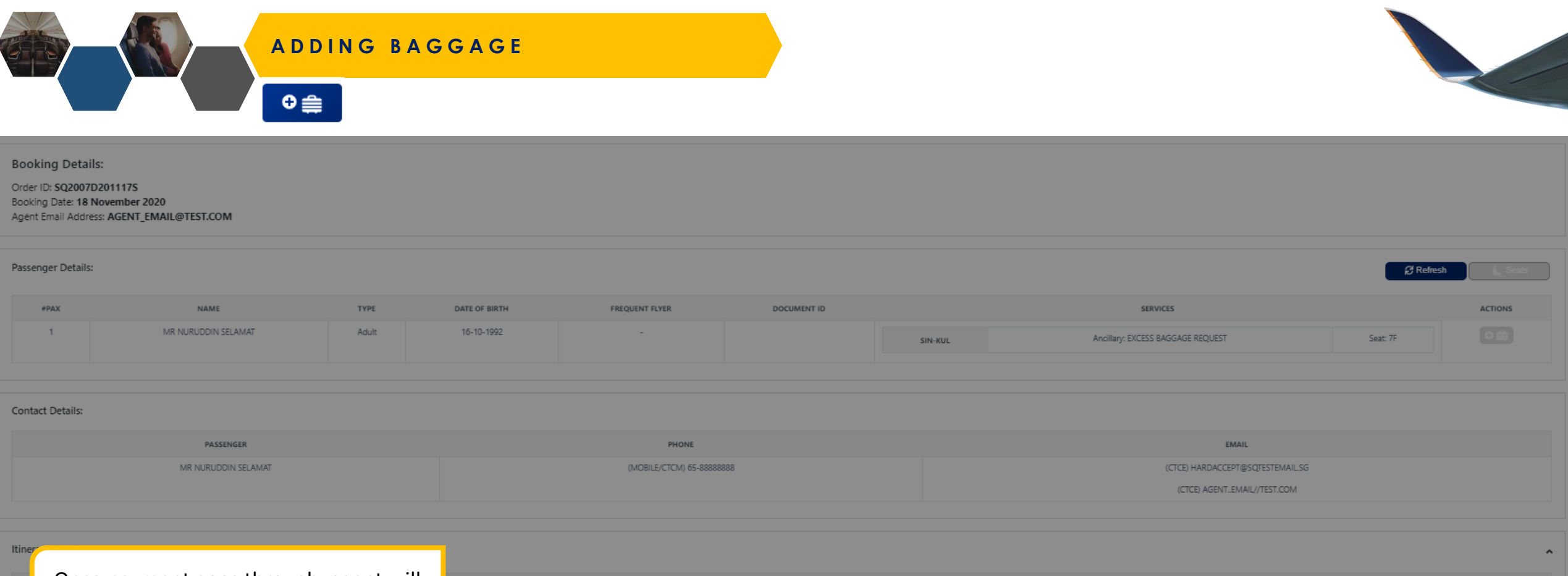

| Once payment goes through, agent will         | LEAVES            | то                           | ARRIVES           | OPERATED BY | CLASS        | RBD CODE |
|-----------------------------------------------|-------------------|------------------------------|-------------------|-------------|--------------|----------|
| see <b>EMD</b> reflected under Order Details. | 01 Apr 2021 12:45 | Kuala Lumpur, Malaysia (KUL) | 01 Apr 2021 13:45 | М           | Economy Lite | K        |
|                                               |                   |                              |                   |             |              |          |

Order Details:

Airline PNR: 6XWTQJ 🔺

| ORDER ITEM | PASSENGER NAME      | SERVICE NAME                      | TRANSACTION ID | TRANSACTION STATUS | PRICE (SGD) |
|------------|---------------------|-----------------------------------|----------------|--------------------|-------------|
| 1          | MR NURUDDIN SELAMAT | Flight ticket                     | 6182433018501  | confirm            | 114.80      |
| 2          | MR NURUDDIN SELAMAT | Seat: 7F                          | 6184561266315  | confirm            | 10.80       |
| 3          | MR NURUDDIN SELAMAT | Ancillary: EXCESS BAGGAGE REQUEST | 6184561266222  | confirm            | 20.20       |
|            |                     |                                   |                |                    |             |
|            |                     |                                   |                |                    |             |

Payment History:

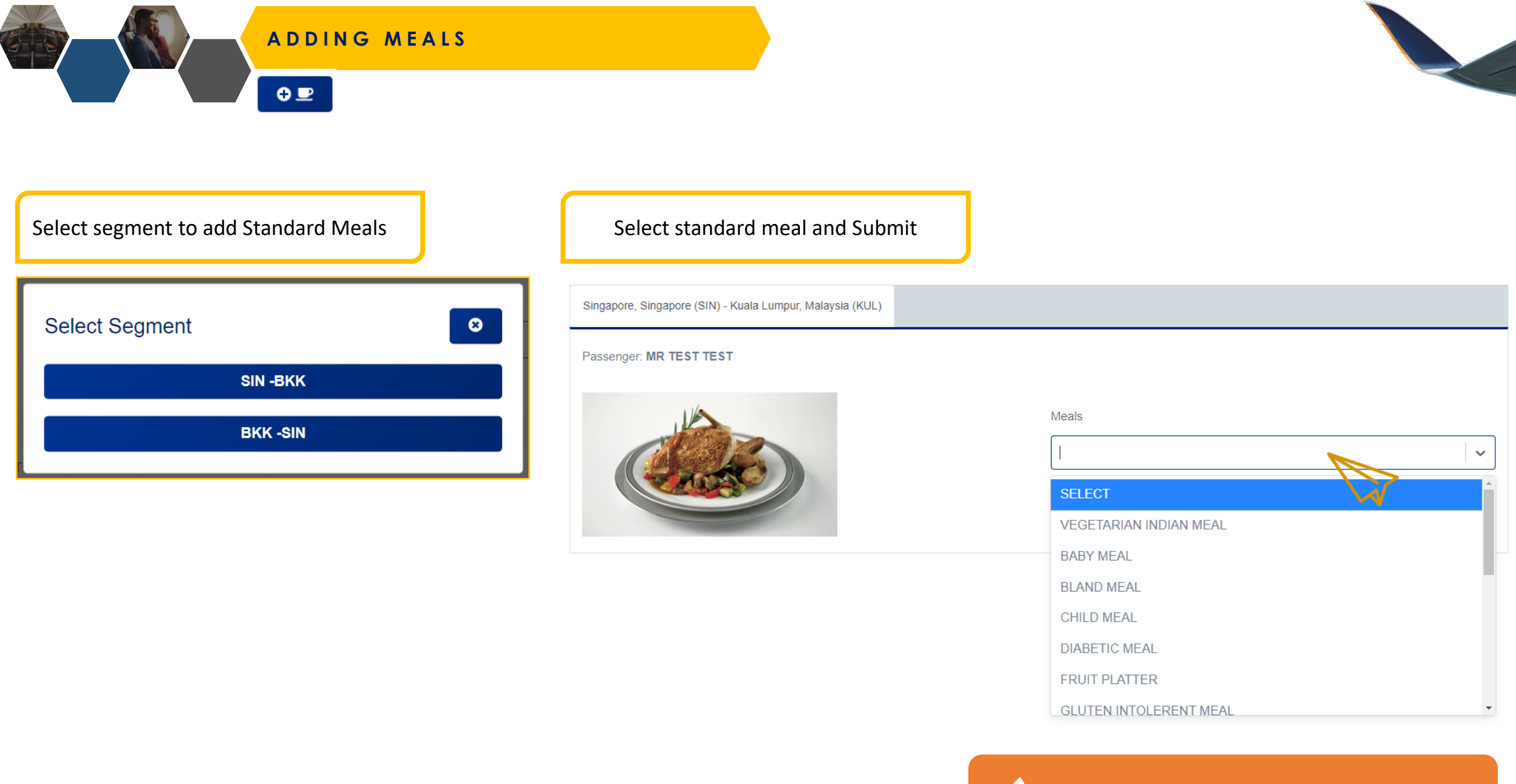

Coming

ADDING SPECIAL SERVICE REQUESTS

🕀 i@i

| Select segment to add SSR |  |
|---------------------------|--|
| Select Segment            |  |
| SIN -BKK                  |  |
| BKK -SIN                  |  |

### **Special Service Requests:**

Select the relevant SSR and enter more details into the field if required

- BLND to request the Airline's assistance to aid the Passenger as they are visually impaired
- DEAF to request the Airline's assistance to aid the Passenger as they are hearing impaired
- WCHR to request the Airline's assistance to aid the Passenger as they require a wheelchair
- MAAS to request the Airline's assistance to meet the Passenger and render assistance

| ee Services                                               |                           |
|-----------------------------------------------------------|---------------------------|
| šingapore, Singapore (SIN) - Kuala Lumpur, Malaysia (KUL) |                           |
| Passenger: MR TE\$T TE\$T                                 |                           |
| BUND PASSENGER INFORMATION                                |                           |
| BLND                                                      | Select                    |
|                                                           |                           |
| DEAF PASSENGER INFORMATION                                | Select                    |
| MEET AND ASSIST REQUEST                                   |                           |
| MAAS                                                      | Booking Instruction *     |
|                                                           | Enter booking instruction |
|                                                           |                           |
| WHEELCHAIR TO AIRCRAFT DOOR REQUEST                       |                           |
| WCHR                                                      | 8eteot                    |
|                                                           |                           |

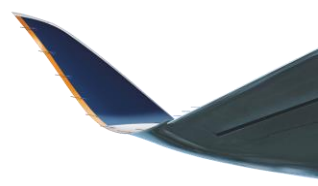

# VOID / REFUND OF TICKETED BOOKINGS

Void

Order Details:

Payment History:

#

ORDER ITEM

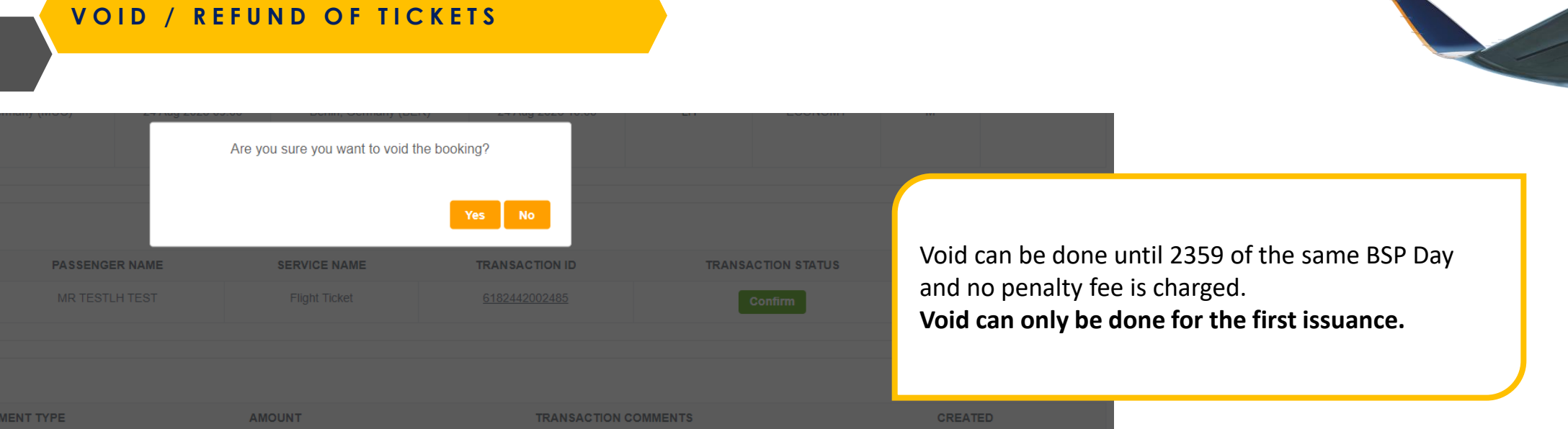

| efund    | l      | Refund Details |                                              |            |                      |                    |                                             |  |  |
|----------|--------|----------------|----------------------------------------------|------------|----------------------|--------------------|---------------------------------------------|--|--|
|          |        | ORIGI          | INAL TICKET AMOUNT                           | PENALTY    | NET VALUE            |                    |                                             |  |  |
| er Detai | ls:    |                | SGD 406.80                                   | SGD 135.00 | SGD 271.80           |                    | Airline PNR: 6PUVCK A                       |  |  |
| ORDE     | RITEM  |                |                                              |            | Refund Cancel        | TRANSACTION STATUS |                                             |  |  |
|          | 1      |                |                                              |            |                      | Confirm            | After the BSP Day youd button is replaced y |  |  |
|          |        | MR SQTR TEST   | MR SQTR TEST Ancillary: Special Meal Request |            |                      | Confirm            | Refund.                                     |  |  |
| nent Hi  | story: |                |                                              |            |                      |                    |                                             |  |  |
| #        | P/     | AYMENT TYPE    | AMOUNT                                       |            | TRANSACTION COMMENTS |                    | CREATED                                     |  |  |
| 1        |        |                |                                              |            |                      |                    | 28-04-2023 16:39                            |  |  |
|          |        |                |                                              |            |                      |                    | Rtomp                                       |  |  |

**REFUND OF TICKETS** 

| ORDER ID | AIRLINE<br>PNR | AGENCY | PAX NAME        | BOOKED BY | DATE OF<br>BOOKING | TICKETING TIME | PAYMENT<br>TYPE | AMOUNT       | STATUS     |
|----------|----------------|--------|-----------------|-----------|--------------------|----------------|-----------------|--------------|------------|
| SQ       |                |        | MR<br>TEST/TEST |           | 08-08-2022         | -              | BSP             | SGD 1,263.30 | Refunded i |

Once a booking has been **Refunded**, agents will be not be able to click the order ID to view order details.

Agents can view the following refund details post-refund:

- Ticket number
- Ticket status: RF
- Settlement Authorisation Code (SAC)
- Amount refunded

Refunds can also be performed in the case of a **no-show**. Please note that reissuance is not supported in the case of a no-show.

| Refund Details           | ro unablo to coloct a cost | -plasea ha accurat | tibat you will be accioned one 48 hour |
|--------------------------|----------------------------|--------------------|----------------------------------------|
| Penalty Amount:270.00 SC | 3D                         |                    |                                        |
| TICKET NUMBER            | TICKET STATUS              | SAC                | AMOUNT                                 |
| 618:                     | RF                         |                    | 891.30 SGD                             |
|                          |                            |                    |                                        |

# ORDER MANAGEMENT

VIEW ORDER DASHBOARD

|                                          | Order ID / Airline PNR | ٩                      |                                            |                                   |                                          |                                                     |                                                                 |                                                |                          |                             |              | e        |
|------------------------------------------|------------------------|------------------------|--------------------------------------------|-----------------------------------|------------------------------------------|-----------------------------------------------------|-----------------------------------------------------------------|------------------------------------------------|--------------------------|-----------------------------|--------------|----------|
| Dashboard                                | My Orders              |                        |                                            |                                   |                                          |                                                     |                                                                 |                                                |                          |                             |              |          |
| Q Shopping                               | ,                      |                        |                                            |                                   |                                          |                                                     |                                                                 |                                                |                          |                             |              |          |
| 📛 Order Management 🛛 👻                   | Order ID               | der ID Airline P       |                                            | Pax Name                          |                                          | Search                                              | Search by date                                                  |                                                |                          | Status                      |              |          |
| <ul><li>Orders</li><li>Reports</li></ul> | πι                     |                        |                                            |                                   |                                          | Start                                               | date                                                            |                                                | id date                  |                             |              | ~        |
| Accounting                               |                        | ~                      |                                            |                                   |                                          |                                                     |                                                                 |                                                |                          |                             |              |          |
| Click on Orders<br>summary of ord        | to view<br>lers        | icelled flights with a | ancillaries purchased on AGENT 360, please | e contact your local SIA office t | o assist with re-as<br>please be assured | sociating the ancillarie<br>that you will be assign | s to the rebooked flight, or to<br>ned one 48 hours before depa | refund accordingly.<br>Irture. You will be abl | le to view your assigned | d seats after you check in. |              |          |
|                                          | Reset Search           |                        |                                            |                                   |                                          |                                                     |                                                                 |                                                |                          |                             | Imp          | port PNR |
|                                          |                        |                        |                                            |                                   |                                          |                                                     |                                                                 |                                                | S                        | ort By: O O TTL             | Booking      | ) Date   |
|                                          | ORDER ID               | AIRLINE PNR            | AGENCY                                     | PAX NAME                          | BOOKED BY                                | DATE OF BOOKING                                     | TICKETING TIME LIMIT                                            | PAYMENT TYPE                                   | AMOUNT                   | STATUS                      | IMPORTED PNR | VIEW     |
|                                          | SQ16977D23510S         |                        |                                            | CHILD                             | Sarah Soon                               | 10-05-2023                                          | 16-06-2023 (23:00)                                              |                                                | KRW 419,700.00           | On Hold                     | No           | Details  |
|                                          | SQ16976D23510S         | Click C                | order ID to load Order                     | details                           | Sarah Soon                               | 10-05-2023                                          | 16-06-2023 (23:00)                                              |                                                | KRW 537,500.00           | On Hold                     | No           | Details  |
|                                          | SQ16975D23510S         | 6BH4WA                 | FNMICE CO.,LTD                             | MR PARENT/TEST                    | Sarah Soon                               | 10-05-2023                                          | 16-06-2023 (23:00)                                              |                                                | KRW 537,500.00           | On Hold                     | No           | Details  |
|                                          | SQ16974D23510S         | 6BGAZH                 | FNMICE CO.,LTD                             | MSTR CHILD/TEST                   | Sarah Soon                               | 10-05-2023                                          | 16-06-2023 (23:00)                                              |                                                | KRW 419,700.00           | On Hold                     | No           | Details  |
|                                          | SQ16907D2355S          | 559NXV                 | FNMICE CO.,LTD                             | MR NICK/KIM                       | Sarah Soon                               | 05-05-2023                                          | -                                                               | BSP                                            | KRW 1,390,800.00         | Confirmed                   | No           | Details  |
|                                          | SQ16903D2355S          | 53SW67                 | FNMICE CO.,LTD                             | MR NICK/KIM                       | Sarah Soon                               | 05-05-2023                                          | -                                                               | BSP                                            | KRW 1,673,500.00         | Confirmed                   | No           | Details  |
|                                          | SQ16891D2354S          | 6IRP4F                 | FNMICE CO.,LTD                             | MR NICK/KIM                       | Sarah Soon                               | 04-05-2023                                          | -                                                               | BSP                                            | KRW 541,200.00           | Confirmed                   | No           | Details  |
|                                          | SQ16810D23428S         | 6LBYNZ                 | GOLDEN TRAVEL SERVICES PTE LTD             | MR NICK/FURY                      | Hi Two                                   | 28-04-2023                                          | 18-05-2023 (00:00)                                              |                                                | SGD 538.20               | On Hold                     | No           | Details  |

Sarah Soon

28-04-2023

BSP

SGD 958.40

Confirmed

No

Details

SQ16809D23428S

6KHRHV

AIRELATED TRAVEL PTE LTD

MR NICK/FURY

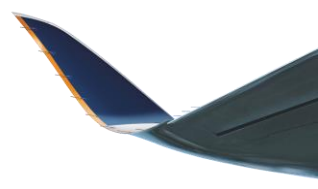

## **Unticketed Booking**

#### **Booking Details:**

Order ID: SQ16957D23510S

Imported PNR: No

Booking Date: 10 May 2023

Price Guarantee Time Limit : 14 May 2023 00:00

Ticketing Time Limit: 13 May 2023 23:00

Agent Email Address: AGENT@TEST.COM

**Price guarantee time limit**: Date to issue ticket by before fare is auto-repriced. This takes into consideration any special sales period.

Ticketing time limit (TTL): Date to issue ticket before inventory expires

# Ticketed Booking

#### **Booking Details:**

#### Order ID: SQ16902D2355S

Imported PNR: No

Booking Date: 05 May 2023

Agent Email Address: LUKE\_TAN@SINGAAPOREAIR.COM.SG

Endorsement Text: NO CHNG FEE /REFUND FEE APPLY /NO SHOW FEE APPLY 32304646 CTCE LUKE..TAN//SINGAAPOREAIR.COM.SG

**Endorsement Text:** Any remarks entered in the free text / remarks field during booking creation and issuance

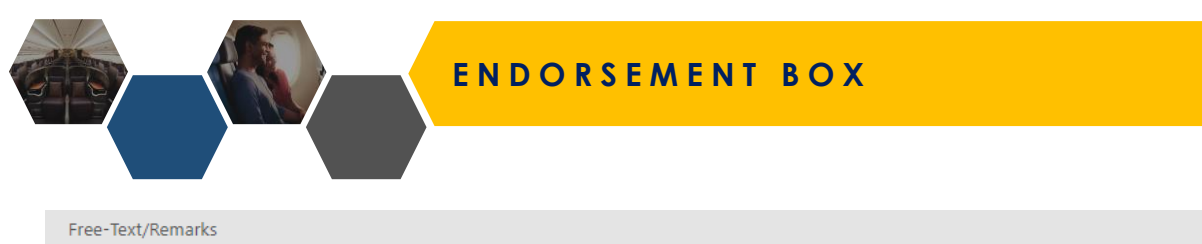

Details entered in endorsement box appears on eTicket

#### **Booking Details:**

hi

Order ID: SQ22381D23531S

Imported PNR: No

Booking Date: 31 May 2023

Agent Email Address: TEST@TEST.COM

Endorsement Text: CHNG FEE APPLY /REFUND FEE APPLY /NO SHOW FEE APPLY 32304646 CTCE TEST//TEST.COM-SARAH TEST

# ARD

| Ticket Number<br>18-2442177273<br>FET /TEST MP (ADT) |               | Ti<br>Vo<br>Re | i <b>cketing</b><br>bid<br>efund |            | Management<br>Change Coupon Status<br>Set / Remove involuntary indicator |                  | Interlining<br>Get coupon control<br>Push coupon control |                     | Display<br>Extended E-Ticket Display<br>E-Ticket History |               | SI                  |              |                                                |                     |                               |       |
|------------------------------------------------------|---------------|----------------|----------------------------------|------------|--------------------------------------------------------------------------|------------------|----------------------------------------------------------|---------------------|----------------------------------------------------------|---------------|---------------------|--------------|------------------------------------------------|---------------------|-------------------------------|-------|
| TEST/TEST MR (ADT)                                   |               |                |                                  |            |                                                                          | Ac<br>Re<br>Ve   | dd Original Issue Doo<br>evalidate<br>erify Credit Card  | cument              | Exchange to FIM                                          |               |                     |              | Refresh<br>Print<br>Summary of t<br>Mini Rules | -Ticket Override(s) | Electronic Ticket Receipt: 61 |       |
| Conjunction LOC                                      | Comp Loc      | Туре           | CRS Res                          | s.Sys      | Frequen                                                                  | t Flyer Nu       | mber                                                     | IATA Office Num     | iber Origin,                                             | Destination   | Fare Calc M         | ode          | Issue Place                                    | Issue Date          | TEST/TEST MR                  |       |
| - 6T8Q7                                              | K -           | ETKT           | 1A                               |            | -                                                                        |                  |                                                          | 32391811            | SINBKK                                                   |               | N                   |              | SIN                                            | 01JUN23             | SQ Booking Reference: 6T8Q7K  | Date  |
| #         Dep. Location           1         SIN      | Arr. Location | Stop<br>-      | Flight<br>SQ 712                 | Class<br>W | Date<br>20JUN                                                            | <b>Time</b> 1600 | Sector Status                                            | Fare Basi<br>W14SGO | s Fare Owner<br>SQ                                       | Coupon Status | <b>NVB</b><br>20JUN | NVA<br>20JUN | Baggage<br>30K                                 | Involuntary<br>-    |                               | Place |

|                  |          | Copy to Scratchpad |
|------------------|----------|--------------------|
| Fare Information | 7        |                    |
|                  | Currency | Amount             |
| Published Fare   | SGD      | 348.00             |
| Net Fare         | SGD      | 348.00             |
| Base Fare        | SGD      | 348.00             |
| Banker's Rate: - |          |                    |
| Equivalent Fare  | -        | -                  |
| Taxes            | SGD      | 64.20              |
| TOTAL            | SGD      | 412.20             |

|                            | Copy to Scratchpad                                                                                              |
|----------------------------|----------------------------------------------------------------------------------------------------|
| Additional Information     |                                                                                                    |
| Tour Code                  |                                                                                                    |
| Commission                 | 0.00 (P)                                                                                                    |
| Fare Calculation           | SIN SQ BKK261.78NUC261.78END ROE1.329331                                                                        |
| Original Issue/In Exchange |                                                                                                    |
| Endorsement/Restrictions   | CHNG FEE APPLY /REFUND FEE APPLY /NO<br>SHOW FEE APPLY 32304646 CTCE<br>TEST//TEST.COM- <mark>SARAH TEST</mark> |

#### **Flight Details**

Ticket Number: 618 2442177273

| SQ 712 | Operated by Singapore Airlines                            | Economy Class (W) |     |                              |                          |                                                  |                                   |  |
|--------|-----------------------------------------------------------|-------------------|-----|------------------------------|--------------------------|--------------------------------------------------|-----------------------------------|--|
|        | From: Singapore (SIN-Changi)<br>To: Bangkok (BKK-Suvarnal | bhumi Intl)       |     | Terminal: 2 D<br>Terminal: A | Depart:<br>Arrive:       | Tue, 20 Jun 2023,16:00<br>Tue, 20 Jun 2023,17:25 | Status: Confirmed<br>Stopovers: 0 |  |
|        | Not Valid Before: 20 Jun 2023                             |                   |     | Not Valid After: 20          | Baggage Allowance: 30 Kg |                                                  |                                   |  |
| Payme  | ent Details                                               |                   |     |                              |                          |                                                  |                                   |  |
| Fare:  |                                                           | 348.00            | SGD | Form of Paym                 | nent 1:                  | CASH 412.20 SGD                                  |                                   |  |
| Tax:   | L7                                                        | 10.80             | SGD | Restrictions:                |                          | CHNG FEE APPLY /REF                              | UND FEE APPLY /NO SHOW            |  |
|        | OP                                                        | 8.00              | SGD |                              |                          | TEST//TEST.COM-SARA                              | H TEST                            |  |

SINGAPORE AIRLINES LIMITED

Date of Issue: 01 Jun 2023 Place of Issue: Singapore Airlines Agent 360 Singapore

VIEW ORDER DETAILS

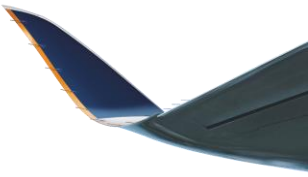

Unticketed Booking

Fare breakdown and fare rules can be viewed again

| Passen | iger Det | ails:       |       |               |                | Fare Breakdown           | 🕹 Fare Rules  | S Order History | C Refresh | Share Booking | Send Itinerary | seats |
|--------|----------|-------------|-------|---------------|----------------|--------------------------|---------------|-----------------|-----------|---------------|----------------|-------|
| #P#    | AX       | NAME        | TYPE  | DATE OF BIRTH | FREQUENT FLYER | R DOC                    | UMENT ID      | SERVICES        |           | LAC           | IONS           |       |
| 1      | I        | MR TEST ADT | Adult | 10-12-1980    | Sen            | <b>d Itinerary</b> : Sen | d itinerary t | o agent which   | n can be  | ●⊜ 0          | ) 🕼 🗌 🗘 🖭      |       |
|        |          |             |       |               | TOrv           | varded to pax            |               |                 |           |               |                |       |

# Ticketed Booking

| Passenger D | etails:     |       |               |                | Fare Breakdown | 🕹 Fare Rules  | S Order History | 2 Refresh | Share Booking | Email eTicket | is Seats |
|-------------|-------------|-------|---------------|----------------|----------------|---------------|-----------------|-----------|---------------|---------------|----------|
| #PAX        | NAME        | TYPE  | DATE OF BIRTH | FREQUENT FLYER | DOC            | UMENT ID      | SERVICES        |           | T2N           | ONS           |          |
| 1           | MR TEST ADT | Adult | 10-12-1980    | Email          | eTicket: Rese  | end eTicket t | o agent         |           | ©⊜ 0          | (Q) 🖉 🛡       |          |
|             |             |       |               |                | encket. Rese   |               | oagent          |           |               |               |          |

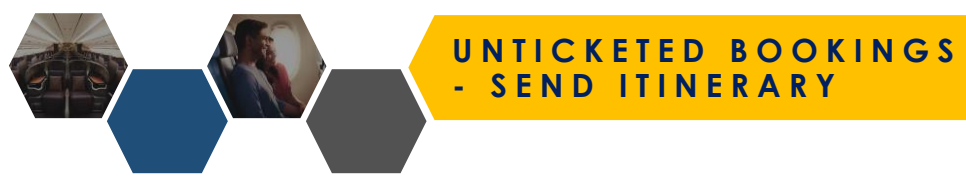

| Booking Details:                                                    |           |            |              |                 |           |               |                |         |
|---------------------------------------------------------------------|-----------|------------|--------------|-----------------|-----------|---------------|----------------|---------|
| Order ID: SQ50361D231221S                                           |           |            |              |                 |           |               |                |         |
| Imported PNR: No                                                    |           |            |              |                 |           |               |                |         |
| Booking Date: 21 December 2023                                      |           |            |              |                 |           |               |                |         |
| Price Guarantee Time Limit: 25 December 2023 00:00                  |           |            |              |                 |           |               |                |         |
| Icketing Time Limit: 18 February 2024 23:00                         |           |            |              |                 |           |               |                |         |
| Agent Email Address. AGENT@TEST.COM                                 |           |            |              |                 |           |               |                |         |
|                                                                     |           |            |              |                 |           |               |                |         |
| Passenger Details:                                                  | Fare I    | Breakdown  | 🍰 Fare Rules | S Order History | C Refresh | Share Booking | Send Itinerary | 🔍 Seats |
| #PAX For unticketed bookings, you can email a copy of the itinerary | which can |            |              |                 |           | Ta            |                | ١S      |
| <sup>1</sup> then be forwarded to pax                               |           | ASSIST REC | Email *      |                 |           |               |                | +<br>   |
| <ul> <li>Agent email entered in booking</li> </ul>                  |           |            | Select       |                 |           |               | ~              |         |
| Agent's A360 registered email                                       |           | ASSIST RE  |              |                 |           |               | •              |         |
|                                                                     |           |            | Send 🕢       |                 |           | Mask          | Fares          |         |
| <sup>3</sup> Option to mask fares regardless of fare type booked    |           |            |              |                 |           |               |                |         |
| Taxes will still be displayed                                       |           | J          |              |                 |           |               |                |         |

Taxes will still be displayed ٠

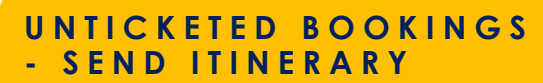

You will receive an email from <u>agent 360@singaporeair.com.sg</u>

Itinerary attached as .pdf

### AGENT 360 Itinerary - 63OEST

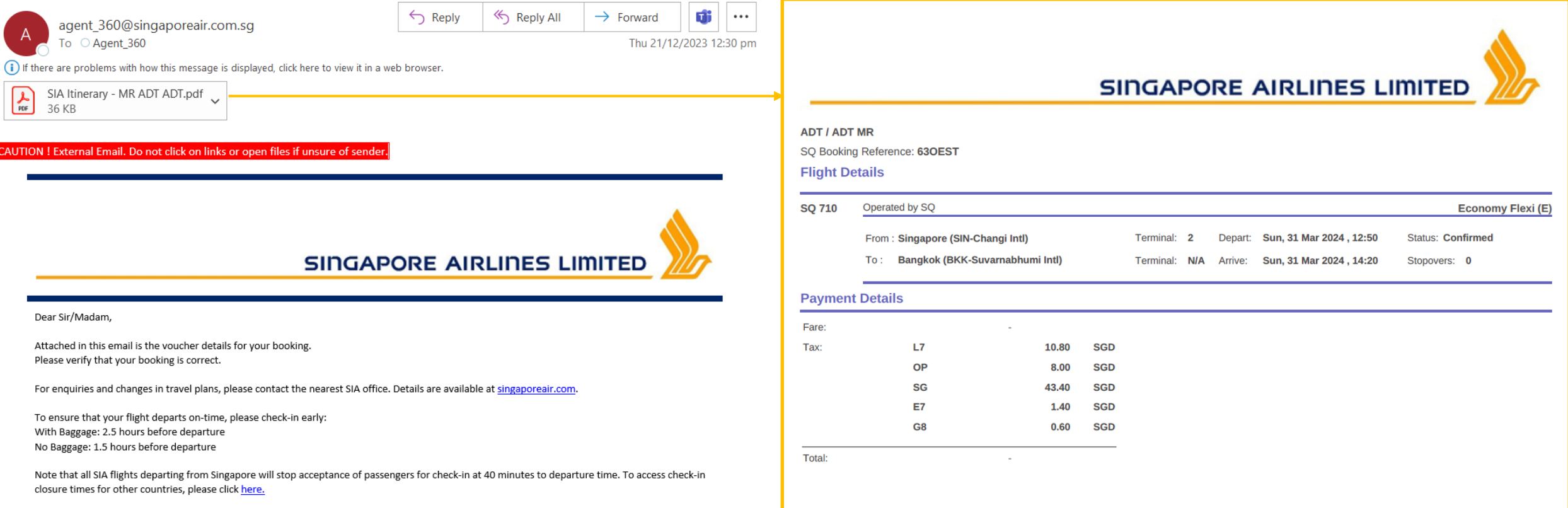

Fares have been masked in this example

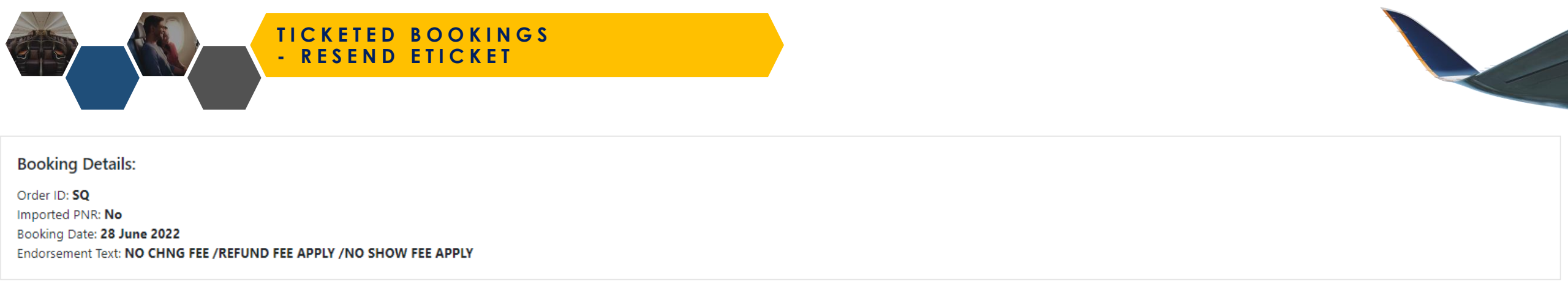

| Passenger Detai | s:                |       |               |                |             |          | 🕞 Refresh 🛛 🖾 Email eTicket 📜 🛓 Seats |
|-----------------|-------------------|-------|---------------|----------------|-------------|----------|---------------------------------------|
| #PAX            | NAME              | ТҮРЕ  | DATE OF BIRTH | FREQUENT FLYER | DOCUMENT ID | SERVICES | ACTIONS                               |
| 1               | MR AGENT FRIENDLY | Adult | 03-06-2003    | -              |             |          |                                       |

Once tickets are issued, SQ will send an e-ticket to the agent and pax emails in the booking. You can resend eTickets on AGENT 360 by clicking "Email eTicket" on Order Details page.

Select between the following emails as the recipient email

- 1. Agent's registered AGENT 360 email
- 2. Agent email entered in booking

In the first eTicket sent out after issuance, only IT fares are masked In the resent eTicket sent on AGENT 360 you have the option to mask fares regardless of fare type booked

• Taxes will still be displayed

|         | 0                   |
|---------|---------------------|
| Email * |                     |
| Select  | ~                   |
| Send 🖈  | Mask E-Ticket Fares |
|         |                     |

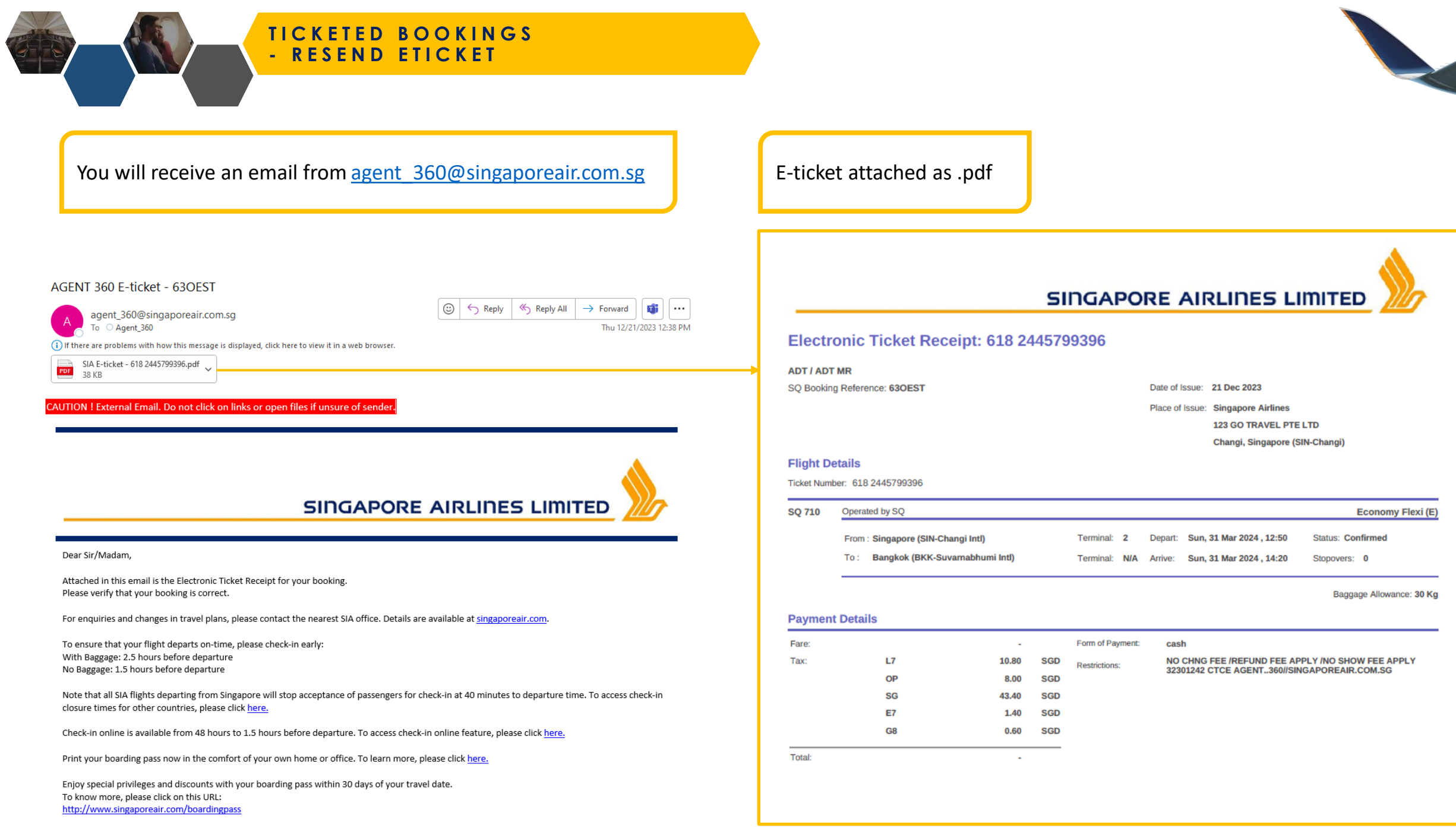

Fares have been masked in this example

| VIFW | DETAILS |
|------|---------|
|      | DEIAILU |

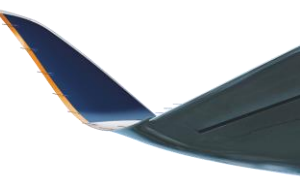

Airline PNR: 6A5MX8 A

~

#### Contact Details:

| PASSENGER         | PHONE                   | EMAIL                 |
|-------------------|-------------------------|-----------------------|
| MS LIM CHERRY LIM | (MOBILE/CTCM) 93-111111 | (CTCE) SARAH@TEST.COM |
|                   |                         |                       |

#### Itinerary Details:

|                   | FROM                       | LEAVES            | то                 | ARRIVES                              | OPERATED BY | CLASS         | RBD CODE | STATUS CODE | FBC    |
|-------------------|----------------------------|-------------------|--------------------|--------------------------------------|-------------|---------------|----------|-------------|--------|
| <b>)</b><br>SQ620 | Singapore, Singapore (SIN) | 31 Jan 2024 08:25 | Osaka, Japan (KIX) | 31 Jan 2024 15:40                    | SQ          | Economy Flexi | E        | НК          | E12SGO |
|                   |                            |                   |                    | Click Transaction ID to view eTicket |             |               |          |             |        |

#### Order Details:

| ORDER ITEM | PASSENGER NAME    | SERVICE NAME  | TRANSACTION ID | TRANSACTION STATUS | PRICE          |
|------------|-------------------|---------------|----------------|--------------------|----------------|
| 1          | MS LIM CHERRY LIM | Flight Ticket | 6182445805569  | Confirm            | 1,205.20 (SGD) |
|            |                   |               |                |                    |                |

#### Payment History:

| # | PAYMENT TYPE | AMOUNT         | TRANSACTION COMMENTS  | CREATED          |
|---|--------------|----------------|-----------------------|------------------|
| 1 | BSP          | 1,205.20 (SGD) | Flight Booking-6A5MX8 | 22-12-2023 16:04 |

| Order Details: |                   |               |                      |                    | Airline PNR: 6A5MX8 A |
|----------------|-------------------|---------------|----------------------|--------------------|-----------------------|
| ORDER ITEM     | PASSENGER NAME    | SERVICE NAME  | TRANSACTION ID       | TRANSACTION STATUS | PRICE                 |
| 1              | MS LIM CHERRY LIM | Flight Ticket | <u>6182445805569</u> | Confirm            | 1,205.20 (SGD)        |
|                |                   |               |                      |                    |                       |

| Transaction Status     | What it means                                                                                                    |  |  |  |  |
|------------------------|----------------------------------------------------------------------------------------------------|--|--|--|--|
| Hold                   | Tickets have not been issued yet                                                                                                    |  |  |  |  |
| Cancelled              | Unticketed booking is cancelled                                                                                                    |  |  |  |  |
| Reshop on hold - UNTKT | Unticketed booking with changes made (e.g. change date, itinerary)<br>Tickets have not been issued yet                                                                                      |  |  |  |  |
| Confirm                | Tickets are issued                                                                                                    |  |  |  |  |
| Void                   | Ticketed booking voided within same BSP day                                                                                                    |  |  |  |  |
| Refunded               | Ticketed booking refunded (after 1 BSP day)                                                                                                    |  |  |  |  |
| Reshop on hold - TKT   | Ticketed booking with changes made (e.g. change date, itinerary)<br>Tickets have <b>not</b> been re-issued yet                                                                              |  |  |  |  |
| Void/Cancelled         | <ul> <li>Booking has been cancelled outside of AGENT 360</li> <li>As AGENT 360 has no visibility on whether it was a cancellation/void/refund, status displays as void/cancelled</li> </ul> |  |  |  |  |

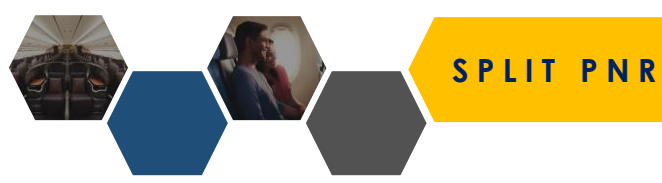

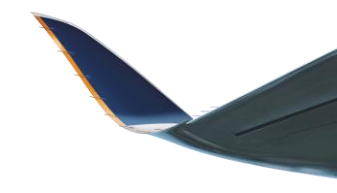

|                | FROM              | и ц            | EAVES               | то   | ARRIVES    | OPERATED BY | CLASS         | RBD CODE                     |
|----------------|-------------------|----------------|---------------------|------|------------|-------------|---------------|------------------------------|
| SQ118          | Split PNR Passeng | er Information |                     |      |            | 0           | Business Lite |                              |
|                | #                 |                | NAME                |      | ТҮРЕ       |             | Business Lite |                              |
| 5Q5425         | 1                 |                | MR NURUDDIN SELAMAT |      | ADT        |             |               |                              |
|                | 2                 |                | MR ADAM KEET        |      | ADT        |             |               |                              |
| Order Details: |                   |                |                     |      |            | Confirm     |               | Airline PNR: <b>57ZTS4 ^</b> |
| ORDER ITEM     |                   | PASSENGER NAME | SERVICE NAME        | TRAN | SACTION ID | TRANSAC     | TION STATUS   | PRICE (SGD)                  |
|                |                   |                |                     |      |            |             | onfirm        |                              |
|                |                   |                |                     |      |            |             | onfirm        |                              |

#### Payment History:

| # | PAYMENT TYPE |
|---|--------------|
|   |              |
| 2 |              |

Agents can **Split PNR** for unticketed / ticketed bookings with multiple pax and continue to service bookings as separate PNRs after splitting.

Select the passenger(s) to split into a separate PNR for. Selected names will be in the booking with the same original PNR. This is will be recorded as the Parent order ID.

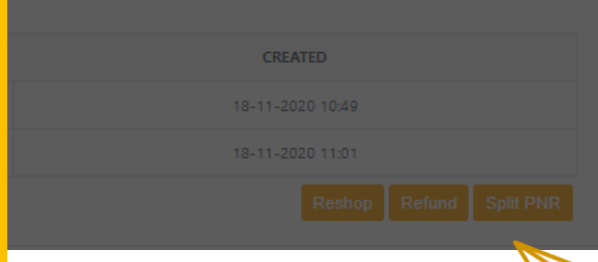
SPLIT PNR – PARENT PNR

Child Order ID: SQ2023D201118S Order ID: SQ2022D201118S Booking Date: 18 November 2020

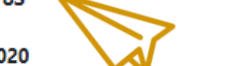

| Passenger Details: |              |       |               |                | 🍰 Fare Rules | 🖉 Refresh 🛛 🗳 Ema | ail eTicket 📜 🐛 Seats |
|--------------------|--------------|-------|---------------|----------------|--------------|-------------------|-----------------------|
| #PAX               | NAME         | ТҮРЕ  | DATE OF BIRTH | FREQUENT FLYER | DOCUMENT ID  | SERVICES          | ACTIONS               |
| 1                  | MR ADAM KEET | Adult | 22-11-1985    |                |              |                   |                       |
|                    |              |       |               |                |              |                   |                       |
| Contact Details:   |              |       |               |                |              |                   |                       |

| PASSENGER | PHONE                     | EMAIL                                                            |
|-----------|---------------------------|------------------------------------------------------------------|
|           | (MOBILE/CTCM) 65-88888888 | (CTCE) HARDACCEPT@SQTESTEMAIL.SG<br>(CTCE) AGENT_EMAIL//TEST.COM |

| Itinerary Details: |                                                                                                    | v                            |
|--------------------|----------------------------------------------------------------------------------------------------|------------------------------|
| Order Details:     | Original PNR is the <b>PARENT</b> booking<br>Associated <b>CHILD</b> booking order ID is also displayed | Airline PNR: <b>57ZTS4 ~</b> |

#### Payment History:

| # | PAYMENT TYPE | AMOUNT        | TRANSACTION COMMENTS           | CREATED          |
|---|--------------|---------------|--------------------------------|------------------|
| 1 | BSP          | 318.80 (SGD)  | Flight Booking-57ZTS4          | 18-11-2020 10:49 |
| 2 | BSP          | 1063.40 (SGD) | Reissue ADC                    | 18-11-2020 11:01 |
| з | BSP          | 531.70 (SGD)  | divide booking - refund-57ZTS4 | 18-11-2020 11:12 |

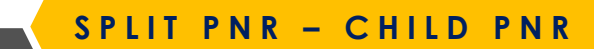

531.70 (SGD)

Parent Order ID: SQ2022D201118S Order ID: SQ2023D201118S Booking Date: 18 November 2020 Agent Email Address: AGENT\_EMAIL@TEST.COM

1

BSP

| Passenger Details: |                     |       |               |                | 🦆 Fare Rules | 🕄 Refresh 🛛 🖬 Email e Tid | cket 🐛 Seats |
|--------------------|---------------------|-------|---------------|----------------|--------------|---------------------------|--------------|
| #PAX               | NAME                | TYPE  | DATE OF BIRTH | FREQUENT FLYER | DOCUMENT ID  | SERVICES                  | ACTIONS      |
| 1                  | MR NURUDDIN SELAMAT | Adult | 16-10-1992    |                |              |                           |              |
|                    |                     |       |               |                |              |                           |              |

| Contact Details:    |        |                           |                                             |                                                                              |                              |
|---------------------|--------|---------------------------|---------------------------------------------|------------------------------------------------------------------------------|------------------------------|
| PASSENGER           |        | PHONE                     |                                             | EMAIL                                                                        |                              |
| MR NURUDDIN SELAMAT |        | (MOBILE/CTCM) 65-88888888 |                                             | (CTCE) HARDACCEPT@SQTESTE                                                    | VIAIL.SG                     |
|                     |        |                           |                                             | (CTCE) AGENTEMAIL//TEST.0                                                    | IOM                          |
| Itinerary Details:  |        |                           |                                             |                                                                              | v                            |
| Order Details:      |        |                           | Child's booking v<br>Associated <b>PARE</b> | will have a <b>New PNR</b><br>E <b>NT</b> booking Order ID is also displayed | Airline PNR: <b>58AP9V ~</b> |
| Payment History:    |        |                           |                                             |                                                                              |                              |
| # PAYMENT TYPE      | AMOUNT |                           | TRANSACTIO                                  | ON COMMENTS                                                                  | CREATED                      |

Divide booking - New Order ID -58AP9V

18-11-2020 11:12

#### FLIGHT SCHEDULE CHANGES

| cent Schedule Ch     | anges                                                                                                    |                                     |                             |            |                                         |                          |                          |                          | When the send a no      | ere is a sche<br>otification to | dule chai<br>pax and | nge, SQ w<br>agent |
|----------------------|----------------------------------------------------------------------------------------------------|-------------------------------------|-----------------------------|------------|-----------------------------------------|--------------------------|--------------------------|--------------------------|-------------------------|---------------------------------|----------------------|--------------------|
| Q10082D221128S       | 6JDGGN                                                                                                    | Flight Cancelled (Booking Ca        | ncelled By Situation)       |            |                                         | Order Effected Plea      | ase Contact Your Local   | Station For More Details | emails in               | booking.                        |                      |                    |
| Q10082D221128S       | 6JDGGN                                                                                                    | Flight Cancelled (Booking Ca        |                             |            | Order Effected Plea                     | ase Contact Your Local S | Station For More Details |                          |                         |                                 |                      |                    |
| Q10082D221128S       | 6JDGGN                                                                                                    | Flight Cancelled (Booking Ca        | ncelled By Situation)       |            |                                         | Order Effected Plea      | ase Contact Your Local   | Station For More Details | On AGEN                 | T 360, schei                    | dule char            | nges are           |
| Q10082D221128S       | 10082D221128S 6JDGGN Flight Cancelled (Booking Cancelled By Situation) Order Effected Please Contact Your Local Station For More Deta |                                     |                             |            |                                         | Station For More Details | and affect               | ted booking              | NI 360 Da<br>s will sha |                                 |                      |                    |
| 38D2259S 6MI         | PIH5 WTS TI                                                                                                    | RAVEL MR ONE/TEST                   | Alex                        | 09-05-2022 | 10-05-2022                              | BSP                      | SGD 5,947.20             | Confirmed                | No Details              | ;                               |                      |                    |
| A Itinerary Details: | & TOUI<br>LT                                                                                                    | RS PTE<br>D                         | mathew                      |            | (16:30)                                 |                          |                          |                          |                         |                                 |                      | *                  |
| Itinerary Details:   | & TOUI                                                                                                    | RS PTE<br>D                         | TEAVES                      |            | (16:30)<br><b>TO</b>                    |                          | ARRIVES                  | OPERATED BY              | CLASS                   | RED CODE                        | STATUS               | •                  |
| Itinerary Details:   | & TOUI<br>LT<br>Singapore, S                                                                                                    | NS PTE<br>D<br>OM<br>Ingapore (SIN) | LEAVES<br>31 Oct 2021 17:25 | Toky       | (16:30)<br><b>10</b><br>ro, Japan (HND) | Q1 ha                    | ARRIVES<br>ov 2021 01:00 | OPERATED BY              | CLASS<br>Economy Lite   | RED CODE<br>Q                   | STATUS               | Â                  |

#### **Flight Status**

- In most cases, pax will be reaccommodated to a new flight which will be displayed on AGENT 360 with status "**HK**"
- If flight is cancelled and pax was unable to be reaccommodated to a new flight, original flight status will be displayed on AGENT 360 with status "**UN**". Please approach your local Station for offline re-booking.

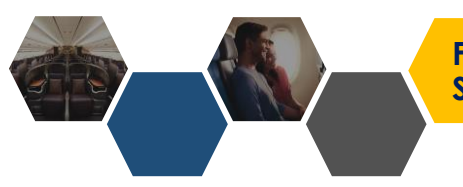

8

WARNING: ORDER HAS BEEN CHANGED BY THE AIRLINE. ACCEPT, CANCEL OR CHOOSE ALTERNATIVES BEFORE FURTHER UPDATES

| Itinerary D       | etails:                                                                     |           |                                                |                     |    |                  |          |             |
|-------------------|-----------------------------------------------------------------------------|-----------|------------------------------------------------|---------------------|----|------------------|----------|-------------|
|                   | FROM                                                                        | LEAVES TO |                                                | ARRIVES OPERATED BY |    | CLASS            | RBD CODE | STATUS CODE |
| <b>2</b><br>SQ126 | Singapore, Singapore (SIN) 20 Apr 2024 18:55                                |           | Kuala Lumpur, Malaysia (KUL) 20 Apr 2024 19:55 |                     | SQ | Economy Standard | w        | тк          |
|                   | Agents of<br>assistant<br>When ar<br>1. Acc<br>2. Reis<br>3. Ref<br>Booking | Acce      | ot Reshor                                      | o Refund            |    |                  |          |             |

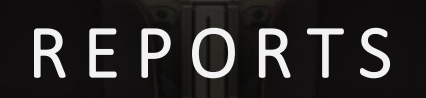

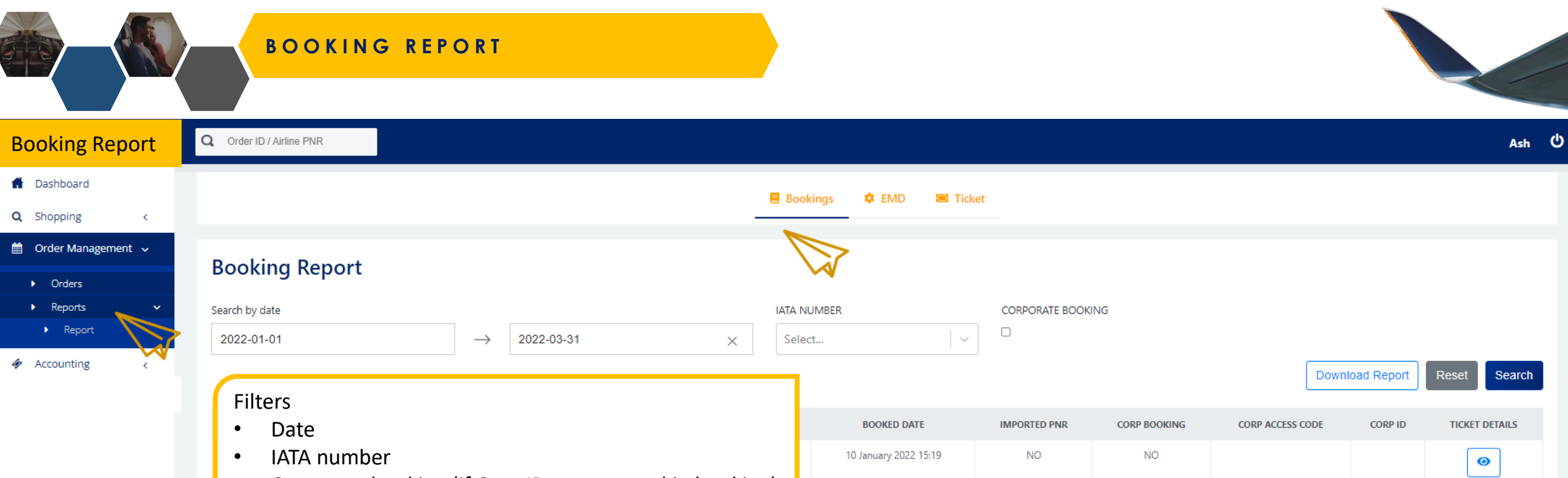

• Corporate booking (if Corp ID was entered in booking)

| EMD Report                     |                |               |            |   | Booking | js 🌣 EMD  | 🔳 Ticke | et                                  |                |                |
|--------------------------------|----------------|---------------|------------|---|---------|-----------|---------|-------------------------------------|----------------|----------------|
| 🛗 Order Management 🗸           | EMD Papart     |               |            |   |         | 7         | 2       |                                     |                |                |
| <ul> <li>Orders</li> </ul>     | сил керогі     |               |            |   |         | •         |         |                                     |                |                |
| ▶ Reports ✓                    | Search by date |               |            |   | ORDER   | REFERENCE |         |                                     |                |                |
| <ul> <li>Report</li> </ul>     | 2021-09-01     | $\rightarrow$ | 2021-11-12 | × |         |           |         |                                     |                |                |
| <ul> <li>Accounting</li> </ul> | Filters        |               |            |   | 1       |           |         |                                     | Download Repor | t Reset Search |
|                                | • Date         |               |            |   |         | CURRENCY  | STATUS  | USER                                | ISSUED DATE    | PASSENGER NAME |
|                                | Order ID       |               |            |   | 0.10    | SGD       | Open    | ashrina.hoondal@singaporeair.com.sg | 08 Sep 2021    | YES            |

20 January 2022 14:36

NO

NO

Dage 1 of 1 starting on record 1 and/og on 1

0

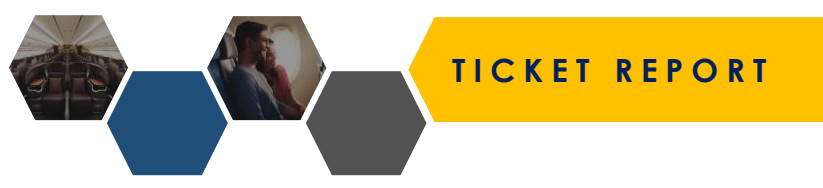

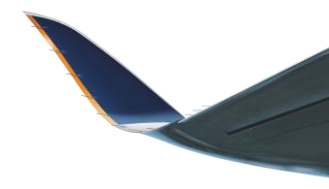

| A Dashboard                                  |   |                                       |               |                            |                |                         |                 |                   |                     |                           |                     |                 |                 |           |
|----------------------------------------------|---|---------------------------------------|---------------|----------------------------|----------------|-------------------------|-----------------|-------------------|---------------------|---------------------------|---------------------|-----------------|-----------------|-----------|
| Q Shopping                                   | > |                                       |               |                            | 📒 Booking      | js 🌼 EMD                | 🔳 Ticket        |                   |                     |                           |                     |                 |                 |           |
| 🖶 Order Management                           | ~ | Ticket Report                         |               |                            |                |                         |                 |                   |                     |                           |                     |                 |                 |           |
| <ul><li>▶ Orders</li><li>▶ Reports</li></ul> | ~ | Ticket Date                           |               |                            | Departure Date | e                       |                 | $\sim$            |                     |                           | PNF                 | 2               |                 |           |
| <ul> <li>Bookings</li> </ul>                 |   | 2023-05-01                            | $\rightarrow$ | 2023-05-10 ×               | Start Date     |                         |                 | $\rightarrow$     | End Date            |                           |                     |                 |                 |           |
| EMD     Ticket     Accounting                | , | Status REC                            | BION          |                            | NG             |                         |                 | 🗌 FINANCIA        | IL REPORT           |                           | Down                | lload Repor     | tReset          | Search    |
| Setup Configuration                          | • | Filters                               |               |                            |                |                         |                 |                   |                     |                           |                     |                 |                 |           |
|                                              |   | Ticket issue date                     |               |                            | TATUS          | BOOKED<br>DATE          | PAYMENT<br>TYPE | DEPARTURE<br>DATE | DOMESTIC/INTERNATIO | CORP<br>ONAL BOOKING      | CORP ACCESS<br>CODE | CORP<br>ID      | IMPORTED<br>PNR | SERVICING |
|                                              |   | PNR                                   |               |                            | Open           | 06 Apr 2023<br>16:39:00 | BSP Card        | 02 May 2023       | International       | YES                       |                     | NWN             | NO              | Open      |
|                                              |   | IATA number     Corporate booking (if | Corp          | ID was ontored in booking) | Open           | 05 May 2023<br>18:54:43 | BSP             | 08 Jul 2023       | Domestic            | NO                        |                     |                 | YES             | Open      |
|                                              |   |                                       | Corp          | io was entered in booking) | Open           | 05 May 2023<br>18:54:43 | BSP             | 08 Jul 2023       | Domestic            | Indicator f<br>and the ty | for import          | ed PN<br>vicing | Rs              | Open      |

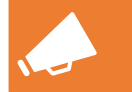

# CROSS-CHANNEL SERVICING

#### **CROSS-CHANNEL SERVICING**

8

# **IMPORT PNR**

Continue to service NDC bookings made outside of AGENT 360 by importing the PNR using this tool.

After a PNR is imported, you will be able to service or add ancillaries to the booking.

| PNR to be imported *                                  | Last Name *                                                          |  |  |  |  |  |  |  |
|-------------------------------------------------------|----------------------------------------------------------------------|--|--|--|--|--|--|--|
| Six alphabet code                                     | Enter Your Name                                                      |  |  |  |  |  |  |  |
| IATA Number *                                         |                                                                      |  |  |  |  |  |  |  |
| Select                                                | ~                                                                    |  |  |  |  |  |  |  |
| Please note:                                          |                                                                      |  |  |  |  |  |  |  |
| <ul> <li>The PNR should have the Segment D</li> </ul> | etails included                                                      |  |  |  |  |  |  |  |
| The PNR should have Price Quote de                    | The PNR should have Price Quote details and Form of Payment included |  |  |  |  |  |  |  |
| The PNR should include all relevant of                | details (e.g. Name, DOB, Pax Contact Info)                           |  |  |  |  |  |  |  |

- AGENT 360 allows travel agents who make NDC bookings outside AGENT 360 to import and service them based on AGENT 360's servicing capabilities
- Once transacted in AGENT 360, the updates will reflect in the agent's original ticketing system only if the platform allows this capability. This is not managed by A360 and is at the discretion of the NDC provider

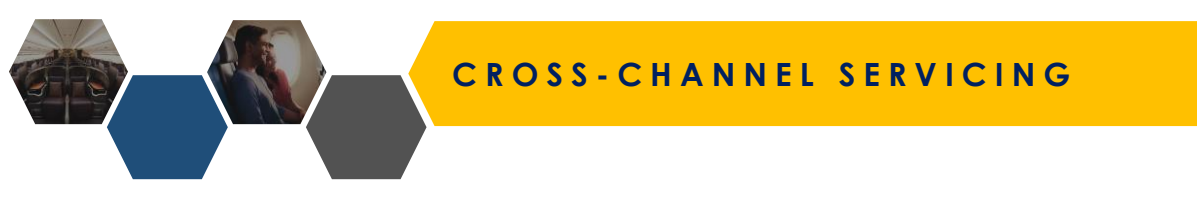

# When performing Cross-Channel Servicing, please note the following details:

- 1. Agents can import any **ticketed** NDC PNR into AGENT 360 **issued and settled** (e.g. BSP Cash, BSP Card, IATA EasyPay, or Direct CC)
- 2. Once PNR is imported it can be serviced based on AGENT 360's servicing capabilities
  - Refund
  - Reissuance / Revalidation
  - Split PNR
  - Add ancillaries

# Not supported for Cross-Channel Servicing:

- Unticketed bookings
- Void Booking Bookings can only be voided in the original platform it was created on

**CROSS-CHANNEL SERVICING** 

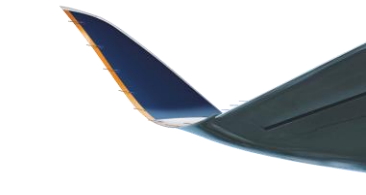

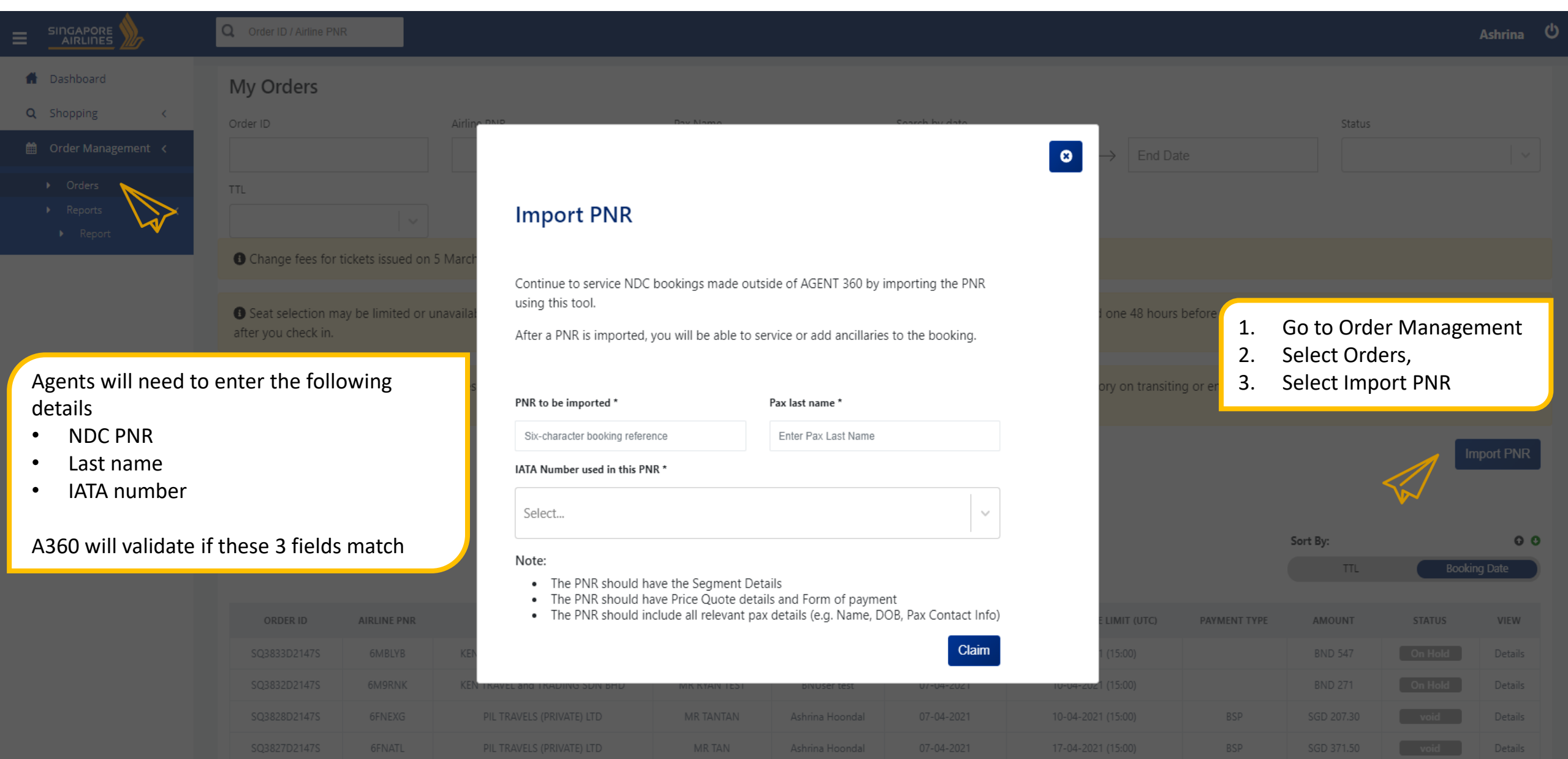

# SYNC AGENT 360 WITH AGENCY MID/BACK-OFFICE ACCOUNTING SYSTEMS

#### SYNC WITH AGENCY ACCOUNTING SYSTEM

|                                                                | Order ID / Airline PNR <b>Q</b>                                                                          |
|----------------------------------------------------------------|----------------------------------------------------------------------------------------------------|
| A Dashboard                                                    |                                                                                                    |
| Q Shopping                                                     | Accounting System                                                                                        |
| ✤ Offer Management                                             | • Tickets issued on AGENT 360 can be linked with your agency back office systems. a unique Queue Number. |
| Order Management                                               |                                                                                                    |
| Accounting 🗸                                                   | If you have already received a Queue number, please follow the step-by-step guide agency system.         |
| <ul> <li>My Transactions</li> <li>Accounting System</li> </ul> |                                                                                                    |
| 🛓 Participant                                                  |                                                                                                    |
|                                                                | Prerequisites :         1. Java 8 and above is required to run the adapter                               |
| Supplier >                                                     | 2. Seamless Internet connectivity                                                                        |
| Support >                                                      | 3. Multiple Connection to the same Queue is not allowed - one connection at a                            |
|                                                                | How To Connect :                                                                                         |
|                                                                | 1. Download JAR File                                                                                     |
|                                                                | Accounting System Interface – Download JAR file                                                          |
|                                                                | 2. Open File                                                                                             |
|                                                                | CWINDOWStayatem32                                                                                        |

Under Accounting System, agents can link AGENT 360 with their agency accounting systems to automatically download AGENT 360 transaction files

#### How does the sync work?

ntereste

below (

time

• For each transaction that occurs for a PNR (e.g. issue, reissue, pay for

ancillaries), transaction information is captured and stored into a file

- Tedious for agencies to download each PNR's transaction file one by one and feed it into their accounting system
- Hence, A360 developed a way for agencies to easily sync transaction files directly to agency accounting systems whenever a transaction

#### happens

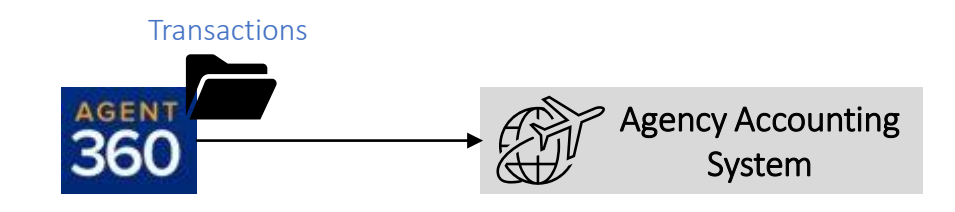

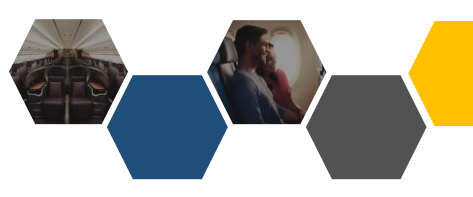

#### How to set-up the sync?

Agents will need to download and complete a file set-up to link AGENT 360 with their accounting system

1 Stations can email agent360\_support to help request for a unique

#### **Queue Number**

• Specify IATA(s) that the agent would like to sync

e.g. If 2 IATAs are specified, transactions made under both IATAs will be synced to agency accounting system

2 Download appropriate set-up file based on what programme agency has access to

- If agency has access to Java → download .jar file setup
- If agency has access to AdobeAIR → download .air file setup
- Input Queue number and destination folder for transaction files to download into and Connect.

Transaction files will now auto-download into the destination

folder which can be fed into accounting system

Please reach out to Sarah and Emilie for any interested agents who want to test the .JAR and .AIR file

#### ▲ Accounting System Interface – Download JAR file

★ Accounting System Interface – Download AIR file

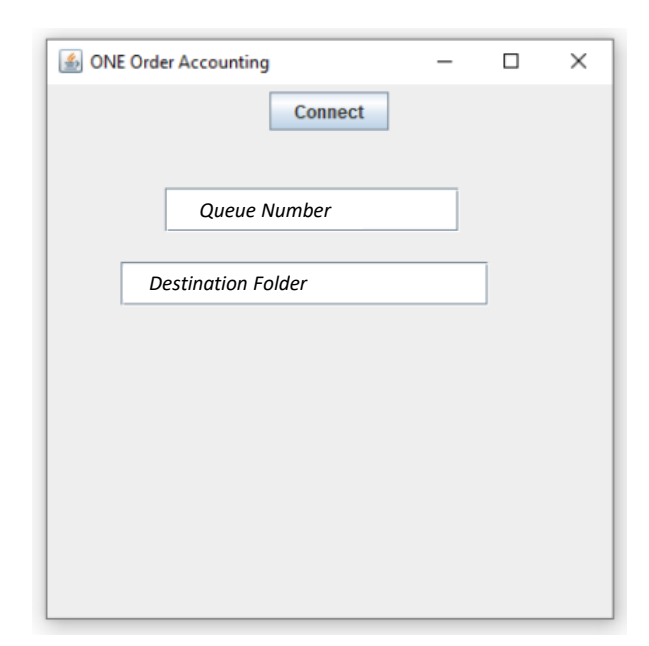

# SUBAGENT-CONSOLIDATOR FLOW (WITHIN AGENCY)

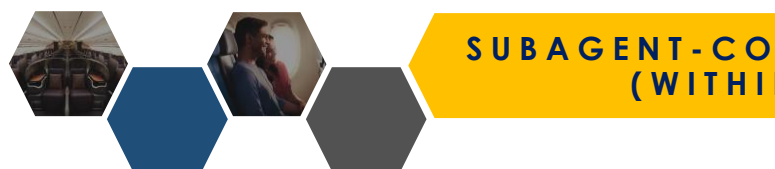

### SUBAGENT-CONSOLIDATOR FLOW (WITHIN AGENCY)

- AGENT 360 supports a subagent-consolidator delegation flow within the agency
- Consolidator can set-up a team to invite subagent users to register under their Master account

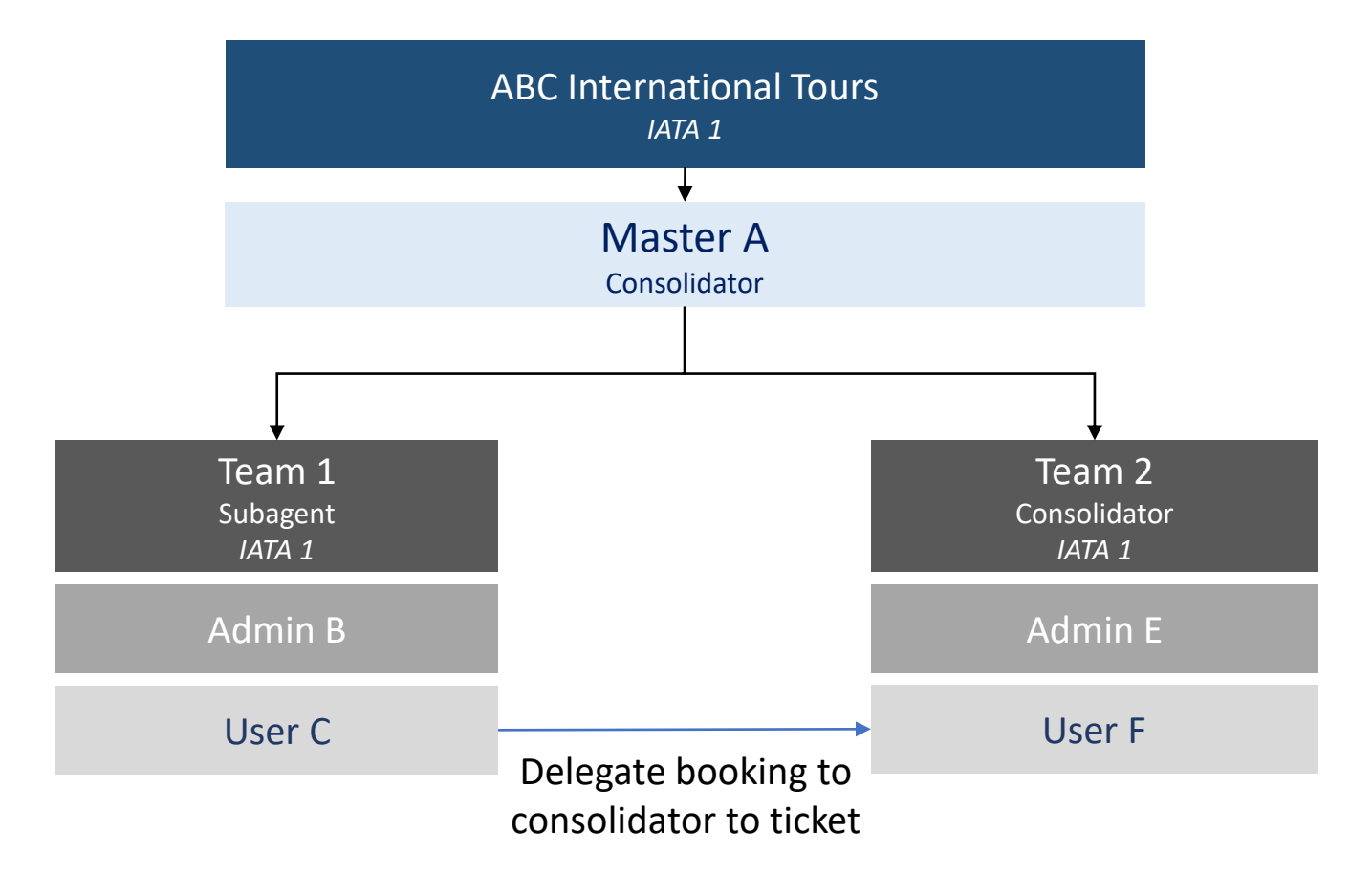

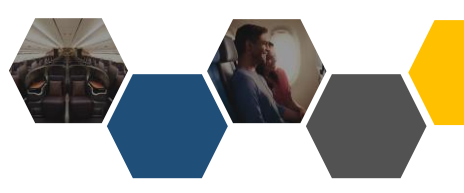

- Consolidator should not register subagent's TIDS code as the PSAA should be accepted on an entity level
- Instead, the consolidator should grant the subagent team access to their IATA and set access controls to limit their booking portal functions
- Subagents can only use 1 consolidator as only 1 email address can be used to register on AGENT 360

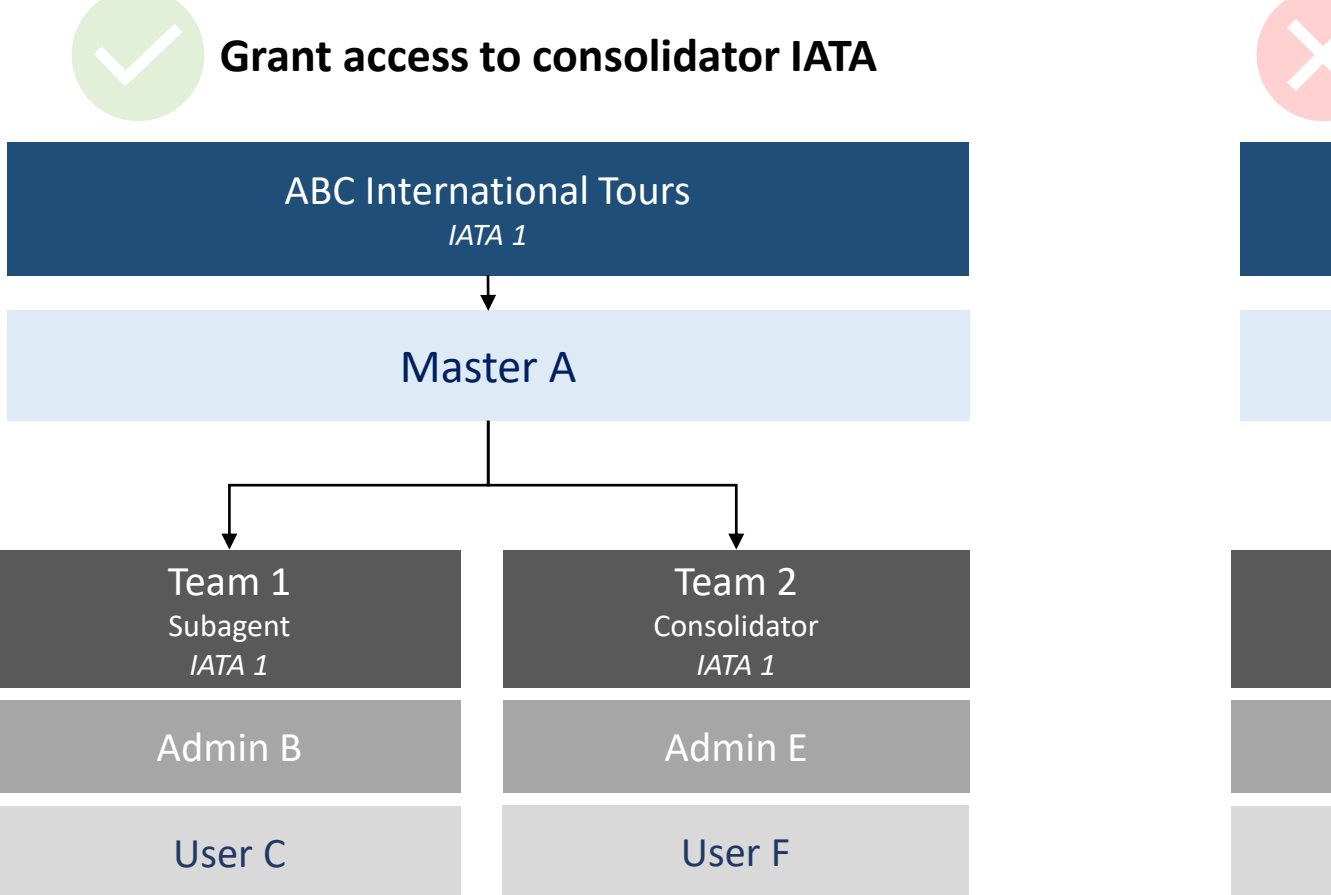

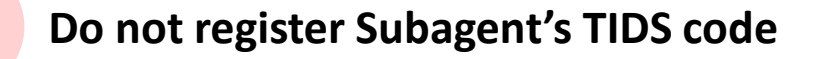

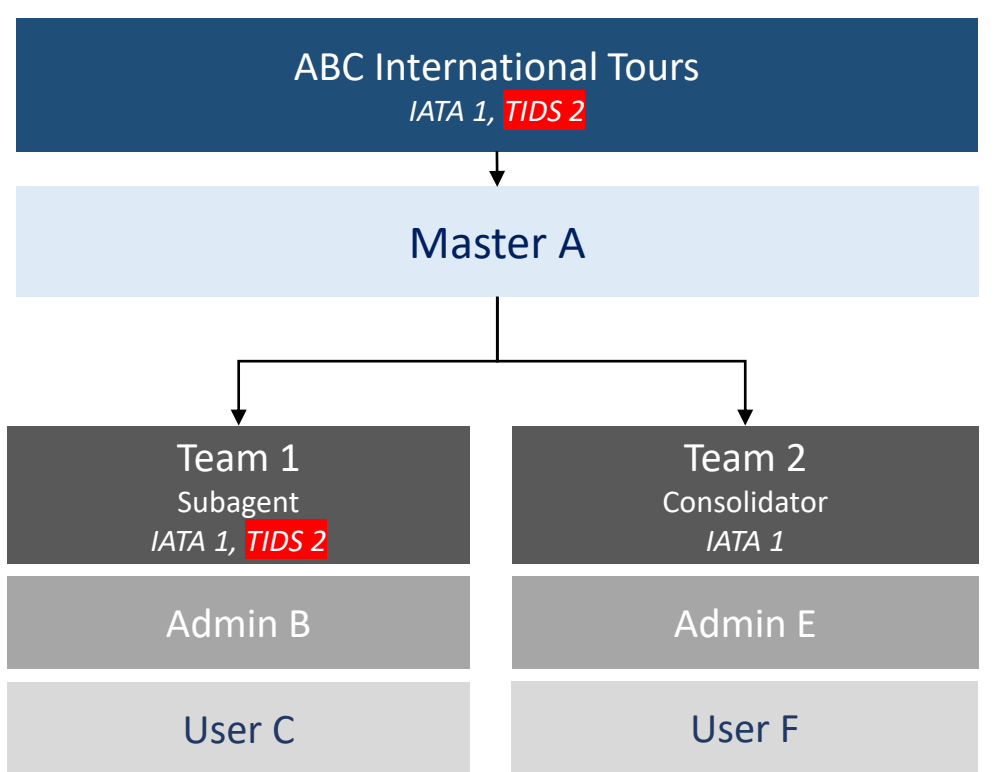

# ACCESS CONTROLS

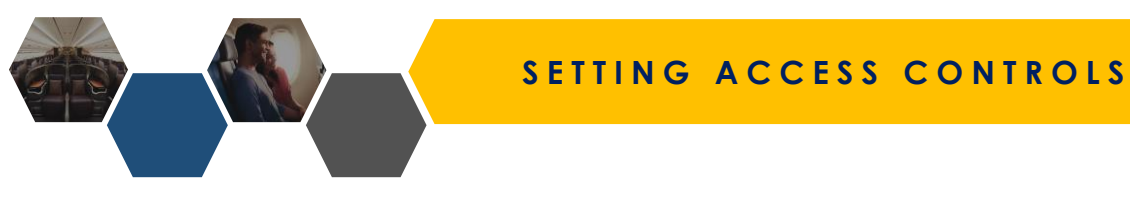

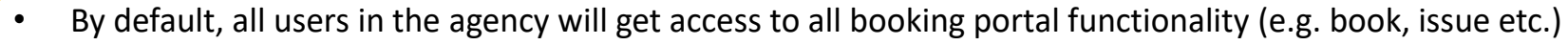

- Master can see all agency transactions
- Admin can see team transactions
- User can see individual transactions only
- Master can set access controls to determine what booking portal functionality to grant a user / admin under Setup Configuration > Access Controls
- Click Add to create an access control role and decide what functionality the role can do

|                       |   | Order ID / Airline PNR <b>Q</b>                   |
|-----------------------|---|---------------------------------------------------|
| 🖀 Dashboard           |   | Access control                                    |
| Q Shopping            | > |                                                   |
| 曽 Order Management    | > | Role Name                                         |
| Accounting            | • | Reset Search                                      |
| 𝔗 Setup Configuration | ~ |                                                   |
| ► Access Controls     | > |                                                   |
|                       |   | By default, only the Master will see this section |

#### SETTING ACCESS CONTROLS

## **Roles & Permissions**

Role name **Step 1**: Give the access control role a name Manage Booking Create and Assign Role Book and Hold □ Issue Cancel Reshop ticketed bookings Reshop and hold Confirm Reissue for reshop and hold Reshop with immediate payment Manual Reprice Refund Ancillaries: Seat Void Ancillaries: Bags Ancillaries: Meal SSR Resend E-Ticket Split PNR

Step 2: Agent should select the functions they want the role to have access to and Submit

• Selecting the function will display the relevant button for that functionality and vice versa

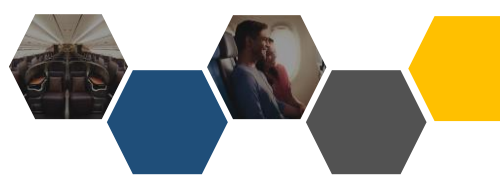

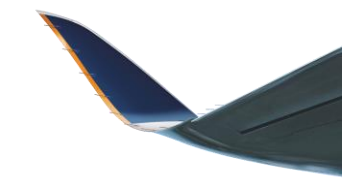

#### Manage Booking

| Book and Hold     | □ Issue                                                                                             | Cancel                                                                                                    |
|-------------------|----------------------------------------------------------------------------------------------------|----------------------------------------------------------------------------------------------------|
| Reshop and hold   | □ Confirm Reissue for reshop and hold                                                               | Reshop with immediate payment                                                                                                    |
| □ Void            | C Refund                                                                                            | Ancillaries: Seat                                                                                                    |
| Ancillaries: Meal | □ ssr                                                                                               | Resend E-Ticket                                                                                                    |
|                   | <ul> <li>Book and Hold</li> <li>Reshop and hold</li> <li>Void</li> <li>Ancillaries: Meal</li> </ul> | Book and Hold     Issue       Reshop and hold     Confirm Reissue for reshop and hold       Void     Refund       Ancillaries: Meal     SSR |

Split PNR

#### If Book and Hold is enabled

• Users can book and hold an unticketed booking

| Contact details                                                                              |          |                     |        |   |                      |
|----------------------------------------------------------------------------------------------|----------|---------------------|--------|---|----------------------|
|                                                                                              |          |                     |        |   |                      |
| Primary contact *                                                                            |          |                     |        |   |                      |
| Mr Agent Friendly                                                                            |          |                     |        |   | ·                    |
| Primary contact number *                                                                     |          |                     |        |   |                      |
| Mobile                                                                                       | ~        | Silngapore (+65)    | 123456 |   |                      |
|                                                                                              |          |                     |        |   |                      |
| + Add another contact number                                                                 |          |                     |        |   |                      |
| Passenger email address * This email address is used to notify passengers in the event of    | flight   | r schedule changes. |        |   |                      |
| Sarah@test.com                                                                               |          |                     |        |   |                      |
| Agent email address * This email address will be used to notify the agent in the event of fi | light sc | iedule changes.     |        |   |                      |
| Sarah@test.com                                                                               |          |                     |        |   |                      |
|                                                                                              |          |                     |        |   |                      |
| Free-Text/Remarks                                                                            |          |                     |        |   |                      |
| hi                                                                                           |          |                     |        |   |                      |
|                                                                                              |          |                     |        |   |                      |
|                                                                                              |          |                     |        | _ |                      |
| Back                                                                                         |          |                     |        |   | Book and Hold ticket |

#### If Book and Hold is disabled

- Book and Hold ticket button is hidden
- Users can only price fares

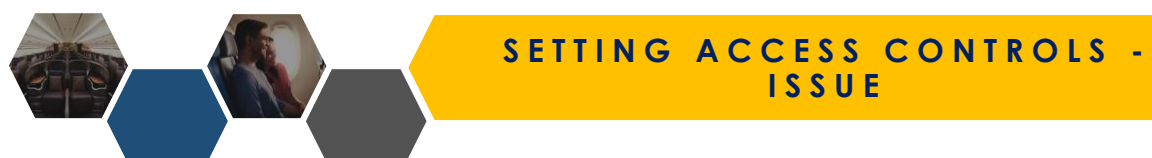

#### Manage Booking

| Create and Assign Role   | Book and Hold     | 🛛 Issue            |                   | Cancel                          |
|--------------------------|-------------------|--------------------|-------------------|---------------------------------|
| Reshop ticketed bookings | Reshop and hold   | Confirm Reissue fo | r reshop and hold | □ Reshop with immediate payment |
| Manual Reprice           | □ Void            | C Refund           |                   | Ancillaries: Seat               |
| Ancillaries: Bags        | Ancillaries: Meal | SSR                |                   | Resend E-Ticket                 |
| Split PNR                |                   |                    |                   |                                 |

#### If **Issue** is **enabled**

• Users can issue an unticketed booking

|                |                                               |                                                                       |                                                                                                    | Airline PNR: 5W7H57 ^                                                                                                    |
|----------------|-----------------------------------------------|-----------------------------------------------------------------------|----------------------------------------------------------------------------------------------------|----------------------------------------------------------------------------------------------------|
| PASSENGER NAME | SERVICE NAME                                  | TRANSACTION ID                                                        | TRANSACTION STATUS                                                                                                    | PRICE                                                                                                    |
| MS JENNIE KIM  | Flight Ticket                                 |                                                                       | Hold                                                                                                    | 538.20 (SGD)                                                                                                    |
|                |                                               |                                                                       |                                                                                                    |                                                                                                    |
|                |                                               |                                                                       |                                                                                                    |                                                                                                    |
| PAYMENT TYPE   | AMOUNT                                        | TRANSAG                                                               | CTION COMMENTS                                                                                                    | CREATED                                                                                                    |
| N/A            | N/A                                           |                                                                       | N/A                                                                                                    | N/A                                                                                                    |
|                |                                               |                                                                       | Manual Reprice                                                                                                    | Issue Reshop Cancel                                                                                                    |
|                |                                               |                                                                       |                                                                                                    |                                                                                                    |
|                |                                               |                                                                       |                                                                                                    |                                                                                                    |
|                |                                               |                                                                       |                                                                                                    |                                                                                                    |
|                | PASSENGER NAME MS JENNIE KIM PAYMENT TYPE N/A | PASSENGER NAME     SERVICE NAME       MS JENNIE KIM     Flight Ticket | PASSENGER NAME       SERVICE NAME       TRANSACTION ID         MS JENNIE KIM       Flight Ticket       Image: Comparison of the comparison of the compari | PASSENGER NAME         SERVICE NAME         TRANSACTION ID         TRANSACTION STATUS           MS JENNIE KIM         Flight Ticket         Hold         Hold |

#### If Issue is disabled

• Issue button is hidden

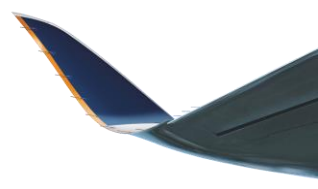

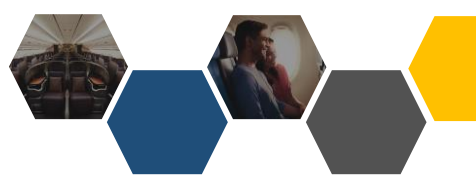

#### SETTING ACCESS CONTROLS -CANCEL

Step 2: Agent should select the functions they want the role to have access to

#### Manage Booking

| Create and Assign Role   | Book and Hold     | Issue                               | Cancel                        |
|--------------------------|-------------------|-------------------------------------|-------------------------------|
| Reshop ticketed bookings | Reshop and hold   | Confirm Reissue for reshop and hold | Reshop with immediate payment |
| Manual Reprice           | Void              | Refund                              | Ancillaries: Seat             |
| □ Ancillaries: Bags      | Ancillaries: Meal | SSR SSR                             | Resend E-Ticket               |
| Split PNR                |                   |                                     |                               |

### If Cancel is enabled

• Users can cancel an unticketed booking – this will release the inventory held

| Order Details:   |                |               |                |                    | Airline PNR: 5W7H57 A |
|------------------|----------------|---------------|----------------|--------------------|-----------------------|
| ORDER ITEM       | PASSENGER NAME | SERVICE NAME  | TRANSACTION ID | TRANSACTION STATUS | PRICE                 |
| 1                | MS JENNIE KIM  | Flight Ticket |                | Hold               | 538.20 (SGD)          |
| Payment History: |                |               |                |                    |                       |
| #                | PAYMENT TYPE   | AMOUNT        | TRANSAG        | CTION COMMENTS     | CREATED               |
| N/A              | N/A            | N/A           |                | N/A                | N/A                   |
|                  |                |               |                | Manual Reprice     | Issue Reshop Cancel   |

#### If Cancel is disabled

• Cancel button is hidden

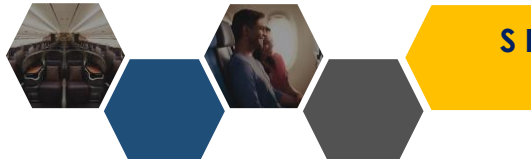

#### SETTING ACCESS CONTROLS -RESHOP

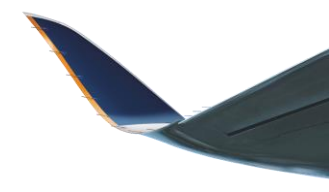

### Step 2: Agent should select the functions they want the role to have access to

#### Manage Booking

| Create and Assign Role   | Book and Hold     | □ Issue                             | Cancel                        |
|--------------------------|-------------------|-------------------------------------|-------------------------------|
| Reshop ticketed bookings | Reshop and hold   | Confirm Reissue for reshop and hold | Reshop with immediate payment |
| Manual Reprice           | □ Void            | C Refund                            | Ancillaries: Seat             |
| Ancillaries: Bags        | Ancillaries: Meal | SSR SSR                             | Resend E-Ticket               |
|                          |                   |                                     |                               |

Split PNR

### If Reshop is enabled

• Users can reshop / modify a **ticketed** booking

| der Details:   |               |                 |                |                    | Airline PNR: 62CMXE |
|----------------|---------------|-----------------|----------------|--------------------|---------------------|
| ORDER ITEM     | PASSENGER NAM | IE SERVICE NAME | TRANSACTION ID | TRANSACTION STATUS | PRICE               |
| 1              | MR TEST TEST  | Flight Ticket   | 6182442469049  | Confirm            | 48,690.00 (JPY)     |
|                |               |                 |                |                    |                     |
| yment History: |               |                 |                |                    |                     |
| #              | PAYMENT TYPE  | AMOUNT          | TRANSACTION    | COMMENTS           | CREATED             |
| 1              | BSP           | 48,690.00 (JPY) | Flight Booking | -62CMXE            | 14-07-2023 10:44    |
|                |               |                 |                |                    | Reshop Refund       |
|                |               |                 |                |                    |                     |

#### If Reshop is disabled

• Reshop button is hidden for ticketed bookings

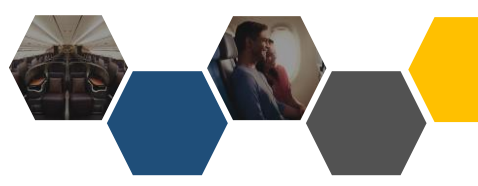

#### SETTING ACCESS CONTROLS -RESHOP ON HOLD

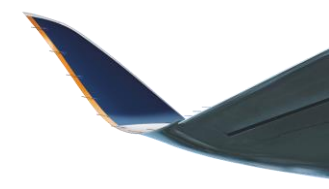

Step 2: Agent should select the functions they want the role to have access to

#### Manage Booking

| Create and Assign Role   | Book and Hold     | □ Issue                             | Cancel                          |
|--------------------------|-------------------|-------------------------------------|---------------------------------|
| Reshop ticketed bookings | Reshop and hold   | Confirm Reissue for reshop and hold | □ Reshop with immediate payment |
| Manual Reprice           | □ Void            | C Refund                            | □ Ancillaries: Seat             |
| Ancillaries: Bags        | Ancillaries: Meal | SSR SSR                             | C Resend E-Ticket               |

Split PNR

### If Reshop On Hold is enabled

#### • Users can reshop / modify an **unticketed** booking

| Order Details: Airline PNR: 6E7EBU A |                  |               |                |                    |                     |  |  |
|--------------------------------------|------------------|---------------|----------------|--------------------|---------------------|--|--|
| ORDER ITEM                           | A PASSENGER NAME | SERVICE NAME  | TRANSACTION ID | TRANSACTION STATUS | PRICE               |  |  |
| 1                                    | MR TEST TEST     | Flight Ticket |                | Hold               | 339.40 (SGD)        |  |  |
| Payment History:                     |                  |               |                |                    |                     |  |  |
| #                                    | PAYMENT TYPE     | AMOUNT        | TRANSAC        | CTION COMMENTS     | CREATED             |  |  |
| N/A                                  | N/A              | N/A           |                | N/A                | N/A                 |  |  |
|                                      |                  |               |                | Manual Reprice     | Issue Reshop Cancel |  |  |

### If Reshop On Hold is disabled

Cannot reshop unticketed booking

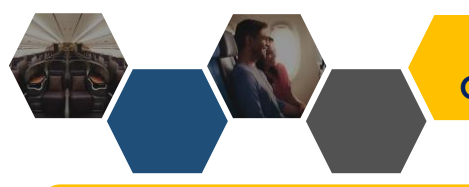

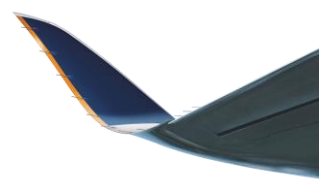

#### Manage Booking

Split PNR

| Create and Assign Role   | Book and Hold     | □ Issue                             | Cancel                          |
|--------------------------|-------------------|-------------------------------------|---------------------------------|
| Reshop ticketed bookings | Reshop and hold   | Confirm Reissue for reshop and hold | □ Reshop with immediate payment |
| Manual Reprice           | □ Void            | C Refund                            | Ancillaries: Seat               |
| Ancillaries: Bags        | Ancillaries: Meal | □ SSR                               | C Resend E-Ticket               |

#### If Confirm Reissue for reshop and hold is enabled

If agent reshops a **ticketed** booking and select "reshop and hold" for deferred payment, they will need to confirm reissuance by making payment

| 1 Flight Details         |                          |                             | 2 Flight Price |               | 3 Reshop Details                         |                          | Order Details:  |                  |                           |                       |                      | Airline PNR: 5TSSY3 🔺   |
|--------------------------|--------------------------|-----------------------------|----------------|---------------|------------------------------------------|--------------------------|-----------------|------------------|---------------------------|-----------------------|----------------------|-------------------------|
| New Offer I              | Details                  |                             |                |               |                                          |                          | ORDER ITE       | M PASSENGER NAME | SERVICE NAME              | TRANSACTION ID        | TRANSACTION STATUS   | PRICE                   |
| DEPART                   | ARRIVE                   | Flight                      | Air            | craft         | Class/Fare type<br>Class : Economy Flexi |                          | 1               | MR TEST TEST     | Flight Ticket             |                       | Reshop On Hold - TKT | 184.00 (SGD)            |
| SIN<br>97:10             | BKK<br>08:35             | 5Q706                       |                |               | Fare Types : E                           |                          | 2               | MR TEST TEST     | Ancillary: Reshop Penalty |                       | Hold                 | 130.00 (SGD)            |
| WEDNESDAY<br>31 AUG 2022 | WEDNESDAY<br>31 AUG 2022 | O Duration<br>2 hrs 25 mins | Sto            | nps<br>n-stop |                                          |                          |                 |                  |                           |                       |                      |                         |
| PENALTY                  |                          |                             |                |               |                                          | SGD 0.00                 |                 |                  |                           |                       |                      |                         |
| TOTAL DIFFERENCE         |                          |                             |                |               |                                          | SGD 0.00                 | Payment History | :                |                           |                       |                      |                         |
|                          |                          |                             |                |               |                                          | Reshop and Hold Continue | #               | PAYMENT TYPE     | AMOUNT                    | TRANSACTION COMMENTS  |                      | CREATED                 |
| Back                     |                          |                             |                |               |                                          |                          | 1               | BSP              | 960.00 (SGD)              | Flight Booking-5TSSY3 |                      | 08-05-2023 11:33        |
|                          |                          |                             |                |               |                                          |                          |                 |                  |                           |                       | Manual               | Reprice Confirm Reissue |

#### If Confirm Reissue for reshop and hold is disabled

• Cannot make payment after agent reshop a ticketed booking with deferred payment

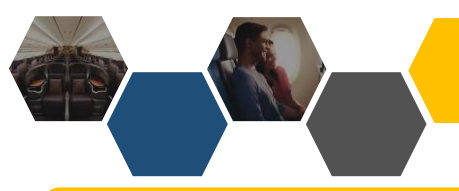

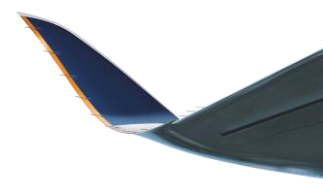

#### Manage Booking

| Create and Assign Role   | Book and Hold     | □ Issue                             | Cancel                        |
|--------------------------|-------------------|-------------------------------------|-------------------------------|
| Reshop ticketed bookings | Reshop and hold   | Confirm Reissue for reshop and hold | Reshop with immediate payment |
| Manual Reprice           | □ Void            | C Refund                            | Ancillaries: Seat             |
| Ancillaries: Bags        | Ancillaries: Meal | □ SSR                               | Resend E-Ticket               |

Split PNR

#### If Reshop with immediate payment is enabled

#### Agent can click Confirm to reshop ticketed booking and pay immediately

| 1 Flight Details                |                                 |                            | 2 Flight Price    | -                                       | 3 Reshop Details           |
|---------------------------------|---------------------------------|----------------------------|-------------------|-----------------------------------------|----------------------------|
| New Offer Detail                | S                               |                            |                   |                                         |                            |
| DEPART<br>SIN                   | ARRIVE<br>BKK                   | Flight                     | Aircraft          | Class/F<br>Class : Ecor<br>Fare Types : | are type<br>omy Flexi<br>E |
| 16:00<br>TUESDAY<br>22 AUG 2023 | 17:25<br>TUESDAY<br>22 AUG 2023 | Duration     2 hrs 25 mins | Stops<br>Non-stop |                                         |                            |
| PENALTY                         |                                 |                            |                   |                                         | JPY 3,200.00               |
| TOTAL DIFFEREN                  | CE                              |                            |                   |                                         | JPY 11,300.00              |
| Free-Text/Remark                | 5                               |                            |                   |                                         |                            |

Reshop and Hold

Confirm

# If **Reshop with immediate payment** is **disabled**

• Cannot reshop with immediate payment

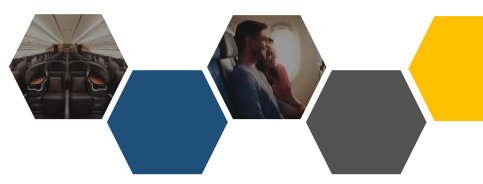

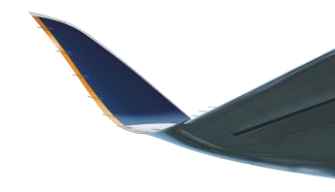

#### Manage Booking

| Create and Assign Role   | Book and Hold     | □ Issue                             | Cancel                        |
|--------------------------|-------------------|-------------------------------------|-------------------------------|
| Reshop ticketed bookings | C Reshop and hold | Confirm Reissue for reshop and hold | Reshop with immediate payment |
| Manual Reprice           | □ Void            | Refund                              | □ Ancillaries: Seat           |
| Ancillaries: Bags        | Ancillaries: Meal | □ SSR                               | Resend E-Ticket               |

Split PNR

# If Manual Reprice is enabled

#### Agent can manually reprice bookings on hold which will generate a new TST

| Order Details:   |                |               |                |                    | Airline PNR: <b>6KBWVJ ^</b> |
|------------------|----------------|---------------|----------------|--------------------|------------------------------|
| ORDER ITEM       | PASSENGER NAME | SERVICE NAME  | TRANSACTION ID | TRANSACTION STATUS | PRICE (SGD)                  |
| 1                | MR TEST TEST   | Flight ticket |                | hold               | 376.40                       |
|                  |                |               |                |                    |                              |
| Payment History: |                |               |                |                    |                              |
| #                | PAYMENT TYPE   | AMOUNT        | TRANSA         | CTION COMMENTS     | CREATED                      |
| N/A              | N/A            | N/A           |                | N/A                | N/A                          |
|                  |                |               |                |                    | Manual Reprice Issue Cancel  |
|                  |                |               |                |                    |                              |

# If Manual Reprice is disabled

• Cannot manual reprice

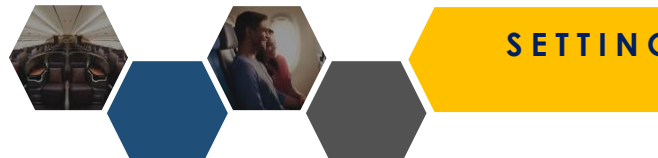

#### SETTING ACCESS CONTROLS -VOID / REFUND

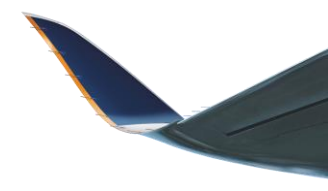

Step 2: Agent should select the functions they want the role to have access to

#### Manage Booking

| Create and Assign Role   | Book and Hold   | Issue                               | Cancel                        |
|--------------------------|-----------------|-------------------------------------|-------------------------------|
| Reshop ticketed bookings | Reshop and hold | Confirm Reissue for reshop and hold | Reshop with immediate payment |
|                          |                 |                                     |                               |
| Manual Reprice           | Void            | Refund                              | Ancillaries: Seat             |

Split PNR

#### If Void is enabled Void ticketed bookings within the same BSP day ٠ Order Details: Airline PNR: 546YP6 ^ ORDER ITEM PASSENGER NAME SERVICE NAME TRANSACTION ID TRANSACTION STATUS PRICE MR TEST TEST Flight Ticket 6182442514107 412.20 (SGD) Confirm Payment History: PAYMENT TYPE AMOUNT TRANSACTION COMMENTS CREATED 1 BSP 412.20 (SGD) Flight Booking-546YP6 20-07-2023 19:53 If Refund is enabled Refund ticketed bookings • Payment History: PAYMENT TYPE AMOUNT TRANSACTION COMMENTS CREATED # 1 BSP 48,690.00 (JPY) Flight Booking-62CMXE 14-07-2023 10:44 Resho

#### If Void / Refund is disabled

• Cannot perform void and refund respectively

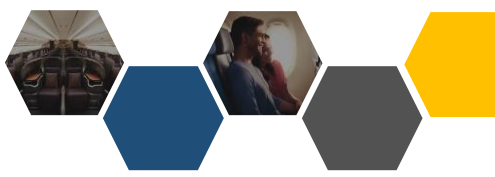

#### SETTING ACCESS CONTROLS -ANCILLARIES

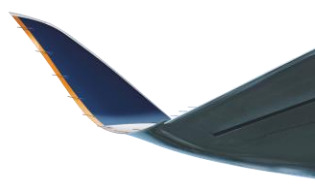

| Step 2   | : Agent sho       | uld se | lect the func  | tions they war | nt the role t   | o have a   | ccess to                  |             |            |                |                |         |                               |               |
|----------|-------------------|--------|----------------|----------------|-----------------|------------|---------------------------|-------------|------------|----------------|----------------|---------|-------------------------------|---------------|
| Manage   | Booking           |        |                |                |                 |            |                           |             |            |                |                |         |                               |               |
| Create a | and Assign Role   |        | Book           | and Hold       |                 | Issue      |                           |             | Cancel     |                |                |         |                               |               |
| C Reshop | ticketed bookings |        | C Resho        | op and hold    |                 | Confirm Re | issue for reshop and hole | d 🗆         | Reshop v   | vith immediate | payment        |         |                               |               |
| 🗆 Manual | Reprice           |        | □ Void         |                |                 | Refund     |                           |             | Ancillarie | es: Seat       |                |         |                               |               |
| Ancillar | ies: Bags         |        | 🗹 Ancill       | aries: Meal    |                 | SSR SSR    |                           | C           | Resend E   | -Ticket        |                |         |                               |               |
| Split PN | R                 |        |                |                |                 |            |                           |             |            |                |                |         |                               |               |
| lf Seat  | / XBAG / SS       | SR / M | leal is enable | ed             |                 |            |                           |             |            |                |                |         |                               |               |
| Passen   | ger Details:      |        |                |                | <b>1</b> Fare B | reakdown   | 🍰 Fare Rules              | 🔊 Order His | story      | 🕄 Refresh      | Share          | Booking | Email eTicket                 | ند Seats      |
| #PAX     | NAME              | TYPE   | DATE OF BIRTH  | FREQUENT FLYER | DOCUMENTID      |            |                           | SERVIC      | CES        |                |                |         | ACTION                        | S             |
| 1        | MR TEST TEST      | Adult  | 12-12-1990     | -              |                 | SIN-KUL    | Ancillary: EXCESS         | BAGGAGE WEI | GHT   TTL  | 5KG And        | illary: Reshop | penalty | 0 ⊜ ⊕ ∞                       | ⊕ ₽           |
|          |                   |        |                |                |                 |            |                           |             |            |                |                |         |                               |               |
| • Re     | espective bu      | ttons  | will show      |                |                 |            |                           |             |            |                | х              | BAG     | Special Ser<br>Requests (e.g. | vice<br>WCHR) |

• Paid ancillaries (Seats, XBAG) cannot be held and need to be paid for immediately

## If Seat / XBAG / SSR / Meal is disabled

• Respective buttons are hidden

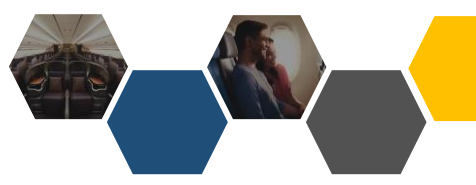

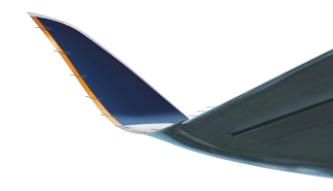

#### Manage Booking

Split PNR

| Create and Assign Role   |
|--------------------------|
| Reshop ticketed bookings |
| Manual Reprice           |
| Ancillaries: Bags        |

# Book and Hold Reshop and hold

U Void

Ancillaries: Meal

Issue

Confirm Reissue for reshop and hold

Refund

SSR

| Reshop with immediate payment |
|-------------------------------|
| Ancillaries: Seat             |

Resend E-Ticket

Cancel

## If Split PNR is enabled

• Agent can split unticketed and ticketed PNRs with more than 1 pax

#### If Resend e-ticket is enabled

• Agent can resend e-ticket to his own or pax email in the booking

| Passenger | Details:     |       |               | Fare Breakdo   | wn          | Email e Ticket | ن <i>ه</i> Seats | C Refresh |   |
|-----------|--------------|-------|---------------|----------------|-------------|----------------|------------------|-----------|---|
| #PAX      | NAME         | TYPE  | DATE OF BIRTH | FREQUENT FLYER | DOCUMENT ID | SERVICES       | A                | CTIONS    |   |
| 1         | MR AMY SMITH | Adult | 12-12-1990    | -              |             |                | €⊜               | 0 III 0 I | 2 |

#### If Split PNR / Resend e-ticket is disabled

• Respective buttons are hidden

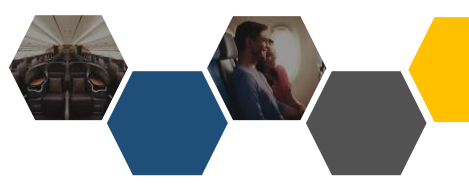

# **Roles & Permissions**

Role name

Subagent

Manage Booking

Create and Assign Role

Book and Hold

Book and Hold

Issue

Cancel

Reshop ticketed bookings

Reshop and hold

Nanual Reprice

SSR SSR

Ancillaries: Bags

Split PNR

For subagents, we recommend setting up a role like this where all functionalities involving **payment** are unselected

Ancillaries: Meal

It is recommended for the Master (consolidator) to create a team for subagents to join as admins/users

Resend E-Ticket

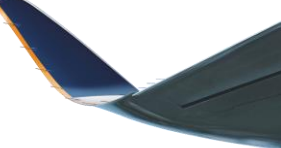

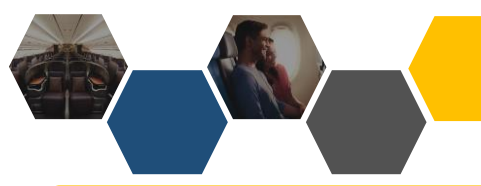

#### Manage Booking

| Create and Assign Role   | Book and Hold     | □ Issue                             | Cancel                          |
|--------------------------|-------------------|-------------------------------------|---------------------------------|
| Reshop ticketed bookings | Reshop and hold   | Confirm Reissue for reshop and hold | □ Reshop with immediate payment |
| Manual Reprice           | □ Void            | C Refund                            | Ancillaries: Seat               |
| Ancillaries: Bags        | Ancillaries: Meal | SSR SSR                             | C Resend E-Ticket               |

Split PNR

#### If Create and Assign Role is enabled

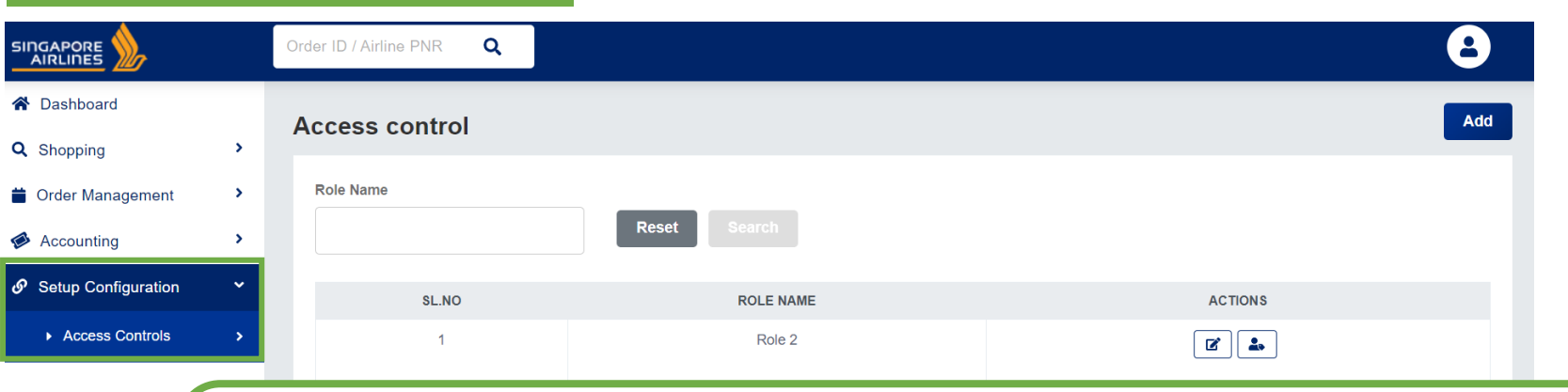

- Master can delegate some users to help create and assign roles
- Users tagged to this role can access Setup Configuration > Access Controls and help create / assign roles within their Team

# If Create and Assign Role is disabled

 Users will not see Setup Configuration > Access Controls

# TAGGING USERS TO AN ACCESS CONTROL ROLE

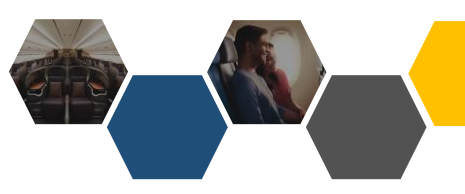

#### TAGGING USERS TO AN ACCESS CONTROL ROLE

#### Step 1: Click Add to create role

**Step 2**: Agent to select the functions they want the role to have access to and submit

- Once the role has been created, agent will see a success confirmation
- Agent can edit the functions granted to the role after creating the role

|                   | Order ID / Airline PNR Q              |              |                                    | Successfully Added                                    |
|-------------------|---------------------------------------|--------------|------------------------------------|-------------------------------------------------------|
| A Dashboard       | Access control                        |              |                                    | Add                                                   |
| Q Shopping        | Access control                        |              |                                    |                                                       |
| Order Management  | Role Name                             |              |                                    |                                                       |
| Accounting        |                                       | Reset Search | Agent can still edit the functions |                                                       |
|                   | SL.NO                                 | ROLE NAME    | granted to the role after creation | ACTIONS                                               |
| Access Controls → | 1                                     | Subagent     |                                    |                                                       |
|                   | · · · · · · · · · · · · · · · · · · · |              | 5                                  |                                                       |
|                   | 2                                     | Leon         |                                    | ď 🏜                                                   |
|                   |                                       |              |                                    | Total: 2 Page 1 of 1 starting on record 1 ending on 2 |
|                   | Previous Next                         |              |                                    |                                                       |
|                   |                                       |              | Step                               | <b>3</b> : Tag / Assign users to the role             |

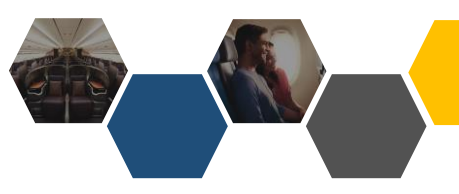

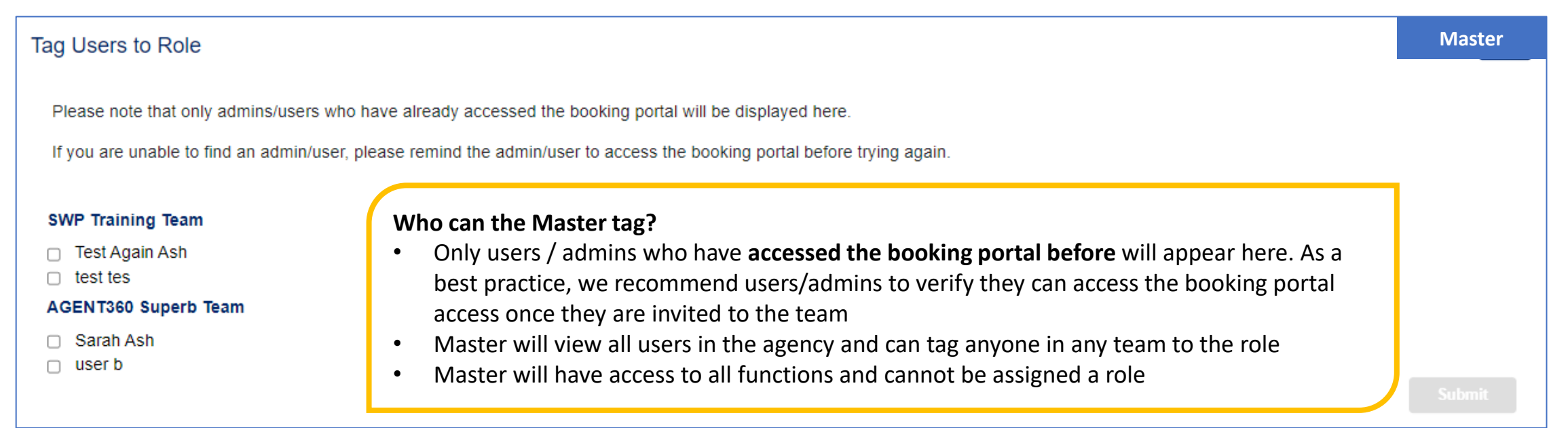

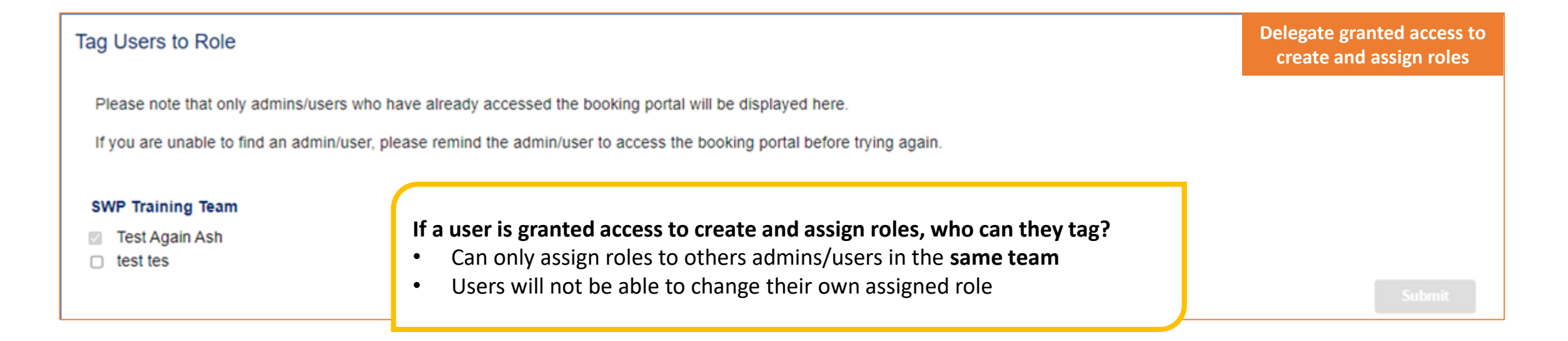
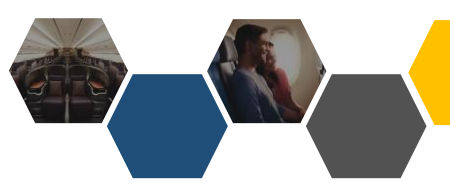

### TAGGING USERS TO AN ACCESS CONTROL ROLE

Subagents can create bookings and share with the consolidator for ticketing

- By default, what bookings an agent can view & service depends on Master / Admin / User role:
  - Master: All agency transactions
  - Admin: All team transactions
  - User: Individual transactions only
- Bookings can be shared within the agency by clicking Share Booking on the order details page

#### Booking Details:

Order ID: SQ27278D23730S Imported PNR: No Booking Date: 30 July 2023 Price Guarantee Time Limit : 02 August 2023 23:30 Ticketing Time Limit: 02 August 2023 22:30

Agent Email Address: HARDACCEPT@SQTESTEMAIL.SG

| Pa | ssenger Detai | ils:         |       |               | Fare Breakdown | re Rules Order History | Refresh  |           |
|----|---------------|--------------|-------|---------------|----------------|------------------------|----------|-----------|
|    | #PAX          | NAME         | TYPE  | DATE OF BIRTH | FREQUENT FLYER | DOCUMENT ID            | SERVICES |           |
|    | 1             | MR TEST TEST | Adult | 12-12-1992    | -              |                        |          | $\bigvee$ |
|    |               |              |       |               |                |                        |          |           |

# SHARE BOOKINGS

#### SHARE BOOKINGS

#### **Booking Details:**

Order ID: SQ27278D23730S

Imported PNR: No

Booking Date: 30 July 2023

Price Guarantee Time Limit : 02 August 2023 23:30

Ticketing Time Limit: 02 August 2023 22:30

Agent Email Address: HARDACCEPT@SQTESTEMAIL.SG

- By default, agents can view bookings depending on their Master / Admin / User role:
  - Master can see all agency transactions
  - Admin can see team transactions
  - User can see individual transactions only
- Bookings can be shared within the agency by clicking **Share Booking** on the Order details page

|                |       |               |                | 9 Order History | Refresh | Share Booking |
|----------------|-------|---------------|----------------|-----------------|---------|---------------|
| #PAX NAME      | TYPE  | DATE OF BIRTH | FREQUENT FLYER | DOCUMENT ID     |         | SERVICES      |
| 1 MR TEST TEST | Adult | 12-12-1992    | -              |                 |         | ~             |

#### SHARING BOOKINGS

## Who can bookings be shared with?

- 1. Only users who have accessed the booking portal before will appear here
  - As a best practice, we recommend users/admins verify they can access the booking portal access once they join the team
- 2. Bookings can be shared with other users who have access to a **common** IATA with the requestor
  - Master can share with everyone in the agency
  - We recommend granting the consolidator and subagent teams access to the booking/ticketing IATA and set up access controls to limit the subagent's functions

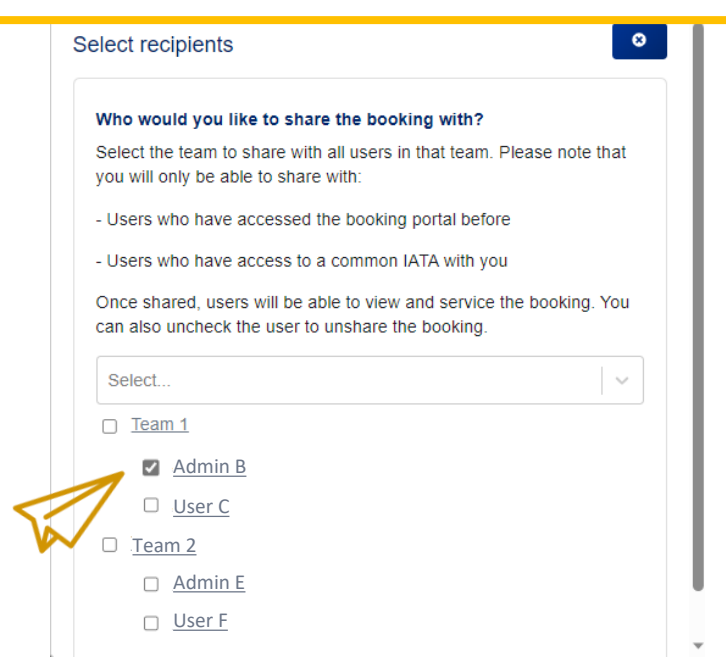

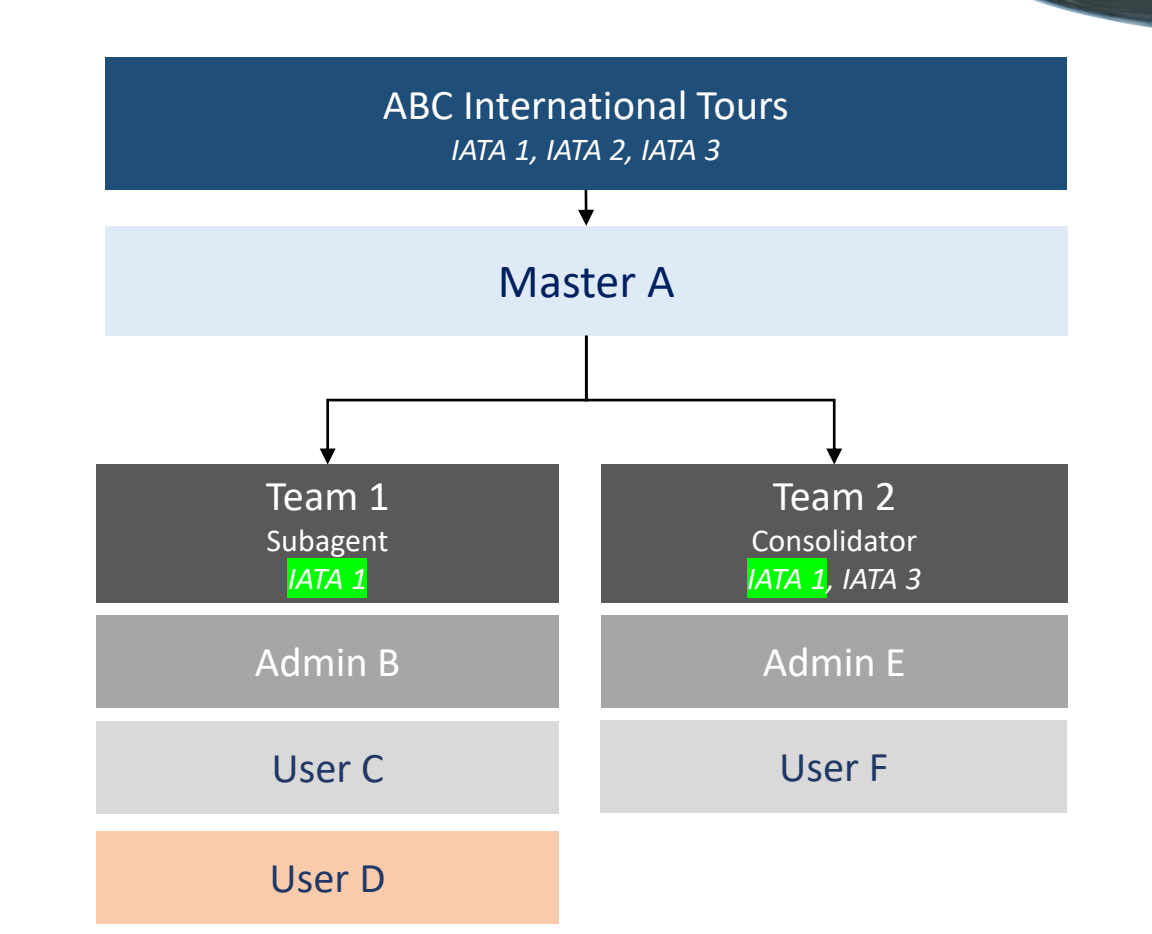

#### Example 1 – All teams have access to IATA 1

User D creates booking (under IATA 1) Booking can be shared with everyone in the agency

#### SHARING BOOKINGS

#### Who can bookings be shared with?

- 1. Only users who have **accessed the booking portal before** will appear here. As a best practice, we recommend users/admins verify they can access the booking portal access once they join the team
- 2. Bookings can be shared with other users who have access to a **common** IATA with the requestor
  - Master can share with everyone in the agency
  - We recommend granting the consolidator and subagent teams access to the booking/ticketing IATA and set up access controls to limit the subagent's functions

| Who would you like to share the booking with?                                                                          |
|----------------------------------------------------------------------------------------------------|
| Select the team to share with all users in that team. Please note that you will only be able to share with:            |
| - Users who have accessed the booking portal before                                                                    |
| - Users who have access to a common IATA with you                                                                      |
| Once shared, users will be able to view and service the booking. You can also uncheck the user to unshare the booking. |
| Select V                                                                                                    |
| □ <u>Team 1</u>                                                                                                    |
| Admin B                                                                                                    |
|                                                                                                    |

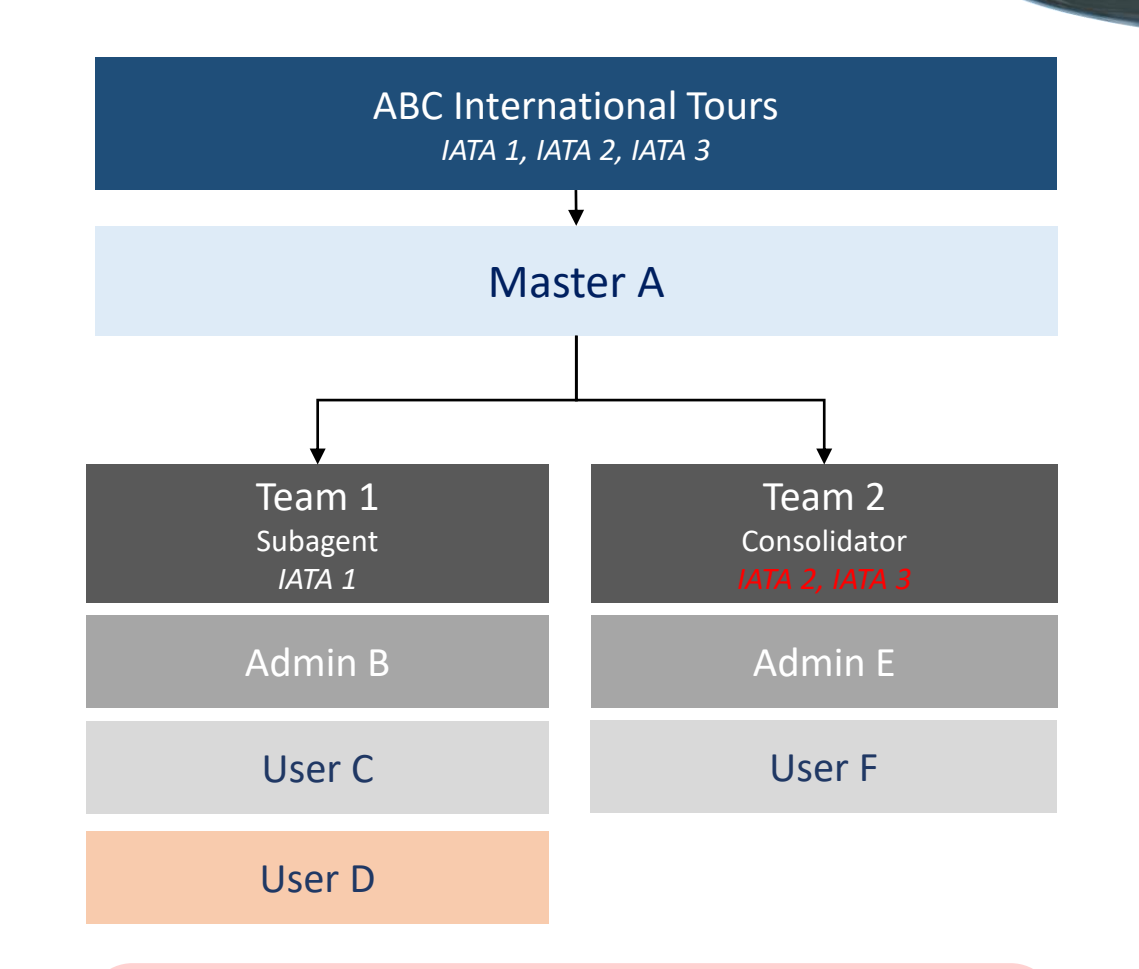

#### Example 2 – Teams do not have a common IATA

User D creates booking (under IATA 1) Booking can be only be shared within Team 1 as Team 2 does not have any common IATAs

# VIEW SHARED BOOKINGS

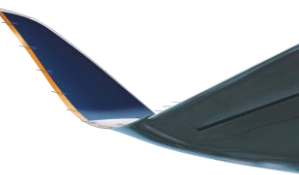

Import PNR

Booking Date

|                     |     | Orde | er ID / Airline PNR                            | 0                       |                                    |                                 |                         |                     |                  |             |            |       |
|---------------------|-----|------|------------------------------------------------|-------------------------|------------------------------------|---------------------------------|-------------------------|---------------------|------------------|-------------|------------|-------|
| 😭 Dashboard         |     |      | <ul><li>Shared bo</li><li>You can se</li></ul> | okings wil<br>e which u | ll appear in th<br>Iser created th | e recipient's<br>ne order by re | order ma<br>eferring to | nagemer<br>o "Booke | it page<br>d by" |             |            |       |
| <b>Q</b> Shopping   | >   |      | Recipients                                     | can view                | and service t                      | he booking w                    | ith the b               | ooking fu           | nction           |             |            |       |
| 苗 Order Management  | >   |      | capabilitie                                    | is they hav             | ve access to                       |                                 |                         |                     |                  | <b>&gt;</b> | TTL        |       |
|                     |     |      |                                                |                         |                                    |                                 |                         |                     |                  |             |            |       |
| Accounting          | · · |      |                                                |                         | AGENCY                             |                                 | BOOKED                  | DATE OF             |                  | PAYMENT     | AMOUNT     | STA 2 |
| Setup Configuration | >   |      | ORDER ID                                       | FNK                     | AGENCI                             | FAX NAME                        | ы                       | BOOKING             |                  | TIFE        | AMOONT     | SIAI  |
|                     |     |      | SQ27278D23730S                                 | 6KAA7M                  | World Travel                       | MR                              | User D                  | 30-07-              | 02-08-           |             | AUD 458.40 | On H  |

| ORDER    | R ID    | AIRLINE<br>PNR | AGENCY                                   | PAX NAME          | BOOKED<br>BY | DATE OF<br>BOOKING | TICKETING                 | PAYMENT<br>TYPE | AMOUNT           | STATUS                       | IMPORTED<br>PNR |  |
|----------|---------|----------------|------------------------------------------|-------------------|--------------|--------------------|---------------------------|-----------------|------------------|------------------------------|-----------------|--|
| SQ27278D | 023730S | 6KAA7M         | World Travel<br>Design                   | MR<br>TEST/TEST   | User D       | 30-07-<br>2023     | 02-08-<br>2023<br>(20:00) |                 | AUD 458.40       | On Hold                      | No              |  |
| SQ27275D | 023728S | 6D3KB7         | PT<br>METANOIA<br>TRAVELLO<br>XPRESSINDO | MR<br>JAMES/SMITH | Admin B      | 28-07-<br>2023     | 19-08-<br>2023<br>(23:00) |                 | IDR 4,665,400.00 | Reshop<br>On Hold -<br>UNTKT | No              |  |
| SQ27264D | 023728S | 6BQWDU         | PT. FLYING<br>VENES<br>PERSADA           | MR<br>TEST/TEST   | Admin B      | 28-07-<br>2023     | -                         |                 | IDR 3,714,400.00 | Cancelled                    | No              |  |
| SQ27261D | 023728S | 6BQ2NC         | PT. FLYING<br>VENES<br>PERSADA           | MR<br>TESTS/TEST  | Admin B      | 28-07-<br>2023     | -                         | BSP             | IDR 3,714,400.00 | Void                         | No              |  |
| SQ27260D | )23728S | 6BOOU4         | PT. FLYING<br>VENES                      | MR<br>TEST/TEST   | Admin B      | 28-07-<br>2023     | -                         | BSP             | IDR 3,714,400.00 | Confirmed                    | No              |  |

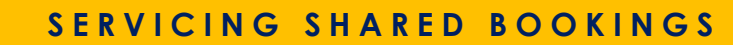

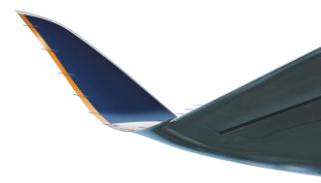

- When servicing, recipients must select an IATA from a drop-down list of their AGENT 360 registered IATAs:
  - Issue
  - Reshop
  - Add seats
  - Add XBAG
  - Add special service request
  - Add meals
- For AGENT 360 bookings, any IATA / TIDS / ARC codes from the same country can be selected as transactions must be done in the same currency as the booking currency
- For imported bookings, only the **booking IATA / TIDS / ARC** can be selected for servicing as AGENT 360 only allows bookings to be imported and hence serviced by users with access to the booking/ticketing code

| Total price :                                                           | 458.40                                       | ) (AUI |
|-------------------------------------------------------------------------|----------------------------------------------|--------|
| Ticket price :                                                          | 458.40                                       | ) (AUI |
| Free-Text/Remarks                                                       |                                              |        |
|                                                                         |                                              |        |
| Select IATA* For imported bookings, please select the IATA / TIDS / ARC | ode that was used to create the booking only |        |
| Sþlect lata Number                                                      | ~                                            |        |
| 15335563                                                                |                                              |        |
|                                                                         |                                              |        |
| 15302372                                                                |                                              |        |
| 15302372<br>02341323                                                    |                                              |        |
| 15302372<br>02341323                                                    |                                              |        |
| 15302372<br>02341323                                                    |                                              |        |

Regardless of whether agents want to share AGENT 360 or imported booking, we recommend:

- Granting the consolidator and subagent teams access to consolidator's IATA
- Set up access controls to limit the subagent's functions

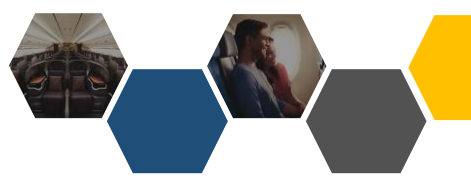

#### **ORDER HISTORY**

#### **Booking Details:**

Order ID: SQ27279D23730S

Imported PNR: No

Booking Date: 30 July 2023

Agent Email Address: HARDACCEPT@SQTESTEMAIL.SG

Endorsement Text: SGD200.00 NONREF - CHNG FEE APPLY /REFUND FEE APPLY /NO SHOW FEE APPLY 32304646

| Passenger | Details:                                 |           |                                   |             | Fare Breakdown | 🕹 Fare Rules                                       | う Order History                   | C Refresh        | Share Booking  | Email eTicket   | 🖌 Seats |         |  |  |
|-----------|------------------------------------------|-----------|-----------------------------------|-------------|----------------|----------------------------------------------------|-----------------------------------|------------------|----------------|-----------------|---------|---------|--|--|
| #PAX      | NAME TYPE                                |           | TYPE DATE OF BIRTH FREQUENT FLYER |             |                | NAME TYPE DATE OF BIRTH FREQUENT FLYER DOCUMENT ID |                                   |                  |                | SERVICES        |         | ACTIONS |  |  |
| 1         | MR TEST TEST                             | Adult     | 12-12-1992                        | -           |                | SIN-BKK                                            | Ancillary: Resh                   | op penalty       |                |                 | 2       |         |  |  |
|           | Order history                            |           | SERVICE                           | IATA NUMBER | • An c         | order history                                      | is now visible c                  | on the orde      | r details page | for all booking | şs      |         |  |  |
|           | agent360@                                | test.com  | OrderCreate                       | 32304646    |                | Type of ser                                        | rvicing done                      | ing croated      |                |                 |         |         |  |  |
|           | ash_admin@test.com<br>ash_admin@test.com |           | OrderChange                       | 32304646    |                | <ul><li>Orde</li><li>AirD</li><li>Orde</li></ul>   | oclssue: Ticket<br>erChange: Resh | issued<br>issued | ncillaries     |                 |         |         |  |  |
|           | ash_admin                                | @test.com | OrderChange                       | 32304646    | · ·            | IATA numb                                          | er                                |                  |                |                 | J       |         |  |  |
|           |                                          |           |                                   |             |                |                                                    |                                   |                  |                |                 |         |         |  |  |

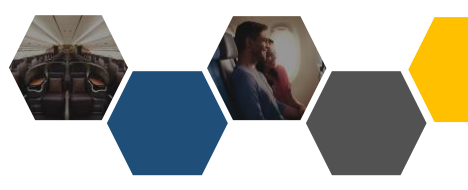

>

>

A Dashboard

Order Management

Q Shopping

Accounting

#### SHARE / UNSHARE BOOKINGS

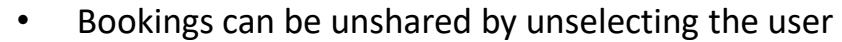

- Recipients can also help share the booking with other users who meet the following conditions
  - Users who have accessed the booking portal before
  - Users who have access to a **common IATA** with them

23:30

MAIL.SG

| Dooning Details. |
|------------------|
|                  |

| Order ID: SQ272   | 278D23730S                    |
|-------------------|-------------------------------|
| Imported PNR: No  | 0                             |
| Booking Date: 30  | July 2023                     |
| Price Guarante    | ee Time Limit : 02 August 202 |
| Ticketing Time    | Limit: 02 August 2023 22:30   |
| Agent Email Addre | ess: HARDACCEPT@SQTES         |
|                   |                               |
|                   |                               |
| Passenger Detai   | ls:                           |
|                   |                               |
| #PAX              | NAME                          |
| 1                 | MR TEST TEST                  |
|                   |                               |
|                   |                               |
|                   |                               |
| Contact Details:  |                               |
|                   |                               |

| Select recipients                                                                                                    | 8    |
|----------------------------------------------------------------------------------------------------|------|
| Who would you like to share the booking with?                                                                         |      |
| Select the team to share with all users in that team. Please note you will only be able to share with:                | that |
| - Users who have accessed the booking portal before                                                                   |      |
| - Users who have access to a common IATA with you                                                                     |      |
| Once shared, users will be able to view and service the booking.<br>can also uncheck the user to unshare the booking. | You  |
| Select                                                                                                    | ~    |
| □ <u>Team 1</u>                                                                                                    |      |
| User C                                                                                                    |      |
|                                                                                                    |      |
| Team 2                                                                                                    |      |
| Admin E                                                                                                    |      |
| User F                                                                                                    |      |

| are Breakdown | 🕹 Fare Rules | <sup>®</sup> Order History | C Refresh | Share Booking |
|---------------|--------------|----------------------------|-----------|---------------|
| NT FLYER      |              | DOCUMENT ID                |           | SERVICES      |
|               |              |                            |           |               |
|               |              |                            |           |               |
|               |              |                            |           |               |
|               | EMAI         | L                          |           |               |
|               |              | SQTESTEMAIL.SG             |           |               |
|               |              |                            |           |               |

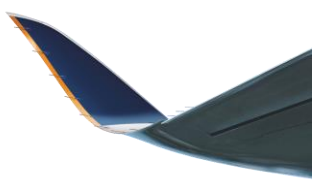

8

SUMMARY

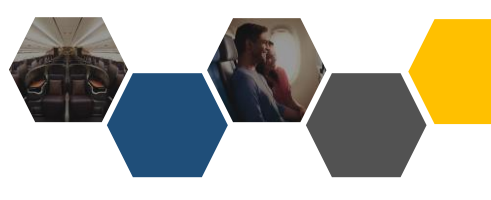

|                                               | Master                 | Admin                                                                 | User                                                                 | Remarks                                                          |
|-----------------------------------------------|------------------------|-----------------------------------------------------------------------|----------------------------------------------------------------------|------------------------------------------------------------------|
| What bookings can<br>be viewed /<br>serviced? | All bookings in agency | All bookings in team                                                  | Individual bookings<br>only                                          | Bookings can also be<br>shared within the<br>agency across teams |
| Can set Access<br>Controls?                   | Yes                    | Only if Master grants<br>admin a role that can<br>create/assign roles | Only if Master grants<br>user a role that can<br>create/assign roles |                                                                  |

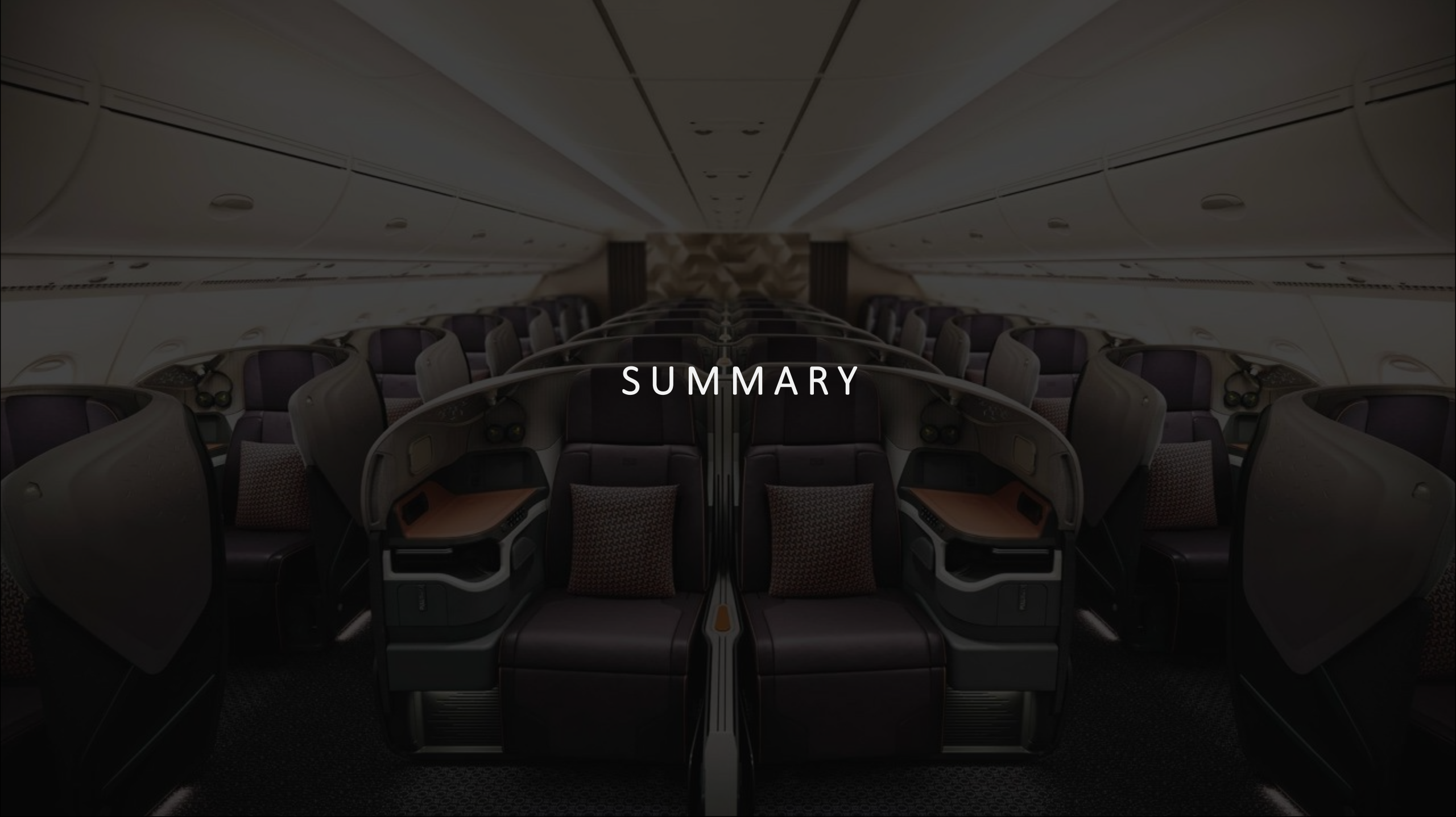

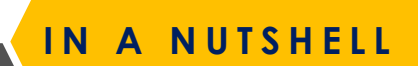

| Prime Bookings | <ol> <li>One-way</li> <li>Round-trip</li> <li>Open-jaw</li> <li>Multi-city (up to 6 bounds)</li> </ol>                                                                                   |                                 |
|----------------|----------------------------------------------------------------------------------------------------|---------------------------------|
| Carriers       | <ol> <li>SQ</li> <li>Codeshare Partners</li> <li>Interline</li> </ol>                                                                                                    |                                 |
| Fare Types     | <ol> <li>NDC Fares</li> <li>Public Fares (e.g. SQTR fares)</li> <li>Private/Corporate Fares</li> <li>Promo Fares</li> </ol>                                                              | Ancillar                        |
| Рах Туре       | <ol> <li>FIT (1-9 pax)</li> <li>ADT, CHD, INF, SEA, STU</li> <li>PTCs: SEA, STU, B15, OFW, IIT, INN, ITF, ITS, LBR,<br/>LNN, LIF, JCB, JNN, JNS, JNF, VFR, NTL, MIL, INE, INS</li> </ol> | Subager<br>Consolie             |
| Payment        | <ol> <li>BSP Cash</li> <li>BSP CC (including UATP)</li> <li>Direct Credit Card</li> <li>EasyPay</li> <li>ARC Cash</li> <li>ARC CC</li> </ol>                                             | Offline S<br>SQ_Assi<br>mailbox |

| ervicing                                        | <ol> <li>Cancel</li> <li>Void / Refund</li> <li>Reshop unticketed and ticketed bookings<br/>(single inventory)</li> <li>Reshop ticketed bookings with deferred /<br/>immediate payment</li> <li>Manual Reprice</li> <li>Split unticketed / ticketed PNR</li> <li>Cross-Channel Servicing (Import PNR)</li> </ol> |
|-------------------------------------------------|----------------------------------------------------------------------------------------------------|
| ncillaries                                      | <ol> <li>Chargeable seats</li> <li>Excess Baggage</li> <li>Meals (Standard meals)</li> <li>Special Service Requests</li> </ol>                                                                                                    |
| ubagent-<br>onsolidator Flow                    | <ul> <li>Subagent register under 1 consolidator</li> <li>Consolidator set-up team for each subagent</li> </ul>                                                                                                    |
| ffline Servicing via<br>Q_Assistance<br>nailbox | <ol> <li>Modify Pax information (e.g. FF number)</li> <li>Remove ancillary that has been added on A360 (e.g. selected seat)</li> <li>Open ticket</li> <li>This list is non-exhaustive</li> </ol>                                                                                                    |

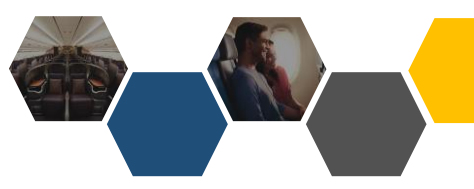

|--|

| Type of                  | Booking    | Split PNR          | Manual<br>Reprice                                             | Void                                                    | Cancel /<br>Refund | Reshop<br>deferred /<br>immediate<br>payment | Add Seats | Add XBAG | Add Meals | Add SSR |
|--------------------------|------------|--------------------|---------------------------------------------------------------|---------------------------------------------------------|--------------------|----------------------------------------------|-----------|----------|-----------|---------|
| AGENT<br>360<br>Booking  | Unticketed | Y                  | Y                                                             |                                                         | Y<br>Cancel        | Y                                            | Y         | Y        | Y         | Y       |
|                          | Ticketed   | Y                  |                                                               | Y<br>Within same<br>BSP day                             | Y<br>Refund        | Y                                            | Y         | Y        | Υ         | Y       |
| ا<br>Imported<br>Booking | Unticketed | Cannot be imported |                                                               |                                                         |                    |                                              |           |          |           |         |
|                          | Ticketed   | Y                  | Y<br>For<br>reshopped<br>bookings<br>with deferred<br>payment | Bookings<br>must be<br>voided in<br>original<br>channel | Y                  | Y                                            | Y         | Y        | Y         | Y       |

CONTACT SUPPORT

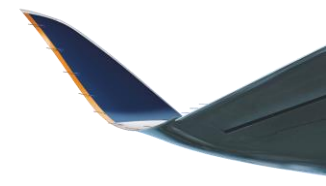

| If Agent have feedback for us for the following:                                | Agents can reach out to us via the following platform:                                                                                                    |
|---------------------------------------------------------------------------------|----------------------------------------------------------------------------------------------------|
| General feedback or compliments                                                 | Submit via AGENT 360 Feedback form located at the bottom of AGENT 360 website.                                                                                                    |
| AGENT 360 Technical Support                                                     | Email: <u>agent360_feedback@singaporeair.com.sg</u> with:<br>1. Description of issue<br>2. Email address, IATA number used & PNR (if applicable)<br>3. Screenshots where applicable<br>4. Browser version |
| NDC servicing that cannot be self-serviced via the AGENT 360 NDC Booking Portal | Email: <u>sq_assistance@singaporeair.com.sg</u> or via Station Sales Ops team                                                                                                    |

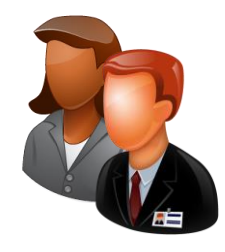

# THANK YOU!

Please reach out to your local SIA Sales Office for questions or clarifications.